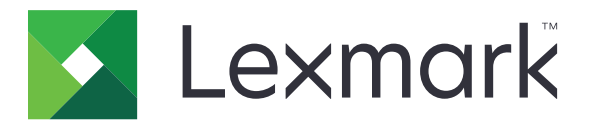

# **MB2236 MFP**

Brukerhåndbok

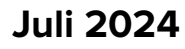

www.lexmark.com

Maskintype: 3400 Modeller: 481, 485

# Innhold

| Sikkerhetsinformasjon                                    | 6  |
|----------------------------------------------------------|----|
| ۔<br>Konvensjoner                                        | 6  |
| Produkterklæringer                                       | 6  |
| Bli kjent med skriveren                                  | 9  |
| Finne informasjon om skriveren                           |    |
| Finne skriverens serienummer                             |    |
| Skriverkonfigurasjon                                     | 10 |
| Ved hjelp av kontrollpanelet                             | 11 |
| Tilpasse startbildet                                     |    |
| Endre språket for skjermtastaturet                       |    |
| Lære om status for av/på-knappen og indikatorlampen      | 13 |
| Velge papir                                              | 13 |
| Installere og konfigurere                                |    |
| Velge en plassering for skriveren                        |    |
| Koble til kabler                                         |    |
| Konfigurere skriveren til å fakse                        | 21 |
| Konfigurere SMTP-innstillinger for e-post                |    |
| Legge i papir og spesialpapir                            |    |
| Installere og oppdatere programvare, drivere og fastvare |    |
| Nettverksutskrift                                        | 44 |
| Opprette en Cloud Connector-profil                       |    |
| Skrive ut menyinnstillingssiden                          |    |
| Sikre skriveren                                          |    |
| Slette skriverminne                                      |    |
| Gjenopprette fabrikkinnstillingene                       |    |
| Erklæring om flyktig og ikke-flyktig minne               | 50 |
| Skrive ut                                                | 51 |
| Skrive ut fra en datamaskin                              | 51 |
| Skrive ut fra en mobilenhet                              | 51 |
| Skrive ut fra en flash-stasjon                           |    |
| Støttede flash-stasjoner og filtyper                     | 53 |
|                                                          |    |

| Konfigurere konfidensielle jobber                              | 54 |
|----------------------------------------------------------------|----|
| Skrive ut konfidensielle og andre holdte jobber                |    |
| Skrive ut fra en Cloud Connector-profil                        | 56 |
| Skrive ut en liste med skrifteksempler                         |    |
| Legge skilleark mellom kopiene                                 |    |
| Avbryte en utskriftsjobb                                       |    |
| Justere tonermørkhet                                           | 57 |
| Kopiering                                                      | 58 |
| Bruke den automatiske dokumentmateren og skannerens glassplate | 58 |
| Kopiere                                                        |    |
| Kopiere fotografier                                            | 59 |
| Kopiere på papir med brevhode                                  |    |
| Skrive ut på begge sider av papiret                            | 59 |
| Forminske eller forstørre kopier                               | 59 |
| Kopiere flere sider til et enkeltark                           | 60 |
| Sortere kopier                                                 | 60 |
| Kopiere kort                                                   | 60 |
| Lage en snarvei                                                | 60 |
| e-post                                                         | 62 |
| Bruke den automatiske dokumentmateren og skannerens glassplate | 62 |
| Sende en e-postmelding                                         | 62 |
| Faks                                                           | 64 |
| Bruke den automatiske dokumentmateren og skannerens glassplate | 64 |
| Sende en faks                                                  | 64 |
| Planlegge en faks                                              | 65 |
| Opprette faksmålsnarvei                                        | 65 |
| Endre oppløsning                                               | 66 |
| Justere faksmørkheten                                          | 66 |
| Skrive ut en fakslogg                                          | 66 |
| Blokkere søppelfakser                                          | 67 |
| Fakser som venter                                              | 67 |
| Videresende en faks                                            | 67 |

| Skanning                                                       | 68  |
|----------------------------------------------------------------|-----|
| Bruke den automatiske dokumentmateren og skannerens glassplate | 68  |
| Skanne til en datamaskin                                       |     |
| Skanne til en flash-enhet                                      | 70  |
| Skanne til en FTP-server                                       | 70  |
| Skanne til en nettverksmappe                                   |     |
| Skanne til en Cloud Connector-profil                           | 71  |
| Bruke skrivermenyer                                            | 73  |
| Menyoversikt                                                   | 73  |
| Enhet                                                          | 74  |
| Skrive ut                                                      |     |
| Papir                                                          |     |
| Kopiering                                                      |     |
| Faks                                                           | 91  |
| e-post                                                         |     |
| FTP                                                            | 105 |
| USB-stasjon                                                    | 108 |
| Nettverk/porter                                                | 112 |
| Sikkerhet                                                      |     |
| Cloud Connector                                                | 128 |
| Rapporter                                                      |     |
| Feilsøking                                                     | 129 |
| Vedlikeholde skriveren                                         | 130 |
| Kontrollere status for deler og rekvisita                      | 130 |
| Konfigurere varsler for rekvisita                              | 130 |
| Opprette e-postvarslinger                                      |     |
| vise rapporter                                                 | 131 |
| Bestille deler og rekvisita                                    |     |
| Bytte ut deler og rekvisita                                    |     |
| Rengjøre skriverdelene                                         |     |
| Spare energi og papir                                          | 140 |
| Flytte skriveren til et annet sted                             | 141 |
| Transportere skriveren                                         | 141 |
|                                                                |     |

| Feilsøke et problem                  |     |
|--------------------------------------|-----|
| Problemer med utskriftskvalitet      |     |
| Utskriftsproblemer                   | 143 |
| Skriveren svarer ikke                |     |
| Kan ikke lese flash-stasjon          |     |
| Aktivere USB-porten                  |     |
| Nettverkstilkoblingsproblemer        | 170 |
| Problemer med rekvisita              |     |
| Fjerne fastkjørt papir               | 174 |
| Problemer med papirmating            |     |
| E-postproblemer                      |     |
| Fakseproblemer                       |     |
| Skanneproblemer                      |     |
| Hvordan du kan kontakte brukerstøtte | 195 |
| Resirkuler og kast                   | 196 |
| Resirkulering av Lexmark-produkter   |     |
| Resirkulering av Lexmark-emballasje  |     |
| Merknader                            | 197 |
| Indeks                               | 206 |

# Sikkerhetsinformasjon

# Konvensjoner

Merk: En merknad viser til informasjon som kan hjelpe deg.

Advarsel: En advarsel viser til noe som kan skade produktets maskinvare eller programvare.

FORSIKTIG: Forholdsregelen Forsiktig viser til en potensielt farlig situasjon som kan skade deg.

Det finnes ulike typer forholdsregler, blant annet:

**FORSIKTIG – POTENSIELLE SKADER:** Angir fare for personskade.

FORSIKTIG – FARE FOR STØT: Angir fare for elektrisk støt.

**FORSIKTIG – VARM OVERFLATE:** Angir fare for forbrenning ved berøring.

FORSIKTIG – KLEMFARE: Angir fare for å bli sittende fast mellom bevegelige deler.

FORSIKTIG – BEVEGELIGE DELER: Angir en fare for kutt eller skrubbsår fra roterende deler.

# Produkterklæringer

**FORSIKTIG – POTENSIELLE SKADER:** Koble strømledningen til en jordet og lett tilgjengelig stikkontakt med riktig klassifisering i nærheten av produktet for å unngå fare for brann eller elektrisk støt.

**FORSIKTIG – POTENSIELLE SKADER:** Bruk bare strømledningen som følger med dette produktet, eller en strømledning som er godkjent av produsenten, for å unngå risiko for brann eller elektrisk støt.

**FORSIKTIG – POTENSIELLE SKADER:** Ikke bruk dette produktet med skjøteledninger, grenuttak med flere kontakter, skjøteledninger med flere kontakter eller UPS-enheter. Denne typen tilbehør kan fort bli overbelastet av en laserskriver, noe som kan føre til brannfare, skade på eiendom og dårlig skriverytelse.

**FORSIKTIG – POTENSIELLE SKADER:** Til dette produktet må du bare bruke et overspenningsvern fra Lexmark som er koblet riktig mellom skriveren og strømledningen som følger med skriveren. Bruk av overspenningsvern fra en annen leverandør enn Lexmark, kan føre til brannfare, skade på eiendom og dårlig skriverytelse.

**FORSIKTIG – POTENSIELLE SKADER:** Bruk bare en 26 AWG eller bedre telefonledning (RJ-11) ved tilkobling av produktet til det offentlige telenettet for å redusere brannfaren. For brukere i Australia må ledningen godkjennes av the Australian Communications and Media Authority.

**FORSIKTIG – FARE FOR STØT:** Ikke plasser dette produktet i nærheten av vann eller fuktige områder, da dette medfører fare for elektrisk støt.

**FORSIKTIG – FARE FOR STØT:** Ikke installer dette produktet eller utfør noe elektrisk arbeid med tilkoblinger, for eksempel strømledningen, faksfunksjonen eller telefonen, i tordenvær, da dette medfører fare for elektrisk støt.

FORSIKTIG – POTENSIELLE SKADER: Ikke kutt, vri, knyt eller klem sammen strømledningen, og ikke plasser tunge gjenstander på den. Strømledningen må ikke utsettes for unødvendig slitasje eller belastning. Pass på at strømledningen ikke kommer i klem, for eksempel mellom møbler og vegger. Hvis strømledningen utsettes for slike situasjoner, kan det forårsake brann eller gi elektrisk støt. Kontroller strømledningen jevnlig. Koble strømledningen fra stikkontakten før den kontrolleres.

**FORSIKTIG – FARE FOR STØT:** Kontroller at alle eksterne tilkoblinger (for eksempel Ethernet- og telefonsystemtilkoblinger) er riktig koblet til de riktige portene, for å unngå fare for elektrisk støt.

**FORSIKTIG – FARE FOR STØT:** Hvis du skal bruke kontrollerkortet eller installere ekstra maskinvare eller minneenheter etter installering av skriveren, må du slå av skriveren og trekke ut strømledningen av strømuttaket før du fortsetter. Unnlatelse av å gjøre dette medfører fare for elektrisk støt. Hvis du har koblet andre enheter til skriveren, må du slå av disse også og trekke ut alle ledninger som er koblet til skriveren.

FORSIKTIG – FARE FOR STØT: Ikke bruk faksfunksjonen når det er tordenvær, da dette medfører fare for elektrisk støt.

**FORSIKTIG – FARE FOR STØT:** Koble strømledningen fra strømuttaket og koble alle kabler fra skriveren for å unngå elektrisk støt under rengjøring av utsiden av skriveren.

**FORSIKTIG – POTENSIELLE SKADER:** Hvis skriveren veier mer enn 20 kg (44 pund), trengs det to eller flere personer for å løfte den på en sikker måte.

**FORSIKTIG – POTENSIELLE SKADER:** Hvis du skal flytte skriveren, må du følge du disse retningslinjene for å unngå personskade og skade på skriveren:

- Kontroller at alle dører og skuffer er lukket.
- Slå av skriveren, og koble strømledningen fra strømuttaket.
- Koble alle ledninger og kabler fra skriveren.
- Hvis skriveren har separate, ekstra gulvskuffer eller andre festede utskuffer, må du koble fra disse før skriveren flyttes.
- Hvis skriveren har en hjulsokkel, ruller du skriveren forsiktig dit du vil plassere den. Utvis forsiktighet ved flytting over terskler og mellomrom i gulvet.
- Hvis skriveren ikke har en hjulsokkel, men er konfigurert med tilleggsskuffer eller andre utskuffer, fjerner du utskuffene og løfter skriveren av skuffene. Ikke løft skriveren og tilleggsutstyret samtidig.
- Bruk alltid håndtakene på skriveren når du løfter den.
- Hvis skriveren flyttes på en vogn eller lignende, må denne vognen ha en overflate som har plass til hele bunnplaten på skriverkabinettet.
- Vogner som brukes til å flytte tilleggsutstyr, må ha en overflate som er stor nok til tilleggsutstyret.
- Hold skriveren i oppreist posisjon.
- Unngå kraftig risting og sammenstøt.
- Pass på at fingrene dine ikke kommer under skriveren når du setter den ned.
- Sørg for at det er nok ledig plass rundt skriveren.

**FORSIKTIG – VARM OVERFLATE:** Skriveren kan være varm innvendig. Hvis du vil redusere risikoen for skader, må du la overflaten kjøles ned før du berører den.

**FORSIKTIG – KLEMFARE:** For å unngå fare for klemskader må du være forsiktig i områder merket med denne etiketten. Klemskader kan oppstå rundt bevegelige deler, for eksempel tannhjul, skuffer og deksler.

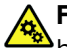

**FORSIKTIG – BEVEGELIGE DELER:** For å unngå fare for kutt eller skrubbsår må du holde hendene unna bevegelige deler i områder merket med denne etiketten. Personskader fra bevegelige deler kan oppstå rundt tannhjul og andre roterende deler.

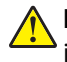

**FORSIKTIG – POTENSIELLE SKADER:** Dette produktet bruker en laser. Bruk av andre kontroller, justeringer eller prosedyrer enn det som er angitt i *brukerhåndboken*, kan utsette deg for farlig stråling.

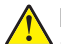

**FORSIKTIG – POTENSIELLE SKADER:** Litiumbatteriet i dette produktet er ikke beregnet for å byttes. Det kan føre til eksplosjonsfare hvis et litiumbatteri ikke byttes på riktig måte. Du må aldri lade opp, ta fra hverandre eller destruere et litiumbatteri. Kast brukte litiumbatterier i henhold til produsentens instruksjoner og lokale regelverk.

Dette produktet er utviklet, testet og godkjent i henhold til strenge, globale sikkerhetsstandarder ved bruk av komponenter fra spesifikke produsenter. Sikkerhetsfunksjonene til delene kan være skjult. Produsenten er ikke ansvarlig for bruk av andre reservedeler.

Bruk profesjonelt servicepersonell til service og reparasjoner utenom det som er beskrevet i brukerhåndboken.

### TA GODT VARE PÅ DISSE INSTRUKSJONENE.

# Bli kjent med skriveren

# Finne informasjon om skriveren

| Hva leter du etter?                                                                                                    | Her kan du finne det                                                                                                    |
|----------------------------------------------------------------------------------------------------|----------------------------------------------------------------------------------------------------|
| Innledende oppsettsinstruksjoner                                                                                                    | Se oppsettsdokumentasjonen som fulgte med skriveren.                                                                                                    |
| <ul> <li>Skriverprogramvare</li> <li>Skriver- eller faksdriver</li> <li>Fastvaren til skriveren</li> <li>Verktøy</li> </ul>                                                                                                    | Gå til <u>www.lexmark.com/downloads</u> , søk etter skrivermodellen din, og velg<br>deretter driveren, fastvaren eller verktøyet du trenger, fra Type-menyen.                                                                                                    |
| <ul> <li>Velge og oppbevare papir og<br/>spesialpapir</li> <li>Legge i papir</li> <li>Konfigurere skriverinnstillinger</li> <li>Vise eller skrive ut dokumenter og<br/>foto</li> <li>Konfigurere skriveren på et nettverk</li> <li>Vedlikehold av skriveren</li> <li>Feilsøking og problemløsning</li> </ul> | Informasjonssenter – Gå til <u>https://infoserve.lexmark.com</u> .<br>Veiledningsvideoer – Gå til <u>https://infoserve.lexmark.com/idv/</u> .                                                                                                    |
| Hjelpeinformasjon for bruk av<br>skriverprogramvaren.                                                                                                    | <ul> <li>Hjelp for Microsoft Windows og Macintosh-operativsystemer – Åpne et av skriverprogrammene og klikk på Hjelp.</li> <li>Klikk for å vise kontekstavhengig informasjon.</li> <li>Merknader: <ul> <li>Hjelpetekst blir installert automatisk sammen med skriverprogramvaren.</li> <li>Skriverprogramvaren plasseres i mappen for skriverprogrammet eller på skrivebordet. Dette avhenger av operativsystemet.</li> </ul> </li> </ul>                                                                                                    |
| <ul> <li>Dokumentasjon</li> <li>Live chat-støtte</li> <li>E-poststøtte</li> <li>Tale-støtte</li> </ul>                                                                                                    | <ul> <li>Gå til <u>http://support.lexmark.com</u>.</li> <li>Merk: Velg land/region og deretter produkt for å finne informasjonen du ser etter.</li> <li>Kontaktinformasjon for brukerstøtte for ditt land eller område finner du på webområdet for kundestøtte eller i den trykte garantien som fulgte med skriveren.</li> <li>Ha følgende informasjon for hånden når du kontakter brukerstøtte:</li> <li>Kjøpsdato og -sted</li> <li>Maskintype og serienummer se <u>Finne skriverens serienummer på side 10</u> hvis du vil ha mer informasjon.</li> </ul> |
| <ul> <li>Sikkerhetsinformasjon</li> <li>Informasjon om regelverk</li> <li>Garantiinformasjon</li> <li>Miljøinformasjon</li> </ul>                                                                                                    | <ul> <li>Garantiinformasjon varierer fra land eller område:</li> <li>I USA – Se erklæringen om begrenset garanti som fulgte med skriveren, eller gå til <u>http://support.lexmark.com</u>.</li> <li>Andre land og regioner – Se den trykte garantien som fulgte med skriveren.</li> <li>Produktinformasjon – Se dokumentasjonen som fulgte med skriveren, eller gå til <u>http://support.lexmark.com</u>.</li> </ul>                                                                                                    |

Hva leter du etter?

Her kan du finne det

Informasjon om Lexmarks digitale pass

Gå til https://csr.lexmark.com/digital-passport.php.

# Finne skriverens serienummer

- **1** Dra ut skuffen.
- **2** Finn serienummeret under den manuelle arkmateren.

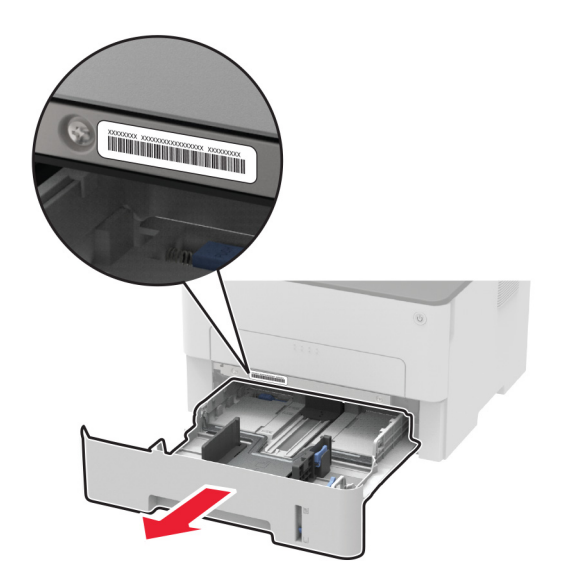

# Skriverkonfigurasjon

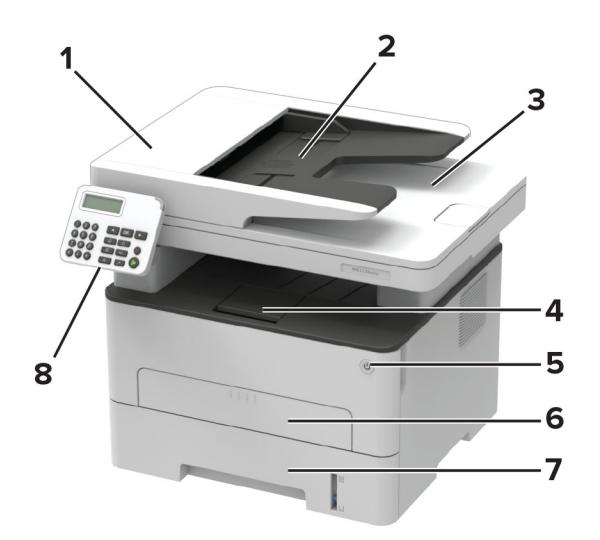

| 1 | Automatisk dokumentmater (ADM)              |
|---|---------------------------------------------|
| 2 | Skuff for den automatiske dokumentmateren   |
| 3 | Utskuff for den automatiske dokumentmateren |

| 4 | Standard utskuff |
|---|------------------|
| 5 | På/av-knapp      |
| 6 | Manuell arkmater |
| 7 | 250-arks skuff   |
| 8 | Kontrollpanel    |

Merk: Utseendet kan variere avhengig av skrivermodellen din.

# Ved hjelp av kontrollpanelet

### Lexmark MB2236adw MFP

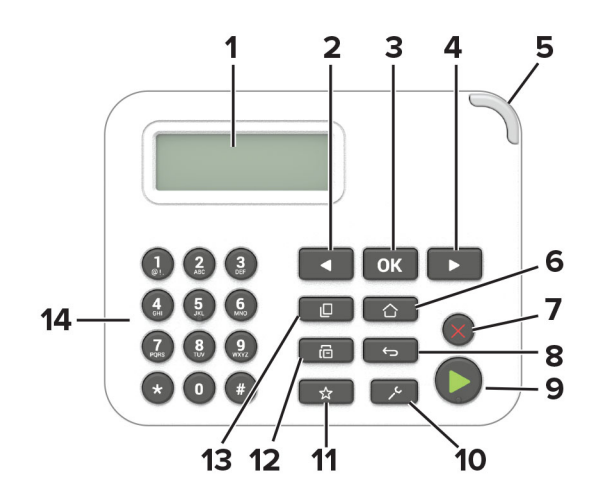

|    | Kontrollpaneldel          | Funksjon                                                            |
|----|---------------------------|---------------------------------------------------------------------|
| 1  | Skjerm                    | Vise skrivermeldinger og rekvisitastatus.                           |
|    |                           | Konfigurere og bruke skriveren.                                     |
| 2  | Venstre pilknapp          | • Bla gjennom menyer, eller veksle mellom skjermbilder og menyvalg. |
|    |                           | Reduser den numeriske verdien til en innstilling.                   |
| 3  | Velg-knapp                | Velg et menyalternativ.                                             |
|    |                           | Lagre endringene i en innstilling.                                  |
| 4  | Høyre pilknapp            | Bla gjennom menyer, eller veksle mellom skjermbilder og menyvalg.   |
|    |                           | <ul> <li>Øk den numeriske verdien til en innstilling.</li> </ul>    |
| 5  | Lampe                     | Kontrollere statusen for skriveren.                                 |
| 6  | Hjem                      | Gå til startskjermbildet.                                           |
| 7  | Stopp- eller avbryt-knapp | Stopp den gjeldende jobben.                                         |
| 8  | Tilbake-knapp             | Gå tilbake til forrige skjerm.                                      |
| 9  | Start-knapp               | Start en jobb, avhengig av hvilken modus som er valgt.              |
| 10 | Meny-knapp                | Viser skrivermenyene.                                               |

|    | Kontrollpaneldel  | Funksjon                                                                                      |
|----|-------------------|-----------------------------------------------------------------------------------------------|
| 11 | Snarveiknapp      | Få tilgang til snarveier til funksjoner som brukes ofte, med tidligere lagrede innstillinger. |
| 12 | Faks              | Angi Faks-modus.                                                                              |
| 13 | Kopier-knapp      | Angi Kopi-modus.                                                                              |
| 14 | Numerisk tastatur | Angi tall eller symboler i et inndatafelt.                                                    |

### MFP-ene Lexmark MB2236adwe, Lexmark MB2236i

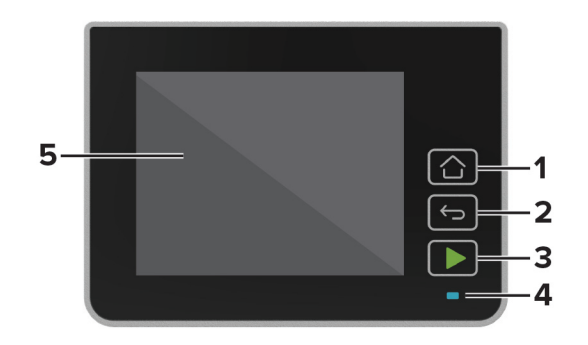

|   | Kontrollpaneldel | Funksjon                                               |
|---|------------------|--------------------------------------------------------|
| 1 | Hjem             | Gå til startskjermbildet.                              |
| 2 | Tilbake-knapp    | Gå tilbake til forrige skjerm.                         |
| 3 | Start-knapp      | Start en jobb, avhengig av hvilken modus som er valgt. |
| 4 | Lampe            | Kontrollere statusen for skriveren.                    |
| 5 | Skjerm           | Vise skrivermeldinger og rekvisitastatus.              |
|   |                  | <ul> <li>Konfigurere og bruke skriveren.</li> </ul>    |

# **Tilpasse startbildet**

- 1 Klikk på Innstillinger > Enhet > Synlige ikoner på startsiden på kontrollpanelet.
- 2 Velg ikonene som du vil skal vises på startbildet.
- **3** Bruk endringene.

# Endre språket for skjermtastaturet

**Merk:** Du kan bare endre tastaturspråket i oppgaver som krever alfanumeriske inndata, for eksempel e-post eller skanning.

- 1 Trykk på inndatafeltet.
- 2 Trykk og hold inne språktasten på tastaturet.

### 3 Velg språk.

# Lære om status for av/på-knappen og indikatorlampen

| Lampe på av/på-knapp | Skriverstatus                               |
|----------------------|---------------------------------------------|
| Av                   | Skriveren er av, klar eller behandler data. |
| H∨it                 | Skriveren er i hvilemodus.                  |

### Lexmark MB2236adw MFP

| Lampe         | Skriverstatus                             |  |
|---------------|-------------------------------------------|--|
| Av            | Skriveren er slått av eller i hvilemodus. |  |
| Grønt         | Skriveren er slått på eller klar.         |  |
| Blinker grønt | t Skriveren behandler data.               |  |
| Blinker rødt  | Skriveren trenger tilsyn.                 |  |

### MFP-ene Lexmark MB2236adwe, Lexmark MB2236i

| Lampe         | Skriverstatus                             |
|---------------|-------------------------------------------|
| Av            | Skriveren er slått av eller i hvilemodus. |
| Blått         | Skriveren er slått på eller klar.         |
| Blinker blått | Skriveren behandler data.                 |
| Blinker rødt  | Skriveren trenger tilsyn.                 |

# Velge papir

### **Retningslinjer for papir**

Bruk riktig papir for å forhindre papirstopp og sikre problemfri utskrift.

- Bruk alltid nytt, feilfritt papir.
- Før du legger i papir, må du vite hva som er den anbefalte utskriftssiden på papiret. Denne informasjonen finner du vanligvis på emballasjen til papiret.
- Ikke bruk papir som er klippet eller beskåret for hånd.
- Ikke bland flere papirstørrelser, -typer eller papir med forskjellig vekt i samme skuff. Det kan forårsake papirstopp.
- Ikke bruk bestrøket papir med mindre det er spesielt utviklet for elektrofotografisk utskrift.

### Papiregenskaper

Papiregenskapene nedenfor påvirker utskriftskvalitet og pålitelighet. Tenk over følgende før utskrift.

### Vekt

Skuffen kan mate smalbanepapir med en vekt på mellom 60 og 105 g/m<sup>2</sup> (16–28 pund). Papir som veier under 60 g/m<sup>2</sup> (16 pund) er kanskje ikke stivt nok til å mates inn på riktig måte og kan forårsake papirstopp.

### Krøll

Krøll er tendensen papiret har til å bli krøllet i kantene. For mye krøll kan føre til problemer med papirinntrekkingen. Krøll kan oppstå etter at papir har passert gjennom skriveren, der det utsettes for høye temperaturer. Hvis du oppbevarer papiret uten at det er pakket inn, i varme, fuktige, kalde eller tørre omgivelser, kan det bidra til at papiret krøller seg før det brukes til utskrift, og du risikerer problemer med inntrekkingen.

### Glatthet

Papirets glatthet påvirker utskriftskvaliteten direkte. Hvis papiret er for grovt, festes ikke toneren skikkelig til papiret. Hvis papiret er for glatt, kan det føre til problemer med papirinntrekkingen og utskriftskvaliteten. Vi anbefaler bruk av papir med 50 Sheffield-punkter.

### Fuktinnhold

Fuktmengden i papiret påvirker både utskriftskvaliteten og skriverens evne til å trekke inn papiret på riktig måte. La papiret ligge i originalemballasjen inntil du skal bruke det. Da utsettes ikke papiret for fuktighetsendringer som kan redusere kvaliteten.

Oppbevar papiret i originalemballasjen i det samme miljøet som skriveren i 24 til 48 timer før det skal brukes. Utvid tiden med flere dager hvis oppbevarings- eller transportmiljøet er svært ulikt skrivermiljøet. Det kan også hende at tykt papir trenger en lengre behandlingsperiode.

### Fiberretning

Fiberretningen henviser til retningen på papirfibrene på et papirark. Papiret er enten *smalban*e, der fibrene løper langs papirets lengde, eller *bredban*e, der fibrene løper langs papirets bredde.

For vekt på 60–105 g/m<sup>2</sup> (16–28 pund) anbefales du å bruke smalbanepapir.

### Fiberinnhold

Kopipapir av høy kvalitet er som oftest fremstilt av 100 % kjemisk behandlet tremasse. Innholdet gir papiret en høy grad av stabilitet, noe som fører til færre problemer med papirinntrekkingen og bedre utskriftskvalitet. Papir som inneholder fiber fra for eksempel bomull, kan ha negativ innvirkning på papirhåndteringen.

### Papir som ikke kan brukes

Følgende papirtyper anbefales ikke for bruk i skriveren:

- Kjemisk behandlet papir som brukes til å lage kopier uten karbonpapir. De er også kjent som karbonfrie papirer, karbonfritt kopipapir (KKP) eller karbonpapir er ikke nødvendig (NCR).
- Fortrykt papir som er produsert med kjemikalier som kan smitte av i skriveren.
- Fortrykt papir som kan påvirkes av temperaturen i fikseringsenheten.
- Fortrykt papir som krever registrering (den nøyaktige utskriftsplasseringen på siden) større enn ±2.3 mm (±0.09 tommer). For eksempel, skjemaer for optisk tegngjenkjenning (OCR).

Noen ganger kan registreringen justeres ved hjelp av et program for å lykkes med og skrive ut på disse skjemaene.

- Bestrøket papir (utviskbart bankpostpapir), syntetisk papir eller termisk (varmefølsomt) papir.
- Papir med ujevne kanter eller grov struktur, eller krøllete papir.
- Papir som ikke er godkjent i henhold til EN12281:2002 (Europa).
- Papir som er lettere enn 60 g/m<sup>2</sup> (16 pund).
- Skjemaer eller dokumenter som består av flere deler.

### Bruke resirkulert papir

Lexmark jobber for å redusere miljøpåvirkningen av papir ved å gi kundene flere alternativer for utskrift. En metode for å oppnå dette på, er ved å teste produktene for å sikre at resirkulert papir kan brukes – som papir med 30 %, 50 % og 100 % resirkulert innhold. Vi forventer at resirkulert papir fungerer like godt som ikke-resirkulert papir i skriverne våre. Selv om det ikke finnes noen offisiell standard for papirforbruket av kontorutstyr, følger Lexmark den europeiske standarden EN 12281 for minimumsegenskapene. For å sikre at vi oppnår allsidige testresultater, omfatter testpapiret 100 % resirkulert papir fra Nord-Amerika, Europa og Asia, og testene utføres ved 8–80 % relativ luftfuktighet. Testingen omfatter tosidig utskrift. Alle typer kontorpapir med fornybart, resirkulert eller klorfritt innhold kan brukes.

### Velge fortrykte skjemaer og brevpapir

- Bruk smalbanepapir.
- Bruk bare skjemaer og brevpapir som er trykt i offset eller dyptrykk.
- Unngå papir med grov eller sterkt profilert overflate.
- Bruk trykkfarge som ikke blir påvirket av harpiksen i toneren. Oksidert eller oljebasert trykkfarge bør oppfylle disse kravene. Det kan hende at lateksbasert trykkfarge ikke oppfyller dem.
- Skriv ut prøver på forhåndsutskrevne skjemaer og brevpapir som du vurderer å bruke, før du kjøper inn større mengder. Dette viser om blekket på det forhåndsutskrevne skjemaet eller brevpapiret påvirker utskriftskvaliteten.
- Kontakt papirleverandøren hvis du er i tvil.
- Når du skal skrive ut på papir med brevhode, legger du i papiret i riktig retning for skriveren din. Se håndboken *Veiledning for papir og spesialpapir* hvis du vil ha mer informasjon.

## **Oppbevare papir**

Følg disse retningslinjene for oppbevaring av papir for å unngå papirstopp og ujevn utskriftskvalitet:

- Oppbevar papiret i originalemballasjen i det samme miljøet som skriveren i 24 til 48 timer før det skal brukes.
- Utvid tiden med flere dager hvis oppbevarings- eller transportmiljøet er svært ulikt skrivermiljøet. Det kan også hende at tykt papir trenger en lengre behandlingsperiode.
- Resultatene blir best hvis papiret oppbevares ved 21 °C (70 °F) og 40 % relativ luftfuktighet.
- De fleste etikettprodusenter anbefaler å skrive ut i et temperaturområde på 18–24 °C (65–75 °F) med 40– 60 prosent relativ luftfuktighet.
- Papiret bør oppbevares i esker, på paller eller hyller, og ikke på gulvet.
- Oppbevar enkeltpakker på en flat overflate.
- Ikke sett noe oppå enkeltpakkene med papir.
- Ta ikke papiret ut av esken eller innpakningen før du er klar til å legge det i skriveren. Esken og innpakningen bidrar til å holde papiret rent, tørt og flatt.

### Egnede papirstørrelser

### Merknader:

- Papir som er mindre enn 210 mm (8,3 tommer) bredt, skrives alltid ut ved redusert hastighet.
- Bruk den manuelle arkmateren når du skriver ut på papir som er mindre enn 105 mm (4,1 tommer) bredt.
- Den minste papirstørrelsen som støttes for tosidig utskrift, er 210 x 279,4 mm (8,3 x 11 tommer).
- Den maksimale papirlengden som støttes av skannerens glassplate, er 297 mm (11,7 tommer).
- For tosidig utskrift på papir i Letter-, Legal-, Oficio- eller folio-format må du kontrollere at innstillingen for papirstørrelse i dupleksenheten er satt til Letter.

| Papirstørrelse                                                     | 250-arks<br>skuff | Manuell<br>arkmater | Tosidig<br>utskrift | Skannerglassplate | Automatisk<br>dokumentmater |
|--------------------------------------------------------------------|-------------------|---------------------|---------------------|-------------------|-----------------------------|
| <b>A4</b><br>210 x 297 mm (8,27 x 11,7 tommer)                     | $\checkmark$      | $\checkmark$        | $\checkmark$        | $\checkmark$      | $\checkmark$                |
| <b>A5 (kortsidemating)</b><br>148 x 210 mm<br>(5,83 x 8,27 tommer) | $\checkmark$      | $\checkmark$        | x                   | $\checkmark$      | $\checkmark$                |
| <b>A5 (langsidemating)</b><br>210 x 148 mm<br>(8,27 x 5,83 tommer) | $\checkmark$      | $\checkmark$        | x                   | $\checkmark$      | $\checkmark$                |
| <b>A6</b><br>105 x 148 mm (4,13 x 5,83 tommer)                     | $\checkmark$      | $\checkmark$        | X                   | $\checkmark$      | $\checkmark$                |
| <b>JIS B5</b><br>182 x 257 mm (7,17 x 10,1 tommer)                 | $\checkmark$      | $\checkmark$        | x                   | $\checkmark$      | $\checkmark$                |
| <b>Oficio (Mexico)</b><br>215,9 x 340,4 mm<br>(8,5 x 13,4 tommer)  | $\checkmark$      | $\checkmark$        | $\checkmark$        | x                 | $\checkmark$                |
| <b>Hagaki</b><br>100 x 148 mm<br>(3,94 x 5,83 tommer)              | x                 | $\checkmark$        | x                   | $\checkmark$      | x                           |
| <b>Statement</b><br>139,7 x 215,9 mm<br>(5,5 x 8,5 tommer)         | $\checkmark$      | $\checkmark$        | x                   | $\checkmark$      | $\checkmark$                |
| <b>Executive</b><br>184,2 x 266,7 mm<br>(7,25 x 10,5 tommer)       | $\checkmark$      | $\checkmark$        | x                   | $\checkmark$      | $\checkmark$                |
| <b>Letter</b><br>215,9 x 279,4 mm<br>(8,5 x 11 tommer)             | $\checkmark$      | $\checkmark$        | $\checkmark$        | $\checkmark$      | $\checkmark$                |
| <b>Legal</b><br>215,9 x 355,6 mm<br>(8,5 x 14 tommer)              | $\checkmark$      | $\checkmark$        | $\checkmark$        | x                 | $\checkmark$                |
| <b>Folio</b><br>215,9 x 330,2 mm<br>(8,5 x 13 tommer)              | $\checkmark$      | $\checkmark$        | $\checkmark$        | X                 | $\checkmark$                |

| Papirstørrelse                                                                                            | 250-arks<br>skuff | Manuell<br>arkmater | Tosidig<br>utskrift | Skannerglassplate | Automatisk<br>dokumentmater |
|----------------------------------------------------------------------------------------------------|-------------------|---------------------|---------------------|-------------------|-----------------------------|
| <b>Universal</b><br>98 x 148 mm (3,9 x 5,8 tommer)<br>til 216 x 356 mm (8,5 x 14 tommer)                  | x                 | $\checkmark$        | x                   | $\checkmark$      | $\checkmark$                |
| <b>Universal</b><br>105 x 148 mm (4,1 x 5,8 tommer)<br>til 216 x 356 mm (8,5 x 14 tommer)                 | $\checkmark$      | $\checkmark$        | x                   | $\checkmark$      | $\checkmark$                |
| <b>7 3/4-konvolutt (Monarch)</b><br>98,4 x 190,5 mm<br>(3,875 x 7,5 tommer)                               | x                 | $\checkmark$        | x                   | $\checkmark$      | x                           |
| <b>9-konvolutt</b><br>98,4 x 225,4 mm<br>(3,875 x 8,9 tommer)                                             | x                 | $\checkmark$        | x                   | $\checkmark$      | x                           |
| <b>10-konvolutt</b><br>104,8 x 241,3 mm<br>(4,12 x 9,5 tommer)                                            | x                 | $\checkmark$        | x                   | $\checkmark$      | x                           |
| <b>DL-konvolutt</b><br>110 x 220 mm<br>(4,33 x 8,66 tommer)                                               | x                 | $\checkmark$        | X                   | $\checkmark$      | x                           |
| <b>C5-konvolutt</b><br>162 x 229 mm<br>(6,38 x 9,01 tommer)                                               | x                 | $\checkmark$        | X                   | $\checkmark$      | x                           |
| <b>B5-konvolutt</b><br>176 x 250 mm<br>(6,93 x 9,84 tommer)                                               | X                 | $\checkmark$        | x                   | $\checkmark$      | x                           |
| Universell konvolutt<br>98,4 x 162 mm<br>(3,87 x 6,38 tommer) til<br>176 x 250 mm<br>(6,93 x 9,84 tommer) | x                 | $\checkmark$        | x                   | $\checkmark$      | x                           |

# Egnede papirtyper

Merk: Etiketter, konvolutter og kartong skrives alltid ut ved redusert hastighet.

| Papirtype    | 250-arks skuff | Manuell arkmater | Tosidig utskrift | Automatisk dokumentmater |
|--------------|----------------|------------------|------------------|--------------------------|
| Vanlig papir | $\checkmark$   | $\checkmark$     | $\checkmark$     | $\checkmark$             |
| Kartong      | x              | $\checkmark$     | x                | х                        |
| Etiketter    | х              | $\checkmark$     | x                | х                        |
| Bankpost     | $\checkmark$   | $\checkmark$     | $\checkmark$     | $\checkmark$             |
| Konvolutt    | x              | $\checkmark$     | x                | x                        |

| Papirtype    | 250-arks skuff | Manuell arkmater | Tosidig utskrift | Automatisk dokumentmater |
|--------------|----------------|------------------|------------------|--------------------------|
| Brevpapir    | $\checkmark$   | $\checkmark$     | $\checkmark$     | $\checkmark$             |
| Fortrykt     | $\checkmark$   | $\checkmark$     | $\checkmark$     | $\checkmark$             |
| Farget papir | $\checkmark$   | $\checkmark$     | $\checkmark$     | $\checkmark$             |
| Lett         | $\checkmark$   | $\checkmark$     | $\checkmark$     | $\checkmark$             |
| Tungt        | $\checkmark$   | $\checkmark$     | $\checkmark$     | $\checkmark$             |
| Resirkulert  | $\checkmark$   | $\checkmark$     | $\checkmark$     | $\checkmark$             |

# Egnede papirvekter

| 250-arks skuff           | Manuell arkmater         | Tosidig utskrift         | Automatisk dokumentmater |
|--------------------------|--------------------------|--------------------------|--------------------------|
| 60-105 g/m² (16-28 pund, | 60-200 g/m² (16-54 pund, | 60-105 g/m² (16-28 pund, | 60-105 g/m² (16-28 pund, |
| bankpost)                | bankpost)                | bankpost)                | bankpost)                |

# Installere og konfigurere

# Velge en plassering for skriveren

- La det være nok plass rundt skriveren til å kunne åpne skuffer og deksler og til å installere tilleggsutstyr.
- Plasser skriveren i nærheten av et strømuttak.

FORSIKTIG – POTENSIELLE SKADER: Unngå risiko for brann eller elektrisk støt. Koble strømledningen til en riktig vurdert og ordentlig jordet stikkontakt som er i nærheten av produktet og lett tilgjengelig.

**FORSIKTIG – FARE FOR STØT:** Ikke plasser dette produktet i nærheten av vann eller fuktige områder, da dette medfører fare for elektrisk støt.

- Det må være tilstrekkelig luftsirkulasjon i rommet til å oppfylle de nyeste kravene i ASHRAE 62-standarden eller CEN Technical Committee 156-standarden.
- Sett skriveren på en flat, solid og stabil overflate.
- Hold skriveren
  - ren, tørr og fri for støv
  - borte fra løse stifter og binders
  - borte fra den direkte luftstrømmen fra klimaanlegg, ovner eller vifter
  - slik at den ikke utsettes for direkte sollys eller svært tørre eller fuktige forhold
- Vær oppmerksom på de anbefalte temperaturene, og unngå temperatursvingninger.

| Romtemperatur      | 10 til 32,2 °C (50 til 90 °F)    |
|--------------------|----------------------------------|
| Lagringstemperatur | –40 til 43,3 °C (–40 til 110 °F) |

• La det være god nok plass rundt skriveren til at lufttilførselen blir god. Se følgende mål:

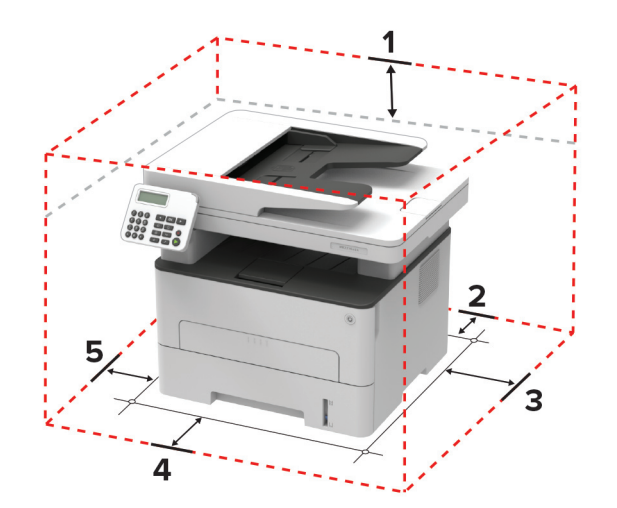

| 1 | Торр       | 360 mm (14 tommer) |
|---|------------|--------------------|
| 2 | Bak        | 260 mm (10 tommer) |
| 3 | Høyre side | 200 mm (8 tommer)  |

| 4 | Front        | 550 mm (22 tommer)                                                    |
|---|--------------|-----------------------------------------------------------------------|
|   |              | Merk: Det må minst være 76 mm (3 tommer) ledig plass foran skriveren. |
| 5 | Venstre side | 200 mm (8 tommer)                                                     |

# Koble til kabler

FORSIKTIG – FARE FOR STØT: Ikke installer dette produktet eller utfør noe elektrisk arbeid med tilkoblinger, for eksempel strømledningen, faksfunksjonen eller telefonen, i tordenvær, da dette medfører fare for elektrisk støt.

**FORSIKTIG – POTENSIELLE SKADER:** Unngå risiko for brann eller elektrisk støt. Koble strømledningen til en riktig vurdert og ordentlig jordet stikkontakt som er i nærheten av produktet og lett tilgjengelig.

**FORSIKTIG – POTENSIELLE SKADER:** Bruk bare strømledningen som følger med dette produktet, eller en strømledning som er godkjent av produsenten, for å unngå risiko for brann eller elektrisk støt.

**FORSIKTIG – POTENSIELLE SKADER:** Bruk bare en 26 AWG eller bedre telefonledning (RJ-11) ved tilkobling av produktet til det offentlige telenettet for å redusere brannfaren. For brukere i Australia må ledningen godkjennes av the Australian Communications and Media Authority.

**Advarsel – mulig skade:** For å unngå skriverfeil eller tap av data må du ikke ta på USB-kabelen, eventuelle trådløse nettverkskort eller de viste områdene på skriveren under utskrift.

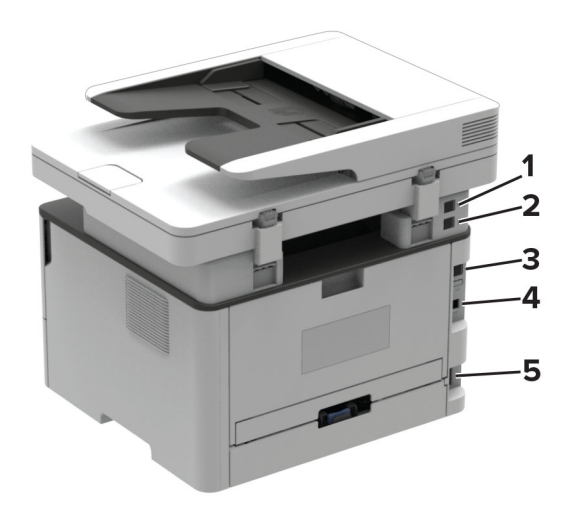

|   | Skriverport                                                                | Funksjon                                                                                                    |
|---|----------------------------------------------------------------------------|----------------------------------------------------------------------------------------------------|
| 1 | EXT-port<br><b>Merk:</b> Bare tilgjengelig på<br>enkelte skrivermodeller.  | Koble til flere enheter (telefon eller telefonsvarer) til skriveren og telefonlinjen.<br>Bruk denne porten hvis du ikke har en dedikert fakslinje for skriveren, og hvis<br>denne tilkoblingsmetoden støttes i ditt land eller din region. |
| 2 | LINE-port<br><b>Merk:</b> Bare tilgjengelig på<br>enkelte skrivermodeller. | Koble skriveren til en aktiv telefonlinje med en standard veggkontakt (RJ-11), et DSL-filter, en VoIP-adapter eller en annen adapter som gir tilgang til telefonlinjen, slik at du kan sende og motta fakser.                              |
| 3 | Ethernet-port                                                              | Koble skriveren til et nettverk.                                                                                                    |
| 4 | USB-skriverport                                                            | Koble skriveren til en datamaskin.                                                                                                    |
| 5 | Kontakt for strømledning                                                   | Koble skriveren til et jordet strømuttak.                                                                                                    |

# Konfigurere skriveren til å fakse

### Støttet faks

| Skrivermodell | Analog faks  | etherFAX <sup>1</sup> | Faksserver   | Faks over IP (FoIP) <sup>2</sup> |
|---------------|--------------|-----------------------|--------------|----------------------------------|
| MB2236adw     | $\checkmark$ | $\checkmark$          | X            | $\checkmark$                     |
| MB2236adwe    | $\checkmark$ | $\checkmark$          | $\checkmark$ | $\checkmark$                     |
| MB2236i       | X            | $\checkmark$          | $\checkmark$ | $\checkmark$                     |

<sup>1</sup> Trenger abonnement. Hvis du ønsker mer informasjon, kan du gå til <u>https://www.etherfax.net/lexmark</u> eller kontakte stedet der du kjøpte skriveren.

<sup>2</sup> trenger en installert lisenspakke. Hvis du vil ha mer informasjon, kan du kontakte stedet der du kjøpte skriveren.

### Konfigurere faksfunksjonen ved bruk av analog faks

### Merknader:

- Denne funksjonen er bare tilgjengelig på enkelte skrivermodeller.
- Noen tilkoblingsmetoder gjelder bare i enkelte land eller regioner.
- Hvis faksfunksjonen er aktivert og ikke fullstendig konfigurert, så kan indikatorlampen blinke rødt.
- Hvis du ikke har et TCP/IP-miljø, må du bruke kontrollpanelet for å sette opp faks.

**Advarsel – mulig skade:** Hvis du vil unngå tap av data eller feilfunksjon på skriveren, må du ikke berøre ledninger eller skriveren i området som vises, mens du aktivt sender eller mottar en faks.

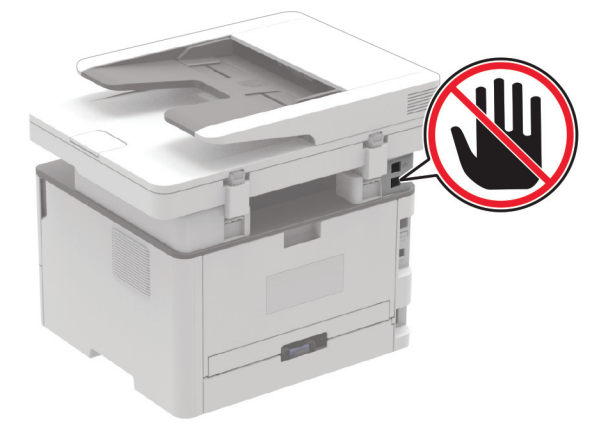

### Bruke veiviseren for faksoppsett i skriveren

### Merknader:

- Oppsettveiviseren er bare tilgjengelig hvis ingen enhetsbasert faks, som analog faks, EtherFAX eller Fax over IP (FoIP), er konfigurert.
- Disse instruksjonene gjelder bare for skrivere som har berøringsskjerm.

- Før du bruker veiviseren, må du kontrollere at fastvaren til skriveren er oppdatert. Se <u>Oppdatere fastvare</u> på side 43 hvis du vil ha mer informasjon.
- 1 Trykk på Faks på startbildet.
- 2 Trykk på Sett opp nå.
- 3 Skriv inn faksnavnet, og trykk deretter på Neste.
- 4 Angi faksnummeret, og trykk deretter på Ferdig.

### Bruke menyen Innstillinger på skriveren

**1** Gå til følgende på kontrollpanelet:

### Innstillinger > Faks > Faksoppsett > Generelle faksinnstillinger.

For skrivermodeller uten berøringsskjerm trykker du på OK for å bla gjennom innstillingene.

**2** Konfigurer innstillingene.

### Bruke EWS (Embedded Web Server)

1 Åpne en nettleser, og skriv inn IP-adressen til skriveren i adressefeltet.

### Merknader:

- Vis IP-adressen til skriveren på startbildet. IP-adressen vises som fire sett med tall atskilt med punktum, for eksempel 123.123.123.
- Hvis du bruker en proxyserver, må den deaktiveres midlertidig, slik at nettsiden kan lastes inn på riktig måte.
- 2 Klikk på Innstillinger > Faks > Faksoppsett > Generelle faksinnstillinger.
- **3** Konfigurer innstillingene.
- **4** Bruk endringene.

## Sette opp faksfunksjonen ved hjelp av etherFAX

### Merknader:

- Fastvaren for skriveren må oppdateres til den nyeste versjonen. Se <u>Oppdatere fastvare på side 43</u> hvis du vil ha mer informasjon.
- Riktig lisenspakke må være installert på skriveren. Hvis du har mer informasjon, kan du kontakte etherFAX.
- Kontroller at du har registrert skriveren til etherFAX-portalen. Hvis du ønsker mer informasjon, kan du gå til <u>https://www.etherfax.net/lexmark</u>.
- Skriverens serienummer er obligatorisk ved registrering. Hvis du vil finne serienummeret, kan du se <u>Finne skriverens serienummer på side 10</u>.
- 1 Åpne en nettleser, og skriv inn IP-adressen til skriveren i adressefeltet.

### Merknader:

• Vis IP-adressen til skriveren på startbildet. IP-adressen vises som fire sett med tall atskilt med punktum, for eksempel 123.123.123.123.

- Hvis du bruker en proxyserver, må den deaktiveres midlertidig, slik at nettsiden kan lastes inn på riktig måte.
- 2 Klikk på Innstillinger > Faks > Faksoppsett > Generelle faksinnstillinger.

Merk: Faksoppsett vises bare hvis Faksmodus er angitt til Faks.

- **3** I Faksnavn-feltet skriver du inn et unikt navn.
- 4 I Faksnummer-feltet skriver du inn faksnummeret som etherFAX ga deg.
- 5 Fra menyen Fakstransport velger du etherFAX.
- 6 Bruk endringene.

### Konfigurere faksfunksjonen ved hjelp av faksserveren

### Merknader:

- Med denne funksjonen kan du sende faksmeldinger til en leverandør av fakstjenester som støtter mottak av e-post.
- Denne funksjonen støtter bare utgående faksmeldinger. For at faksmottak skal støttes må du kontrollere at du har en enhetsbasert faks, for eksempel analog faks, etherFAX eller Fax over IP (FoIP), konfigurert i skriveren.
- 1 Åpne en nettleser, og skriv inn IP-adressen til skriveren i adressefeltet.

### Merknader:

- Vis IP-adressen til skriveren på startbildet. IP-adressen vises som fire sett med tall atskilt med punktum, for eksempel 123.123.123.
- Hvis du bruker en proxyserver, må den deaktiveres midlertidig, slik at nettsiden kan lastes inn på riktig måte.
- 2 Klikk på Innstillinger > Faks.
- 3 Fra menyen Faksmodus velger du Faksserver, og deretter klikker du på Lagre.
- 4 Klikk på Faksserveroppsett
- 5 I feltet Til-format skriver du inn [#]@myfax.com, der [#] er faksnummeret og myfax.com er faksleverandørdomenet.

### Merknader:

- Om nødvendig konfigurerer du feltene for svaradresse, emne eller melding.
- Hvis du vil at skriveren skal motta faksmeldinger, aktiverer du den enhetsbaserte innstillingen for faksmottak. Sørg for at du har en enhetsbasert faks konfigurert.
- 6 Klikk på Lagre.

- 7 Klikk på E-postinnstillinger for faksserver, og gjør ett av følgende:
  - Aktiver Bruk SMTP-server for e-post.

**Merk:** Hvis SMTP-innstillingene for e-post ikke er konfigurert, kan du se <u>Konfigurere SMTP-innstillinger for e-post på side 31</u>.

- Konfigurer SMTP-innstillingene. Kontakt e-postleverandøren din hvis du vil ha mer informasjon.
- 8 Bruk endringene.

### Konfigurer faks ved hjelp av en standard telefonlinje

**Merk:** Disse instruksjonene gjelder bare for skrivere som støtter analog faks. Se <u>Støttet faks på side 21</u> hvis du vil ha mer informasjon.

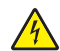

**FORSIKTIG – FARE FOR STØT:** Ikke installer dette produktet eller utfør noe elektrisk arbeid med tilkoblinger, for eksempel strømledningen, faksfunksjonen eller telefonen, i tordenvær, da dette medfører fare for elektrisk støt.

**FORSIKTIG – FARE FOR STØT:** Ikke bruk faksfunksjonen når det er tordenvær, da dette medfører fare for elektrisk støt.

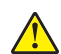

**FORSIKTIG – POTENSIELLE SKADER:** Bruk bare en 26 AWG eller bedre telefonledning (RJ-11) ved tilkobling av produktet til det offentlige telenettet for å redusere brannfaren. For brukere i Australia må ledningen godkjennes av the Australian Communications and Media Authority.

# <image>

### Oppsett 1: Skriveren er koblet til en dedikert fakslinje

- **1** Koble den ene enden av telefonledningen til skriverens LINE-port.
- **2** Koble den andre enden av ledningen til en aktiv analog telefonkontakt i veggen.

### Merknader:

- Du kan konfigurere skriveren slik at fakser mottas automatisk (sett Automatisk svar til **På**) eller manuelt (sett Automatisk svar til **Av**).
- Hvis du vil motta fakser automatisk, angir du at skriveren skal svare etter et bestemt antall ringesignaler.

### **Oppsett 2: Skriveren deler linje med en telefonsvarer**

**Merk:** Hvis du abonnerer på en tjeneste for bestemt ringemønster, må du velge det riktige ringemønsteret for skriveren. Hvis ikke, vil ikke skriveren motta fakser selv om du har angitt at den skal motta fakser automatisk.

### Koblet til den samme veggkontakten

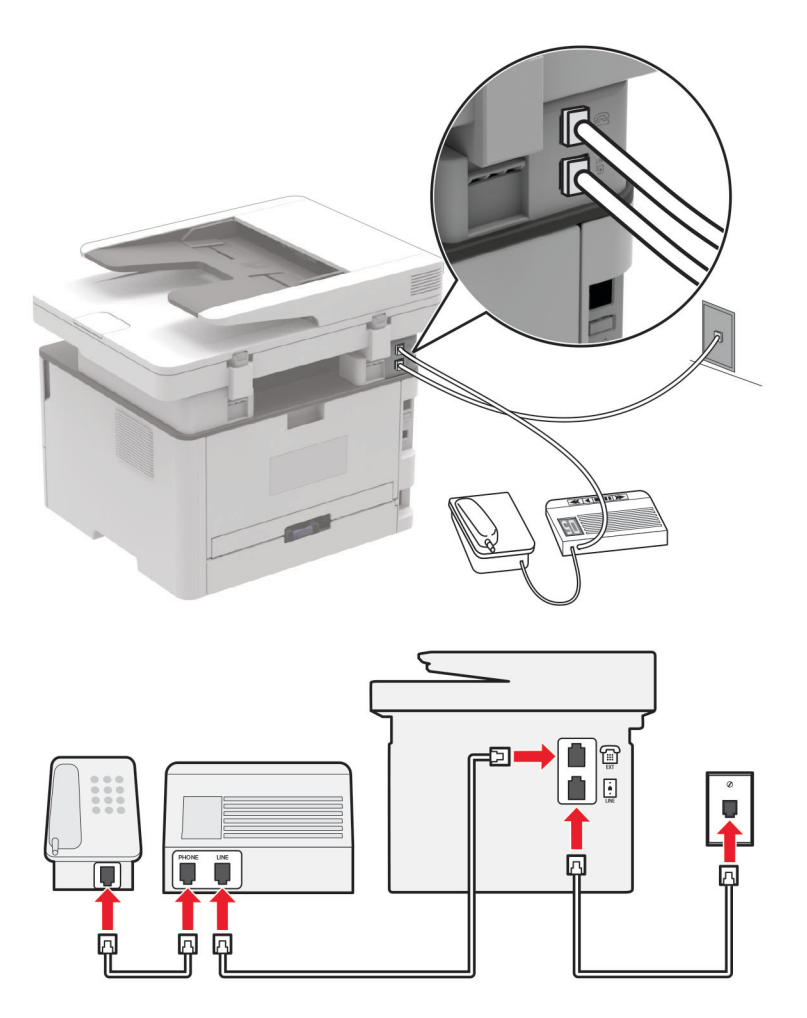

Merk: Disse instruksjonene gjelder bare for skrivere som har EXT- og LINE-porter.

- Koble den ene enden av telefonledningen til skriverens LINE-port.
- Koble den andre enden av ledningen til en aktiv analog veggkontakt.
- Koble telefonsvareren til skriverens telefonport.

### Koblet til forskjellige veggkontakter

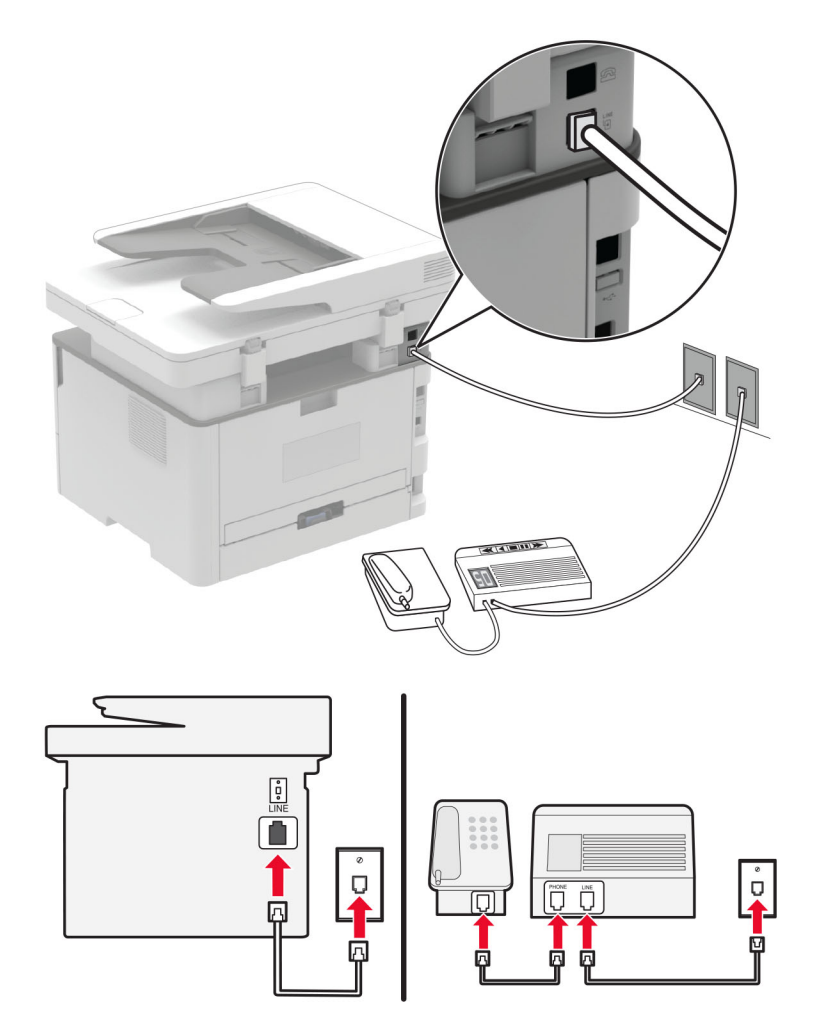

- **1** Koble den ene enden av telefonledningen til skriverens LINE-port.
- **2** Koble den andre enden av ledningen til en aktiv analog veggkontakt.

### Merknader:

- Hvis du bare har ett telefonnummer på linjen, må du angi at skriveren skal motta fakser automatisk.
- Angi at skriveren skal besvare anrop to ringesignaler etter telefonsvareren. Hvis for eksempel telefonsvareren besvarer anrop etter fire ring, kan du sette skriverens innstilling for Antall ring før svar til
   6.

# Konfigurer faks i land eller regioner med forskjellige telefonveggkontakter og -plugger

**Merk:** Disse instruksjonene gjelder bare for skrivere som støtter analog faks. Se <u>Støttet faks på side 21</u> hvis du vil ha mer informasjon.

**FORSIKTIG – FARE FOR STØT:** Ikke installer dette produktet eller utfør noe elektrisk arbeid med tilkoblinger, for eksempel strømledningen, faksfunksjonen eller telefonen, i tordenvær, da dette medfører fare for elektrisk støt.

FORSIKTIG – FARE FOR STØT: Ikke bruk faksfunksjonen når det er tordenvær, da dette medfører fare for elektrisk støt.

**FORSIKTIG – POTENSIELLE SKADER:** Bruk bare en 26 AWG eller bedre telefonledning (RJ-11) ved tilkobling av produktet til det offentlige telenettet for å redusere brannfaren. For brukere i Australia må ledningen godkjennes av the Australian Communications and Media Authority.

Standardveggkontakten som brukes i de fleste land eller regioner, er RJ-11. Hvis veggkontakten eller utstyret på stedet ikke er kompatibelt med denne typen tilkobling, må du bruke en telefonadapter. En adapter for ditt land eller din region følger kanskje ikke med skriveren, og du må kanskje kjøpe den i tillegg.

En adapterplugg kan være installert i skriverens telefonport. Ikke fjern adapterpluggen fra skriverens telefonport hvis du kobler til et serie- eller toportssystem.

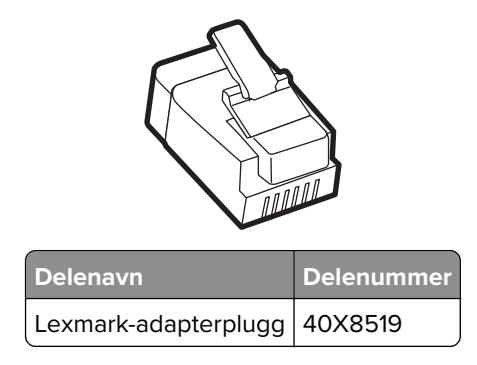

# <image>

### Koble skriveren til en annen type veggkontakt enn RJ-11

- **1** Koble den ene enden av telefonledningen til skriverens LINE-port.
- **2** Koble den andre enden av ledningen til RJ-11-adapteren, og koble deretter adapteren til veggkontakten.
- **3** Hvis du vil koble en annen enhet til den samme veggkontakten, og hvis enheten har en annen type kontakt enn RJ-11, må du koble den direkte til telefonadapteren.

### Koble til en tjeneste for bestemt ringemønster

En tjeneste for bestemt ringemønster gjør det mulig å ha flere telefonnumre på én telefonlinje. Hvert telefonnummer tildeles et eget ringemønster.

**Merk:** Disse instruksjonene gjelder bare for skrivere som støtter analog faks. Se <u>Støttet faks på side 21</u> hvis du vil ha mer informasjon.

**1** Gå til følgende på kontrollpanelet:

### Innstillinger > Faks > Faksoppsett > Innstillinger for mottak av faks > Admin-kontroller > Svar ved

For skrivermodeller uten berøringsskjerm trykker du på OK for å bla gjennom innstillingene.

2 Velg et ringemønster.

### Angi dato og klokkeslett for faks

**Merk:** Kontroller at faksen er konfigurert. Se <u>Konfigurere skriveren til å fakse på side 21</u> hvis du vil ha mer informasjon.

**1** Gå til følgende på kontrollpanelet:

### Innstillinger > Enhet > Preferanser > Dato og klokkeslett > Konfigurer

For skrivermodeller uten berøringsskjerm trykker du på OK for å bla gjennom innstillingene.

**2** Konfigurer innstillingene.

### Konfigurere sommertid

**Merk:** Kontroller at faksen er konfigurert. Se <u>Konfigurere skriveren til å fakse på side 21</u> hvis du vil ha mer informasjon.

1 Gå til følgende på kontrollpanelet:

### Innstillinger > Enhet > Preferanser > Dato og klokkeslett > Konfigurer

For skrivermodeller uten berøringsskjerm trykker du på OK for å bla gjennom innstillingene.

- 2 I menyen Tidssone velger du (UTC + bruker) Tilpasset.
- **3** Konfigurer innstillingene.

### Konfigurere innstillinger for fakshøyttaler

**Merk:** Kontroller at faksen er konfigurert. Se <u>Konfigurere skriveren til å fakse på side 21</u> hvis du vil ha mer informasjon.

1 Gå til følgende på kontrollpanelet:

### Innstillinger > Faks > Oppsett av faks > Høyttalerinnstillinger

For skrivermodeller uten berøringsskjerm trykker du på OK for å bla gjennom innstillingene.

- 2 Gjør følgende:
  - Sett høyttalermodus til Alltid på.
  - Sett høyttalervolumet til Høy.
  - Aktiver ringevolumet.

# Konfigurere SMTP-innstillinger for e-post

Konfigurer SMTP-innstillingene (Simple Mail Transfer Protocol) for å sende et skannet dokument via e-post. Innstillingene varierer fra leverandør til leverandør. Hvis du vil ha mer informasjon, kan du se <u>e-postleverandører</u>.

Før du begynner, må du kontrollere at skriveren er koblet til et nettverk og at nettverket er koblet til Internett.

### Bruke EWS (Embedded Web Server)

1 Åpne en nettleser, og skriv inn IP-adressen til skriveren i adressefeltet.

### Merknader:

- Vis IP-adressen til skriveren på startsiden til skriveren. IP-adressen vises som fire sett med tall atskilt med punktum, for eksempel 123.123.123.123.
- Hvis du bruker en proxyserver, må den deaktiveres midlertidig, slik at nettsiden kan lastes inn på riktig måte.
- 2 Klikk på Innstillinger > E-post.
- **3** Fra seksjonen Oppsett av e-post konfigurerer du innstillingene.
- 4 Klikk på Save (Lagre).

### Merknader:

- Hvis du vil ha mer informasjon om passordet, kan du se e-postleverandører.
- Hvis du har en e-postleverandør som ikke er på listen, kan du kontakte leverandøren og be om innstillingene.

### Bruke veiviseren for e-postoppsett på skriveren

### Merknader:

- Før du bruker veiviseren, må du kontrollere at fastvaren til skriveren er oppdatert. Se <u>Oppdatere fastvare</u> på side 43 hvis du vil ha mer informasjon.
- Disse instruksjonene gjelder bare for enkelte skrivermodeller.
- 1 Trykk på E-post på startbildet.
- 2 Trykk på Konfigurer nå, og skriv deretter inn e-postadressen din.
- 3 Skriv inn passordet.

### Merknader:

- Avhengig av leverandøren av e-posttjenesten skriver du inn passordet for kontoen, passordet for appen eller passordet for godkjenning. Hvis du vil ha mer informasjon om passordet, kan du se <u>e-postleverandører</u>, og se deretter etter enhetspassord.
- Hvis leverandøren ikke er oppført, kontakter du leverandøren og spør etter innstillingene primær SMTP-gateway, primær SMTP-gatewayport, Bruk SSL/TLS og SMTP-servergodkjenning. Fortsett med oppsettet etter at du har fått innstillingene.
- 4 Trykk på OK.

### Bruke menyen Innstillinger på skriveren

**1** Gå til følgende på kontrollpanelet:

### Innstillinger > E-post > E-postoppsett

For skrivermodeller uten berøringsskjerm trykker du på OK for å bla gjennom innstillingene.

**2** Konfigurer innstillingene.

### Merknader:

- Hvis du vil ha mer informasjon om passordet, kan du se e-postleverandører.
- Hvis du har en e-postleverandør som ikke er på listen, kan du kontakte leverandøren og be om innstillingene.

### **E**-postleverandører

- AOL Mail
- <u>Comcast Mail</u>
- <u>Gmail</u>
- iCloud Mail
- Mail.com
- NetEase Mail (mail.126.com)
- NetEase Mail (mail.163.com)
- NetEase Mail (mail.yeah.net)
- Outlook Live eller Microsoft 365
- QQ Mail
- <u>Sina Mail</u>
- <u>Sohu Mail</u>
- Yahoo! Mail
- Zoho Mail

### Merknader:

- Hvis det oppstår feil ved bruk av innstillingene, må du kontakte e-postleverandøren.
- For å kontakte e-postleverandører som ikke er på listen, ta kontakt med leverandøren din.

### AOL Mail

| Innstilling               | Verdi                          |
|---------------------------|--------------------------------|
| Primær SMTP-gateway       | smtp.aol.com                   |
| Primær SMTP-gatewayport   | 587                            |
| Bruk SSL/TLS              | Nødvendig                      |
| Krever klarert sertifikat | Deaktivert                     |
| Svaradresse               | E-postadressen din             |
| SMTP-servergodkjenning    | Pålogging/vanlig               |
| Enhetsinitiert e-post     | Bruk SMTP-enhetsidentifikasjon |

| Innstilling         | Verdi                                                                                                    |
|---------------------|----------------------------------------------------------------------------------------------------|
| Bruker-ID for enhet | E-postadressen din                                                                                                    |
| Passord for enhet   | Programpassord                                                                                                    |
|                     | <b>Merk:</b> Hvis du vil opprette et programpassord, går du til siden <u>AOL-kontosikkerhet</u> , logger deg på kontoen og klikker deretter på <b>Generer programpassord</b> . |

### **Comcast Mail**

| Innstilling               | Verdi                          |
|---------------------------|--------------------------------|
| Primær SMTP-gateway       | smtp.comcast.net               |
| Primær SMTP-gatewayport   | 587                            |
| Bruk SSL/TLS              | Nødvendig                      |
| Krever klarert sertifikat | Deaktivert                     |
| Svaradresse               | E-postadressen din             |
| SMTP-servergodkjenning    | Pålogging/vanlig               |
| Enhetsinitiert e-post     | Bruk SMTP-enhetsidentifikasjon |
| Bruker-ID for enhet       | E-postadressen din             |
| Passord for enhet         | Passord for konto              |

### Gmail™

**Merk:** Kontroller at to-trinnsbekreftelse er aktivert på Google-kontoen. Hvis du vil aktivere totrinnsbekreftelse, går du til siden <u>Google Account Security</u>, logger på kontoen din og fra «Signing in to Google» klikker du deretter på **2-Step Verification**.

| Innstilling               | Verdi                                                                                                    |
|---------------------------|----------------------------------------------------------------------------------------------------|
| Primær SMTP-gateway       | smtp.gmail.com                                                                                                    |
| Primær SMTP-gatewayport   | 587                                                                                                    |
| Bruk SSL/TLS              | Nødvendig                                                                                                    |
| Krever klarert sertifikat | Deaktivert                                                                                                    |
| Svaradresse               | E-postadressen din                                                                                                    |
| SMTP-servergodkjenning    | Pålogging/vanlig                                                                                                    |
| Enhetsinitiert e-post     | Bruk SMTP-enhetsidentifikasjon                                                                                                    |
| Bruker-ID for enhet       | E-postadressen din                                                                                                    |
| Passord for enhet         | Programpassord                                                                                                    |
|                           | Merknader:                                                                                                    |
|                           | <ul> <li>Hvis du vil opprette et programpassord, går du til siden <u>Google Account Security</u>,<br/>logger på kontoen og fra «Signing in to Google» klikker du deretter på<br/>Programpassord.</li> </ul> |
|                           | • «Legg til passord» vises bare hvis to-trinn-verifisering er aktivert.                                                                                                    |

### iCloud Mail

Merk: Kontroller at to-trinnsbekreftelse er aktivert på kontoen.

| Innstilling               | Verdi                                                                                                    |
|---------------------------|----------------------------------------------------------------------------------------------------|
| Primær SMTP-gateway       | smtp.mail.me.com                                                                                                    |
| Primær SMTP-gatewayport   | 587                                                                                                    |
| Bruk SSL/TLS              | Nødvendig                                                                                                    |
| Krever klarert sertifikat | Deaktivert                                                                                                    |
| Svaradresse               | E-postadressen din                                                                                                    |
| SMTP-servergodkjenning    | Pålogging/vanlig                                                                                                    |
| Enhetsinitiert e-post     | Bruk SMTP-enhetsidentifikasjon                                                                                                    |
| Bruker-ID for enhet       | E-postadressen din                                                                                                    |
| Passord for enhet         | Programpassord                                                                                                    |
|                           | <b>Merk:</b> Hvis du vil opprette et programpassord, går du til siden<br>iCloud Account Management og logger på kontoen, deretter fra Security klikker du<br>på Generate Password. |

### Mail.com

| Innstilling               | Verdi                          |
|---------------------------|--------------------------------|
| Primær SMTP-gateway       | smtp.mail.com                  |
| Primær SMTP-gatewayport   | 587                            |
| Bruk SSL/TLS              | Nødvendig                      |
| Krever klarert sertifikat | Deaktivert                     |
| Svaradresse               | E-postadressen din             |
| SMTP-servergodkjenning    | Pålogging/vanlig               |
| Enhetsinitiert e-post     | Bruk SMTP-enhetsidentifikasjon |
| Bruker-ID for enhet       | E-postadressen din             |
| Passord for enhet         | Passord for konto              |

### NetEase Mail (mail.126.com)

**Merk:** Kontroller at SMTP-tjenesten er aktivert på kontoen. Hvis du vil aktivere tjenesten, fra startsiden til NetEase, klikker du på **Settings** > **POP3/SMTP/IMAP**, og aktiverer enten **IMAP/SMTP service** eller **POP3/SMTP service**.

| Innstilling               | Verdi              |
|---------------------------|--------------------|
| Primær SMTP-gateway       | smtp.126.com       |
| Primær SMTP-gatewayport   | 465                |
| Bruk SSL/TLS              | Nødvendig          |
| Krever klarert sertifikat | Deaktivert         |
| Svaradresse               | E-postadressen din |

| Innstilling            | Verdi                                                                                                |
|------------------------|----------------------------------------------------------------------------------------------------|
| SMTP-servergodkjenning | Pålogging/vanlig                                                                                     |
| Enhetsinitiert e-post  | Bruk SMTP-enhetsidentifikasjon                                                                       |
| Bruker-ID for enhet    | E-postadressen din                                                                                   |
| Passord for enhet      | Passord for godkjenning                                                                              |
|                        | <b>Merk:</b> Godkjenningspassordet oppgis når IMAP/SMTP service eller POP3/SMTP service er aktivert. |

### NetEase Mail (mail.163.com)

**Merk:** Kontroller at SMTP-tjenesten er aktivert på kontoen. Hvis du vil aktivere tjenesten, fra startsiden til NetEase, klikker du på **Settings** > **POP3/SMTP/IMAP**, og aktiverer enten **IMAP/SMTP service** eller **POP3/SMTP service**.

| Innstilling               | Verdi                                                                                                |
|---------------------------|----------------------------------------------------------------------------------------------------|
| Primær SMTP-gateway       | smtp.163.com                                                                                         |
| Primær SMTP-gatewayport   | 465                                                                                                  |
| Bruk SSL/TLS              | Nødvendig                                                                                            |
| Krever klarert sertifikat | Deaktivert                                                                                           |
| Svaradresse               | E-postadressen din                                                                                   |
| SMTP-servergodkjenning    | Pålogging/vanlig                                                                                     |
| Enhetsinitiert e-post     | Bruk SMTP-enhetsidentifikasjon                                                                       |
| Bruker-ID for enhet       | E-postadressen din                                                                                   |
| Passord for enhet         | Passord for godkjenning                                                                              |
|                           | <b>Merk:</b> Godkjenningspassordet oppgis når IMAP/SMTP service eller POP3/SMTP service er aktivert. |

### NetEase Mail (mail.yeah.net)

**Merk:** Kontroller at SMTP-tjenesten er aktivert på kontoen. Hvis du vil aktivere tjenesten, fra startsiden til NetEase, klikker du på **Settings** > **POP3/SMTP/IMAP**, og aktiverer enten **IMAP/SMTP service** eller **POP3/SMTP service**.

| Innstilling               | Verdi                          |
|---------------------------|--------------------------------|
| Primær SMTP-gateway       | smtp.yeah.net                  |
| Primær SMTP-gatewayport   | 465                            |
| Bruk SSL/TLS              | Nødvendig                      |
| Krever klarert sertifikat | Deaktivert                     |
| Svaradresse               | E-postadressen din             |
| SMTP-servergodkjenning    | Pålogging/vanlig               |
| Enhetsinitiert e-post     | Bruk SMTP-enhetsidentifikasjon |
| Bruker-ID for enhet       | E-postadressen din             |

| Innstilling       | Verdi                                                                                                |
|-------------------|----------------------------------------------------------------------------------------------------|
| Passord for enhet | Passord for godkjenning                                                                              |
|                   | <b>Merk:</b> Godkjenningspassordet oppgis når IMAP/SMTP service eller POP3/SMTP service er aktivert. |

### **Outlook Live eller Microsoft 365**

Disse innstillingene gjelder for e-postdomenene outlook.com og hotmail.com, samt Microsoft 365-kontoer.

| Innstilling               | Verdi                                                                                                    |
|---------------------------|----------------------------------------------------------------------------------------------------|
| Primær SMTP-gateway       | smtp.office365.com                                                                                                    |
| Primær SMTP-gatewayport   | 587                                                                                                    |
| Bruk SSL/TLS              | Nødvendig                                                                                                    |
| Krever klarert sertifikat | Deaktivert                                                                                                    |
| Svaradresse               | E-postadressen din                                                                                                    |
| SMTP-servergodkjenning    | Pålogging/vanlig                                                                                                    |
| Enhetsinitiert e-post     | Bruk SMTP-enhetsidentifikasjon                                                                                                    |
| Bruker-ID for enhet       | E-postadressen din                                                                                                    |
| Passord for enhet         | Passord for konto eller program                                                                                                    |
|                           | Merknader:                                                                                                    |
|                           | For kontoer med to-trinnsbekreftelse deaktivert, bruker du kontopassordet.                                                                                                    |
|                           | <ul> <li>Hvis kontoer på outlook.com eller hotmail.com med to-trinnsbekreftelse er<br/>aktivert, må du bruke et app-passord. Hvis du vil opprette et app-passord, går du<br/>til siden <u>Outlook Live Account Management</u> og logger deretter på kontoen.</li> </ul> |

**Merk:** Hvis du ønsker flere oppsettsalternativer for bedrifter som bruker Microsoft 365, kan du gå til <u>hjelpesiden for Microsoft 365</u>.

### QQ Mail

**Merk:** Kontroller at SMTP-tjenesten er aktivert på kontoen. Hvis du vil aktivere tjenesten, går du til startsiden til QQ Mail og klikker på **Innstillinger** > **Konto**, og deretter går du til delen

POP3/IMAP/SMTP/Exchange/CardDAV/CalDAV Service og aktiverer enten **POP3/SMTP service** eller **IMAP/SMTP service**.

| Innstilling               | Verdi                          |
|---------------------------|--------------------------------|
| Primær SMTP-gateway       | smtp.qq.com                    |
| Primær SMTP-gatewayport   | 587                            |
| Bruk SSL/TLS              | Nødvendig                      |
| Krever klarert sertifikat | Deaktivert                     |
| Svaradresse               | E-postadressen din             |
| SMTP-servergodkjenning    | Pålogging/vanlig               |
| Enhetsinitiert e-post     | Bruk SMTP-enhetsidentifikasjon |
| Bruker-ID for enhet       | E-postadressen din             |
| Innstilling       | Verdi                                                                                                    |
|-------------------|----------------------------------------------------------------------------------------------------|
| Passord for enhet | Autorisasjonskode                                                                                                    |
|                   | <b>Merk:</b> Hvis du vil generere en autorisasjonskode, går du til startsiden til QQ Mail og<br>klikker på <b>Innstillinger</b> > <b>Konto</b> . Fra delen<br>POP3/IMAP/SMTP/Exchange/CardDAV/CalDAV Service klikker du på <b>Generer</b><br><b>autorisasjonskode</b> . |

### Sina Mail

**Merk:** Kontroller at POP3/SMTP-tjenesten er aktivert på kontoen. Hvis du vil aktivere tjenesten, går du til startsiden til Sina Mail og klikker på **Settings** > **More settings** > **User-end POP/IMAP/SMTP**, og aktiverer deretter **POP3/SMTP service**.

| Innstilling               | Verdi                                                                                                    |
|---------------------------|----------------------------------------------------------------------------------------------------|
| Primær SMTP-gateway       | smtp.sina.com                                                                                                    |
| Primær SMTP-gatewayport   | 587                                                                                                    |
| Bruk SSL/TLS              | Nødvendig                                                                                                    |
| Krever klarert sertifikat | Deaktivert                                                                                                    |
| Svaradresse               | E-postadressen din                                                                                                    |
| SMTP-servergodkjenning    | Pålogging/vanlig                                                                                                    |
| Enhetsinitiert e-post     | Bruk SMTP-enhetsidentifikasjon                                                                                                    |
| Bruker-ID for enhet       | E-postadressen din                                                                                                    |
| Passord for enhet         | Autorisasjonskode                                                                                                    |
|                           | <b>Merk:</b> Hvis du vil opprette en autorisasjonskode, går du til startsiden for e-post og klikker på <b>Settings</b> > <b>More settings</b> > <b>User-end POP/IMAP/SMTP</b> , og deretter aktiverer du <b>Authorization code status</b> . |

### Sohu Mail

**Merk:** Kontroller at SMTP-tjenesten er aktivert på kontoen. Hvis du vil aktivere tjenesten, går du til startsiden til Sohu Mail og klikker på **Options** > **Settings** > **POP3/SMTP/IMAP**, og deretter aktiverer du enten **IMAP/SMTP service** eller **POP3/SMTP service**.

| Innstilling               | Verdi                          |
|---------------------------|--------------------------------|
| Primær SMTP-gateway       | smtp.sohu.com                  |
| Primær SMTP-gatewayport   | 465                            |
| Bruk SSL/TLS              | Nødvendig                      |
| Krever klarert sertifikat | Deaktivert                     |
| Svaradresse               | E-postadressen din             |
| SMTP-servergodkjenning    | Pålogging/vanlig               |
| Enhetsinitiert e-post     | Bruk SMTP-enhetsidentifikasjon |
| Bruker-ID for enhet       | E-postadressen din             |

| Innstilling       | Verdi                                                                                                   |
|-------------------|----------------------------------------------------------------------------------------------------|
| Passord for enhet | Uavhengig passord                                                                                       |
|                   | <b>Merk:</b> Det uavhengige passordet oppgis når IMAP/SMTP service eller POP3/SMTP service er aktivert. |

### Yahoo! Mail

| Innstilling               | Verdi                                                                                                    |
|---------------------------|----------------------------------------------------------------------------------------------------|
| Primær SMTP-gateway       | smtp.mail.yahoo.com                                                                                                    |
| Primær SMTP-gatewayport   | 587                                                                                                    |
| Bruk SSL/TLS              | Nødvendig                                                                                                    |
| Krever klarert sertifikat | Deaktivert                                                                                                    |
| Svaradresse               | E-postadressen din                                                                                                    |
| SMTP-servergodkjenning    | Pålogging/vanlig                                                                                                    |
| Enhetsinitiert e-post     | Bruk SMTP-enhetsidentifikasjon                                                                                                    |
| Bruker-ID for enhet       | E-postadressen din                                                                                                    |
| Passord for enhet         | Programpassord                                                                                                    |
|                           | <b>Merk:</b> Hvis du vil opprette et programpassord, går du til siden<br><u>Yahoo Account Security</u> , logger deg på kontoen og klikker deretter på <b>Generate app</b><br>password. |

### Zoho Mail

| Innstilling               | Verdi                                                                                                    |
|---------------------------|----------------------------------------------------------------------------------------------------|
| Primær SMTP-gateway       | smtp.zoho.com                                                                                                    |
| Primær SMTP-gatewayport   | 587                                                                                                    |
| Bruk SSL/TLS              | Nødvendig                                                                                                    |
| Krever klarert sertifikat | Deaktivert                                                                                                    |
| Svaradresse               | E-postadressen din                                                                                                    |
| SMTP-servergodkjenning    | Pålogging/vanlig                                                                                                    |
| Enhetsinitiert e-post     | Bruk SMTP-enhetsidentifikasjon                                                                                                    |
| Bruker-ID for enhet       | E-postadressen din                                                                                                    |
| Passord for enhet         | Passord for konto eller program                                                                                                    |
|                           | Merknader:                                                                                                    |
|                           | For kontoer med to-trinnsbekreftelse deaktivert, bruker du kontopassordet.                                                                                                    |
|                           | <ul> <li>Hvis kontoer med to-trinnsbekreftelse er aktivert, må du bruke et<br/>programpassord. For å opprette et programpassord, går du til siden <u>Zoho Mail</u><br/><u>Account Security</u> og logger på kontoen din, og fra Application-Specific<br/>Passwords klikker du på Generate New Password.</li> </ul> |

# Legge i papir og spesialpapir

### Angi papirstørrelse og -type

**1** Gå til følgende på kontrollpanelet:

Innstillinger > Papir > Skuffkonfigurasjon > Papirstørrelse/-type > velg en papirkilde

For skrivermodeller uten berøringsskjerm trykker du på OK for å bla gjennom innstillingene.

**2** Angi papirstørrelse og -type.

### Merknader:

- For tosidig utskrift på papir i A4-størrelse må du kontrollere at innstillingen for papirstørrelse i dupleksenheten er satt til A4.
- For tosidig utskrift på papir i Letter-, Legal-, Oficio- eller folio-format må du kontrollere at innstillingen for papirstørrelse i dupleksenheten er satt til Letter.

### Konfigurere innstillinger for universalpapir

**1** Gå til følgende på kontrollpanelet:

### Innstillinger > Papir > Papirtypekonfigurering > Universal-oppsett

For skrivermodeller uten berøringsskjerm trykker du på OK for å bla gjennom innstillingene.

**2** Konfigurer innstillingene.

### Legge i skuffen

1 Ta ut skuffen.

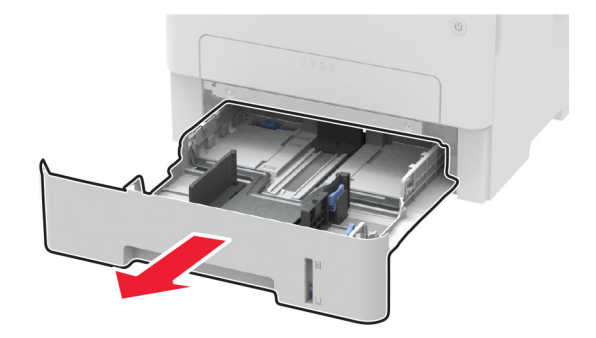

2 Juster papirskinnene slik at de samsvarer med størrelsen på papiret du legger i.

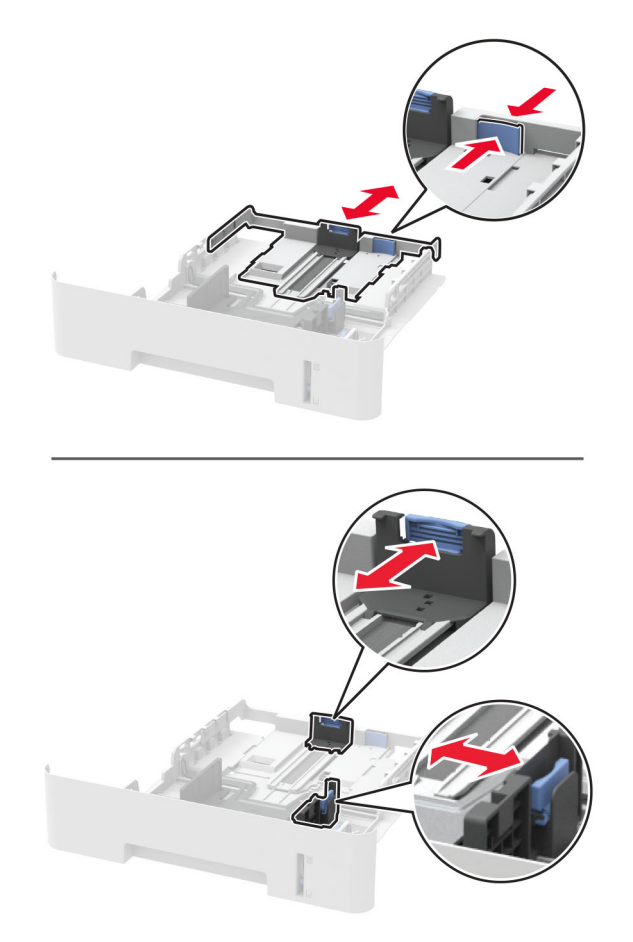

**3** Bøy, luft og juster papirkantene før du legger det i.

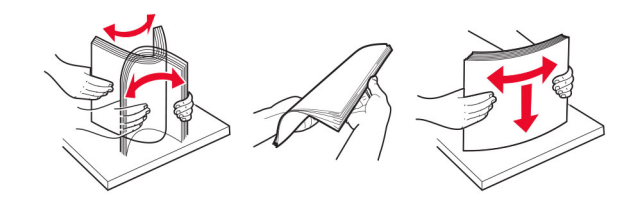

4 Legg i papirbunken med utskriftssiden ned, og kontroller at sideskinnene ligger tett inntil papiret.

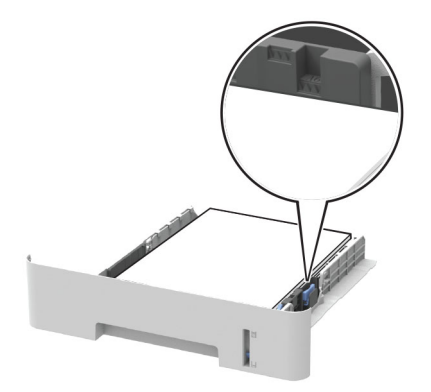

#### Merknader:

- For ensidig utskrift legger du i brevpapir med utskriftssiden ned og den øverste kanten mot forsiden av skuffen.
- For tosidig utskrift legger du i brevpapir i med utskriftssiden opp og den nederste kanten mot forsiden av skuffen.
- Ikke skyv papir inn i skuffen.
- Kontroller at papirbunken ikke er høyere enn kapasitetsmerket for å unngå at papir setter seg fast.
- 5 Sett inn skuffen.

Hvis det er nødvendig, angir du papirstørrelsen og -typen på kontrollpanelet, slik at de samsvarer med papiret som er lagt i.

### Legge i den manuelle materen

1 Åpne den manuelle materen.

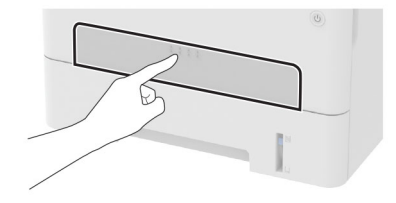

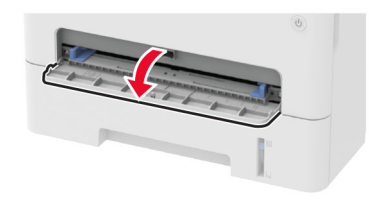

2 Juster skinnen slik at de samsvarer med størrelsen på papiret du legger i.

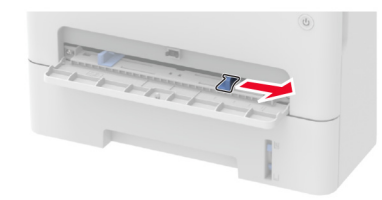

- **3** Legg i et papirark med utskriftssiden opp.
  - Legg i brevpapir med utskriftssiden opp, og slik at den øverste kanten kommer først inn i skriveren, for enkeltsidig utskrift.
  - Legg i brevpapir med utskriftssiden ned, og slik at den øverste kanten kommer sist inn i skriveren, for tosidig utskrift.
  - Legg i konvolutt med klaffsiden ned og mot venstre side av papirskinnen.

**Advarsel – mulig skade:** Hvis du vil unngå papirstopp, må du ikke presse papiret inn i den manuelle materen.

# Installere og oppdatere programvare, drivere og fastvare

### Installere skriverprogramvaren

### Merknader:

- Skriverdriveren er inkludert i installeringsprogrammet for programvaren.
- For Macintosh-maskiner med macOS versjon 10.7 eller nyere trenger du ikke å installere driveren for å skrive ut på en AirPrint-sertifisert skriver. Hvis du vil ha egendefinerte utskriftsfunksjoner, laster du ned skriverdriveren.
- **1** Skaff en kopi av installeringspakken for programvaren.
  - Fra CD-en med programvare som ble levert med skriveren.
  - Gå til <u>www.lexmark.com/downloads</u>.
- 2 Kjør installasjonsprogrammet, og følg instruksjonene på skjermen.

### Legge skrivere til en datamaskin

Gjør ett av følgende før du begynner:

- Koble skriveren og datamaskinen til det samme nettverket. For mer informasjon om tilkobling av skriveren til et nettverk, kan du se Koble skriveren til et Wi-Fi-nettverk på side 44.
- Koble datamaskinen til skriveren. Se Koble en datamaskin til skriveren på side 47 hvis du vil ha mer informasjon.
- Koble skriveren til datamaskinen med en USB-kabel. Se <u>Koble til kabler på side 20</u> hvis du vil ha mer informasjon.

Merk: USB-kabelen selges separat.

### For Windows-brukere

1 Installer skriverdriveren fra en datamaskin.

Merk: Se Installere skriverprogramvaren på side 42 hvis du vil ha mer informasjon.

- 2 Åpne Skrivere og skannere, og klikk deretter på Legg til en skriver eller skanner.
- **3** Gjør ett av følgende, avhengig av skrivertilkoblingen din:
  - Velg en skriver fra listen, og klikk deretter på Legg til.
  - Klikk på Vis Wi-Fi Direct-skrivere, velg en skriver, og klikk deretter på Legg til enhet.
  - Klikk på Skriveren jeg vil ha er ikke listet, og deretter, fra Legg til skriver-vinduet, gjør du følgende:
     a Velg Legg til en skriver ved å bruke en TCP/IP-adresse eller et vertsnavn, og klikk deretter på
    - **b** Skriv inn IP-adressen til skriveren i feltet Vertsnavn eller IP-adresse, og klikk deretter på **Neste**.

### Merknader:

Neste.

- Vis IP-adressen til skriveren på startbildet til skriveren. IP-adressen vises som fire sett med tall atskilt med punktum, for eksempel 123.123.123.123.
- Hvis du bruker en proxyserver, må den deaktiveres midlertidig, slik at nettsiden kan lastes inn på riktig måte.

- c Velg en skriverdriver, og klikk deretter på Neste.
- d Velg Bruk skriverdriveren som er installert (anbefales), og klikk deretter på Neste.
- e Skriv inn et skrivernavn, og klikk deretter på Neste.
- f Velg et skriverdelingsvalg, og klikk på Neste.
- g Klikk på Fullfør.

#### For Macintosh-brukere:

- 1 Åpne Skrivere og skannere på en datamaskin.
- 2 Klikk på 🕂, og velg deretter en skriver.
- **3** Velg en skriverdriver fra Bruk-menyen.

#### Merknader:

- Hvis du vil bruke skriverdriveren for Macintosh, velger du enten AirPrint eller Secure AirPrint.
- Hvis du vil ha egendefinerte utskriftsfunksjoner, velger du Lexmark-skriverdriveren. For informasjon om å installere driveren kan du se <u>Installere skriverprogramvaren på side 42</u>.
- 4 Legg til skriveren.

### Installere faksdriveren

- **1** Gå til <u>www.lexmark.com/downloads</u>, søk etter skrivermodellen, og last deretter ned den aktuelle installeringspakken.
- 2 På datamaskinen klikker du på Skriveregenskaper, og gå deretter til Konfigurasjon-fanen.
- 3 Velg Faks, og klikk deretter på Bruk.

### **Oppdatere fastvare**

Noen programmer krever et minimumsnivå for enhetsfastvaren for å fungere på riktig måte.

Kontakt en Lexmark-representant hvis du vil ha mer informasjon om hvordan du oppdaterer enhetsfastvaren.

1 Åpne en nettleser, og skriv inn IP-adressen til skriveren i adressefeltet.

#### Merknader:

- Vis IP-adressen til skriveren på startsiden til skriveren. IP-adressen vises som fire sett med tall atskilt med punktum, for eksempel 123.123.123.123.
- Hvis du bruker en proxyserver, må den deaktiveres midlertidig, slik at nettsiden kan lastes inn på riktig måte.
- 2 Klikk på Innstillinger > > Enhet > Oppdater fastvare.
- 3 Gjør ett av følgende:
  - Klikk på Se etter oppdateringer > Jeg godtar, start oppdateringen.
  - Last opp flash-filen.

**Merk:** Hvis du vil ha den nyeste fastvaren, kan du gå til <u>www.lexmark.com/downloads</u> og søke etter skrivermodellen.

a Bla deg frem til flash-filen.

Merk: Sørg for at du har pakket ut ZIP-filen for fastvaren.

b Klikk på Last opp > Start.

### Eksportere eller importere en konfigurasjonsfil

Du kan eksportere skriverens konfigurasjonsinnstillinger til en tekstfil, og deretter importere filen for å bruke innstillingene på andre skrivere.

1 Åpne en nettleser, og skriv inn IP-adressen til skriveren i adressefeltet.

### Merknader:

- Vis IP-adressen til skriveren på startsiden til skriveren. IP-adressen vises som fire sett med tall atskilt med punktum, for eksempel 123.123.123.123.
- Hvis du bruker en proxyserver, må den deaktiveres midlertidig, slik at nettsiden kan lastes inn på riktig måte.
- 2 Fra den innebygde webserveren klikker du på Eksporter konfigurasjon eller Importer konfigurasjon.
- **3** Følg instruksjonene på skjermen.
- 4 Hvis skriveren støtter programmer, gjør du følgende:
  - a Klikk på Programmer > , og velg programmet > Konfigurer.
  - b Klikk på Eksporter eller Importer.

# Nettverksutskrift

### Koble skriveren til et Wi-Fi-nettverk

Før du starter, kontrollerer du at:

Aktiv adapter er satt til Auto. Fra kontrollpanelet går du til Innstillinger > Nettverk/porter > Nettverksoversikt > Aktiv adapter.

For skrivermodeller uten berøringsskjerm trykker du på OK for å bla gjennom innstillingene.

• Ethernet-kabelen er ikke koblet til skriveren.

### Bruke veiviseren for trådløst oppsett i skriveren

### Merknader:

- Disse instruksjonene gjelder bare for enkelte skrivermodeller.
- Før du bruker veiviseren, må du kontrollere at fastvaren til skriveren er oppdatert. Se <u>Oppdatere fastvare</u> på side 43 hvis du vil ha mer informasjon.
- 1 Fra startbildet trykker du på 🛜 > Sett opp nå.
- **2** Velg et Wi-Fi-nettverk, og skriv deretter inn nettverkspassordet.
- 3 Trykk på Ferdig.

### Bruke menyen Innstillinger på skriveren

**1** Gå til følgende på kontrollpanelet:

### Innstillinger > Nettverk/porter > Trådløs > Oppsett på skriverkontrollpanelet

For skrivermodeller uten berøringsskjerm trykker du på OK for å bla gjennom innstillingene.

2 Velg et Wi-Fi-nettverk, og skriv deretter inn nettverkspassordet.

**Merk:** Det vises en melding om oppsett av Wi-Fi-nettverk ved første oppsett av Wi-Fi-nettverksklare skrivermodeller.

### **Bruke Lexmark Mobile Assistant**

- 1 Avhengig av hva slags mobilenhet du har, laster du ned Lexmark Mobile Assistant-appen fra enten Google Play<sup>™</sup> eller App Store.
- 2 Gjør ett av følgende, avhengig av skrivermodellen:
  - Gå til startsiden, og trykk på Innstillinger > Nettverk/porter > Trådløs > Oppsett via mobilapp > Skriver-ID.
  - Gå til følgende på kontrollpanelet: Innstillinger > Nettverk/porter > Trådløs > Oppsett via mobilapp

For skrivermodeller uten berøringsskjerm trykker du på OK for å bla gjennom innstillingene. Følg instruksjonene på skjermen for å se skriver-ID-en.

Merk: Skriver-ID-en er skriverens trådløse nettverks-SSID.

**3** Fra mobilenheten din starter du programmet og godtar bruksvilkårene.

Merk: Gi tillatelser om nødvendig.

- 4 Trykk på Koble til skriver > Gå til Wi-Fi-innstillinger.
- 5 Koble mobilenheten din til skriverens trådløse nettverk.
- 6 Gå tilbake til programmet, og trykk deretter på Oppsett av Wi-Fi-tilkobling.
- 7 Velg et Wi-Fi-nettverk, og skriv deretter inn nettverkspassordet.
- 8 Trykk på Ferdig.

### Koble skriveren til et trådløst nettverk ved å bruke Wi-Fi Protected Setup (WPS)

Før du starter, kontrollerer du at:

- Tilgangspunktet (den trådløse ruteren) er WPS-sertifisert eller WPS-kompatibelt. Du finner mer informasjon i dokumentasjonen som fulgte med tilgangspunktet.
- Det er installert et trådløst nettverkskort i skriveren. Du finner mer informasjon i instruksjonene som fulgte med adapteren.
- Aktiv adapter er satt til Auto. Gå til følgende på kontrollpanelet:

### Innstillinger > Nettverk/porter > Nettverksoversikt > Aktiv adapter

For skrivermodeller uten berøringsskjerm trykker du på OK for å bla gjennom innstillingene.

### Bruke trykknappmetoden

**1** Gå til følgende på kontrollpanelet:

### Innstillinger > Nettverk/porter > Trådløst > Wi-Fi Protected Setup > Start trykknappmetoden

For skrivermodeller uten berøringsskjerm trykker du på OK for å bla gjennom innstillingene.

2 Følg instruksjonene i vinduet på skjermen.

### **Bruke PIN-metoden**

**1** Gå til følgende på kontrollpanelet:

### Innstillinger > Nettverk/porter > Trådløst > Wi-Fi Protected Setup > Start PIN-metoden

For skrivermodeller uten berøringsskjerm trykker du på OK for å bla gjennom innstillingene.

- 2 Kopier den åttesifrede WPS-PIN-koden.
- **3** Åpne en nettleser, og skriv inn IP-adressen til tilgangspunktet i adressefeltet.

### Merknader:

- Du finner informasjon om IP-adresse i dokumentasjonen som fulgte med tilgangspunktet.
- Hvis du bruker en proxyserver, må den deaktiveres midlertidig, slik at nettsiden kan lastes inn på riktig måte.
- 4 Åpne WPS-innstillingene. Du finner mer informasjon i dokumentasjonen som fulgte med tilgangspunktet.
- **5** Angi den åttesifrede PIN-koden, og lagre endringene.

### Konfigurere Wi-Fi Direct

Wi-Fi Direct<sup>®</sup> er en Wi-Fi-basert node-til-node-teknologi som gjør at trådløse enheter kan kobles direkte til en Wi-Fi Direct-kompatibel skriver uten å måtte bruke et tilgangspunkt (trådløs ruter).

**1** Gå til følgende på kontrollpanelet:

### Innstillinger > Nettverk/Porter > Wi-Fi Direct

På skrivermodeller uten berøringsskjerm trykker du på OK for å bla gjennom innstillingene.

- 2 Konfigurer innstillingene.
  - Aktiver Wi-Fi Direct Gjør at skriveren kan kringkaste sitt eget Wi-Fi Direct-nettverk.
  - Wi-Fi Direct-navn Tilordner et navn til Wi-Fi Direct-nettverket.
  - Wi-Fi Direct-passord Tilordner passordet for å forhandle frem trådløs sikkerhet ved bruk av node-tilnode-tilkoblingen.
  - Vis passord på oppsettsiden Viser passordet på Nettverksoppsettside.
  - Godta trykknappforespørsler automatisk Skriveren kan godta tilkoblingsforespørsler automatisk.

Merk: Godta trykknappforespørsler automatisk er ikke sikkert.

### Merknader:

 Som standard vises ikke Wi-Fi Direct-nettverkspassordet på skriverskjermen. Hvis du vil vise passordet, aktiverer du ikonet for passordoversikt. Gå til følgende på kontrollpanelet: Innstillinger > Sikkerhet > Diverse > Aktiver vis passord/PIN-kode.  Hvis du vil vite passordet for Wi-Fi Direct-nettverket uten å vise det på skriverskjermen, går du til Innstillinger > Rapporter > Nettverk > Nettverksoppsettside på kontrollpanelet.

### Koble en mobilenhet til skriveren

Før du kobler til mobilenheten, må du kontrollere at Wi-Fi Direct er konfigurert. Se <u>Konfigurere Wi-Fi Direct på</u> side 46 hvis du vil ha mer informasjon.

### Koble til med Wi-Fi Direct

Merk: Disse instruksjonene gjelder bare for Android-mobilenheter.

- **1** Gå til menyen for innstillinger på mobilenheten.
- 2 Aktiver Wi-Fi, og trykk deretter på Wi-Fi Direct.
- **3** Velg skriverens Wi-Fi Direct-navn.
- 4 Bekreft tilkoblingen på skriverkontrollpanelet

### Koble til med Wi-Fi

- **1** Gå til menyen for innstillinger på mobilenheten.
- 2 Klikk på Wi-Fi, og velg deretter skriverens Wi-Fi Direct-navn.

Merk: Strengen DIRECT-xy (der x og y er to tilfeldige tegn) legges til foran Wi-Fi Direct-navnet.

**3** Tast inn Wi-Fi Direct-passordet.

### Koble en datamaskin til skriveren

Før du kobler til datamaskinen, må du gjøre følgende:

- Aktiver Wi-Fi Direct i skriveren. Gå til følgende på kontrollpanelet: Innstillinger > Nettverk/porter > Wi-Fi Direct > Aktiver Wi-Fi Direct > På
- Merk deg Wi-Fi Direct-navnet. Gå til følgende på kontrollpanelet: Innstillinger > Nettverk/porter > Wi-Fi Direct > Wi-Fi Direct-navn
- Merk deg Wi-Fi Direct-passordet. Gå til følgende på kontrollpanelet: Innstillinger > Nettverk/porter > Wi-Fi Direct > Wi-Fi Direct-passord

Merk: Du kan også konfigurere Wi-Fi Direct-navnet og -passordet.

For skrivermodeller uten berøringsskjerm trykker du på OK for å bla gjennom innstillingene.

### For Windows-brukere

- 1 Åpne Skrivere og skannere, og klikk deretter på Legg til en skriver eller skanner.
- 2 Klikk på Vis Wi-Fi Direct-skrivere, og velg deretter skriverens Wi-Fi Direct-navn.
- 3 På skriverskjermen ser du en åttesifret PIN-kode for skriveren.
- 4 Angi PIN-koden på datamaskinen.

Merk: Hvis skriverdriveren ikke allerede er installert, laster Windows ned den riktige driveren.

### For Macintosh-brukere:

1 Klikk på trådløsikonet, og velg deretter skriverens Wi-Fi Direct-navn.

Merk: Strengen DIRECT-xy (der x og y er to tilfeldige tegn) legges til foran Wi-Fi Direct-navnet.

2 Tast inn Wi-Fi Direct-passordet.

**Merk:** Bytt tilbake til det forrige nettverket på datamaskinen, når du har koblet den fra Wi-Fi Directtilkoblingen.

### **Deaktivere Wi-Fi-nettverket**

1 Gå til følgende på skriverens kontrollpanel:

### Innstillinger > Nettverk/porter > Nettverksoversikt > Aktiv adapter > Standardnettverk

For skrivermodeller uten berøringsskjerm trykker du på OK for å bla gjennom innstillingene.

2 Følg instruksjonene i vinduet på skjermen.

### Kontrollere skriverens tilkobling

1 Skriv ut nettverksoppsettsiden.

Gå til følgende på kontrollpanelet:

### Innstillinger > Rapporter > Nettverk > Nettverksoppsettside

For skrivermodeller uten berøringsskjerm trykker du på OK for å bla gjennom innstillingene.

2 Kontroller den første delen av siden, og kontroller at statusen er tilkoblet.

Hvis statusen er Ikke tilkoblet, kan det hende at nettverkskontakten ikke er aktiv, nettverkskabelen er frakoblet eller at det er feil på den. Kontakt administrator for å få hjelp.

# **Opprette en Cloud Connector-profil**

Vi anbefaler at du logger deg på skriveren før du oppretter en profil. For å aktivere en påloggingsmetode kan du gå til *Embedded Web Server – veiledning til sikkerhetsadministrasjon*.

- 1 Trykk på Cloud Connector på startsiden.
- 2 Velg en leverandør av nettskytjenester.
- **3** Trykk på **Opprett** eller (+).
- 4 Skriv inn et unikt profilnavn.
- **5** Angi en PIN-kode om nødvendig.

Merk: Når du bruker skriveren som gjest, kan du beskytte profilen med en PIN-kode.

6 Trykk på OK, og skriv ned autoriseringskoden.

Merk: Autentiseringskoden er bare gyldig i 24 timer.

- 7 Åpne en nettleser, og gå til https://lexmark.cloud-connect.co.
- 8 Klikk på Neste, og godta bruksvilkårene.

- 9 Skriv inn autoriseringskoden, og klikk deretter på Koble til.
- **10** Logg deg på kontoen din for nettskytjenester.
- **11** Gi de nødvendige tillatelsene.

Merk: For å fullføre autoriseringsprosessen må du åpne profilen innen 72 timer.

# Skrive ut menyinnstillingssiden

Gå til følgende på kontrollpanelet:

#### Innstillinger > Rapporter > Menyinnstillingsside

På skrivermodeller uten berøringsskjerm trykker du på OK for å bla gjennom innstillingene.

# Sikre skriveren

# Slette skriverminne

Hvis du vil slette flyktig minne eller bufrede data, må du slå av skriveren.

Hvis du vil slette ikke-flyktig minne eller individuelle innstillinger, enhets- og nettverksinnstillinger, sikkerhetsinnstillinger og innebygde løsninger, gjør du følgende:

**1** Gå til følgende på kontrollpanelet:

Innstillinger > Enhet > Vedlikehold > Ute av drift, slett > Rydd all informasjon på ikke-flyktig minne

På skrivermodeller uten berøringsskjerm trykker du på OK for å bla gjennom innstillingene.

2 Velg enten Start førsteoppsettet eller La skriver være frakoblet.

# Gjenopprette fabrikkinnstillingene

**1** Gå til følgende på kontrollpanelet:

Innstillinger > Enhet > Gjenopprett fabrikkinnstillinger

For skrivermodeller uten berøringsskjerm trykker du på OK for å bla gjennom innstillingene.

2 Velg Gjenopprett alle innstillinger.

# Erklæring om flyktig og ikke-flyktig minne

Skriveren inneholder ulike typer minner som kan lagre enhets- og nettverksinnstillinger og brukerdata.

| Minnetype          | Beskrivelse                                                                                                    |
|--------------------|----------------------------------------------------------------------------------------------------|
| Flyktig minne      | Skriveren bruker standard <i>RAM</i> (Random Access Memory) til å bufre brukerdata midlertidig for enkle utskriftsjobber.                                                         |
| ikke-flyktig minne | Skriveren kan bruke to typer ikke-flyktig minne: EEPROM og NAND (flash-minnekort). Begge typene brukes til å lagre operativsystemet, enhetsinnstillinger og nettverksinformasion. |

Slett innholdet av installert skriverminne under følgende omstendigheter:

- Skriveren skal trekkes tilbake.
- Skriveren skal flyttes til en annen avdeling eller til et annet sted.
- Det skal utføres service på skriveren av en person utenfor organisasjonen.
- Skriveren skal fjernes fra lokalene for å få utført service.
- Skriveren skal selges til en annen organisasjon.

# Skrive ut

# Skrive ut fra en datamaskin

**Merk:** For etiketter, kartong og konvolutter angir du papirstørrelsen og -typen på skriveren før du skriver ut dokumentet.

- 1 Gå til dokumentet du prøver å skrive ut, og åpne dialogboksen Skriv ut.
- 2 Endre innstillingene ved behov.
- 3 Skriv ut dokumentet.

# Skrive ut fra en mobilenhet

Skriv ut fra en mobilenhet med Lexmark Mobil utskrift

### Skriv ut fra en mobilenhet med Lexmark Mobil utskrift

Lexmark<sup>TM</sup> Mobil utskrift gjør det mulig å sende dokumenter og bilder direkte til en Lexmark-enhet som støttes.

1 Åpne dokumentet. Send deretter dokumentet til eller del det med Lexmark Mobil utskrift

**Merk:** Enkelte tredjepartsprogrammer støtter kanskje ikke send- eller del-funksjonen. Hvis du ønsker hjelp, kan du se i dokumentasjonen til programmet.

- 2 Velge en skriver.
- 3 Skriv ut dokumentet.

### Utskrift fra en mobilenhet med Lexmark Print

Lexmark Print er en mobil utskriftsløsning for mobile enheter som kjører på Android<sup>TM</sup>-versjon 6.0 eller nyere. Den lar deg sende dokumenter og bilder til nettverkstilkoblede skrivere og utskriftsadministrasjonsservere.

### Merknader:

- Sørg for at du har lastet ned ned Lexmark Print-programmet fra Google Play<sup>TM</sup>-butikken, og aktiverer det på mobilenheten.
- Kontroller at skriveren og mobilenheten er koblet til samme nettverk.
- 1 Velg et dokument fra filbehandlingsverktøyet på mobilenheten.
- 2 Del eller send dokumentet til Lexmark Print.

**Merk:** Enkelte tredjepartsprogrammer støtter kanskje ikke send- eller del-funksjonen. Hvis du ønsker hjelp, kan du se i dokumentasjonen til programmet.

- **3** Velg en skriver, og juster innstillingene om nødvendig.
- 4 Skriv ut dokumentet.

### Utskrift fra en mobil enhet med Mopria Print Service

Mopria<sup>®</sup> Print Service er en mobil utskriftsløsning for mobile enheter som kjører på Android-versjon 5.0 eller nyere. Den gjør det mulig å skrive ut direkte til hvilken som helst Mopria-sertifisert skriver.

Merk: Last ned Mopria Print Service-programmet fra Google Play-butikken, og aktiver det på mobilenheten.

- **1** Start et kompatibelt program på Android-mobilenheten din, eller velg et dokument fra filbehandlingsverktøyet.
- 2 Trykk på <sup>2</sup> > Skriv ut.
- 3 Velg en skriver, og juster innstillingene om nødvendig.
- 4 Trykk på 📥.

### Utskrift fra en mobil enhet med AirPrint

Programvarefunksjonen AirPrint er en mobil utskriftsløsning som gjør det mulig å skrive ut direkte fra Appleenheter til en AirPrint-sertifisert skriver.

### Merknader:

- Kontroller at Apple-enheten og skriveren er koblet til samme nettverk. Hvis nettverket har flere trådløse hubber, må du kontrollere at begge enhetene er koblet til samme subnett.
- Dette programmet støttes bare på enkelte Apple-enheter.
- **1** Fra den mobile enheten din velger du et dokument fra filbehandlingsverktøyet eller starter et kompatibelt program.
- **2** Trykk på  $\begin{bmatrix} 1 \\ -1 \end{bmatrix}$  > Skriv ut.
- 3 Velg en skriver, og juster innstillingene om nødvendig.
- 4 Skriv ut dokumentet.

### Utskrift fra en mobilenhet ved hjelp av Wi-Fi Direct®

Wi-Fi Direct er en utskriftstjeneste som gjør det mulig å skrive ut til enhver Wi-Fi Direct-klar skriver.

**Merk:** Kontroller at mobilenheten er koblet til skriverens trådløse nettverk. Se Koble en mobilenhet til skriveren på side 47 hvis du vil ha mer informasjon.

- 1 Start et kompatibelt program fra mobilenheten din, eller velg et dokument fra filbehandlingsverktøyet.
- 2 Gjør ett av følgende, avhengig av mobilenheten:
  - Trykk på > Skriv ut.
  - Trykk på <sup>(1)</sup> > Skriv ut.
  - Trykk på 🚥 > Skriv ut.
- 3 Velg en skriver, og juster innstillingene om nødvendig.
- 4 Skriv ut dokumentet.

# Skrive ut fra en flash-stasjon

Denne funk. er bare tilgjengelig på enkelte skrivermodeller.

**1** Sett inn flash-enheten.

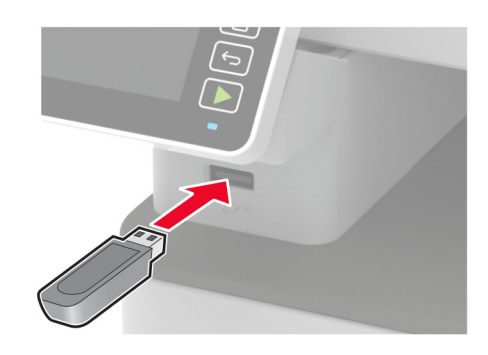

#### Merknader:

- Hvis du setter inn flash-stasjonen mens det vises en feilmelding, vil skriveren ignorere flashstasjonen.
- Hvis du kobler til flash-enheten mens skriveren behandler andre utskriftsjobber, vises meldingen **Opptatt** på skjermen.
- 2 Velg dokumentet du vil skrive ut.

Endre eventuelt utskriftsinnstillingene.

**3** Skriv ut dokumentet.

For å skrive ut et annet dokument må du velge USB-stasjon.

**Advarsel – mulig skade:** For å unngå tap av data eller feil på skriveren må du ikke ta på flash-enheten eller skriveren i området som vises nedenfor, mens du aktivt skriver ut, leser eller skriver fra minneenheten.

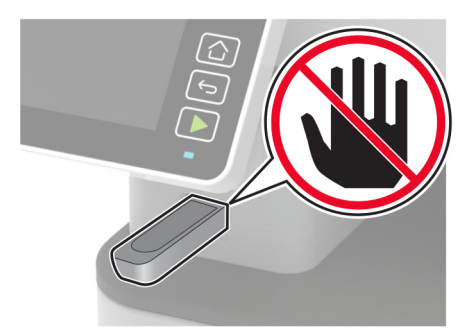

# Støttede flash-stasjoner og filtyper

### **Flash-stasjoner**

- Lexar JumpDrive S70 (16 GB og 32 GB)
- SanDisk Cruzer (16 GB og 32 GB)

• PNY Attache (16 GB og 32 GB)

#### Merknader:

- Skriveren støtter høyhastighets flash-stasjoner med fullhastighetsstandard.
- Flash-stasjonene må støtte FAT-filsystemet (File Allocation Tables).

### Filtyper

Dokumenter

PDF (versjon 1.7 eller eldre)

Bilder

- .dcx
- .gif
- .JPEG eller \*.jpg
- .bmp
- .pcx
- .TIFF eller \*.tif
- .png

# Konfigurere konfidensielle jobber

### **Bruke kontrollpanelet**

1 Fra startbildet trykker du på følgende:

Innstillinger > Sikkerhet > Oppsett for konfidensiell utskrift.

**2** Konfigurer innstillingene.

### Bruke EWS (Embedded Web Server)

1 Åpne en nettleser, og skriv inn IP-adressen til skriveren i adressefeltet.

### Merknader:

- Vis IP-adressen til skriveren på startsiden. IP-adressen vises som fire sett med tall atskilt med punktum, for eksempel 123.123.123.123.
- Hvis du bruker en proxyserver, må den deaktiveres midlertidig, slik at nettsiden kan lastes inn på riktig måte.
- 2 Klikk på Innstillinger > Sikkerhet > Oppsett for konfidensiell utskrift.
- **3** Konfigurer innstillingene.

# Skrive ut konfidensielle og andre holdte jobber

### For Windows-brukere

- 1 Åpne et dokument, og klikk på Fil > Skriv ut.
- 2 Velg en skriver, og klikk på Egenskaper, Innstillinger, Valg eller Oppsett.
- 3 Klikk på Skriv ut og hold.
- 4 Velg Bruk utskrift og hold, og tilordne deretter et brukernavn.
- 5 Velg type utskriftsjobb (Konfidensiell, Gjenta, Reserver eller Bekreft).

Hvis du velger Konfidensiell, må du sikre utskriftsjobben med et personlig identifikasjonsnummer (PIN).

- 6 Klikk på OK eller Skriv ut.
- 7 Frigjør utskriftsjobben fra skriverens kontrollpanel.
  - Velg følgende for konfidensielle utskriftsjobber: Holdte jobber > velg brukernavn > Konfidensiell > angi PIN-kode > velg utskriftsjobb > konfigurer innstillingene > Skriv ut
  - Velg følgende for andre utskriftsjobber:
     Holdte jobber > velg brukernavn > velg utskriftsjobb > konfigurer innstillingene > Skriv ut

Merk: For skrivermodeller uten berøringsskjerm trykker du på OK for å bla gjennom innstillingene.

### For Macintosh-brukere:

### Ved bruk av AirPrint

- 1 Velg Arkiv > Skriv ut med et dokument åpent.
- 2 Velg en skriver, og deretter går du til Retning-menyen og velger **PIN-utskrift** fra rullegardinmenyen.
- 3 Aktiver Skriv ut med PIN-kode, og angi deretter en firesifret-PIN-kode.
- 4 Klikk på Skriv ut.
- 5 Frigjør utskriftsjobben fra skriverens kontrollpanel. Gå til:

Holdte jobber > velg navnet på datamaskinen din > Konfidensiell > angi PIN-koden > velg utskriftsjobben > Skriv ut

For skrivermodeller uten berøringsskjerm trykker du på OK for å bla gjennom innstillingene.

### Bruke skriverdriveren

- 1 Velg Arkiv > Skriv ut med et dokument åpent.
- 2 Velg en skriver, og deretter går du til Retning-menyen og velger Skriv ut og hold fra rullegardinmenyen.
- 3 Velg Konfidensiell utskrift, og angi deretter en firesifret PIN-kode.
- 4 Klikk på Skriv ut.
- 5 Frigjør utskriftsjobben fra skriverens kontrollpanel. Gå til:

Holdte jobber > velg navnet på datamaskinen din > Konfidensiell > velg utskriftsjobben > angi PIN-koden > Skriv ut

For skrivermodeller uten berøringsskjerm trykker du på OK for å bla gjennom innstillingene.

Skrive ut fra en Cloud Connector-profil

# Skrive ut fra en Cloud Connector-profil

Denne funksjonen er bare tilgjengelig på enkelte skrivermodeller.

- 1 Trykk på Cloud Connector på startsiden.
- 2 Velg en skytjenesteleverandør, og velg deretter en profil.

**Merk:** Hvis du ønsker mer informasjon om hvordan du oppretter en Cloud Connector-profil, kan du se <u>Opprette en Cloud Connector-profil på side 48</u>.

- 3 Trykk på Skriv ut, og velg deretter en fil.
   Endre innstillingene om nødvendig.
  - Merk: Pass på at du velger en støttet fil.
- 4 Skriv ut dokumentet.

### Skrive ut en liste med skrifteksempler

1 Gå til følgende på kontrollpanelet:

Innstillinger > Rapporter > Skriv ut > Skriv ut skrifter

For skrivermodeller uten berøringsskjerm trykker du på OK for å bla gjennom innstillingene.

2 Velg PCL-skrifter.

# Legge skilleark mellom kopiene

1 Velg følgende på startsiden:

```
Innstillinger > Skriv ut > Layout > Skilleark > Mellom kopier
```

For skrivermodeller uten berøringsskjerm trykker du på OK for å bla gjennom innstillingene.

2 Skriv ut dokumentet.

## Avbryte en utskriftsjobb

### Fra skriverens kontrollpanel

- 1 Gjør ett av følgende, avhengig av skrivermodellen:
  - 🔹 Trykk på 🤄 to ganger, og trykk deretter på 🔀
  - Trykk på Avbryt jobb.
- **2** Velg utskriftsjobben du vil avbryte.

### Fra datamaskinen

- 1 Velg en av følgende fremgangsmåter avhengig av operativsystemet:
  - Åpne skrivermappen og velg skriver.
  - Gå til skriveren via systemvalgene i Apple-menyen.
- **2** Velg jobben du vil avbryte.

## Justere tonermørkhet

**1** Gå til følgende på kontrollpanelet:

### Innstillinger > Skriv ut > Kvalitet > Tonermørkhet

For skrivermodeller uten berøringsskjerm trykker du på OK for å bla gjennom innstillingene.

- 2 Juster innstillingen.
- **3** Bruk endringene.

# Kopiering

# Bruke den automatiske dokumentmateren og skannerens glassplate

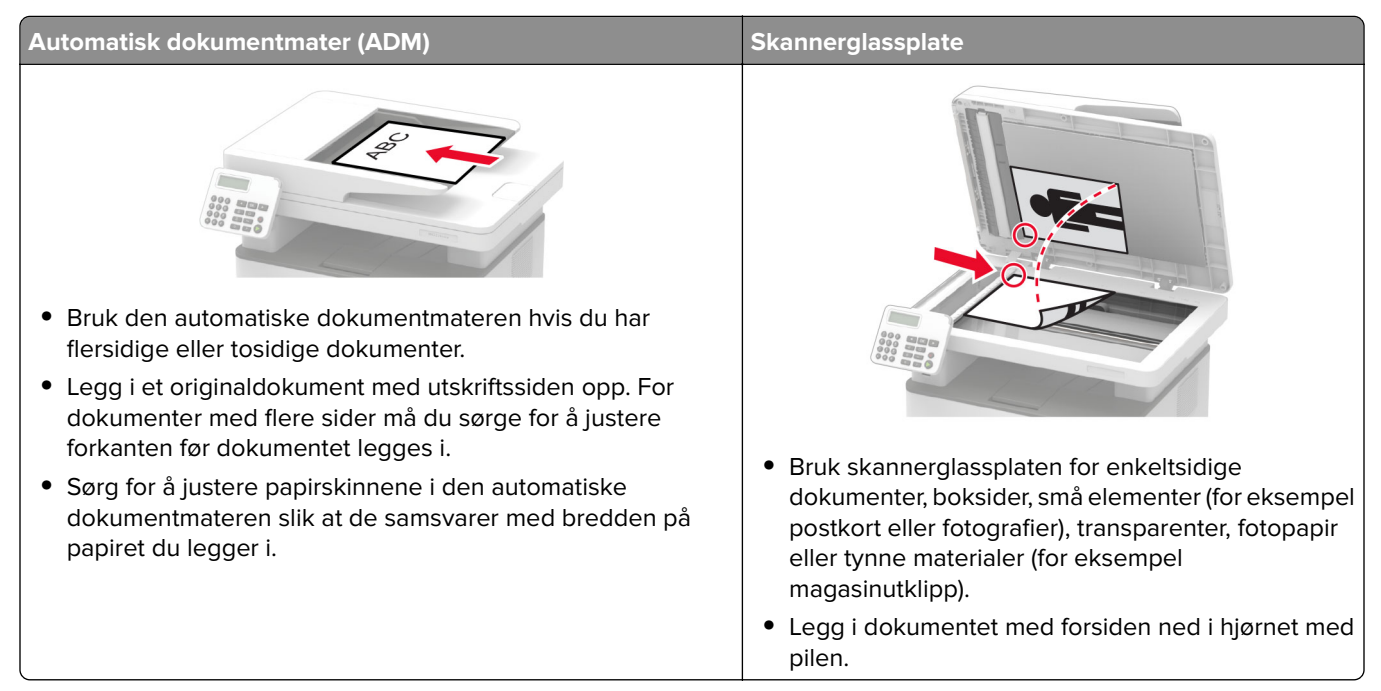

# Kopiere

1 Legg et originaldokument i skuffen til den automatiske dokumentmateren, eller på skannerglassplaten.

**Merk:** For å unngå at bildet beskjæres, må du kontrollere at originaldokumentet og utskriftsdokumentet har samme papirstørrelse.

2 Gå til følgende på kontrollpanelet:

> Eksemplarer > angir antallet kopier

For skrivermodeller uten berøringsskjerm trykker du på OK for å bla gjennom innstillingene.

Endre innstillingene ved behov.

3 Kopier dokumentet.

Merk: Hvis du vil ta en rask kopi, trykker du på 🕟 på kontrollpanelet.

# Kopiere fotografier

- 1 Legg et fotografi på skannerens glassplate.
- 2 Gå til følgende på kontrollpanelet:

### > Kopi > Innholdstype > Foto

For skrivermodeller uten berøringsskjerm trykker du på OK for å bla gjennom innstillingene.

3 Kopier dokumentet.

# Kopiere på papir med brevhode

- 1 Legg et originaldokument i skuffen til den automatiske dokumentmateren, eller på skannerglassplaten.
- 2 Gå til følgende på kontrollpanelet:

> Kopier > Kopier fra > velg størrelsen på originaldokumentet

For skrivermodeller uten berøringsskjerm trykker du på OK for å bla gjennom innstillingene.

- Velg Kopier til, og velg papirkilden som inneholder brevhodet.
   Hvis du lastet brevhodet inn i den manuelle arkmateren, går du til:
   Kopier til > Manuell arkmater > velg en papirstørrelse > Brevhode
- 4 Kopier dokumentet.

# Skrive ut på begge sider av papiret

- 1 Legg et originaldokument i skuffen til den automatiske dokumentmateren, eller ned på skannerglassplaten.
- 2 Gå til følgende på kontrollpanelet:

### > Kopiere > Sider

For skrivermodeller uten berøringsskjerm trykker du på OK for å bla gjennom innstillingene.

- 3 Juster innstillingen.
- 4 Kopier dokumentet.

# Forminske eller forstørre kopier

- 1 Legg et originaldokument i skuffen til den automatiske dokumentmateren, eller ned på skannerglassplaten.
- 2 Gå til følgende på kontrollpanelet:

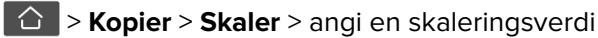

For skrivermodeller uten berøringsskjerm trykker du på OK for å bla gjennom innstillingene.

**Merk:** Hvis du endrer størrelsen på originaldokumentet eller utskriften etter at Skaler er angitt, gjenopprettes skaleringsverdien til Auto.

3 Kopier dokumentet.

# Kopiere flere sider til et enkeltark

- 1 Legg et originaldokument i skuffen til den automatiske dokumentmateren, eller ned på skannerglassplaten.
- 2 Gå til følgende på kontrollpanelet:

### > Kopi > Sider per side

For skrivermodeller uten berøringsskjerm trykker du på OK for å bla gjennom innstillingene.

- **3** Juster innstillingene.
- 4 Kopier dokumentet.

# Sortere kopier

- 1 Legg et originaldokument i skuffen til den automatiske dokumentmateren, eller på skannerglassplaten.
- 2 Gå til følgende på kontrollpanelet:

### > Kopier > Sorter > På [1,2,1,2,1,2]

For skrivermodeller uten berøringsskjerm trykker du på OK for å bla gjennom innstillingene.

3 Kopier dokumentet.

# Kopiere kort

- 1 Legg et kort på skannerens glassplate.
- 2 Gjør ett av følgende, avhengig av skrivermodellen:
  - På startbildet trykker du på Kopier > ID-kopi.
  - Gå til følgende på kontrollpanelet:

ID-kortkopi > OK

- **3** Endre innstillingene ved behov.
- 4 Kopier dokumentet.

# Lage en snarvei

Merk: Du må kanskje ha administratorrettigheter for å opprette en snarvei.

1 Åpne en nettleser, og skriv inn IP-adressen til skriveren i adressefeltet.

### Merknader:

- Vis IP-adressen til skriveren på startsiden. IP-adressen vises som fire sett med tall atskilt med punktum, for eksempel 123.123.123.
- Hvis du bruker en proxyserver, må den deaktiveres midlertidig, slik at nettsiden kan lastes inn på riktig måte.
- 2 Klikk på Snarveier > Legg til snarvei.

- **3** Gå til menyen Snarveitype, velg **Kopier**, og konfigurer deretter innstillingene.
- **4** Bruk endringene.

# e-post

# Bruke den automatiske dokumentmateren og skannerens glassplate

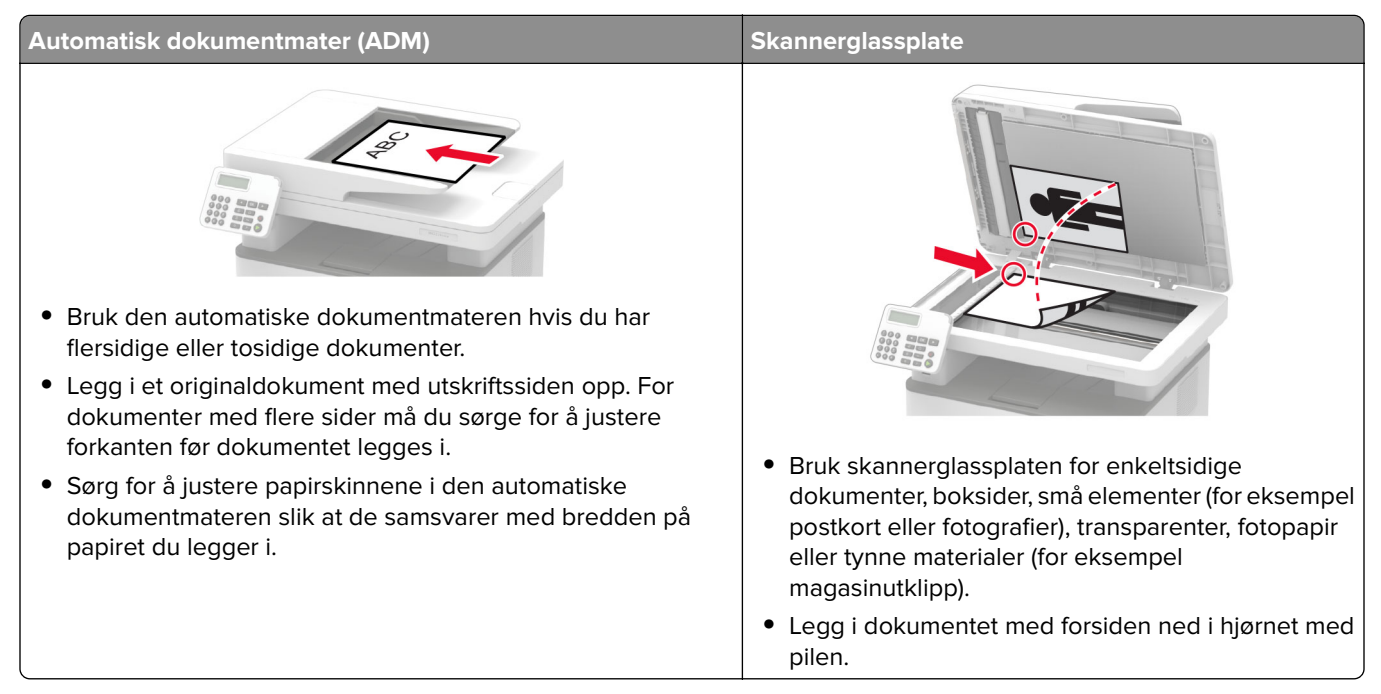

# Sende en e-postmelding

Før du begynner, må du kontrollere at SMTP-innstillingene er konfigurert. Se <u>Konfigurere SMTP-innstillinger for</u> <u>e-post på side 31</u> hvis du vil ha mer informasjon.

### **Bruke kontrollpanelet**

- 1 Legg et originaldokument i skuffen til den automatiske dokumentmateren, eller på skannerglassplaten.
- **2** På startbildet trykker du på **E-post** og angir deretter nødvendig informasjon. Konfigurer eventuelt innstillinger for utskriftens filtype.
- **3** Send e-postmeldingen.

### Bruke et snarveisnummer

- 1 Opprett en e-postsnarvei.
  - a Åpne en nettleser, og skriv inn IP-adressen til skriveren i adressefeltet.

### Merknader:

• Vis IP-adressen til skriveren på startbildet. IP-adressen vises som fire sett med tall atskilt med punktum, for eksempel 123.123.123.123.

- Hvis du bruker en proxyserver, må den deaktiveres midlertidig, slik at nettsiden kan lastes inn på riktig måte.
- **b** Klikk på **Snarveier** > **Legg til snarvei**.
- c Gå til menyen Snarveitype, velg **E-post**, og konfigurer deretter innstillingene.
- **d** Bruk endringene.
- **2** Legg et originaldokument i skuffen til den automatiske dokumentmateren, eller på skannerglassplaten.
- **3** Gå til følgende på kontrollpanelet:

#### Snarveier > E-post

For skrivermodeller uten berøringsskjerm trykker du på OK for å bla gjennom innstillingene.

- 4 Velg snarveien.
- **5** Send e-postmeldingen.

# Faks

# Bruke den automatiske dokumentmateren og skannerens glassplate

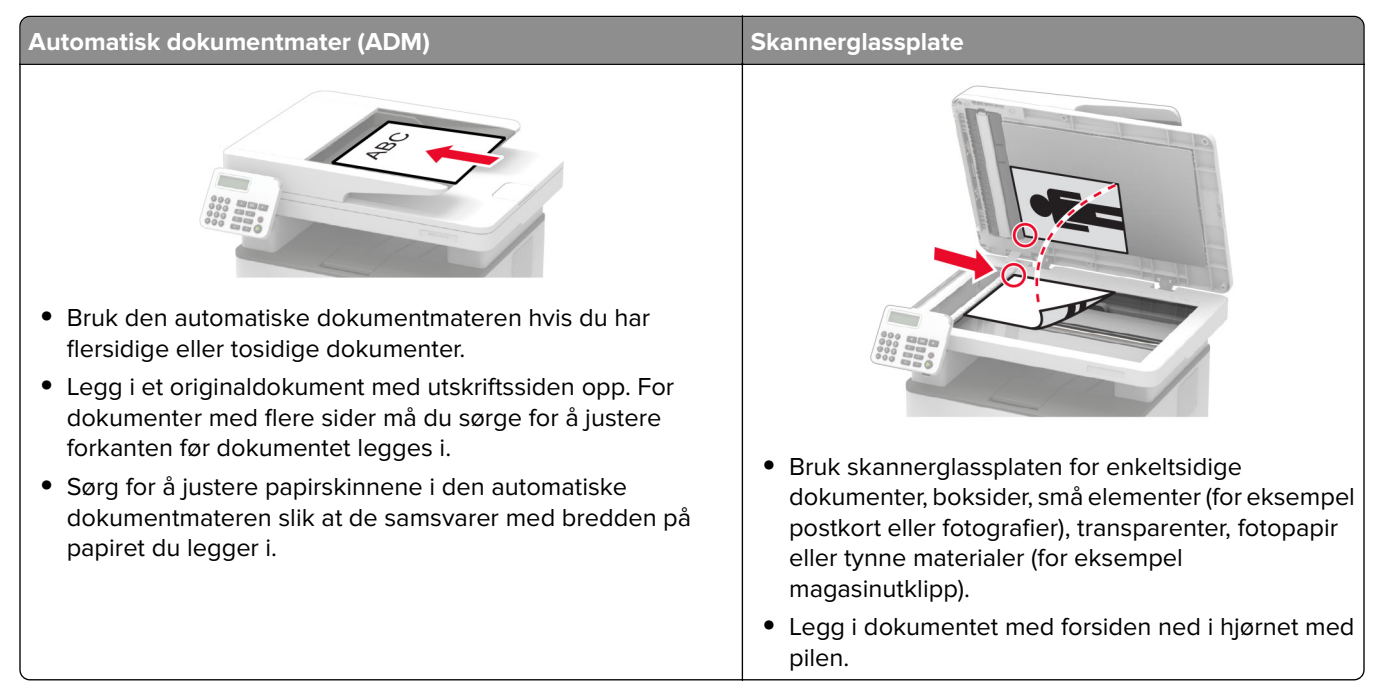

# Sende en faks

**Merk:** Kontroller at faksen er konfigurert. Se <u>Konfigurere skriveren til å fakse på side 21</u> hvis du vil ha mer informasjon.

### Bruke kontrollpanelet

- 1 Legg et originaldokument i skuffen til den automatiske dokumentmateren, eller på skannerglassplaten.
- **2** På startsiden trykker du på **Faks** og angir deretter nødvendig informasjon. Endre innstillingene ved behov.
- **3** Send faksen.

### Ved hjelp av datamaskinen

Før du begynner, må du kontrollere at faksdriveren er installert. Se <u>Installere faksdriveren på side 43</u> hvis du vil ha mer informasjon.

### For Windows-brukere

- 1 Gå til dokumentet du prøver å fakse, og åpne dialogboksen Skriv ut.
- 2 Velg skriveren, og klikk på Egenskaper, Innstillinger, Valg eller Oppsett.

- Klikk på Faks > Aktiver faks > Vis alltid innstillinger før faksing, og angi deretter mottakerens nummer.
   Hvis det er nødvendig, kan du konfigurere andre faksinnstillinger.
- 4 Send faksen.

### For Macintosh-brukere:

- 1 Velg Arkiv > Skriv ut med et dokument åpent.
- 2 Velg skriveren som har Faks lagt til etter navnet.
- 3 Skriv inn mottakerens nummer i Til-feltet.Hvis det er nødvendig, kan du konfigurere andre faksinnstillinger.
- 4 Send faksen.

# Planlegge en faks

#### Merknader:

- Disse instruksjonene gjelder bare for enkelte skrivermodeller.
- Kontroller at faksen er konfigurert. Se Konfigurere skriveren til å fakse på side 21 hvis du vil ha mer informasjon.
- 1 Legg et originaldokument i skuffen til den automatiske dokumentmateren, eller på skannerglassplaten.
- 2 På startbildet trykker du på Faks > Til > angi faksnummeret > Ferdig.
- 3 Velg Sendetidspunkt for å konfigurere datoen og klokkeslettet, og velg deretter Ferdig.
   Hvis det er nødvendig, kan du konfigurere andre faksinnstillinger.
- 4 Send faksen.

# Opprette faksmålsnarvei

### Merknader:

- Du må kanskje ha administratorrettigheter for å opprette en snarvei.
- Kontroller at faksen er konfigurert. Se Konfigurere skriveren til å fakse på side 21 hvis du vil ha mer informasjon.
- 1 Åpne en nettleser, og skriv inn IP-adressen til skriveren i adressefeltet.

#### Merknader:

- Vis IP-adressen til skriveren på startbildet. IP-adressen vises som fire sett med tall atskilt med punktum, for eksempel 123.123.123.123.
- Hvis du bruker en proxyserver, må den deaktiveres midlertidig, slik at nettsiden kan lastes inn på riktig måte.
- 2 Klikk på Snarveier > Legg til snarvei.
- **3** Gå til menyen Snarveitype, velg **Faks**, og konfigurer deretter innstillingene.
- **4** Bruk endringene.

# Endre oppløsning

**Merk:** Kontroller at faksen er konfigurert. Se <u>Konfigurere skriveren til å fakse på side 21</u> hvis du vil ha mer informasjon.

- 1 Legg et originaldokument i skuffen til den automatiske dokumentmateren, eller på skannerglassplaten.
- 2 Gå til følgende på kontrollpanelet:

### Faks > oppløsning

For skrivermodeller uten berøringsskjerm trykker du på OK for å bla gjennom innstillingene.

- **3** Velg en innstilling.
- 4 Send faksen.

# Justere faksmørkheten

**Merk:** Kontroller at faksen er konfigurert. Se <u>Konfigurere skriveren til å fakse på side 21</u> hvis du vil ha mer informasjon.

- 1 Legg et originaldokument i skuffen til den automatiske dokumentmateren, eller på skannerglassplaten.
- 2 Gå til følgende på kontrollpanelet:

### Faks > mørkhet

For skrivermodeller uten berøringsskjerm trykker du på OK for å bla gjennom innstillingene.

- **3** Velg en innstilling.
- 4 Send faksen.

# Skrive ut en fakslogg

**Merk:** Kontroller at faksen er konfigurert. Se <u>Konfigurere skriveren til å fakse på side 21</u> hvis du vil ha mer informasjon.

1 Gå til følgende på kontrollpanelet:

```
Innstillinger > Rapporter > Faks
```

For skrivermodeller uten berøringsskjerm trykker du på OK for å bla gjennom innstillingene.

2 Klikk på Faksjobblogg eller Faksanropslogg.

# Blokkere søppelfakser

**Merk:** Kontroller at faksen er konfigurert. Se <u>Konfigurere skriveren til å fakse på side 21</u> hvis du vil ha mer informasjon.

**1** Velg følgende på startsiden:

### Innstillinger > Faks > Oppsett av faks > Innstillinger for mottak av faks > Admin-kontroller

For skrivermodeller uten berøringsskjerm trykker du på OK for å bla gjennom innstillingene.

2 Sett Blokker faks uten navn til På.

# Fakser som venter

**Merk:** Kontroller at faksen er konfigurert. Se <u>Konfigurere skriveren til å fakse på side 21</u> hvis du vil ha mer informasjon.

1 Gå til følgende på kontrollpanelet:

### Innstillinger > Faks > Oppsett av faks > Innstillinger for mottak av faks > Holde fakser

For skrivermodeller uten berøringsskjerm trykker du på OK for å bla gjennom innstillingene.

2 Velg en modus.

# Videresende en faks

**Merk:** Kontroller at faksen er konfigurert. Se <u>Konfigurere skriveren til å fakse på side 21</u> hvis du vil ha mer informasjon.

- 1 Opprette en målsnarvei
  - a Åpne en nettleser, og skriv inn IP-adressen til skriveren i adressefeltet.

### Merknader:

- Vis IP-adressen til skriveren på startbildet. IP-adressen vises som fire sett med tall atskilt med punktum, for eksempel 123.123.123.
- Hvis du bruker en proxyserver, må den deaktiveres midlertidig, slik at nettsiden kan lastes inn på riktig måte.
- b Klikk på Snarveier > Legg til snarvei.
- c Velg en snarveitype, og konfigurer deretter innstillingene.

Merk: Noter deg snarveisnummeret.

- d Bruk endringene.
- 2 Klikk på Innstillinger > Faks > Faksoppsett > Innstillinger for mottak av faks > Admin-kontroller.
- 3 På menyen Videresending av faks velger du Videresend eller Skriv ut og videresend.
- 4 Velg destinasjonstypen på menyen Videresend til, og skriv deretter inn snarveisnummeret.
- **5** Bruk endringene.

# Skanning

# Bruke den automatiske dokumentmateren og skannerens glassplate

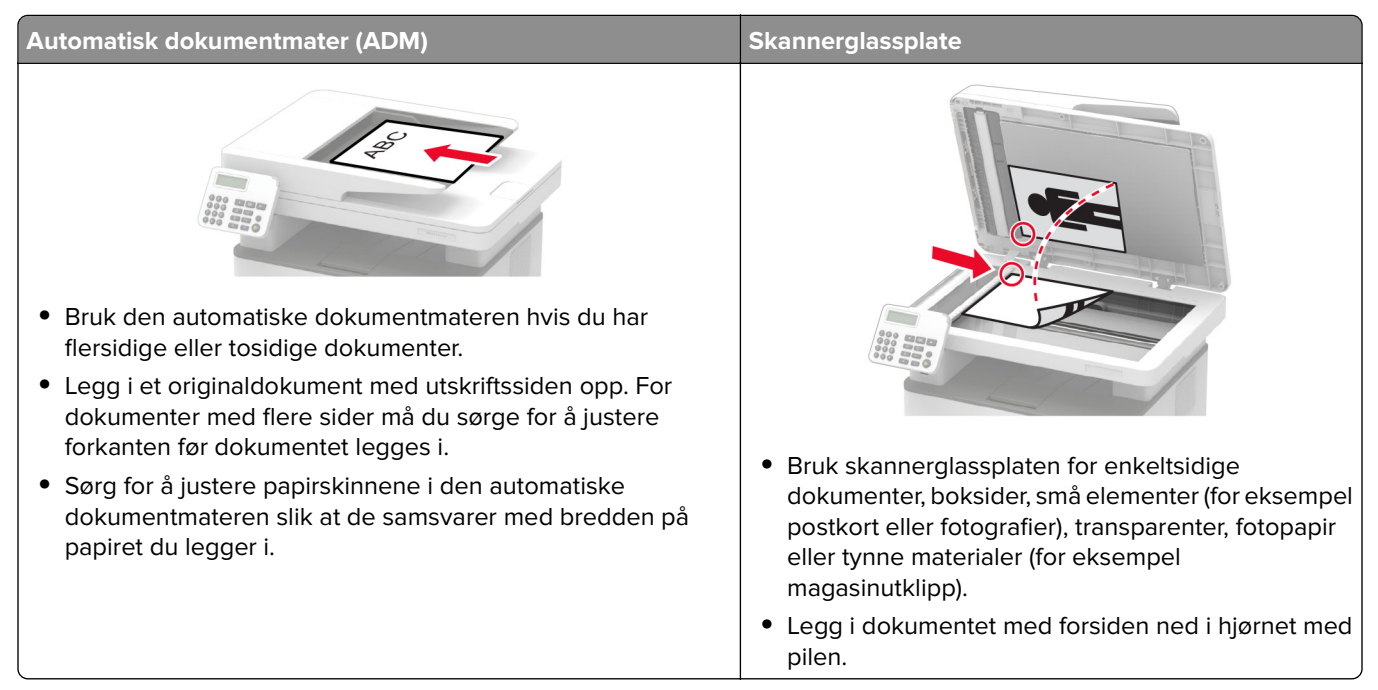

# Skanne til en datamaskin

Før du starter, kontrollerer du at:

- Fastvaren til skriveren er oppdatert. Se Oppdatere fastvare på side 43 hvis du vil ha mer informasjon.
- Kontroller at datamaskinen og skriveren er koblet til samme nettverk.

### For Windows-brukere

### Bruke Lexmark Scanback-verktøy

1 Kjør Lexmark Scanback-verktøy fra datamaskinen, og klikk deretter på **Neste**.

Merk: Hvis du vil laste ned verktøyet, kan du gå til www.lexmark.com/downloads.

2 Klikk på Oppsett og legg deretter til IP-adressen til skriveren.

**Merk:** Vis IP-adressen til skriveren på startbildet til skriveren. IP-adressen vises som fire sett med tall atskilt med punktum, for eksempel 123.123.123.123.

- 3 Klikk på Lukk > Neste.
- 4 Velg størrelsen på originaldokumentet, og klikk deretter på Neste.
- 5 Velg filformat og skanneoppløsning, og klikk deretter på Neste.
- 6 Skriv inn et unikt skanneprofilnavn, og klikk deretter på Neste.

7 Bla til der du vil lagre det skannede dokumentet, angi et filnavn, og klikk deretter på Neste.

**Merk:** Hvis du vil bruke skanneprofilen på nytt, aktiverer du **Opprett snarvei**, og deretter skriver du inn et unikt snarveinavn.

- 8 Klikk på Fullfør.
- **9** Legg et originaldokumentet i den automatiske dokumentmateren eller på skannerens glassplate.
- **10** Gjør ett av følgende fra kontrollpanelet, avhengig av hvilken skrivermodell du har:
  - Trykk på Skann til datamaskin, og velg deretter en skanneprofil.

**Merk:** Kontroller at Skanning til datamaskin er aktivert. Fra startsiden trykker du på **Innstillinger** > **Enhet** > **Synlige ikoner på startsiden**.

• Naviger til Snarveier > OK > Skann til datamaskin > OK , og velg deretter en skanneprofil.

#### Ved hjelp av Windows Faksing og skanning

**Merk:** Kontroller at skriveren er lagt til på datamaskinen. Se <u>Legge skrivere til en datamaskin på side 42</u> hvis du vil ha mer informasjon.

- 1 Legg et originaldokumentet i den automatiske dokumentmateren eller på skannerens glassplate.
- 2 Åpne Windows Faksing og skanning på datamaskinen.
- **3** Velg en skanner på Kilde-menyen.

Endre skanneinnstillingene om nødvendig.

4 Skann dokumentet.

### For Macintosh-brukere:

**Merk:** Kontroller at skriveren er lagt til på datamaskinen. Se <u>Legge skrivere til en datamaskin på side 42</u> hvis du vil ha mer informasjon.

- 1 Legg et originaldokumentet i den automatiske dokumentmateren eller på skannerens glassplate.
- **2** Gjør ett av følgende fra datamaskinen:
  - Åpne Ta bilde.
  - Åpne Skrivere og skannere, og velg deretter en skriver. Klikk på Skann > Åpne skanner.
- **3** Gjør ett eller flere av følgende fra Skanner-vinduet:
  - Velg hvor du vil lagre det skannede dokumentet.
  - Velg størrelsen på originaldokumentet.
  - Hvis du vil skanne fra den automatiske dokumentmateren, må du velge **Dokumentmater** fra Skannemenyen eller aktivere **Bruk dokumentmater**.
  - Konfigurer skanneinnstillingene om nødvendig.
- 4 Klikk på Skann.

# Skanne til en flash-enhet

Denne funksjonen er bare tilgjengelig på enkelte skrivermodeller.

- 1 Legg et originaldokument i skuffen til den automatiske dokumentmateren, eller på skannerglassplaten.
- **2** Sett inn flash-enheten.

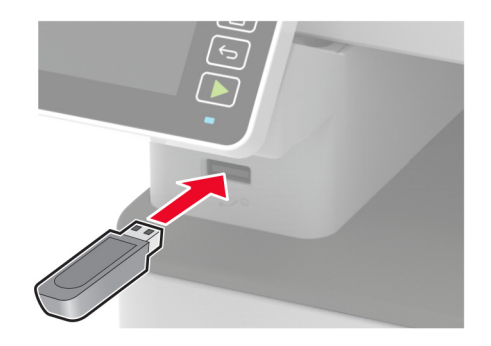

3 Trykk på Skann til USB, og juster innstillingene ved behov.

### Merknader:

- Hvis du vil lagre det skannede dokumentet til en mappe, trykker du på **Skann til**, velger en mappe og trykker deretter på **Skann her**.
- Hvis skjermbildet for USB-stasjon ikke vises, trykker du på USB-stasjon på kontrollpanelet.
- **4** Skann dokumentet.

**Advarsel – mulig skade:** For å unngå tap av data eller feil på skriveren må du ikke ta på flash-enheten eller skriveren i området som vises nedenfor, mens du aktivt skriver ut, leser eller skriver fra minneenheten.

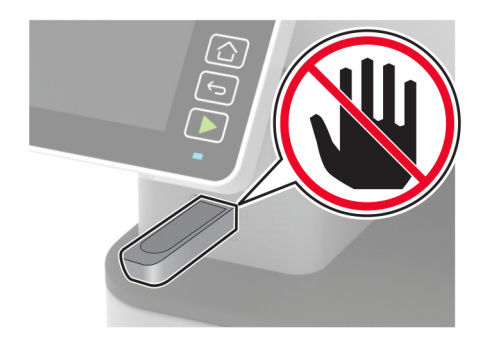

## Skanne til en FTP-server

### 1 Opprett en FTP-snarvei

**a** Åpne en nettleser, og skriv inn IP-adressen til skriveren i adressefeltet.

#### Merknader:

• Vis IP-adressen til skriveren på startbildet til skriveren. IP-adressen vises som fire sett med tall atskilt med punktum, for eksempel 123.123.123.123.

- Hvis du bruker en proxyserver, må den deaktiveres midlertidig, slik at nettsiden kan lastes inn på riktig måte.
- b Klikk på Snarveier > Legg til snarvei.
- c Gå til menyen Snarveitype, velg FTP, og konfigurer deretter innstillingene.
- **d** Bruk endringene.
- **2** Legg et originaldokument i skuffen til den automatiske dokumentmateren, eller på skannerglassplaten.
- 3 Gå til følgende på kontrollpanelet:

### Snarveier > FTP

For skrivermodeller uten berøringsskjerm trykker du på OK for å bla gjennom innstillingene.

- 4 Velg snarveien.
- 5 Skann dokumentet.

# Skanne til en nettverksmappe

- **1** Opprett en snarvei til en nettverksmappe.
  - a Åpne en nettleser, og skriv inn IP-adressen til skriveren i adressefeltet.

### Merknader:

- Vis IP-adressen til skriveren på startbildet til skriveren. IP-adressen vises som fire sett med tall atskilt med punktum, for eksempel 123.123.123.123.
- Hvis du bruker en proxyserver, må den deaktiveres midlertidig, slik at nettsiden kan lastes inn på riktig måte.
- **b** Klikk på **Snarveier** > **Legg til snarvei**.
- c Gå til menyen Snarveitype, velg Nettverksmappe, og konfigurer deretter innstillingene.
- **d** Bruk endringene.
- 2 Legg et originaldokument i skuffen til den automatiske dokumentmateren, eller på skannerglassplaten.
- **3** Velg følgende på startsiden:

### Snarveier > Nettverksmappe

For skrivermodeller uten berøringsskjerm trykker du på OK for å bla gjennom innstillingene.

4 Velg snarveien.

# Skanne til en Cloud Connector-profil

Denne funksjonen er bare tilgjengelig på enkelte skrivermodeller.

- 1 Legg et originaldokument i skuffen til den automatiske dokumentmateren, eller på skannerglassplaten.
- 2 Trykk på Cloud Connector på startsiden.
- **3** Velg en skytjenesteleverandør, og velg deretter en profil.

**Merk:** Hvis du ønsker mer informasjon om hvordan du oppretter en Cloud Connector-profil, kan du se <u>Opprette en Cloud Connector-profil på side 48</u>.

4 Trykk på Skann, og tilordne deretter et filnavn og målmappen.

### 5 Trykk på Skann her.

Endre skanneinnstillingene om nødvendig.

6 Skann dokumentet.
# Bruke skrivermenyer

## Menyoversikt

| Enhet<br>Skriv ut                        | <ul> <li>Innstillinger</li> <li>Øko-modus</li> <li>Eksternt kontrollpanel<sup>1</sup></li> <li>Varsler</li> <li>Strømadministrasjon</li> <li>Layout</li> <li>Oppsett</li> </ul> | <ul> <li><u>Anonym datasamling</u></li> <li><u>Gjenopprett standardinnstillinger</u></li> <li><u>Vedlikehold</u></li> <li><u>Synlige ikoner på startsiden</u><sup>2</sup></li> <li><u>Om denne skriveren</u></li> <li><u>PostScript</u><sup>2</sup></li> <li><u>PCL</u></li> </ul> |
|------------------------------------------|----------------------------------------------------------------------------------------------------|----------------------------------------------------------------------------------------------------|
|                                          | <u>Kvalitet</u> <u>PDF<sup>2</sup></u>                                                                                                    | • <u>Bilde</u>                                                                                                    |
| Papir                                    | <u>Skuffkonfigurering</u>                                                                                                    | Papirtypekonfigurering                                                                                                    |
| Kopier                                   | Kopistandardverdier                                                                                                    |                                                                                                    |
| Faks                                     | Faksstandardverdier                                                                                                    |                                                                                                    |
| E-post <sup>1</sup>                      | E-postoppsett                                                                                                    | <u>Standardinnstillinger for e-post</u>                                                                                                    |
| FTP <sup>1</sup>                         | Standardinnstillinger for FTP                                                                                                    |                                                                                                    |
| USB-stasjon <sup>2</sup>                 | Skann til flash-stasjon                                                                                                    | <u>Skriv ut fra flash-stasjon</u>                                                                                                    |
| Nettverk/porter                          | <ul> <li><u>Nettverksoversikt</u></li> <li><u>Trådløs</u></li> <li><u>Wi-Fi Direct</u></li> <li><u>Ethernet</u></li> <li><u>TCP/IP</u></li> <li><u>SNMP</u></li> </ul>          | <ul> <li>IPSec</li> <li>802.1x</li> <li>LPD-konfigurasjon</li> <li>HTTP-/FTP-innstillinger</li> <li>USB</li> <li>Begrens tilgang til eksternt nettverk</li> </ul>                                                                                                    |
| Sikkerhet <sup>1</sup>                   | <ul> <li><u>Påloggingsmetoder</u></li> <li><u>Sertifikatadministrasjon</u></li> <li><u>Planlegg USB-enheter</u><sup>2</sup></li> <li><u>Påloggingsbegrensninger</u></li> </ul>  | <ul> <li><u>Oppsett for konfidensiell utskrift</u></li> <li><u>Slett midlertidige datafiler</u></li> <li><u>Diverse</u></li> </ul>                                                                                                    |
| Cloud Connector <sup>2</sup>             | Aktivere/deaktivere kontakter                                                                                                    |                                                                                                    |
| Rapporter                                | <ul> <li><u>Menyinnstillingsside</u></li> <li><u>Enhet</u></li> <li><u>Skriv ut</u></li> </ul>                                                                                  | <ul> <li><u>Snarveier</u></li> <li><u>Faks</u></li> <li><u>Nettv.</u></li> </ul>                                                                                                    |
| <u>Feilsøking</u>                        | Skriv ut testside                                                                                                    | Rengjøre skanneren                                                                                                    |
| <sup>1</sup> På noen skrivermodeller kan | denne menyen bare konfigureres fra Emb                                                                                                    | oedded Web Server.                                                                                                    |

<sup>2</sup> Bare tilgjengelig på enkelte skrivermodeller.

## Enhet

## Innstillinger

| Menyelement                                                                                                    | Beskrivelse                                                                                                    |
|----------------------------------------------------------------------------------------------------|----------------------------------------------------------------------------------------------------|
| Kontrollpanelspråk<br>[Liste over språk]                                                                                                    | Angi språket for teksten som vises på skjermen.                                                                                                    |
| Land/region<br>[Liste over land eller regioner]                                                                                                    | Identifiserer landet eller regionen som skriveren er konfigurert til å operere i.                                                                            |
| Kjør innledende oppsett                                                                                                    | Kjør installeringsveiviseren.                                                                                                    |
| Nei*<br>Ja                                                                                                    |                                                                                                    |
| Tastatur                                                                                                    | Velge et språk som en tastaturtype.                                                                                                    |
| Tastaturtype<br>[Liste over språk]                                                                                                    | <b>Merk:</b> Det kan hende at ikke alle verdiene for Tastaturtype vises, eller at spesiell maskinvare kreves for at de skal vises.                           |
| Vist informasjon<br>Skjermtekst 1 (IP-adresse*)<br>Skjermtekst 2 (dato/klokkeslett*)<br>Tilpasset tekst 1<br>Tilpasset tekst 2                                                    | Velg informasjonen som skal vises på startsiden.                                                                                                    |
| Dato og klokkeslett<br>Konfigurer<br>Aktuell dato og klokkeslett<br>Angi dato og klokkeslett manuelt<br>Datoformat (MM-DD-ÅÅÅÅ*)<br>Tidsformat (12-timers a.m./p.m.*)<br>Tidssone | Still inn datoen og klokkeslett på skriveren.                                                                                                    |
| Dato og klokkeslett<br>Nettverkstidsprotokoll (NTP)<br>Aktiver NTP (På*)<br>NTP-server<br>Aktiver godkjenning (Ingen*)                                                            | Konfigurer innstillingene for Nettverkstidsprotokoll (NTP).<br><b>Merk:</b> Når Aktiver autentisering er satt til MD5-nøkkel, vises Nøkkel-ID og<br>Passord. |
| Papirstørrelser                                                                                                    | Angi måleenheten for papirstørrelser.                                                                                                    |
| USA*<br>Metrisk                                                                                                    | <b>Merk:</b> Landet eller regionen du valgte under den opprinnelige installeringsveiviseren, avgjør den opprinnelige innstillingen for papirstørrelse.       |
| Lysstyrke på skjermen                                                                                                    | Justere lysstyrken på skjermen.                                                                                                    |
| 20–100 % (100*)                                                                                                    | Merk: Denne funksjonen er bare tilgjengelig på enkelte skrivermodeller.                                                                                      |
| Tilgang til flash-stasjon<br>Deaktivert<br>Aktivert*                                                                                                    | Aktiver tilgang til flash-stasjonen.                                                                                                    |
| Deaktivert<br>Aktivert*<br>Merk: Standardinnstillingen indikeres me                                                                                                    | ed en stjerne (*) ved siden av en verdi.                                                                                                    |

| Menyelement                                                                                                    | Beskrivelse                                                                |
|----------------------------------------------------------------------------------------------------|----------------------------------------------------------------------------|
| <b>Planskanning på én side</b><br>På<br>Av*                                                                                              | Angi at kopier fra skannerglasset bare skal utføres til én side om gangen. |
| Fidsavbrudd skjermAngi tidsavbrudd i sekunder før skjermen viser startsiden, eller før skriverer<br>automatisk logger av en brukerkonto. |                                                                            |
| Merk: Standardinnstillingen indikeres med en stjerne (*) ved siden av en verdi.                                                          |                                                                            |

### Øko-modus

| Menyelement                               | Beskrivelse                                                     |
|-------------------------------------------|-----------------------------------------------------------------|
| Skriv ut                                  | Angi om det skal skrives ut på én eller begge sider av papiret. |
| Sider                                     |                                                                 |
| 1-sidig*                                  |                                                                 |
| 2-sidig                                   |                                                                 |
| Skriv ut                                  | Skrive ut flere sider på ett ark.                               |
| Sider pr. side                            |                                                                 |
| Av*                                       |                                                                 |
| 2 sider per side                          |                                                                 |
| 3 sider per side                          |                                                                 |
| 4 sider per side                          |                                                                 |
| 6 sider per side                          |                                                                 |
| 9 sider per side                          |                                                                 |
| 12 sider per side                         |                                                                 |
| 16 sider per side                         |                                                                 |
| Skriv ut                                  | Fastslå hvor lys eller mørk tekst eller bilder er.              |
| Tonermørkhet                              |                                                                 |
| Lett                                      |                                                                 |
| Normal*                                   |                                                                 |
| Mørk                                      |                                                                 |
| Kopier                                    | Angi om det skal skrives ut på én eller begge sider av papiret. |
| Sider                                     |                                                                 |
| 1-sidig til 1-sidig*                      |                                                                 |
| 1-sidig til 2-sidig                       |                                                                 |
| Kopier                                    | Angi antallet sider som skal skrives ut på én side av ett ark.  |
| Sider pr. side                            |                                                                 |
| Av*                                       |                                                                 |
| 2 sider med stående papirretning          |                                                                 |
| 4 sider med stående papirretning          |                                                                 |
| 2 sider med liggende papirretning         |                                                                 |
| 4 sider med liggende papirretning         |                                                                 |
| Kopier                                    | Juster mørkhetsnivået for det skannede bildet.                  |
| Mørkhet                                   |                                                                 |
| 1–9 (5*)                                  |                                                                 |
| Merk: Standardinnstillingen indikeres med | d en stjerne (*) ved siden av en verdi.                         |

### Eksternt kontrollpanel

| Menyelement                                             | Beskrivelse                                                                                                    |
|---------------------------------------------------------|----------------------------------------------------------------------------------------------------|
| <b>Ekstern VNC-tilkobling</b><br>Ikke tillat*<br>Tillat | Koble til en ekstern VNC-klient (Virtual Network Computing) til det eksterne kontrollpanelet.                                                                |
| Autentiseringstype<br>Ingen*<br>Standard godkjenning    | Angi godkjenningstypen ved tilgang til VNC-klientserveren.                                                                                                   |
| VNC-passord                                             | Angi passordet for å koble til VNC-klientserveren.<br><b>Merk:</b> Dette menyelementet vises bare hvis Godkjenningstype er satt til Standard<br>godkjenning. |
| Merk: Standardinnstillinge                              | n indikeres med en stjerne (*) ved siden av en verdi.                                                                                                    |

### Varsler

| Menyelement                                                                    | Beskrivelse                                                                                                    |
|--------------------------------------------------------------------------------|----------------------------------------------------------------------------------------------------|
| <b>Pip når det legges papir i papirmater</b><br>Av<br>På*                      | Aktiver en lyd når du legger i papir i den automatiske<br>dokumentmateren.                                                                               |
| Alarminnstilling<br>Av<br>Enkel*<br>Uavbrutt                                   | Angir antall ganger alarmen utløses når skriveren trenger tilsyn.                                                                                        |
| <b>Rekvisita</b><br>Vis anslag for rekvisita<br>Vis anslag*<br>Ikke vis anslag | Vise beregnet status for rekvisita.                                                                                                    |
| <b>Rekvisita</b><br>Kassettalarm<br>Av*<br>Enkelt<br>Uavbrutt                  | Angir antall ganger alarmen skal lyde når det er lite toner igjen i<br>kassetten.                                                                        |
| <b>Rekvisita</b><br>Egendefinerte varsler for rekvisita                        | Konfigurer varslingsinnstillinger for når skriveren trenger tilsyn.<br><b>Merk:</b> Dette menyelementet er bare tilgjengelig fra Embedded<br>Web Server. |
| Merk: Standardinnstillingen indikeres med er                                   | n stjerne (*) ved siden av en verdi.                                                                                                    |

| Menyelement                                         | Beskrivelse                                                           |
|-----------------------------------------------------|-----------------------------------------------------------------------|
| Oppsett av e-postvarsling                           | Konfigurer e-postinnstillingene for skriveren.                        |
| E-postoppsett                                       |                                                                       |
| Primær SMTP-gateway                                 |                                                                       |
| Primær SMTP-gatewayport (25*)                       |                                                                       |
| Sekundær SMTP-gateway                               |                                                                       |
| Sekundær SMTP-gatewayport (25*)                     |                                                                       |
| SMTP-tidsavbrudd (30 sekunder*)                     |                                                                       |
| Svaradresse                                         |                                                                       |
| Bruk alltid standard SMTP-svaradresse (Av*)         |                                                                       |
| Bruk SSL/TLS (Deaktivert*)                          |                                                                       |
| Krever klarert sertifikat (På*)                     |                                                                       |
| SMTP-servergodkjenning                              |                                                                       |
| (Krever ikke godkjenning*)                          |                                                                       |
| Enhetsinitiert e-post (Ingen*)                      |                                                                       |
| Bruker-ID for enhet                                 |                                                                       |
| Passord for enhet                                   |                                                                       |
| NTLM-domene                                         |                                                                       |
| Forebygging av feil                                 | Angi at skriveren skal søke etter fastkjørt papir automatisk.         |
| Papirstoppassistent                                 |                                                                       |
| Av                                                  |                                                                       |
| På*                                                 |                                                                       |
| Forebygging av feil                                 | Gjør at skriveren fortsetter behandlingen eller utskriften av en jobb |
| Fortsett automatisk                                 | automatisk etter å ha fjernet bestemte tilsynssituasjoner.            |
| Deaktivert                                          |                                                                       |
| Aktivert* (5 sekunder)                              |                                                                       |
| Fortsett automatisk – tid                           |                                                                       |
| Forebygging av feil                                 | Angi at skal skriveren å starte på nytt når det oppstår feil.         |
| Automatisk omstart                                  |                                                                       |
| Automatisk omstart (Alltid starte på nytt*)         |                                                                       |
| Forebygging av feil                                 | Angi antall automatiske omstarter som skriveren kan utføre.           |
| Automatisk omstart                                  |                                                                       |
| Maks. antall automatiske omstarter (2*)             |                                                                       |
| Forebygging av feil                                 | Angir antall sekunder før skriveren utfører en automatisk omstart.    |
| Automatisk omstart                                  | <b>y</b>                                                              |
| Vindu for automatisk omstart (720*)                 |                                                                       |
| Forebygging av feil                                 | Viser en skrivebeskyttet informasjon til omstartstelleren             |
| Automatisk omstart                                  |                                                                       |
| Autoomstartteller                                   |                                                                       |
|                                                     |                                                                       |
| Forebygging av tell                                 | Angi at skriveren skal vise en melding har det oppstar en feil med    |
| visiteli med kort papir                             | Nort pupil.                                                           |
| Automatisk fierning*                                | skriveren.                                                            |
|                                                     |                                                                       |
| Merk: Standardinnstillingen indikeres med en stjerr | ne (*) ved siden av en verdi.                                         |

| Beskrivelse                                                                   |
|-------------------------------------------------------------------------------|
| Angir at skriveren skal hente hele siden inn i minnet før jobben skrives ut.  |
| Angi at skriveren skal skrive ut fastkjørte sider på nytt.                    |
| Angi hvordan du skal starte en skannejobb etter at du har løst en papirstopp. |
|                                                                               |

## Strømadministrasjon

| Menyelement                                                                                                    | Beskrivelse                                                                                        |
|----------------------------------------------------------------------------------------------------|----------------------------------------------------------------------------------------------------|
| Hvilemodusprofil<br>Skriv ut fra hvilemodus<br>Forbli aktiv etter utskrift<br>Aktiver hvilemodus etter utskrift*                             | Angi at skriveren skal forbli i klarmodus eller gå tilbake i hvilemodus etter utskrift.            |
| <b>Tidsavbrudd</b><br>Hvilemodus<br>1-120 minutter (15*)                                                                                     | Angi inaktiv tid før skriveren starter drift i hvilemodus.                                         |
| Tidsavbrudd for dvale<br>Deaktivert<br>1 time<br>2 timer<br>3 timer<br>6 timer<br>1 dag<br>2 dager<br>3 dager*<br>1 uke<br>2 uker<br>1 måned | Angi hvor lang tid det skal gå før skriveren slår seg av.                                          |
| <b>Tidsavbrudd</b><br>Tidsavbrudd for dvale ved tilkobling<br>Dvale<br>Ikke gå i dvale*                                                      | Angi Tidsavbrudd for dvale for å slå av skriveren når det finnes en aktiv Ethernet-<br>tilkobling. |

### Anonym datasamling

| Menyelement                                                                     | Beskrivelse                                                                                                    |
|---------------------------------------------------------------------------------|----------------------------------------------------------------------------------------------------|
| Anonym datasamling<br>Informasjon om enhetsbruk og ytelse<br>Ingen*             | Send informasjon om skriverbruk og -ytelse til Lexmark.<br><b>Merk:</b> Sendetid for anonyme data vises bare når du setter Anonym<br>datasamling til Enhetsbruk og ytelse. |
| Sendetid for anonyme data<br>Startklokkeslett<br>Stoppklokkeslett               |                                                                                                    |
| Merk: Standardinnstillingen indikeres med en stjerne (*) ved siden av en verdi. |                                                                                                    |

## Gjenopprett standardinnstillinger

| Menyelement                 | Beskrivelse                                       |
|-----------------------------|---------------------------------------------------|
| Gjenopprett innstillinger   | Gjenopprette standardinnstillingen for skriveren. |
| Gjenopprett alle innst.     |                                                   |
| Gjenopprett skriverinnst.   |                                                   |
| Gjenopprett nettverksinnst. |                                                   |
| Gjenopprett faksinnst.      |                                                   |

### Vedlikehold

### Konfig.meny

| Menyelement                                                                                      | Beskrivelse                                                                                                    |
|--------------------------------------------------------------------------------------------------|----------------------------------------------------------------------------------------------------|
| USB-konfigurasjon<br>USB PnP<br>1*<br>2                                                          | Endrer USB-drivermodusen til skriveren for å forbedre skriverens<br>kompatibilitet med en datamaskin.                                |
| <b>USB-konfigurasjon</b><br>USB skann til lokal<br>På <sup>*</sup><br>Av                         | Angi om USB-enhetsdriveren regnes som en enkel USB-enhet (ett<br>grensesnitt) eller som en sammensatt USB-enhet (flere grensesnitt). |
| <b>USB-konfigurasjon</b><br>USB-hastighet<br>Full<br>Auto*                                       | Tvinger USB-porten til å kjøre i full hastighet, og alle<br>høyhastighetsfunksjoner deaktiveres.                                     |
| Skuffkonfigurering<br>Viser Skuffinnlegg-melding<br>Av<br>Bare for ukjente størrelser*<br>Alltid | Vis melding om skuffstatus.                                                                                                    |
| Merk: Standardinnstillingen indikeres med en stierne (*) ved siden av en verdi.                  |                                                                                                    |

| Menyelement                                                                                       | Beskrivelse                                                                                                    |
|---------------------------------------------------------------------------------------------------|----------------------------------------------------------------------------------------------------|
| Skuffkonfigurering<br>A5 legges i<br>Kortside<br>Langside*                                        | Angi sideretning når du legger i A5-papir.                                                                                               |
| Skuffkonfigurering<br>Papirmeldinger<br>Auto*<br>Manuelt papir                                    | Angi papirkilden som brukeren legger i når det vises en melding om å<br>legge i papir.                                                   |
| Skuffkonfigurering<br>Konvoluttmeldinger<br>Auto*<br>Manuell konvolutt                            | Angi papirkilden som brukeren legger i når det vises en melding om å<br>legge i konvolutter.                                             |
| <b>Skuffkonfigurering</b><br>Handl. ved meld.<br>Spør bruker*<br>Fortsett<br>Bruk gjeldende       | Angi at skriveren skal håndtere papir- eller konvoluttrelaterte<br>endringsmeldinger.                                                    |
| Rapporter<br>Menyinnstillingsside<br>Hendelseslogg<br>Sammendrag av hendelseslogg                 | Skriv ut rapporter om skrivermenyinnstillinger, status og<br>hendelseslogger.                                                            |
| <b>Rekvisitabruk og -tellere</b><br>Slett logg for bruk av rekvisita                              | Tilbakestill rekvisitatelleren eller vis det totale antallet utskrevne sider.                                                            |
| Skriveremuleringer<br>PS-emulering<br>Av*<br>På                                                   | Angi at skriveren skal kjenne igjen og bruke PS-datastrømmen.<br><b>Merk:</b> Dette menyelementet vises bare på enkelte skrivermodeller. |
| <b>Skriveremuleringer</b><br>Emulatorsikkerhet<br>Tidsavbrudd for side (60*)                      | Angi tidsavbrudd for siden under emulering.                                                                                              |
| <b>Skriveremuleringer</b><br>Emulatorsikkerhet<br>Tilbakestill emulator etter jobb (Av*)          | Tilbakestill emulatoren etter en utskriftsjobb.                                                                                          |
| <b>Skriveremuleringer</b><br>Emulatorsikkerhet<br>Deaktiver tilgang til skrivermelding (På*)      | Deaktiver tilgang til skrivermeldingen under emulering.                                                                                  |
| Fakskonfigurasjon<br>Faksstøtte, lite strøm<br>Deaktiver hvilemodus<br>Tillat hvilemodus<br>Auto* | Angi skriverens strøminnstillingen når den er i faksmodus.                                                                               |

| Menyelement                                                                                                    | Beskrivelse                                                                                                    |
|----------------------------------------------------------------------------------------------------|----------------------------------------------------------------------------------------------------|
| <b>Utskriftskonfigurasjon</b><br>Gjør skrift skarpere<br>0–150 (24*)                                                                                             | Angi en tekstpunktstørrelse under som høyfrekvensskjermen bruker når<br>det skrives ut skriftdata.                                                                                  |
| Utskriftskonfigurasjon<br>Tetthet på utskriften<br>Deaktivert<br>1–5 (3*)<br>Tetthet på kopien<br>Deaktivert<br>1–5 (3*)                                         | Juster tonertettheten når du skriver ut eller kopierer dokumenter.                                                                                                    |
| Enhetsoperasjoner<br>Stillemodus<br>På<br>Av*                                                                                                    | Angi at skriveren skal redusere mengden støy den lager når du skriver<br>ut.<br><b>Merk:</b> Aktivering av denne innstillingen reduserer den totale ytelsen til<br>skriveren.       |
| <b>Enhetsoperasjoner</b><br>Panelmenyer<br>Aktiver*<br>Deaktiver                                                                                                 | Angi at skriveren skal aktivere tilgang til menyene på kontrollpanelet.<br><b>Merk:</b> Dette menyelementet er bare tilgjengelig fra Embedded Web<br>Server.                        |
| <b>Enhetsoperasjoner</b><br>Fjern egendefinert status                                                                                                    | Slett alle egendefinerte meldinger.                                                                                                    |
| Enhetsoperasjoner<br>Fjern alle eksternt installerte meldinger                                                                                                   | Sletter meldinger som er installert eksternt.                                                                                                    |
| Enhetsoperasjoner<br>Vis feilmeldingsvinduer automatisk<br>På*                                                                                                   | Vis eksisterende feilmeldinger på skjermen selv om skriveren fortsatt er<br>inaktiv på startbildet i et tidsrom som tilsvarer innstillingen Tidsavbrudd<br>for skjerm.              |
| AV<br>Skonnackarfinnesian                                                                                                    | Christe ut en burtiste et m <sup>2</sup> leide                                                                                                    |
| Skanner – manuell registrering<br>Skriv ut - hurtigtest                                                                                                    | Merk: Sørg for at margbredden på målsiden er jevn hele veien rundt<br>målet. Hvis det ikke er tilfellet, kan det hende skrivermargene på stilles<br>inn på nytt.                    |
| <b>Skannerkonfigurasjon</b><br>Skanner – manuell registrering<br>Fremre ADM-registrering<br>Planregistrering                                                     | Registrere planskanneren og den automatiske dokumentmateren<br>manuelt etter at du har byttet ut den automatiske dokumentmateren,<br>skannerens glassplate eller kontrollerkortet.  |
| Skannerkonfigurasjon<br>Kantradering<br>Slett kant i ADM<br>0–6 (3*)<br>Kantradering i planskanner<br>0–6 (3*)<br>Merk: Standardinnstillingen indikeres med en s | Angi størrelsen til området som ikke skal skrives ut rundt en skannejobb<br>fra en automatisk dokumentmater eller en planskanner i millimeter.<br>tierne (*) ved siden av en verdi. |

| Menyelement                                    | Beskrivelse                                                          |
|------------------------------------------------|----------------------------------------------------------------------|
| Skannerkonfigurasjon                           | Deaktiver skanneren hvis den ikke fungerer som den skal.             |
| Deakt skanner                                  |                                                                      |
| Aktivert*                                      |                                                                      |
| Deaktivert                                     |                                                                      |
| ADM deaktivert                                 |                                                                      |
| Skannerkonfigurasjon                           | Angi rekkefølgen for TIFF-byte for en TIFF-formatert skanning.       |
| Rekkefølge for TIFF-byte                       |                                                                      |
| CPU-byterekkefølge*                            |                                                                      |
| Little Endian                                  |                                                                      |
| Big Endian                                     |                                                                      |
| Skannerkonfigurasjon                           | Angi etikettverdien for RowsPerStrip for en TIFF-formatert skanning. |
| Nøyaktig TIFF-RowsPerStrip                     |                                                                      |
| På*                                            |                                                                      |
| Av                                             |                                                                      |
| Merk: Standardinnstillingen indikeres med en s | tjerne (*) ved siden av en verdi.                                    |

### Sletting – feil

| Menyelement                                   | Beskrivelse                                                                |
|-----------------------------------------------|----------------------------------------------------------------------------|
| Skriverminne sist ryddet                      | Fjern alle innstillinger og snarveier som er lagret på skriveren.          |
| Rydd all informasjon på ikke-flyktig minne    | Merk: Slett alle snarveier og snarveiinnstillinger er bare tilgjengelig på |
| Slett alle skriver- og nettverksinnstillinger | enkelte skrivermodeller.                                                   |
| Slett alle snarveier og snarveiinnstillinger  |                                                                            |

## Synlige ikoner på startsiden

| Meny                 | Beskrivelse                                       |
|----------------------|---------------------------------------------------|
| Kopier               | Angi hvilke ikoner som skal vises på startbildet. |
| E-post               |                                                   |
| Faks                 |                                                   |
| Status/rekvisita     |                                                   |
| Jobbkø               |                                                   |
| Endre språk          |                                                   |
| Holdte jobber        |                                                   |
| USB                  |                                                   |
| Skann til datamaskin |                                                   |

### Om denne skriveren

| Menyelement                                                  | Beskrivelse                                                    |
|--------------------------------------------------------------|----------------------------------------------------------------|
| Asset Tag (Identifikasjonsmerke)                             | Beskriv skriveren. Maksimal lengde er 32 tegn.                 |
| Skriverens plassering                                        | ldentifiser skriverens plassering. Maksimal lengde er 63 tegn. |
| Kontakt                                                      | Tilpass skrivernavnet Maksimal lengde er 63 tegn.              |
| Eksporter konfigurasjonsfil til USB*                         | Eksporter konfigurasjonsfiler til en flash-stasjon.            |
| Eksporter komprimerte logger til USB*                        | Eksporter komprimerte loggfiler til en flash-stasjon.          |
| Send logger<br>Avbryt                                        | Sende diagnoseinformasjon til Lexmark.                         |
| Sena                                                         |                                                                |
| * Dette menyelementet vises bare på enkelte skrivermodeller. |                                                                |

## Skrive ut

### Oversikt

| Menyelement                                                                  | Beskrivelse                                                                                                    |
|------------------------------------------------------------------------------|----------------------------------------------------------------------------------------------------|
| <b>Sider</b><br>1-sidig*<br>2-sidig                                          | Angi om det skal skrives ut på én eller begge sider av papiret.                                                                                                    |
| <b>Vendestil</b><br>Langside*<br>Kortside                                    | Avgjøre hvilken side av arket (langsiden eller kortsiden) innbindingen skal gjøres på ved<br>tosidig utskrift.<br><b>Merk:</b> Avhengig av alternativet som er angitt, forskyver skriveren automatisk<br>informasjon som skrives ut på sidene for å oppnå riktig innbinding av jobben. |
| <b>Blanke sider</b><br>Skriv ut<br>Ikke skriv ut*                            | Skrive ut blanke sider som er inkludert i en utskriftsjobb.                                                                                                    |
| <b>Sorter</b><br>Av [1,1,1,2,2,2]<br>På [1,2,1,2,1,2]*                       | Legge sidene i en utskriftsjobb i riktig rekkefølge, spesielt når det skrives ut flere kopier<br>av jobben.                                                                                                    |
| <b>Skilleark</b><br>Ingen*<br>Mellom kopier<br>Mellom jobber<br>Mellom sider | Sette inn tomme skilleark ved utskrift.                                                                                                    |
| Skillearkkilde<br>Skuff [x] (1*)                                             | Angi papirkilden for skillearkene.                                                                                                    |
| Merk: Standardinnstillingen in                                               | dikeres med en stjerne (*) ved siden av en verdi.                                                                                                    |

| Menyelement                                                                                                    | Beskrivelse                                                                                                    |
|----------------------------------------------------------------------------------------------------|----------------------------------------------------------------------------------------------------|
| Sider pr. side<br>Av*<br>2 sider per side<br>3 sider per side<br>4 sider per side<br>6 sider per side<br>9 sider per side<br>12 sider per side<br>16 sider per side | Skrive ut flere sider på ett ark.                                                                                                    |
| Rekkefølge for sider per side<br>Vannrett*<br>Omvendt vannrett<br>Loddrett<br>Omvendt loddrett                                                                      | Angi posisjonen til flersidige bilder når du bruker Sider pr. side.<br><b>Merk:</b> Posisjonen avhenger av antall sider og sideretningene. |
| <b>Retning for sider per side</b><br>Auto*<br>Liggende<br>Stående                                                                                                   | Angi sideretningen til flersidige bilder når du bruker Sider pr. side.                                                                     |
| <b>Ramme for sider per side</b><br>Ingen*<br>Heltrukket                                                                                                    | Skriv ut en ramme rundt hvert bilde når du bruker Sider pr. side.                                                                          |
| <b>Kopier</b><br>1-9999 (1*)                                                                                                    | Angir antall kopier for hver utskriftsjobb.                                                                                                |
| <b>Utskriftsområde</b><br>Normal*<br>Hele siden                                                                                                    | Angi utskriftsområdet på et ark.                                                                                                    |
| Merk: Standardinnstillingen ind                                                                                                    | dikeres med en stjerne (*) ved siden av en verdi.                                                                                          |

### Oppsett

### Oppsett

| Menyelement                                                                     | Beskrivelse                                                                               |
|---------------------------------------------------------------------------------|-------------------------------------------------------------------------------------------|
| Skriverspråk                                                                    | Angi skriverspråk.                                                                        |
| PCL-emulering                                                                   | Merk: Selv om du angir et skriverspråk som standard, kan et program sende utskriftsjobber |
| PS-emulering                                                                    | som bruker et annet skriverspråk.                                                         |
| Merk: Standardinnstillingen indikeres med en stjerne (*) ved siden av en verdi. |                                                                                           |

| Menyelement                 | Beskrivelse                                                                                                    |  |
|-----------------------------|----------------------------------------------------------------------------------------------------|--|
| Lagre ressurser<br>På       | Avgjøre hva skriveren skal gjøre med nedlastede ressurser, for eksempel skrifter og makroer,<br>når den mottar en jobb som krever mer enn det tilgjengelige minnet.                                                                                   |  |
| Av*                         | Merknader:                                                                                                    |  |
|                             | <ul> <li>Når dette er satt til Av, beholder skriveren bare nedlastede ressurser frem til det er<br/>behov for minnet. Ressursene som er knyttet til det inaktive skriverspråket er slettet.</li> </ul>                                                |  |
|                             | <ul> <li>Når dette er satt til På, bevarer skriveren alle permanent nedlastede ressurser på tvers<br/>av alle språkendringer. Når det er nødvendig, viser skriveren melding om fullt minne i<br/>stedet for å slette permanente ressurser.</li> </ul> |  |
| Rekkefølge for Skriv ut alt | Angi ønsket rekkefølge for å skrive ut alle holdte og konfidensielle jobber.                                                                                                    |  |
| Alfabetisk*                 |                                                                                                    |  |
| Nyeste først                |                                                                                                    |  |
| Eldste først                |                                                                                                    |  |
| Merk: Standardinnstillingen | Merk: Standardinnstillingen indikeres med en stjerne (*) ved siden av en verdi.                                                                                                    |  |

### **Kvalitet**

| Menyelement                                                                     | Beskrivelse                                                           |
|---------------------------------------------------------------------------------|-----------------------------------------------------------------------|
| Utskriftsoppløsning                                                             | Angi oppløsningen for teksten og bildene på utskriftene.              |
| 300 dpi                                                                         | Merk: Oppløsning er fastsatt i punkter pr. tomme eller bildekvalitet. |
| 600 dpi*                                                                        |                                                                       |
| 1200 bildekvalitet                                                              |                                                                       |
| 2400 bildekvalitet                                                              |                                                                       |
| Tonermørkhet                                                                    | Fastslå hvor lys eller mørk en tekst er.                              |
| Lett                                                                            |                                                                       |
| Normal*                                                                         |                                                                       |
| Dark (Mørk)                                                                     |                                                                       |
| Halvtone                                                                        | Forbedre utskriften med jevnere streker med skarpere kanter.          |
| Normal*                                                                         |                                                                       |
| Detaljer                                                                        |                                                                       |
| Merk: Standardinnstillingen indikeres med en stjerne (*) ved siden av en verdi. |                                                                       |

### PDF

| Menyelement                                                                     | Beskrivelse                                                                     |
|---------------------------------------------------------------------------------|---------------------------------------------------------------------------------|
| Tilpass størrelse                                                               | Tilpasser innholdet på siden slik at det passer til den valgte papirstørrelsen. |
| Ja                                                                              |                                                                                 |
| Nei*                                                                            |                                                                                 |
| Kommentarer                                                                     | Angir om kommentarene i PDF-filen skal skrives ut.                              |
| Skriv ut                                                                        |                                                                                 |
| lkke skriv ut*                                                                  |                                                                                 |
| Merk: Standardinnstillingen indikeres med en stjerne (*) ved siden av en verdi. |                                                                                 |

| Menyelement                                                                     | Beskrivelse                     |
|---------------------------------------------------------------------------------|---------------------------------|
| Skriv ut PDF-feil                                                               | Aktiverer utskrift av PDF-feil. |
| Av                                                                              |                                 |
| På*                                                                             |                                 |
| Merk: Standardinnstillingen indikeres med en stjerne (*) ved siden av en verdi. |                                 |

## PostScript

| Menyelement                                                                     | Beskrivelse                                                                                                    |
|---------------------------------------------------------------------------------|----------------------------------------------------------------------------------------------------|
| Skriv ut PS-feil                                                                | Skriv ut en side som beskriver PostScript <sup>®</sup> -feilen.                                                                                                    |
| Av*<br>På                                                                       | <b>Merk:</b> Når det oppstår en feil, stopper behandlingen av jobb, skriveren skriver ut en feilmelding og resten av utskriftsjobben skrives ut blankt.                      |
| Minste linjebredde<br>1-30 (2*)                                                 | Angi en minste linjebredde for enhver jobb skrives ut i 1200 dpi.                                                                                                    |
| <b>Lås PS-oppstartsmodus</b><br>Av<br>På*                                       | Deaktiver filen SysStart.                                                                                                    |
| <b>Tidsavbrudd venting</b><br>Deaktivert<br>Aktivert*                           | Gjør det mulig for skriveren å vente på mer data før en utskriftsjobb avbrytes.                                                                                              |
| <b>Tidsavbrudd venting – tid</b><br>15-65535 (40*)                              | Angi hvor mange sekunder skriveren skal vente på mer data før en utskriftsjobb avbrytes.<br><b>Merk:</b> Dette menyelementet vises bare når Tidsavbrudd venting er aktivert. |
| Merk: Standardinnstillingen indikeres med en stjerne (*) ved siden av en verdi. |                                                                                                    |

## PCL

| Menyelement                                                                     | Beskrivelse                                                                                                    |
|---------------------------------------------------------------------------------|----------------------------------------------------------------------------------------------------|
| Skriftnavn<br>[Liste over tilgjengelige skrifter]<br>(Courier*)                 | Velg en skrift fra den angitte skriftkilden.                                                                                                    |
| Symbolsett                                                                      | Angi symbolsettet for hvert skriftnavn.                                                                                                    |
| [Liste over tilgjengelige<br>symbolsett] (10U PC-8*)                            | <b>Merk:</b> Et symbolsett er et sett med alfabetiske og numeriske tegn, skilletegn og spesialtegn. Symbolsett støtter de ulike språkene eller bestemte programmer, for eksempel matematiske symboler for vitenskapelig tekst. |
| Tegnbredde                                                                      | Angi tegnavstand for skrifter med fast tegnbredde.                                                                                                    |
| 0,08–100 (10*)                                                                  | Merk: Tegnbredde refererer til antallet faste mellomrom i en horisontal tomme.                                                                                                    |
| Retning                                                                         | Angi retningen på teksten og grafikken på siden.                                                                                                    |
| Stående*                                                                        |                                                                                                    |
| Liggende                                                                        |                                                                                                    |
| Snu stående                                                                     |                                                                                                    |
| Snu liggende                                                                    |                                                                                                    |
| Merk: Standardinnstillingen indikeres med en stjerne (*) ved siden av en verdi. |                                                                                                    |

| Menyelement                                                                     | Beskrivelse                                                                                                    |
|---------------------------------------------------------------------------------|----------------------------------------------------------------------------------------------------|
| Linjer pr. side<br>1-255                                                        | <ul> <li>Angi antall linjer med tekst for hver side som skrives ut via PCL<sup>®</sup> datastrøm.</li> <li>Merknader: <ul> <li>Dette menyelementet aktiverer et vertikalt hemverk som gjør at det valgte antallet linjer blir skrevet ut mellom standardmargene på siden.</li> <li>60 er den amerikanske standardinnstillingen. Den internasjonale standardinnstillingen er 64.</li> </ul> </li> </ul> |
| PCL5 – minste linjebredde<br>1–30 (2*)                                          | Angi en innledende minste linjebredde for enhver jobb som skrives ut i 1200 dpi.                                                                                                    |
| PCLXL – minste linjebredde<br>1–30 (2*)                                         |                                                                                                    |
| <b>A4-bredde</b><br>198 mm*<br>203 mm                                           | Angi bredden på den logiske siden for A4-papir.<br><b>Merk:</b> Den logiske siden er plassen på den fysiske siden der dataene blir skrevet<br>ut.                                                                                                    |
| Auto CR etter LF<br>Av*<br>På                                                   | Angi at skriveren skal utføre en vognretur etter et linjeskift.<br><b>Merk:</b> En vognretur er en mekanisme som kommanderer skriveren til å flytte<br>plasseringen av markøren til første posisjon på samme linje.                                                                                                    |
| Auto LF etter CR<br>Av*<br>På                                                   | Angi at skriveren skal utføre et linjeskift etter en vognretur.                                                                                                    |
| <b>Tidsavbrudd for utskrift</b><br>Deaktivert<br>Aktivert*                      | Aktiver funksjonen der skriveren avslutter en utskriftsjobb etter at den har vært<br>inaktiv i en angitt tidsperiode, oppgitt i sekunder.                                                                                                    |
| Tidsavbrudd for utskrift – tid<br>1–255 (90*)                                   | Angi tiden i sekunder for skriveren der den skal avslutte en utskriftsjobb etter å ha<br>vært inaktiv.<br><b>Merk:</b> Dette menyelementet vises bare når Tidsavbrudd for utskrift er aktivert.                                                                                                    |
| Merk: Standardinnstillingen indikeres med en stjerne (*) ved siden av en verdi. |                                                                                                    |

### Bilde

| Menyelement                                                                     | Beskrivelse                                                                               |
|---------------------------------------------------------------------------------|-------------------------------------------------------------------------------------------|
| Automatisk tilpassing                                                           | Velg den beste tilgjengelige innstillingen for papirstørrelse og retning for et bilde.    |
| På                                                                              | Merk: Når innstillingen er satt til På, overstyrer dette menyelementet innstillingene for |
| Av*                                                                             | skalering og retning for bildet.                                                          |
| Inverter                                                                        | Inverter bi-tonale sort/hvitt-bilder.                                                     |
| Av*                                                                             | Merk: Dette menyelementet gjelder ikke for GIF- eller JPEG-bilder.                        |
| På                                                                              |                                                                                           |
| Merk: Standardinnstillingen indikeres med en stjerne (*) ved siden av en verdi. |                                                                                           |

| Menyelement                                                                     | Beskrivelse                                                                                      |
|---------------------------------------------------------------------------------|--------------------------------------------------------------------------------------------------|
| skalerings-                                                                     | Juster bildet slik at det passer til det utskrivbare området.                                    |
| Forankre topp venstre                                                           | Merk: Når innstillingen Automatisk tilpassing er satt til På, blir Skalering automatisk satt til |
| Som passer best*                                                                | Som passer best.                                                                                 |
| Forankre på midten                                                              |                                                                                                  |
| Tilp. til høyde/bredde                                                          |                                                                                                  |
| Tilpass til høyde                                                               |                                                                                                  |
| Tilpass til bredde                                                              |                                                                                                  |
| Retning                                                                         | Angi retningen på teksten og grafikken på siden.                                                 |
| Stående*                                                                        |                                                                                                  |
| Liggende                                                                        |                                                                                                  |
| Snu stående                                                                     |                                                                                                  |
| Snu liggende                                                                    |                                                                                                  |
| Merk: Standardinnstillingen indikeres med en stjerne (*) ved siden av en verdi. |                                                                                                  |

# Papir

## Skuffkonfigurering

| Menyelement                                                                  | Beskrivelse                                                                                                    |
|------------------------------------------------------------------------------|----------------------------------------------------------------------------------------------------|
| Standardkilde<br>Skuff [x] (1*)<br>Manuelt papir<br>Manuell konvolutt        | Angi papirkilden for alle utskriftsjobber.                                                                                                    |
| Papirstørrelse/-type<br>Skuff [x] (1*)<br>Manuelt papir<br>Manuell konvolutt | Angi hvilken papirstørrelse eller papirtype som er lagt i hver papirkilde.                                                                                                    |
| Skift størrelse<br>Av<br>Letter/A4<br>Alle på listen*                        | <ul> <li>Angi at skriveren skal erstatte en angitt papirstørrelse hvis den ønskede størrelsen ikke er lagt i en papirkilde.</li> <li>Merknader: <ul> <li>Med innstillingen Av blir brukeren bedt om å fylle på papir i den forespurte papirstørrelsen.</li> <li>Letter/A4 skriver ut et A4-dokument på Letter-papir når du legger i Letter-papir, og jobber med Letter-størrelse på A4-papir når du legger i A4.</li> <li>Alle på listen erstatter Letter/A4.</li> </ul> </li> </ul> |
| Merk: Standardinnstill                                                       | ingen indikeres med en stjerne (*) ved siden av en verdi.                                                                                                    |

## Papirtypekonfigurering

### Universaloppsett

| Menyelement                                                                     | Beskrivelse                                                                                                    |
|---------------------------------------------------------------------------------|----------------------------------------------------------------------------------------------------|
| Måleenhet                                                                       | Angi måleenheten for universalpapir.                                                                                                    |
| Tommer<br>Millimeter                                                            | <b>Merk:</b> Tommer er den amerikanske standardinnstillingen. Den internasjonale standardinnstillingen er Millimeter.                                                              |
| <b>Stående bredde</b><br>3,00–14,17 tommer (8,50*)<br>76–360 mm (216*)          | Angi bredden for stående utskrift for universalpapiret.                                                                                                    |
| <b>Stående høyde</b><br>3,00–14,17 tommer (14*)<br>76–360 mm (356*)             | Angi høyden for stående utskrift for universalpapiret.                                                                                                    |
| <b>Materetning</b><br>Kortside*<br>Langside                                     | Angi at skriveren skal hente papir fra kortsiden eller langsiden.<br><b>Merk:</b> Langside vises bare hvis den lengste kanten er kortere enn den maksimale<br>bredden som støttes. |
| Merk: Standardinnstillingen indikeres med en stjerne (*) ved siden av en verdi. |                                                                                                    |

### Egendefinerte skannestørrelser

| Menyelement                                                                     | Beskrivelse                                                             |
|---------------------------------------------------------------------------------|-------------------------------------------------------------------------|
| Tilpasset skannestørrelse [x]                                                   | Tilordne et navn på skannestørrelse og konfigurer skanneinnstillingene. |
| Navn på skannestørrelse                                                         |                                                                         |
| Bredde                                                                          |                                                                         |
| 1–8,50 tommer (8,50*)                                                           |                                                                         |
| 25–216 mm (216*)                                                                |                                                                         |
| Høyde                                                                           |                                                                         |
| 1-14 tommer (11*)                                                               |                                                                         |
| 25-356 mm (279*)                                                                |                                                                         |
| Retning                                                                         |                                                                         |
| Stående*                                                                        |                                                                         |
| Liggende                                                                        |                                                                         |
| 2 skanninger per side                                                           |                                                                         |
| Av*                                                                             |                                                                         |
| På                                                                              |                                                                         |
| Merk: Standardinnstillingen indikeres med en stjerne (*) ved siden av en verdi. |                                                                         |

### Papirtyper

| Menyelement  | Beskrivelse                                                    |
|--------------|----------------------------------------------------------------|
| Vanlig papir | Angi teksturen, vekten og retningen til papiret som er lagt i. |
| Kartong      |                                                                |
| Gjenvunnet   |                                                                |
| Etiketter    |                                                                |
| Bankpost     |                                                                |
| Konvolutt    |                                                                |
| Brevpapir    |                                                                |
| Fortrykt     |                                                                |
| Farget papir |                                                                |
| Lett         |                                                                |
| Tungt        |                                                                |

# Kopiering

## Kopistandardverdier

| Menyelement                                                                                                    | Beskrivelse                                                                                                    |
|----------------------------------------------------------------------------------------------------|----------------------------------------------------------------------------------------------------|
| <b>Innholdstype</b><br>Tekst<br>Tekst/foto*<br>Fotografi<br>Grafikk                                                                                                    | Forbedre utskriftsresultatet basert på innholdet til originaldokumentet.                                                                                         |
| Sider<br>1-sidig til 1-sidig*<br>1-sidig til 2-sidig                                                                                                    | Angi skanningsatferd basert på originaldokumentet.                                                                                                    |
| Sider pr. side<br>Av*<br>2 sider med stående papirretning<br>4 sider med stående papirretning<br>2 sider med liggende papirretning<br>4 sider med liggende papirretning | Angi antallet sider som skal skrives ut på én side av ett ark.                                                                                                   |
| Skriv ut siderammer<br>Av*<br>På                                                                                                    | Plasser en ramme rundt hvert bilde når flere bilder skrives ut på én side.                                                                                       |
| <b>Sorter</b><br>Av [1,1,1,2,2,2]<br>På [1,2,1,2,1,2]*                                                                                                    | Skriv ut flere kopier i rekkefølge.                                                                                                    |
| «Kopier fra»-størrelsen<br>[Liste over papirstørrelser]                                                                                                    | Angi papirstørrelsen til originaldokumentet.<br><b>Merk:</b> Letter er den amerikanske standardinnstillingen. Den internasjonale<br>standardinnstillingen er A4. |
| Merk: Standardinnstillingen indikeres med en stjerne (*) ved siden av en verdi.                                                                                         |                                                                                                    |

| Menyelement                                                                     | Beskrivelse                                    |
|---------------------------------------------------------------------------------|------------------------------------------------|
| «Kopier til»-kilden                                                             | Angi papirkilden for kopieringsjobben.         |
| Skuff [x] (1*)                                                                  |                                                |
| Manuell mater                                                                   |                                                |
| Automatisk størrelsestilpasning                                                 |                                                |
| Mørkhet                                                                         | Juster mørkhetsnivået for det skannede bildet. |
| 1 til 9 (5*)                                                                    |                                                |
| Antall kopier                                                                   | Angi antall kopier.                            |
| 1-9999 (1*)                                                                     |                                                |
| Merk: Standardinnstillingen indikeres med en stjerne (*) ved siden av en verdi. |                                                |

#### Avansert bilde

| Menyelement                                                                     | Beskrivelse                                                     |
|---------------------------------------------------------------------------------|-----------------------------------------------------------------|
| Kontrast                                                                        | Angi kontrasten for utskriften.                                 |
| Best for innhold*                                                               |                                                                 |
| -0                                                                              |                                                                 |
| -1                                                                              |                                                                 |
| -2                                                                              |                                                                 |
| -3                                                                              |                                                                 |
| -4                                                                              |                                                                 |
| -5                                                                              |                                                                 |
| Fjerning av bakgrunn                                                            | Juster mengden av bakgrunn som er synlig på et skannet element. |
| Nivå                                                                            |                                                                 |
| -4 til 4 (0*)                                                                   |                                                                 |
| Skann fra kant til kant                                                         | Tillat kant-til-kant-skanning for originaldokumentet.           |
| Av*                                                                             |                                                                 |
| På                                                                              |                                                                 |
| Merk: Standardinnstillingen indikeres med en stjerne (*) ved siden av en verdi. |                                                                 |

## Faks

## Faksstandardverdier

### Faksmodus

| Menyelement              | Beskrivelse                                                                     |
|--------------------------|---------------------------------------------------------------------------------|
| Faksmodus                | Velg en faksmodus.                                                              |
| Faks                     | Merknader:                                                                      |
| Faksserver<br>Deaktivert | • Fabrikkinnstillingene kan variere avhengig av skrivermodellen.                |
|                          | <ul> <li>Faksserver er bare tilgjengelig på enkelte skrivermodeller.</li> </ul> |

### Faksoppsett

#### Generelle faksinnstillinger

| Menyelement                                                                           | Beskrivelse                                                                                                    |
|---------------------------------------------------------------------------------------|----------------------------------------------------------------------------------------------------|
| Faksnavn                                                                              | Identifiser faksmaskinen din.                                                                                                    |
| Faksnummer                                                                            | Identifiser faksnummeret ditt.                                                                                                    |
| <b>Faks-ID</b><br>Faksnavn<br>Faksnummer*                                             | Informer faksmottakere om faksnavnet eller faksnummeret ditt.                                                                                                    |
| Minnebruk<br>Bare mottak<br>Det meste mottatt<br>Lik*<br>Mest sending<br>Bare sending | Angi mengden internt skriverminne som tildeles for faksing.<br><b>Merk:</b> Dette menyelementet forhindrer feil med minnebufferen og mislykkede<br>fakser.                                                                                                    |
| Avbryt fakser<br>Tillat*<br>Ikke tillat                                               | Avbryt utgående fakser før de sendes, eller avbryt innkommende fakser før de skrives ut.                                                                                                    |
| Faksnummermaskering<br>Av*<br>Fra venstre<br>Fra høyre                                | Angi formatet for maskering av et utgående faksnummer.                                                                                                    |
| Sifre som skal maskeres<br>0-58 (0*)                                                  | Angi antallet sifre som skal maskeres i et utgående faksnummer.                                                                                                    |
| Aktiver påvisning for Linje tilkoblet<br>På*<br>Av                                    | Finn ut om telefonlinjen er koblet til skriveren.<br><b>Merk:</b> Gjenkjenning finner sted når du slår på skriveren og før hver samtale.                                                                                                    |
| Optimaliser fakskompatibilitet                                                        | Konfigurer skriverens faksfunksjonalitet for optimal kompatibilitet med andre faksmaskiner.                                                                                                    |
| Fakstransport<br>T.38<br>Analog<br>G.711<br>etherFAX                                  | <ul> <li>Angi transportmetode for faks.</li> <li>Merknader: <ul> <li>Dette menyelementet vises bare hvis lisenspakken etherFAX eller FAks Over IP (FoIP) er installert på skriveren.</li> <li>Fabrikkinnstillingene kan variere avhengig av skrivermodellen.</li> </ul> </li> </ul> |

### HTTPS-faksinnstillinger

Merk: Denne menyen vises bare hvis Fax Transport er satt til etherFAX.

| Menyelement                                                                     | Beskrivelse                               |
|---------------------------------------------------------------------------------|-------------------------------------------|
| URL-adresse for HTTPS-tjeneste                                                  | Angi URL-adressen til etherFAX-tjenesten. |
| HTTPS Proxy Angi en URL-adresse for proxy-server.                               |                                           |
| Merk: Standardinnstillingen indikeres med en stjerne (*) ved siden av en verdi. |                                           |

| Menyelement                                                                     | Beskrivelse                                       |
|---------------------------------------------------------------------------------|---------------------------------------------------|
| HTTPS-proxy-bruker                                                              | Angi brukernavn og passord for proxy-serveren.    |
| HTTPS-proxy-passord                                                             |                                                   |
| Kryptering for sending av faks                                                  | Aktiver kryptering for utgående faksmeldinger.    |
| Deaktivert                                                                      |                                                   |
| Aktivert*                                                                       |                                                   |
| Nødvendig                                                                       |                                                   |
| Kryptering for mottak av faks                                                   | Aktiver kryptering for innkommende faksmeldinger. |
| Deaktivert                                                                      |                                                   |
| Aktivert*                                                                       |                                                   |
| Nødvendig                                                                       |                                                   |
| HTTPS-faksstatus                                                                | Vis kommunikasjonsstatus for etherFAX.            |
| Merk: Standardinnstillingen indikeres med en stjerne (*) ved siden av en verdi. |                                                   |

### Innstillinger for sending av faks

| Menyelement                                                                     | Beskrivelse                                                                                                    |
|---------------------------------------------------------------------------------|----------------------------------------------------------------------------------------------------|
| Oppløsning                                                                      | Angi oppløsningen for det skannede bildet.                                                                                                    |
| Standard*                                                                       | Merk: Høyere oppløsning øker faksoverføringstiden og krever mer minne.                                                                                        |
| Fin                                                                             |                                                                                                    |
| Superfin                                                                        |                                                                                                    |
| Ultrafin                                                                        |                                                                                                    |
| Original Size (originalstørrelse)                                               | Angi størrelsen på originaldokumentet.                                                                                                    |
| [Liste over papirstørrelser] (Blandede størrelser*)                             |                                                                                                    |
| Retning                                                                         | Angi retningen på originaldokumentet.                                                                                                    |
| Stående*                                                                        | Merk: Dette menyelementet vises bare på enkelte skrivermodeller.                                                                                              |
| Liggende                                                                        |                                                                                                    |
| Sider                                                                           | Angi retningen til originaldokumentet når du skanner på begge sider av                                                                                        |
| Av*                                                                             | dokumentet.                                                                                                    |
| Kortside                                                                        | Merk: Dette menyelementet vises bare på enkelte skrivermodeller.                                                                                              |
| Langside                                                                        |                                                                                                    |
| Innholdstype                                                                    | Forbedre utskriftsresultatet basert på innholdet til originaldokumentet.                                                                                      |
| Tekst*                                                                          |                                                                                                    |
| Tekst/foto                                                                      |                                                                                                    |
| Fotografi                                                                       |                                                                                                    |
| Grafikk                                                                         |                                                                                                    |
| Mørkhet                                                                         | Juster mørkhetsnivået for det skannede bildet.                                                                                                    |
| 1–9 (5*)                                                                        |                                                                                                    |
| Bak en PABX<br>På                                                               | Angi at skriveren skal slå faksnummeret uten å vente på å gjenkjenne ringetonen.                                                                              |
| Av*                                                                             | <b>Merk:</b> En telefonsentraltjeneste (PBX) er et telefonnettverk som gjør at ett enkelt tilgangsnummer kan gi flere linjer til personer som ringer utenfra. |
| Merk: Standardinnstillingen indikeres med en stjerne (*) ved siden av en verdi. |                                                                                                    |

| Menyelement                                                                     | Beskrivelse                                                    |
|---------------------------------------------------------------------------------|----------------------------------------------------------------|
| Oppringingsmodus                                                                | Angi oppringingsmodusen for innkommende eller utgående fakser. |
| Tone*                                                                           |                                                                |
| Puls                                                                            |                                                                |
| Merk: Standardinnstillingen indikeres med en stjerne (*) ved siden av en verdi. |                                                                |

#### Avansert bilde

| Menyelement                                                                                                    | Beskrivelse                                                     |
|----------------------------------------------------------------------------------------------------|-----------------------------------------------------------------|
| Fargebalanse<br>Cyan - Red (Cyan – rød)<br>–4 til 4 (0*)<br>Magenta - Green (Magenta – grønn)<br>–4 til 4 (0*)<br>Yellow - Blue (Gul – blå)<br>–4 til 4 (0*) | Juster fargeintensiteten under skanning.                        |
| Kontrast<br>Best for innhold*<br>0<br>1<br>2<br>3<br>4<br>5                                                                                                  | Angi kontrasten for utskriften.                                 |
| <b>Fjerning av bakgrunn</b><br>Nivå<br>–4 til 4 (0*)                                                                                                    | Juster mengden av bakgrunn som er synlig på et skannet element. |
| <b>Skann fra kant til kant</b><br>På<br>Av*                                                                                                    | Tillat kant-til-kant-skanning for originaldokumentet.           |
| Merk: Standardinnstillingen indikeres med en stjerne (*) ved siden av en verdi.                                                                              |                                                                 |

### Admin-kontroller

| Menyelement                                                                     | Beskrivelse                                                                                                    |
|---------------------------------------------------------------------------------|----------------------------------------------------------------------------------------------------|
| Automatisk ny oppringing<br>0–9 (5*)                                            | Juster antallet oppringingsforsøk basert på aktivitetsnivået til<br>mottakeres faksmaskiner.                                                                                                    |
| Hyppighet for ny oppringing<br>1-200 minutter (3*)                              | Øk tiden mellom hvert nye oppringingsforsøk for å øke<br>sannsynligheten for at faksen blir sendt.                                                                                                 |
| Aktiver ECM<br>På*<br>Av                                                        | Aktiver ECM (Error Correction Mode) for faksjobber.<br><b>Merk:</b> ECM oppdager og korrigerer feil i prosessen for<br>faksoverføring som skyldes støy på telefonlinjen og dårlig<br>signalstyrke. |
| Merk: Standardinnstillingen indikeres med en stjerne (*) ved siden av en verdi. |                                                                                                    |

| Menyelement                                                                                      | Beskrivelse                                         |
|--------------------------------------------------------------------------------------------------|-----------------------------------------------------|
| Aktiver faksskanninger<br>På*<br>Av                                                              | Faks dokumenter som er skannet til skriveren.       |
| Driver til faks<br>På*<br>Av                                                                     | Lar skriverdriveren sende faksjobber.               |
| <b>Tillat lagring som snarvei</b><br>På*<br>Av                                                   | Lagre faksnumre som snarveier på skriveren.         |
| Maksimal hastighet           33600*           14400           9600           4800           2400 | Angi maksimal hastighet for å sende faksen.         |
| Aktiver fargefaksskanninger<br>Av som standard*<br>På som standard<br>Bruk aldri<br>Bruk alltid  | Aktiver fargeskanninger for faks.                   |
| Automatisk konverter fargefakser til sorthvittfakser<br>På*<br>Av                                | Konverter alle utgående fargefakser til sort/hvitt. |
| Bekreft faksnummer<br>Av*<br>På                                                                  | Be brukeren om å bekrefte faksnummeret.             |
| Oppringingsprefiks                                                                               | Angi et oppringingsprefiks.                         |
| Merk: Standardinnstillingen indikeres med en stjerne                                             | (*) ved siden av en verdi.                          |

### Innstillinger for mottak av faks

| Menyelement                                                                     | Beskrivelse                                          |
|---------------------------------------------------------------------------------|------------------------------------------------------|
| Antall ring før svar<br>1–25 (3*)                                               | Angi antallet ringesignaler for innkommende fakser.  |
| Automatisk reduksjon<br>På*<br>Av                                               | Skalerer innkommende fakser så de passer på siden.   |
| Papirkilde<br>Skuff [X]<br>Auto*                                                | Angi papirkilden for utskrift av innkommende fakser. |
| Sider<br>På<br>Av*                                                              | Skriv ut på begge sider av papiret.                  |
| Merk: Standardinnstillingen indikeres med en stjerne (*) ved siden av en verdi. |                                                      |

| Menyelement                                                                     | Beskrivelse                                                                     |
|---------------------------------------------------------------------------------|---------------------------------------------------------------------------------|
| Skilleark<br>Ingen*                                                             | Angi om det skal settes inn tomme skilleark ved utskrift.                       |
| Etter jobb                                                                      |                                                                                 |
| <b>Skillearkkilde</b><br>Skuff [X] (1*)                                         | Angi papirkilden for skillearkene.                                              |
| Faksbunntekst<br>På<br>Av*                                                      | Skriv ut overføringsinformasjonen i bunnteksten på hver side i en mottatt faks. |
| Faksbunntekst, tidsstempel<br>Motta*<br>Skriv ut                                | Skriv ut tidspunkt nederst på hver side i en mottatt faks.                      |
| Merk: Standardinnstillingen indikeres med en stjerne (*) ved siden av en verdi. |                                                                                 |

### Admin-kontroller

| Menyelement                                                                                                    | Beskrivelse                                                                                |
|----------------------------------------------------------------------------------------------------|--------------------------------------------------------------------------------------------|
| <b>Aktiver mottak av faks</b><br>På*<br>Av                                                                                                    | Angi at skriveren mottar faks.                                                             |
| <b>Aktiver mottak av fargefaks</b><br>På*<br>Av                                                                                                    | Angi at skriveren mottar fargefakser.                                                      |
| <b>Aktiver anroper-ID</b><br>På<br>Av*                                                                                                    | Vis nummeret som sender innkommende fakser.                                                |
| <b>Blokker faks uten navn</b><br>På<br>Av*                                                                                                    | Blokker innkommende fakser som er sendt fra enheter uten angitt stasjons-ID eller faks-ID. |
| Svar ved<br>Alle ring*<br>Enkeltring<br>Dobbeltring<br>Trippelring<br>Enkelt- eller dobbeltring<br>Enkelt- eller trippelring<br>Dobbelt- eller trippelring | Angi et bestemt ringesignal for innkommende fakser.                                        |
| Automatisk svar<br>På*<br>Av                                                                                                    | Angi at skriveren mottar faks automatisk.                                                  |
| Merk: Standardinnstillingen ir                                                                                                    | ndikeres med en stjerne (*) ved siden av en verdi.                                         |

| Menyelement                                                                     | Beskrivelse                                                                            |
|---------------------------------------------------------------------------------|----------------------------------------------------------------------------------------|
| Videresending av faks                                                           | Angi hvorvidt mottatte fakser skal videresendes.                                       |
| Skriv ut*                                                                       |                                                                                        |
| Skriv ut og videresend                                                          |                                                                                        |
| Videresend                                                                      |                                                                                        |
| Videresend til                                                                  | Angi hvor mottatte fakser skal videresendes.                                           |
| Mål 1                                                                           | Merk: Dette menyelementet vises bare når Videresending av faks er satt til Skriv ut og |
| Mål 2                                                                           | videresend eller Videresend.                                                           |
| Maksimal hastighet                                                              | Angi maksimal hastighet for å sende faksen.                                            |
| 33600*                                                                          |                                                                                        |
| 14400                                                                           |                                                                                        |
| 9600                                                                            |                                                                                        |
| 4800                                                                            |                                                                                        |
| 2400                                                                            |                                                                                        |
| Merk: Standardinnstillingen indikeres med en stjerne (*) ved siden av en verdi. |                                                                                        |

### Innstillinger for fakslogg

| Menyelement                                                                  | Beskrivelse                                                                               |
|------------------------------------------------------------------------------|-------------------------------------------------------------------------------------------|
| Hyppighet for overføringslogg<br>Alltid*<br>Aldri<br>Kun for feil            | Angi hvor ofte skriveren skal opprette en overføringslogg.                                |
| Handling for overføringslogg<br>Skriv ut<br>Av<br>På*<br>E-post<br>Av*<br>På | Send per epost eller skriv ut en logg for vellykket faksoverføring eller overføringsfeil. |
| <b>Logg for mottaksfeil</b><br>Skriv aldri ut*<br>Skriv ut ved feil          | Skriv ut en logg for feil med faksmottak.                                                 |
| Skriv ut logger automatisk<br>På*<br>Av                                      | Skriv ut all faksaktivitet.                                                               |
| Logg papirkilde<br>Skuff [x] (1*)                                            | Angi papirkilden for utskrift av logger.                                                  |
| <b>Logger skjerm</b><br>Eksternt faksnavn*<br>Oppringt nummer                | Identifiser senderen med eksternt faksnavn eller faksnummer.                              |
| Aktiver jobblogg<br>På*<br>Av                                                | Vis et sammendrag av alle faksjobbene.                                                    |
| Merk: Standardinnstillingen indi                                             | keres med en stjerne (*) ved siden av en verdi.                                           |

| Menyelement                                                                     | Beskrivelse                                    |
|---------------------------------------------------------------------------------|------------------------------------------------|
| Aktiver anropslogg                                                              | Vis et sammendrag av faksoppringingshistorikk. |
| På*                                                                             |                                                |
| Av                                                                              |                                                |
| Merk: Standardinnstillingen indikeres med en stjerne (*) ved siden av en verdi. |                                                |

### Innstillinger for høyttaler

| Menyelement                                                                     | Beskrivelse                         |
|---------------------------------------------------------------------------------|-------------------------------------|
| <b>Høyttalermodus</b><br>Alltid av*<br>Alltid på<br>På til den kobles til       | Angi fakshøyttalermodusen.          |
| <b>Høyttalervolum</b><br>Lavt*<br>Høyt                                          | Juster volumet for fakshøyttaleren. |
| Ringevolum<br>Av*<br>På                                                         | Aktiver ringevolumet.               |
| Merk: Standardinnstillingen indikeres med en stjerne (*) ved siden av en verdi. |                                     |

### **Oppsett av faksserver**

Merk: Denne menyen er bare tilgjengelig på enkelte skrivermodeller.

### Generelle faksinnstillinger

| Menyelement                                                                     | Beskrivelse                                                                        |
|---------------------------------------------------------------------------------|------------------------------------------------------------------------------------|
| Til-format                                                                      | Angi en faksmottaker.                                                              |
|                                                                                 | Merk: Hvis du vil bruke faksnummeret, skriver du inn nummertegnet (#) før et tall. |
| Svaradresse                                                                     | Angi en svaradresse for å sende faksen.                                            |
| Emne                                                                            | Angi faksemnet og meldingen.                                                       |
| Melding                                                                         |                                                                                    |
| Aktiver analogt mottak                                                          | Angi at skriveren mottar analoge fakser.                                           |
| Av*                                                                             |                                                                                    |
| På                                                                              |                                                                                    |
| Merk: Standardinnstillingen indikeres med en stjerne (*) ved siden av en verdi. |                                                                                    |

### E-postinnstillinger for faksserver

| Menyelement                                                                                                    | Beskrivelse                                                                                                    |
|----------------------------------------------------------------------------------------------------|----------------------------------------------------------------------------------------------------|
| Bruk SMTP-server for e-post<br>På*                                                                                                    | Bruk SMTP-innstillingene (Simple Mail Transfer Protocol) for e-post<br>når du skal motta og sende fakser.             |
| Av                                                                                                    | <b>Merk:</b> Når de er satt til På, vises ikke alle andre innstillinger på menyen E-postinnstillinger for faksserver. |
| Primær SMTP-gateway                                                                                                    | Skriv inn IP-adressen eller vertsnavnet til den primære SMTP-<br>serveren.                                            |
| Primær SMTP-gatewayport<br>1–65535 (25*)                                                                                                    | Angi portnummeret for den primære SMTP-serveren.                                                                      |
| Sekundær SMTP-gateway                                                                                                    | Skriv inn IP-adressen eller vertsnavnet til den sekundære SMTP-<br>serveren eller SMTP-reserveserveren.               |
| Sekundær SMTP-gatewayport<br>1–65535 (25*)                                                                                                    | Angi serverportnummeret til den sekundære SMTP-server eller SMTP-reserveserveren.                                     |
| SMTP-tidsavbrudd<br>5–30 (30*)                                                                                                    | Angi hvor lang tid det tar før det inntreffer et tidsavbrudd hvis SMTP-<br>serveren ikke svarer.                      |
| Svaradresse                                                                                                    | Angi en svaradresse for å sende faksen.                                                                               |
| Bruk SSL/TLS<br>Deaktivert*<br>Forhandle<br>Nødvendig                                                                                                    | Angi om du vil sende faks ved hjelp av en kryptert kobling.                                                           |
| Krever klarert sertifikat<br>Av<br>På*                                                                                                    | Angi et klarert sertifikat ved tilgang til SMTP-serveren.                                                             |
| SMTP-servergodkjenning<br>Krever ikke godkjenning*<br>Pålogging/vanlig<br>NTLM<br>CRAM-MD5<br>Digest-MD5<br>Kerberos 5                                         | Angi godkjenningstypen for SMTP-serveren.                                                                             |
| <b>Enhetsinitiert e-post</b><br>Ingen*<br>Bruk SMTP-enhetsidentifikasjon                                                                                       | Angi om identifikasjon kreves for enhetsinitiert e-post.                                                              |
| Brukerinitiert e-post<br>Ingen*<br>Bruk SMTP-enhetsidentifikasjon<br>Bruk bruker-ID og passord for økt<br>Bruk e-postadresse og passord fra økt<br>Spør bruker | Angi om identifikasjon kreves for brukerinitiert e-post.                                                              |
| Bruk enhetsident. for Active Directory<br>A∨*<br>På                                                                                                    | Aktiver påloggingsopplysninger og gruppemål for å koble til SMTP-<br>serveren.                                        |
| Merk: Standardinnstillingen indikeres med en st                                                                                                    | tjerne (*) ved siden av en verdi.                                                                                     |

| Menyelement                                                                     | Beskrivelse                                              |
|---------------------------------------------------------------------------------|----------------------------------------------------------|
| Bruker-ID for enhet                                                             | Angi bruker-ID og passord for å koble til SMTP-serveren. |
| Passord for enhet                                                               |                                                          |
| Kerberos 5-område                                                               | Angi området for godkjenningsprotokollen for Kerberos 5. |
| NTLM-domene                                                                     | Angi domenenavnet for sikkerhetsprotokollen NTLM.        |
| Deaktivere feilen «SMTP-server ikke<br>konfigurert»                             | Skjule feilmeldingen «SMTP-server ikke konfigurert».     |
| Av*                                                                             |                                                          |
| På                                                                              |                                                          |
| Merk: Standardinnstillingen indikeres med en stjerne (*) ved siden av en verdi. |                                                          |

#### Skanneinnstillinger for faksserver

| Menyelement                                                                                                    | Beskrivelse                                                                        |
|----------------------------------------------------------------------------------------------------|------------------------------------------------------------------------------------|
| Bildeformat<br>TIFF (.tif)<br>PDF (.pdf)*<br>XPS (.xps)                                                                 | Angi filformatet for bildet som skannes.                                           |
| <b>Innholdstype</b><br>Tekst*<br>Tekst/foto<br>Fotografi<br>Grafikk                                                     | Forbedre utskriftsresultatet basert på innholdet til originaldokumentet.           |
| Innholdskilde<br>Sort/hvitt-laser<br>Fargelaser*<br>Blekkskriverpapir<br>Foto/film<br>Magasin<br>Avis<br>Trykk<br>Annet | Forbedre utskriftsresultatet basert på kilden til originaldokumentet.              |
| <b>Faksoppløsning</b><br>Standard*<br>Fin<br>Superfin<br>Ultrafin                                                       | Angi faksoppløsningen.                                                             |
| Sider<br>Av*<br>Kortside<br>Langside                                                                                    | Angi retningen til originaldokumentet når du skanner på begge sider av dokumentet. |
| Mørkhet<br>1–9 (5*)                                                                                                    | Angi mørkhetsnivået for utskriften.                                                |

| Menyelement                                              | Beskrivelse                                                                                                    |
|----------------------------------------------------------|----------------------------------------------------------------------------------------------------|
| <b>Retning</b><br>Stående*<br>Liggende                   | Angi retningen på teksten og grafikken på siden.                                                                                                    |
| <b>Originalstørrelse</b><br>[Liste over papirstørrelser] | <ul> <li>Angi papirstørrelsen til originaldokumentet.</li> <li>Merknader: <ul> <li>Blandede størrelser er den amerikanske standardinnstillingen. Den internasjonale standardinnstillingen er A4.</li> <li>Denne innstillingen kan variere avhengig av skrivermodellen din.</li> </ul> </li> </ul> |
| Bruk flersiders TIFF<br>Av<br>På*                        | Velg mellom TIFF-filer med én eller flere sider.                                                                                                    |

## e-post

## E-postoppsett

| Menyelement                                           | Beskrivelse                                                                                          |  |
|-------------------------------------------------------|----------------------------------------------------------------------------------------------------|--|
| Primær SMTP-gateway                                   | Skriv inn IP-adressen eller vertsnavnet til den primære SMTP-serveren som brukes til å sende e-post. |  |
| Primær SMTP-gatewayport<br>1–65535 (25*)              | Angi portnummeret for den primære SMTP-serveren.                                                     |  |
| Sekundær SMTP-gateway                                 | Skriv inn IP-adressen eller vertsnavnet til den sekundære SMTP-serveren eller SMTP-reserveserveren.  |  |
| Sekundær SMTP-gatewayport<br>1–65535 (25*)            | Angi serverportnummeret til den sekundære SMTP-server eller SMTP-<br>reserveserveren.                |  |
| SMTP-tidsavbrudd<br>5–30 sekunder (30*)               | Angi hvor lang tid det tar før det inntreffer et tidsavbrudd hvis SMTP-serveren ikke svarer.         |  |
| Svaradresse                                           | Angi en svaradresse i e-posten.                                                                      |  |
| Bruk alltid standard SMTP-svaradresse<br>På<br>Av*    | Bruk alltid standard svaradresse i SMTP-serveren.                                                    |  |
| Bruk SSL/TLS<br>Deaktivert*<br>Forhandle<br>Nødvendig | Angi om du vil sende e-post ved hjelp av en kodet kobling.                                           |  |
| Krever klarert sertifikat<br>Av<br>På*                | Krever et klarert sertifikat når du bruker SMTP-serveren.                                            |  |
| Merk: Standardinnstillingen indikeres me              | Merk: Standardinnstillingen indikeres med en stierne (*) ved siden av en verdi.                      |  |

| Menyelement                                                                     | Beskrivelse                                              |
|---------------------------------------------------------------------------------|----------------------------------------------------------|
| SMTP-servergodkjenning                                                          | Angi godkjenningstypen for SMTP-serveren.                |
| Krever ikke godkjenning*                                                        |                                                          |
| Pålogging/vanlig                                                                |                                                          |
| NTLM                                                                            |                                                          |
| CRAM-MD5                                                                        |                                                          |
| Digest-MD5                                                                      |                                                          |
| Enhetsinitiert e-post                                                           | Angi om identifikasjon kreves for enhetsinitiert e-post. |
| Ingen*                                                                          |                                                          |
| Bruk SMTP-enhetsidentifikasjon                                                  |                                                          |
| Bruker-ID for enhet                                                             | Angi bruker-ID og passord for å koble til SMTP-serveren. |
| Passord for enhet                                                               |                                                          |
| NTLM-domene                                                                     | Angi domenenavnet for sikkerhetsprotokollen NTLM.        |
| Merk: Standardinnstillingen indikeres med en stjerne (*) ved siden av en verdi. |                                                          |

## Standardinnstillinger for e-post

| Angi e-postemne og melding.                                                                |
|--------------------------------------------------------------------------------------------|
|                                                                                            |
| Angi filnavnet for bildet som skannes.                                                     |
| Angi filformatet for bildet som skannes.                                                   |
| Angi PDF-formatet for det skannede bildet.                                                 |
| Merk: Arkivversjon og Arkivering (PDF/A) vises bare hvis PDF-versjon er angitt som<br>1.4. |
|                                                                                            |

| Menyelement                                                                         | Beskrivelse                                                                                                    |
|-------------------------------------------------------------------------------------|----------------------------------------------------------------------------------------------------|
| <b>Innholdstype</b><br>Tekst<br>Tekst/foto*<br>Fotografi<br>Grafikk                 | Forbedre utskriftsresultatet basert på innholdet til originaldokumentet.                                                                                      |
| <b>Farge</b><br>Sort/hvitt<br>Grå<br>Farge*<br>Auto                                 | Angi fargen når du skanner et bilde.                                                                                                    |
| <b>Oppløsning</b><br>75 dpi<br>150 dpi*<br>200 dpi<br>300 dpi<br>400 dpi<br>600 dpi | Angi oppløsningen for det skannede bildet.                                                                                                    |
| <b>Mørkhet</b><br>1–9 (5*)                                                          | Juster mørkhetsnivået for det skannede bildet.                                                                                                    |
| <b>Retning</b><br>Stående*<br>Liggende                                              | Angi retningen på originaldokumentet.<br><b>Merk:</b> Dette menyelementet vises bare på enkelte skrivermodeller.                                              |
| Original Size (originalstørrelse)<br>[Liste over papirstørrelser]                   | Angi papirstørrelsen til originaldokumentet.<br><b>Merk:</b> Blandede størrelser er standardinnstillingen.                                                    |
| Sider<br>Av*<br>Kortside<br>Langside                                                | Angi retningen til originaldokumentet når du skanner på begge sider av dokumentet.<br><b>Merk:</b> Dette menyelementet vises bare på enkelte skrivermodeller. |

#### Avansert bilde

| Menyelement                                                                     | Beskrivelse                              |
|---------------------------------------------------------------------------------|------------------------------------------|
| Fargebalanse                                                                    | Juster fargeintensiteten under skanning. |
| Cyan - Red (Cyan – rød)                                                         |                                          |
| -4 til 4 (0*)                                                                   |                                          |
| Magenta - Green (Magenta – grønn)                                               |                                          |
| -4 til 4 (0*)                                                                   |                                          |
| Yellow - Blue (Gul – blå)                                                       |                                          |
| -4 til 4 (0*)                                                                   |                                          |
| Merk: Standardinnstillingen indikeres med en stjerne (*) ved siden av en verdi. |                                          |

| Menyelement                                                                     | Beskrivelse                                                        |
|---------------------------------------------------------------------------------|--------------------------------------------------------------------|
| Automatisk fargeregistrering                                                    | Angi fargemengden skriveren kan registrere fra originaldokumentet. |
| Fargefølsomhet                                                                  |                                                                    |
| 1–9 (5*)                                                                        |                                                                    |
| Områdefølsomhet                                                                 |                                                                    |
| 1–9 (5*)                                                                        |                                                                    |
| Bitdybde for e-post                                                             |                                                                    |
| 1-biters*                                                                       |                                                                    |
| 8-biters                                                                        |                                                                    |
| Minimum skanneoppløsning                                                        |                                                                    |
| 75 dpi                                                                          |                                                                    |
| 150 dpi                                                                         |                                                                    |
| 200 dpi                                                                         |                                                                    |
| 300 dpi*                                                                        |                                                                    |
| Kontrast                                                                        | Angi kontrasten for utskriften.                                    |
| Best for innhold*                                                               |                                                                    |
| 0                                                                               |                                                                    |
| 1                                                                               |                                                                    |
| 2                                                                               |                                                                    |
| 3                                                                               |                                                                    |
| 4                                                                               |                                                                    |
| 5                                                                               |                                                                    |
| Fjerning av bakgrunn                                                            | Juster mengden av bakgrunn som er synlig på et skannet element.    |
| -4 til 4 (0*)                                                                   |                                                                    |
| Skann fra kant til kant                                                         | Tillat kant-til-kant-skanning for originaldokumentet.              |
| På                                                                              | · · · · · · · · · · · · · · · · · · ·                              |
| Av*                                                                             |                                                                    |
| Merk: Standardinnstillingen indikeres med en stjerne (*) ved siden av en verdi. |                                                                    |

#### Admin-kontroller

| Menyelement                                                                         | Beskrivelse                                                                                  |
|-------------------------------------------------------------------------------------|----------------------------------------------------------------------------------------------|
| Maks e-poststørrelse<br>0–65535 (0*)                                                | Angi den tillatte filstørrelsen for hver e-post.                                             |
| Melding om størrelsesfeil                                                           | Angi en feilmelding som skriveren sender når en e-post overstiger den tillatte filstørrelse. |
|                                                                                     | Merk: Du kan angi opptil 1024 tegn.                                                          |
| Send meg en kopi<br>Vises aldri*<br>På som standard<br>Av som standard<br>Alltid på | Send en kopi av e-posten til deg selv.                                                       |
| Tekststandard<br>5–95 (75*)                                                         | Angi tekstkvaliteten for et skannet bilde.                                                   |
| Merk: Standardinnstillingen indikeres med en stjerne (*) ved siden av en verdi.     |                                                                                              |

| ekst- eller fotokvaliteten for et skannet bilde.<br>otokvaliteten for et skannet bilde.<br>ut en logg for vellykket e-postoverføring. |
|----------------------------------------------------------------------------------------------------|
| otokvaliteten for et skannet bilde.<br>ut en logg for vellykket e-postoverføring.                                                     |
| ut en logg for vellykket e-postoverføring.                                                                                            |
|                                                                                                    |
| oapirkilden for utskrift av logger.                                                                                                   |
| e-postadresser som snarveier.<br>Når innstillingen er satt til Av, vises ikke knappen Lagre som<br>ei på skjermbildet E-postmottaker. |
| pprette standard e-postinformasjon etter at en e-post er sendt.                                                                       |
|                                                                                                    |

# FTP

## Standardinnstillinger for FTP

| Menyelement                                                                     | Beskrivelse                              |
|---------------------------------------------------------------------------------|------------------------------------------|
| Format                                                                          | Angi filformatet for bildet som skannes. |
| PDF (.pdf)*                                                                     |                                          |
| TIFF (.tif)                                                                     |                                          |
| JPEG (.jpg)                                                                     |                                          |
| Merk: Standardinnstillingen indikeres med en stjerne (*) ved siden av en verdi. |                                          |

| Menyelement                                          | Beskrivelse                                                                |
|------------------------------------------------------|----------------------------------------------------------------------------|
| PDF-innstillinger                                    | Angi PDF-formatet for det skannede bildet.                                 |
| PDF-versjon                                          | Merk: Arkivversjon og Arkivering (PDF/A) vises bare hvis PDF-              |
| 1.3                                                  | versjon er angitt som 1.4.                                                 |
| 1.4                                                  |                                                                            |
| 1.5*                                                 |                                                                            |
| 1.6                                                  |                                                                            |
| 1.7                                                  |                                                                            |
| Arkivversjon                                         |                                                                            |
| A-1a*                                                |                                                                            |
| A-1b                                                 |                                                                            |
| Sikker                                               |                                                                            |
|                                                      |                                                                            |
|                                                      |                                                                            |
|                                                      |                                                                            |
|                                                      |                                                                            |
|                                                      |                                                                            |
| Innholdstype                                         | Forbedre utskriftsresultatet basert på innholdet til<br>originaldokumentet |
| Tekst                                                |                                                                            |
| Grafikk                                              |                                                                            |
| Fotografi                                            |                                                                            |
|                                                      |                                                                            |
| Farge                                                | Angi fargen har du skanner et bilde.                                       |
| Sort/Invitt                                          |                                                                            |
| Eargo*                                               |                                                                            |
|                                                      |                                                                            |
|                                                      |                                                                            |
|                                                      | Angi oppløsningen for det skannede bildet.                                 |
| 150 dpi                                              |                                                                            |
|                                                      |                                                                            |
| 300 dpi                                              |                                                                            |
| 400 dpi                                              |                                                                            |
| 600 dpi                                              |                                                                            |
| Markhat                                              | luctor markhotonivågt for det skannade bildet                              |
|                                                      | Juster mørknetsnivaet for det skannede blidet.                             |
|                                                      | • • • • • • • • • • • • • • • • • • •                                      |
| Retning                                              | Angi retningen på originaldokumentet.                                      |
| Staende                                              | Merk: Dette menyelementet vises bare på enkelte                            |
| Liggende                                             | skrivermodeller.                                                           |
| Originalstørrelse                                    | Angi papirstørrelsen til originaldokumentet.                               |
| [Liste over papirstørrelser] (Blandede størrelser*)  |                                                                            |
| Sider                                                | Angi retningen til originaldokumentet når du skanner på begge              |
|                                                      | sider av dokumentet.                                                       |
| Kortside                                             | Merk: Dette menyelementet vises bare på enkelte                            |
| Langside                                             | skrivermodeller.                                                           |
| Merk: Standardinnstillingen indikeres med en stierne | e (*) ved siden av en verdi.                                               |

| Menyelement                                                                     | Beskrivelse                             |  |
|---------------------------------------------------------------------------------|-----------------------------------------|--|
| Filnavn                                                                         | Angi filnavnet for det skannede bildet. |  |
| Merk: Standardinnstillingen indikeres med en stjerne (*) ved siden av en verdi. |                                         |  |

#### Avansert bilde

| Menyelement                                                                                                    | Beskrivelse                                                        |
|----------------------------------------------------------------------------------------------------|--------------------------------------------------------------------|
| Fargebalanse<br>Cyan - Red (Cyan – rød)<br>–4 til 4 (0*)<br>Magenta - Green (Magenta – grønn)<br>–4 til 4 (0*)<br>Yellow - Blue (Gul – blå)                                                                    | Juster fargeintensiteten under skanning.                           |
| 4 til 4 (0*)                                                                                                    |                                                                    |
| Automatisk fargeregistrering<br>Fargefølsomhet<br>1–9 (5*)<br>Områdefølsomhet<br>1–9 (5*)<br>Bitdybde for FTP<br>1-biters*<br>8-biters<br>Minimum skanneoppløsning<br>75 dpi<br>150 dpi<br>200 dpi<br>300 dpi* | Angi fargemengden skriveren kan registrere fra originaldokumentet. |
| Kontrast<br>Best for innhold*<br>0<br>1<br>2<br>3<br>4<br>5                                                                                                    | Angi kontrasten for utskriften.                                    |
| <b>Fjerning av bakgrunn</b><br>Nivå<br>–4 til 4 (0*)                                                                                                    | Juster mengden av bakgrunn som er synlig på et skannet element.    |
| Skann fra kant til kant<br>På<br>Av*                                                                                                    | Tillat kant-til-kant-skanning for originaldokumentet.              |

#### Admin-kontroller

| Menyelement                                                                             | Beskrivelse                                             |
|-----------------------------------------------------------------------------------------|---------------------------------------------------------|
| <b>Tekststandard</b><br>5–95 (75*)                                                      | Angi tekstkvaliteten for et skannet bilde.              |
| <b>Tekst-/fotostandard</b><br>5–95 (75*)                                                | Angi tekst- eller bildekvaliteten for et skannet bilde. |
| Fotostandard<br>5–95 (50*)                                                              | Angi bildekvaliteten for et skannet bilde.              |
| <b>Overføringslogg</b><br>Skriv ut logg*<br>Ikke skriv ut logg<br>Skriv ut kun ved feil | Skriv ut en logg for vellykket FTP-skanneoverføring.    |
| Logg papirkilde<br>Skuff [x] (1*)                                                       | Angi papirkilden for utskrift av FTP-logger.            |
| Merk: Standardinnstillingen indikeres med en stjerne (*) ved siden av en verdi          |                                                         |

# **USB-stasjon**

### Skann til flash-stasjon

| Menyelement                                                                     | Beskrivelse                                                   |
|---------------------------------------------------------------------------------|---------------------------------------------------------------|
| Format<br>PDF (.pdf)*<br>TIFF (.tif)<br>JPEG (.jpg)                             | Angi filformatet for bildet som skannes.                      |
| PDF-innstillinger                                                               | Angi PDF-formatet for det skannede bildet.                    |
| PDF-versjon                                                                     | Merk: Arkivversjon og Arkivering (PDF/A) vises bare hvis PDF- |
| 1.3                                                                             | versjon er angitt som 1.4.                                    |
| 1.4                                                                             |                                                               |
| 1.5*                                                                            |                                                               |
| 1.6                                                                             |                                                               |
| 1.7                                                                             |                                                               |
| Arkivversjon                                                                    |                                                               |
| A-1a*                                                                           |                                                               |
| A-1b                                                                            |                                                               |
| Sikker                                                                          |                                                               |
| Av*                                                                             |                                                               |
| På                                                                              |                                                               |
| Arkivering (PDF/A)                                                              |                                                               |
| Av*                                                                             |                                                               |
| På                                                                              |                                                               |
| Merk: Standardinnstillingen indikeres med en stjerne (*) ved siden av en verdi. |                                                               |
| Menyelement                                                              | Beskrivelse                                                                                                    |
|--------------------------------------------------------------------------|----------------------------------------------------------------------------------------------------|
| Innholdstype<br>Tekst<br>Tekst/foto*<br>Grafikk<br>Fotografi             | Forbedre utskriftsresultatet basert på innholdet til<br>originaldokumentet.                                                                                         |
| Farge<br>Sort/hvitt<br>Grå<br>Farge*<br>Auto                             | Angi fargen når du skanner et bilde.                                                                                                    |
| <b>Oppløsning</b> 75 dpi 150 dpi* 200 dpi 300 dpi 400 dpi 600 dpi        | Angi oppløsningen for det skannede bildet.                                                                                                    |
| Mørkhet<br>1–9 (5*)                                                      | Juster mørkhetsnivået for det skannede bildet.                                                                                                    |
| <b>Retning</b><br>Stående*<br>Liggende                                   | Angi retningen på originaldokumentet.<br><b>Merk:</b> Dette menyelementet vises bare på enkelte<br>skrivermodeller.                                                 |
| Originalstørrelse<br>[Liste over papirstørrelser] (Blandede størrelser*) | Angi papirstørrelsen til originaldokumentet.                                                                                                    |
| Sider<br>Av*<br>Kortside<br>Langside                                     | Angi retningen til originaldokumentet når du skanner på begge<br>sider av dokumentet.<br><b>Merk:</b> Dette menyelementet vises bare på enkelte<br>skrivermodeller. |
| Filnavn                                                                  | Angi filnavnet for det skannede bildet.                                                                                                    |
| Merk: Standardinnstillingen indikeres med en stjerne                     | e (*) ved siden av en verdi.                                                                                                    |

#### Avansert bilde

| Menyelement                                                                     | Beskrivelse                              |
|---------------------------------------------------------------------------------|------------------------------------------|
| Fargebalanse                                                                    | Juster fargeintensiteten under skanning. |
| Cyan til rød                                                                    |                                          |
| -4 til 4 (0*)                                                                   |                                          |
| Magenta til grønn                                                               |                                          |
| -4 til 4 (O*)                                                                   |                                          |
| Gul til blå                                                                     |                                          |
| -4 til 4 (0*)                                                                   |                                          |
| Merk: Standardinnstillingen indikeres med en stjerne (*) ved siden av en verdi. |                                          |

| Menyelement                                                                     | Beskrivelse                                                        |
|---------------------------------------------------------------------------------|--------------------------------------------------------------------|
| Automatisk fargeregistrering                                                    | Angi fargemengden skriveren kan registrere fra originaldokumentet. |
| Fargefølsomhet                                                                  |                                                                    |
| 1–9 (5*)                                                                        |                                                                    |
| Områdefølsomhet                                                                 |                                                                    |
| 1–9 (5*)                                                                        |                                                                    |
| Bitdybde for skanning                                                           |                                                                    |
| 1-biters*                                                                       |                                                                    |
| 8-biters                                                                        |                                                                    |
| Minimum skanneoppløsning                                                        |                                                                    |
| 75 dpi                                                                          |                                                                    |
| 150 dpi                                                                         |                                                                    |
| 200 dpi                                                                         |                                                                    |
| 300 dpi*                                                                        |                                                                    |
| Kontrast                                                                        | Angi kontrasten for utskriften.                                    |
| Best for innhold*                                                               |                                                                    |
| 0                                                                               |                                                                    |
| 1                                                                               |                                                                    |
| 2                                                                               |                                                                    |
| 3                                                                               |                                                                    |
| 4                                                                               |                                                                    |
| 5                                                                               |                                                                    |
| Fjerning av bakgrunn                                                            | Juster mengden av bakgrunn som er synlig på et skannet element.    |
| Nivå                                                                            |                                                                    |
| -4 til 4 (0*)                                                                   |                                                                    |
| Skann fra kant til kant                                                         | Tillat kant-til-kant-skanning for originaldokumentet.              |
| På                                                                              |                                                                    |
| Av*                                                                             |                                                                    |
| Merk: Standardinnstillingen indikeres med en stjerne (*) ved siden av en verdi. |                                                                    |

#### Admin-kontroller

| Menyelement                                                                     | Beskrivelse                                            |
|---------------------------------------------------------------------------------|--------------------------------------------------------|
| <b>Tekststandard</b><br>5–95 (75*)                                              | Angi tekstkvaliteten for et skannet bilde.             |
| <b>Tekst-/fotostandard</b><br>5–95 (75*)                                        | Angi tekst- eller fotokvaliteten for et skannet bilde. |
| Fotostandard<br>5–95 (50*)                                                      | Angi fotokvaliteten for et skannet bilde.              |
| Merk: Standardinnstillingen indikeres med en stjerne (*) ved siden av en verdi. |                                                        |

## Skriv ut fra flash-stasjon

| Menyelement                                                                                                    | Beskrivelse                                                                                                    |
|----------------------------------------------------------------------------------------------------|----------------------------------------------------------------------------------------------------|
| Antall kopier<br>1-9999 (1*)                                                                                                    | Angi antall kopier.                                                                                                    |
| <b>Papirkilde</b><br>Skuff [x] (1*)<br>Manuelt papir<br>Manuell konvolutt                                                                                           | Angi papirkilden for utskriftsjobben.                                                                                                    |
| Sorter<br>(1,1,1) (2,2,2)<br>(1,2,3) (1,2,3)*                                                                                                    | Skriv ut flere kopier i rekkefølge.                                                                                                    |
| Sider<br>1-sidig*<br>2-sidig                                                                                                    | Angi om det skal skrives ut på én eller begge sider av papiret.                                                                                                    |
| <b>Vendestil</b><br>Langside*<br>Kortside                                                                                                    | Avgjøre hvilken side av arket (langsiden eller kortsiden) innbindingen skal gjøres på ved<br>tosidig utskrift.<br>Merk: Avhengig av alternativet som er angitt, forskyver skriveren automatisk |
| Sider pr. side<br>Av*<br>2 sider per side<br>3 sider per side<br>4 sider per side<br>6 sider per side<br>9 sider per side<br>12 sider per side<br>16 sider per side | Skrive ut flere sider på ett ark.                                                                                                    |
| Rekkefølge for sider per side<br>Vannrett*<br>Omvendt vannrett<br>Omvendt loddrett<br>Loddrett                                                                      | Angi posisjonen til flersidige bilder når du bruker Sider pr. side.<br><b>Merk:</b> Posisjonen avhenger av antall sider og sideretningene.                                                     |
| <b>Retning for sider per side</b><br>Auto*<br>Liggende<br>Stående                                                                                                   | Angi sideretningen til flersidige bilder når du bruker Sider pr. side.                                                                                                    |
| <b>Ramme for sider per side</b><br>Ingen*<br>Heltrukket                                                                                                    | Skriv ut en ramme rundt hvert bilde når du bruker Sider pr. side.                                                                                                    |
| Skilleark<br>Av*<br>Mellom kopier<br>Mellom jobber<br>Mellom sider                                                                                                  | Angi om det skal settes inn tomme skilleark ved utskrift.                                                                                                    |

| Menyelement                                                                     | Beskrivelse                                                 |
|---------------------------------------------------------------------------------|-------------------------------------------------------------|
| Skillearkkilde<br>Skuff 1                                                       | Angi papirkilden for skillearkene.                          |
| <b>Blanke sider</b><br>Ikke skriv ut*<br>Skriv ut                               | Angi om det skal skrives ut tomme sider i en utskriftsjobb. |
| Merk: Standardinnstillingen indikeres med en stjerne (*) ved siden av en verdi. |                                                             |

## **Nettverk/porter**

### Nettverksoversikt

| <b>Aktiv adapter</b><br>Auto*<br>Standardnettverk<br>Trådløs    | Angi typen nettverkstilkobling.                                                                                                    |
|-----------------------------------------------------------------|----------------------------------------------------------------------------------------------------|
| Nettverksstatus                                                 | Viser tilkoblingsstatusen til skrivernettverket.                                                                                                    |
| Vise nettverksstatus på skriver<br>A∨<br>På*                    | Viser nettverksstatusen på skjermen.                                                                                                    |
| Hastighet, tosidig utskrift                                     | Viser hastigheten til nettverkskortet som for tiden er aktiv.                                                                                                    |
| IPv4                                                            | Viser IPv4-adressen.                                                                                                    |
| Alle IPv6-adresser                                              | Viser alle IPv6-adresser.                                                                                                    |
| Tilbakestill skriverserver<br>Start                             | Tilbakestill alle de aktive nettverksforbindelsene til skriveren.Merk: Denne innstillingen fjerner alle konfigurasjonsinnstillingene for nettverket.                                                        |
| <b>Tidsavbrudd for nettverksjobb</b><br>Deaktivert<br>Aktivert* | Angi hvor lang tid det skal ta før skriveren avbryter en nettverksutskriftsjobb.                                                                                                    |
| Tidsavbrudd for nettverksjobb – tid                             | <ul> <li>Angi tidsavbruddsverdien (i sekunder) når innstillingen Tidsavbrudd for<br/>nettverksjobb er aktivert.</li> <li>Merk: Denne funksjonen er bare tilgjengelig på enkelte skrivermodeller.</li> </ul> |
| Bannerside<br>Av*<br>På                                         | Skriv ut en bannerside.                                                                                                    |
| Portrekkevidde for skanning til PC                              | Angi et gyldig portområde for skrivere bak en portblokkerende brannmur.                                                                                                    |
| Aktiver nettverkstilkoblinger<br>Aktiver*<br>Deaktiver          | Aktiver eller deaktiver alle nettverkstilkoblinger.                                                                                                    |

| Menyelement                                                                     | Beskrivelse                                                 |
|---------------------------------------------------------------------------------|-------------------------------------------------------------|
| Aktiver LLDP                                                                    | Aktiver Link Layer Discovery Protocol (LLDP) for skriveren. |
| Av*                                                                             |                                                             |
| På                                                                              |                                                             |
| Merk: Standardinnstillingen indikeres med en stjerne (*) ved siden av en verdi. |                                                             |

## Trådløs

**Merk:** Denne menyen er bare tilgjengelig på skrivere som er koblet til et trådløst nettverk eller skrivere som har en trådløs modul.

| Menyelement                                                                                                    | Beskrivelse                                                                                                    |
|----------------------------------------------------------------------------------------------------|----------------------------------------------------------------------------------------------------|
| Oppsett via mobilapp                                                                                                    | Konfigurer trådløs tilkobling ved hjelp av appen Lexmark Mobile Assistant.                                                                                                    |
| Oppsett på skriverkontrollpanelet<br>Velg nettverk<br>Legg til et Wi-Fi-nettverk<br>Nettverksnavn<br>Nettverksmodus<br>Sikkerhetsmodus for trådløs<br>tilkobling<br>Deaktivert*<br>WPA2/WPA – Personlig<br>WPA2 – Personlig<br>WPA3 – Personlig<br>802.1x - RADIUS | Bestem det trådløse nettverket som skriveren kobler til.<br><b>Merk:</b> Dette menyelementet vises som <i>Oppsett av trådløs tilkobling</i> i<br>Embedded Web Server.                                                                                                    |
| <b>Wi-Fi Protected Setup</b><br>Start trykknappmetoden<br>Start PIN-metode                                                                                                    | <ul> <li>Opprett et trådløst nettverk og aktiver nettverkssikkerhet.</li> <li>Merknader: <ul> <li>Start trykknappmetoden kobler skriveren til et trådløst nettverk når du trykker på knapper både på skriveren og på tilgangspunktet (den trådløse ruteren) innen en viss tid.</li> <li>Start PIN-metoden kobler skriveren til et trådløst nettverk når du bruker en PIN-kode på skriveren og taster den inn i innstillingene for trådløs tilkobling på tilgangspunktet.</li> </ul> </li> </ul> |
| Kompatibilitet<br>802.11b/g/n (2,4GHz)*<br>802.11a/b/g/n/ac (2,4 GHz / 5 GHz)<br>802.11a/n/ac (5 GHz)                                                                                                    | Angi trådløs standard for det trådløse nettverket.<br><b>Merk:</b> 802.11a/b/g/n/ac (2,4 GHz / 5 GHz) og 802.11a/n/ac (5 GHz) vises bare<br>når en trådløs modul er installert.                                                                                                    |
| Sikkerhetsmodus for trådløs tilkobling<br>Deaktivert*<br>WPA2/WPA-Personal<br>WPA2-Personal<br>WPA2/WPA3 – Personlig<br>WPA3 – Personlig<br>802.1x - RADIUS                                                                                                    | Angi sikkerhetstypen for tilkobling av skriveren til trådløse enheter.                                                                                                    |

| Menyelement                                         | Beskrivelse                                                                                                    |
|-----------------------------------------------------|----------------------------------------------------------------------------------------------------|
| WPA2/WPA-Personal                                   | Aktiver trådløs sikkerhet via WPA2/WPA.                                                                                                    |
| AES*                                                | <b>Merk:</b> Dette menyelementet vises bare hvis Sikkerhetsmodus for trådløs tilkobling er satt til WPA2/WPA-Personal.                     |
| Angi PSK                                            | Angir passordet for sikker trådløs tilkobling.                                                                                             |
|                                                     | <b>Merk:</b> Dette menyelementet vises bare hvis Sikkerhetsmodus for trådløs tilkobling er satt til WPA2/WPA-Personal eller WPA2-Personal. |
| WPA2-Personal                                       | Aktiverer trådløs sikkerhet via WPA2.                                                                                                    |
| AES*                                                | <b>Merk:</b> Dette menyelementet vises bare hvis Sikkerhetsmodus for trådløs tilkobling er satt til WPA2-Personal.                         |
| 802.1x-krypteringsmodus                             | Aktiverer trådløs sikkerhet via 802.1x-standarden.                                                                                         |
| WPA+                                                | Merk: Dette menyelementet vises bare når Sikkerhetsmodus for trådløs                                                                       |
| WPA2*                                               | tilkobling er satt til 802.1x – RADIUS.                                                                                                    |
| WPA2 + PMF*                                         |                                                                                                    |
| IPv4                                                | Aktivere DHCP (Dynamic Host Configuration Protocol).                                                                                       |
|                                                     | Merk: DHCP er en standardprotokoll som gjør at en server dynamisk kan                                                                      |
| Pa <sup>*</sup><br>Δ <sub>V</sub>                   | enhet i nettverket, slik at de kan kommunisere med andre IP-nettverk.                                                                      |
|                                                     | Angi dan statiska ID adrosson til skrivaran                                                                                                |
| Angi statisk IP-adresse                             | Angi den statiske IP-adressen til skriveren.                                                                                               |
| IP-adresse                                          |                                                                                                    |
| Nettmaske                                           |                                                                                                    |
| Gateway                                             |                                                                                                    |
| IPv6                                                | Aktiver IPv6 i skriveren.                                                                                                    |
| Aktiver IPv6                                        |                                                                                                    |
| På*                                                 |                                                                                                    |
| Av                                                  |                                                                                                    |
| IPv6                                                | Aktiver DHCPv6 i skriveren.                                                                                                    |
| Aktiver DHCPv6                                      |                                                                                                    |
| På                                                  |                                                                                                    |
| Av*                                                 |                                                                                                    |
| IPv6                                                | Sett nettverkskortet til å godta oppføringer om automatisk konfigurering av                                                                |
| Automatisk konfigurasjon av<br>tilstandsløs adresse | IPv6-adresser fra en ruter.                                                                                                    |
| På*                                                 |                                                                                                    |
| Av                                                  |                                                                                                    |
| IPv6                                                | Angi DNS-serveradressen.                                                                                                    |
| DNS-serveradresse                                   |                                                                                                    |
| IPv6                                                | Tilordne IPv6-adressen.                                                                                                    |
| Manuelt tilordnet IPv6-adresse                      | Merk: Dette menyelementet støttes bare på enkelte skrivermodeller.                                                                         |
| IPv6                                                | Tilordne IPv6-ruteradressen.                                                                                                    |
| Manuelt tilordnet IPv6-ruter                        | Merk: Dette menyelementet støttes bare på enkelte skrivermodeller.                                                                         |

| Menyelement                           | Beskrivelse                                                                                                    |
|---------------------------------------|----------------------------------------------------------------------------------------------------|
| IPv6<br>Adresseprefiks<br>0–128 (64*) | Angi adresseprefiksen.                                                                                                    |
| IPv6<br>Alle IPv6-adresser            | Viser alle IPv6-adresser.                                                                                                    |
| IPv6<br>Alle IPv6-ruteradresser       | Vise alle IPv6-ruteradresser.                                                                                                    |
| Nettverksadresse<br>UAA<br>LAA        | Vis nettverksadressene.                                                                                                    |
| PCL SmartSwitch<br>På*                | Angi at skriveren automatisk skal bytte til PCL-emulering når en utskriftsjobb<br>krever det, uavhengig av standard skriverspråk.                                                                                                    |
| Av                                    | <b>Merk:</b> Hvis PCL SmartSwitch er av, undersøker ikke skriveren innkommende data, og den bruker standard skriverspråk slik det er angitt i menyen Oppsett.                                                                                                   |
| PS SmartSwitch<br>På*                 | Angi at skriveren automatisk skal bytte til PS-emulering når en utskriftsjobb<br>krever det, uavhengig av standard skriverspråk.                                                                                                    |
| Av                                    | Merknader:                                                                                                    |
|                                       | Dette menyelementet støttes bare på enkelte skrivermodeller.                                                                                                    |
|                                       | <ul> <li>Hvis PS SmartSwitch er av, undersøker ikke skriveren innkommende<br/>data, og den bruker standard skriverspråk slik det er angitt i menyen<br/>Oppsett.</li> </ul>                                                                                     |
| Jobbufring<br>På                      | Lagre utskriftsjobber midlertidig på harddisken eller den intelligente<br>lagringsstasjonen (ISD) før utskrift.                                                                                                    |
| Av*                                   | <b>Merk:</b> Dette menyelementet vises bare når en harddisk eller en ISD er installert.                                                                                                    |
| Binær PS for Mac<br>Auto*             | Angi at skriveren kan behandle binære PostScript-® utskriftsjobber for Macintosh.                                                                                                    |
| På                                    | Merknader:                                                                                                    |
| Av                                    | <ul> <li>Dette menyelementet støttes bare på enkelte skrivermodeller.</li> <li>Innstillingen På behandler ubehandlede binære PostScript-<br/>utskriftsjobber.</li> <li>Innstillingen Av filtrører utskriftsjobber ved biolo av standardørstelkeller.</li> </ul> |
| l                                     | <ul> <li>Initistillingen Av hitrerer utskriftsjobber ved njelp av standardprotokollen.</li> </ul>                                                                                                    |

### Wi-Fi Direct

| Menyelement                                                                     | Beskrivelse                                                                    |
|---------------------------------------------------------------------------------|--------------------------------------------------------------------------------|
| Aktiver Wi-Fi Direct                                                            | Angir at skriveren skal kobles direkte til Wi-Fi-enheter.                      |
| På                                                                              |                                                                                |
| Av*                                                                             |                                                                                |
| Navn for Wi-Fi Direct                                                           | Angi navn for Wi-Fi-Direct-nettverket.                                         |
| Wi-Fi Direct-passord                                                            | Angi et passord for å autentisere og bekrefte brukerne på en Wi-Fi-tilkobling. |
| Merk: Standardinnstillingen indikeres med en stjerne (*) ved siden av en verdi. |                                                                                |

| Menyelement                                                                     | Beskrivelse                                              |
|---------------------------------------------------------------------------------|----------------------------------------------------------|
| Vis passord på oppsettsiden                                                     | Vis Wi-Fi Direct-passordet på nettverksoppsettsiden.     |
| Av                                                                              |                                                          |
| På*                                                                             |                                                          |
| Foretrukket kanalnummer                                                         | Angi ønsket kanal for Wi-Fi-nettverket.                  |
| 1—11                                                                            |                                                          |
| Auto*                                                                           |                                                          |
| IP-adresse for gruppeeier                                                       | Angi IP-adressen for gruppeeieren.                       |
| Godta trykknappforespørsler automatisk                                          | Godta forespørsler om å koble til nettverket automatisk. |
| Av*                                                                             | Merk: Automatisk godtakelse av klienter er ikke sikret.  |
| På                                                                              |                                                          |
| Merk: Standardinnstillingen indikeres med en stjerne (*) ved siden av en verdi. |                                                          |

#### Ethernet

| Menyelement                                                                     | Beskrivelse                                                                                                    |
|---------------------------------------------------------------------------------|----------------------------------------------------------------------------------------------------|
| Nettverkshastighet                                                              | Vis hastigheten til en aktiv nettverksadapter.                                                                                                    |
| IPv4                                                                            | Aktivere DHCP (Dynamic Host Configuration Protocol).                                                                                                  |
| Aktiver DHCP<br>På*<br>Av                                                       | <b>Merk:</b> DHCP er en standardprotokoll som gjør at en server kan distribuere informasjon om IP-adressering og konfigurasjon til klienter dynamisk. |
| IPv4                                                                            | Angi den statiske IP-adressen til skriveren.                                                                                                    |
| Angi statisk IP-adresse<br>IP-adresse<br>Nettmaske<br>Gateway                   |                                                                                                    |
| IPv6                                                                            | Aktiver IPv6 i skriveren.                                                                                                    |
| Aktiver IPv6<br>På*<br>Av                                                       |                                                                                                    |
| IPv6                                                                            | Aktiver DHCPv6 i skriveren.                                                                                                    |
| Aktiver DHCPv6<br>Av*<br>På                                                     |                                                                                                    |
| IPv6<br>Automatisk konfigurasjon av<br>tilstandsløs adresse<br>På*<br>Av        | Sett nettverkskortet til å godta oppføringer om automatisk konfigurering av IPv6-<br>adresser fra en ruter.                                           |
| IPv6                                                                            | Angi DNS-serveradressen.                                                                                                    |
| DNS-adresse                                                                     |                                                                                                    |
| IPv6                                                                            | Angi IP-adresse for IPv6 DNS-serveren                                                                                                    |
| Manuelt tilordnet IPv6-adresse                                                  | Merk: Dette menyelementet er bare tilgjengelig på enkelte skrivermodeller.                                                                            |
| Merk: Standardinnstillingen indikeres med en stjerne (*) ved siden av en verdi. |                                                                                                    |

| Menyelement                             | Beskrivelse                                                                                                    |
|-----------------------------------------|----------------------------------------------------------------------------------------------------|
| IPv6                                    | Angi ruteren for IPv6-nettverket.                                                                                                    |
| Manuelt tilordnet IPv6-ruter            | Merk: Dette menyelementet er bare tilgjengelig på enkelte skrivermodeller.                                                                                                    |
| IPv6                                    | Angi adresseprefiksen.                                                                                                    |
| Adresseprefiks                          |                                                                                                    |
| 0–128 (64*)                             |                                                                                                    |
| IPv6                                    | Viser alle IPv6-adresser.                                                                                                    |
| Alle IPv6-adresser                      |                                                                                                    |
| IPv6                                    | Vise alle IPv6-ruteradresser.                                                                                                    |
| Alle IPv6-ruteradresser                 |                                                                                                    |
| Nettverksadresse<br>UAA                 | Vis skriverens MAC-adresser (Media Access Control): IAA (Locally Administered Address) og UAA (Universally Administered Address).                                                                                                    |
| LAA                                     | Merk: Du kan endre skriverens LAA-manuelt.                                                                                                    |
| PCL SmartSwitch<br>På*                  | Angi at skriveren automatisk skal bytte til PCL-emulering når en utskriftsjobb<br>krever det, uavhengig av standard skriverspråk.                                                                                                    |
| Av                                      | Merknader:                                                                                                    |
|                                         | Dette menvelementet er bare tilgiengelig på enkelte skrivermodeller                                                                                                    |
|                                         | <ul> <li>Hvis PCL SmartSwitch er av, undersøker ikke skriveren innkommende<br/>data, og den bruker standard skriverspråk slik det er angitt i menyen<br/>Oppsett.</li> </ul>                                                                      |
| PS SmartSwitch<br>På*                   | Angi at skriveren automatisk skal bytte til PS-emulering når en utskriftsjobb<br>krever det, uavhengig av standard skriverspråk.                                                                                                    |
| Av                                      | Merknader:                                                                                                    |
|                                         | <ul> <li>Dette menyelementet er bare tilgjengelig på enkelte skrivermodeller.</li> <li>Hvis PS SmartSwitch er av, undersøker ikke skriveren innkommende data, og den bruker standard skriverspråk slik det er angitt i menyen Oppsett.</li> </ul> |
| Binær PS for Mac                        | Angi at skriveren kan behandle binære PostScript-utskriftsjobber for Macintosh.                                                                                                    |
| Auto*                                   | Merknader:                                                                                                    |
| På                                      | Innstillingen På behandler ubehandlede binære PostScrint-utskriftsjobber                                                                                                    |
| Av                                      | <ul> <li>Innstillingen Av filtrerer utskriftsjobber ved hjelp av standardprotokollen.</li> </ul>                                                                                                    |
| Energieffektivt Ethernet                | Redusere strømforbruket når skriveren ikke mottar data fra Ethernet-nettverket.                                                                                                    |
| Auto*                                   |                                                                                                    |
| På                                      |                                                                                                    |
| Av                                      |                                                                                                    |
| Merk: Standardinnstillingen indikeres m | ed en stierne (*) ved siden av en verdi.                                                                                                    |

### TCP/IP

| Menyelement                                                                     | Beskrivelse                            |
|---------------------------------------------------------------------------------|----------------------------------------|
| Angi vertsnavn                                                                  | Angi det gjeldende TCP/IP-vertsnavnet. |
| Merk: Standardinnstillingen indikeres med en stjerne (*) ved siden av en verdi. |                                        |

| Menyelement                                                                     | Beskrivelse                                                                                                    |
|---------------------------------------------------------------------------------|----------------------------------------------------------------------------------------------------|
| Domenenavn                                                                      | Angi domenenavnet.                                                                                                    |
|                                                                                 | <b>Merk:</b> Dette menyelementet er bare tilgjengelig på enkelte skrivermodeller.                                             |
| Tillat at DHCP/BOOTP oppdaterer NTP-<br>server                                  | Tillat at DHCP- og BOOTP-klienter oppdaterer NTP-innstillingene for skriveren.                                                |
|                                                                                 |                                                                                                    |
|                                                                                 |                                                                                                    |
| Nulikomigurasjonsnavn                                                           | Merk: Dette menyelementet er bare tilgjengelig på enkelte                                                                     |
|                                                                                 | skrivermodeller.                                                                                                    |
| Aktiver Auto IP<br>På*                                                          | Tilordne en IP-adresse automatisk.                                                                                            |
| Av                                                                              |                                                                                                    |
| DNS-adresse                                                                     | Angi gjeldende DNS-serveradresse (Domain Name System).                                                                        |
| DNS-reserve                                                                     | Angi DNS-reserveserveradressene.                                                                                              |
| DNS-reserve 2                                                                   |                                                                                                    |
| DNS-reserve 3                                                                   |                                                                                                    |
| Domenesøkerekkefølge                                                            | Spesifiser en liste over domenenavn for å finne skriveren og ressursene som befinner seg i forskjellige domener i nettverket. |
|                                                                                 | <b>Merk:</b> Dette menyelementet er bare tilgjengelig på enkelte skrivermodeller.                                             |
| Aktiver DDNS                                                                    | Oppdater Dynamic DNS-innstillingen.                                                                                           |
|                                                                                 |                                                                                                    |
| Pâ                                                                              |                                                                                                    |
|                                                                                 | Angi gjeldende DDNS-innstillinger.                                                                                            |
| Standard TTL                                                                    | -                                                                                                    |
| DDNS-oppdateringstid                                                            |                                                                                                    |
| Aktiver mDNS                                                                    | Oppdater Multicast DNS-innstillingene.                                                                                        |
|                                                                                 |                                                                                                    |
|                                                                                 | Angi an converse for WINS (Windows Internet Name Service)                                                                     |
|                                                                                 | Angren serverdulesse for wind (windows internet Name Service).                                                                |
|                                                                                 |                                                                                                    |
| På                                                                              |                                                                                                    |
| мти                                                                             | Angi en parameter for maksimal overføringsenhet (MTU) for TCP-tilkoblinger.                                                   |
|                                                                                 | Merk: Maksimumsgrensen er 1500.                                                                                               |
| Merk: Standardinnstillingen indikeres med en stjerne (*) ved siden av en verdi. |                                                                                                    |

| Menyelement                                                                     | Beskrivelse                                                                              |
|---------------------------------------------------------------------------------|------------------------------------------------------------------------------------------|
| Begrenset serverliste                                                           | Angi en IP-adresse for TCP-tilkoblingene.                                                |
|                                                                                 | Merknader:                                                                               |
|                                                                                 | Dette menyelementet er bare tilgjengelig fra Embedded Web Server.                        |
|                                                                                 | <ul> <li>Bruk komma til å skille hver IP-adresse.</li> </ul>                             |
|                                                                                 | <ul> <li>Du kan legge til opptil 50 IP-adresser.</li> </ul>                              |
|                                                                                 | <ul> <li>Dette menyelementet er bare tilgjengelig på enkelte skrivermodeller.</li> </ul> |
| Alternativer for begrenset serverliste                                          | Angi hvordan IP-adresser i listen kan få tilgang til skriverens funksjonalitet.          |
| Blokker alle porter*                                                            | Merknader:                                                                               |
| Blokker bare utskrift                                                           | <ul> <li>Dette menyelementet er bare tilgjengelig fra Embedded Web Server.</li> </ul>    |
| Blokker bare utskrift og HTTP                                                   | Dette menyelementet er bare tilgjengelig på enkelte skrivermodeller.                     |
| Raw Print Port                                                                  | Angi et raw-portnummer for skrivere som er koblet til i et nettverk.                     |
| 1-65535 (9100*)                                                                 |                                                                                          |
| Maksimal hastighet for utgående trafikk                                         | Aktiver skriveren maksimale overføringshastighet.                                        |
| Deaktivert*                                                                     |                                                                                          |
| Aktivert                                                                        |                                                                                          |
| Aktiver TLSv1.0                                                                 | Aktiver TLSv1.0-protokollen.                                                             |
| På*                                                                             |                                                                                          |
| Av                                                                              |                                                                                          |
| Aktiver TLSv1.1                                                                 | Aktiver TLSv1.1-protokollen.                                                             |
| På*                                                                             |                                                                                          |
| Av                                                                              |                                                                                          |
| SSL-chifferliste                                                                | Angi chifferalgoritmene som skal brukes for SSL- eller TLS-tilkoblingene.                |
| Merk: Standardinnstillingen indikeres med en stjerne (*) ved siden av en verdi. |                                                                                          |

### **SNMP**

| Menyelement                                                                     | Beskrivelse                                                       |
|---------------------------------------------------------------------------------|-------------------------------------------------------------------|
| SNMP-versjoner 1 og 2c                                                          | Konfigurer SNMP (Simple Network Management Protocol)-versjon 1 og |
| Aktivert                                                                        | 2c for å installere skriverdrivere og programmer.                 |
| Av                                                                              |                                                                   |
| På*                                                                             |                                                                   |
| Tillat SNMP-kringkasting                                                        |                                                                   |
| Av                                                                              |                                                                   |
| På*                                                                             |                                                                   |
| Aktiver PPM MIB                                                                 |                                                                   |
| Av                                                                              |                                                                   |
| På*                                                                             |                                                                   |
| SNMP-gruppe                                                                     |                                                                   |
| Merk: Standardinnstillingen indikeres med en stjerne (*) ved siden av en verdi. |                                                                   |

| Menyelement                                    | Beskrivelse                                             |
|------------------------------------------------|---------------------------------------------------------|
| PDF-versjon 3                                  | Konfigurer SNMP-versjon 3 for å installere og oppdatere |
| Aktivert                                       | sikkerhetsfunksjonene til skriveren.                    |
| Av                                             |                                                         |
| På*                                            |                                                         |
| Kontekstnavn                                   |                                                         |
| Angi legitimasjon for lese-/skriverettigheter  |                                                         |
| Brukernavn                                     |                                                         |
| Passord for godkjenning                        |                                                         |
| Passord for personvern                         |                                                         |
| Angi legitimasjon for skrivebeskyttelse        |                                                         |
| Brukernavn                                     |                                                         |
| Passord for godkjenning                        |                                                         |
| Passord for personvern                         |                                                         |
| Godkjenningskode                               |                                                         |
| MD5                                            |                                                         |
| SHA1*                                          |                                                         |
| Laveste godkjenningsnivå                       |                                                         |
| lkke godkjenning, ikke personvern              |                                                         |
| Godkjenning, ikke personvern                   |                                                         |
| Godkjenning, personvern*                       |                                                         |
| Personvernalgoritme                            |                                                         |
| DES                                            |                                                         |
| AES-128*                                       |                                                         |
| Merk: Standardinnstillingen indikeres med en s | tjerne (*) ved siden av en verdi.                       |

## IPSec

| Menyelement                                                                     | Beskrivelse                                                        |
|---------------------------------------------------------------------------------|--------------------------------------------------------------------|
| Aktiver IPSec                                                                   | Aktiver IPSec (Internet Protocol Security).                        |
| Av*                                                                             |                                                                    |
| På                                                                              |                                                                    |
| Basiskonfigurasjon                                                              | Angi grunnkonfigurasjonen for IPSec.                               |
| Standard*                                                                       | Merk: Dette menyelementet vises bare når Aktiver IPSec er satt til |
| Kompatibilitet                                                                  | På.                                                                |
| Sikker                                                                          |                                                                    |
| Forslag for DH Group (Diffie-Hellman)                                           | Angi IPsec-kryptering.                                             |
| modp2048 (14)*                                                                  | Merk: Dette menyelementet vises bare når Basiskonfigurasjon er     |
| modp3072 (15)                                                                   | satt til Kompatibilitet.                                           |
| modp4096 (16)                                                                   |                                                                    |
| modp6144 (17)                                                                   |                                                                    |
| Merk: Standardinnstillingen indikeres med en stierne (*) ved siden av en verdi. |                                                                    |

| Menyelement                                                                                                    | Beskrivelse                                                                                                    |
|----------------------------------------------------------------------------------------------------|----------------------------------------------------------------------------------------------------|
| Foreslått krypteringsmetode<br>AES*                                                                                                | Angi en krypteringsmetode.<br><b>Merk:</b> Dette menyelementet vises bare når Basiskonfigurasjon er<br>satt til Kompatibilitet              |
| Foreslått godkjenningsmetode<br>SHA256*<br>SHA512<br>SHA1                                                                          | Angi en godkjenningsmetode.<br>Merk: Dette menyelementet vises bare når Basiskonfigurasjon er<br>satt til Kompatibilitet.                   |
| IKE SA-levetid (timer)<br>-1<br>-2<br>-4<br>-8<br>-24                                                                              | Angi utløpstid for IKE SA.<br><b>Merk:</b> Dette menyelementet vises bare når Basiskonfigurasjon er<br>satt til Sikker.                     |
| IPSec SA-levetid (timer)<br>-1<br>-2<br>-4<br>-8<br>-24                                                                            | Angi utløpstid for IPSec SA.<br><b>Merk:</b> Dette menyelementet vises bare når Basiskonfigurasjon er<br>satt til Sikker.                   |
| IPSec-enhetssertifikat<br>standard                                                                                                 | Angi et IPsec-sertifikat.<br><b>Merk:</b> Dette menyelementet vises bare når Basiskonfigurasjon er<br>satt til Kompatibilitet eller Sikker. |
| Autentiserte tilkoblinger med forhåndsdelt<br>nøkkel<br>Vert [x]<br>Adresse<br>Nøkkel*<br>Autentiserte tilkoblinger med sertifikat | Konfigurer de autentiserte tilkoblingene på skriveren.<br><b>Merk:</b> Disse menyelementene vises bare når Aktiver IPSec er satt til<br>På. |
| Vert [x] Adresse[/subnett]<br>Adresse[/subnett]                                                                                    | rne (*) ved siden av en verdi                                                                                                    |

### 802.1x

| Menyelement                                                                     | Beskrivelse                                                                       |
|---------------------------------------------------------------------------------|-----------------------------------------------------------------------------------|
| Aktiv                                                                           | Gjør at skriveren kobler til nettverk som krever godkjenning før det gis tilgang. |
| Av*                                                                             |                                                                                   |
| På                                                                              |                                                                                   |
| Merk: Standardinnstillingen indikeres med en stjerne (*) ved siden av en verdi. |                                                                                   |

### LPD-konfigurasjon

Merk: Denne menyen vises bare på nettverksskrivere eller skrivere som er koblet til utskriftsservere.

| Menyelement                                                                     | Beskrivelse                                                                                                    |
|---------------------------------------------------------------------------------|----------------------------------------------------------------------------------------------------|
| LPD Timeout (LPD-tidsavbrudd)<br>0–65535 sekunder (90*)                         | Angi verdien for tidsavbrudd for å stoppe LPD-serveren (Line Printer Daemon) fra<br>å vente i ubestemt tid på ugyldige utskriftsjobber eller utskriftsjobber som har<br>hengt seg.   |
| LPD Banner Page (LPD-bannerside)                                                | Skriv ut en bannerside for alle LPD-utskriftsjobber.                                                                                                    |
| Av*<br>På                                                                       | <b>Merk:</b> En bannerside er den første siden av en utskriftsjobb og som brukes som skilletegn mellom utskriftsjobber og til å identifisere opphavsmann for utskriftsforespørselen. |
| LPD Trailer Page (LPD-sluttside)                                                | Skrive ut en sluttside for alle LPD-utskriftsjobber.                                                                                                    |
| Av*<br>På                                                                       | Merk: En sluttside er den siste siden av en utskriftsjobb.                                                                                                    |
| LPD Carriage Return Conversion                                                  | Aktiver vognreturkonvertering.                                                                                                    |
| (LPD-konvertering av vognretur)                                                 | Merk: En vognretur er en mekanisme som kommanderer skriveren til å flytte                                                                                                    |
|                                                                                 | plasseringen av markøren til første posisjon på samme linje.                                                                                                    |
|                                                                                 |                                                                                                    |
| Merk: Standardinnstillingen indikeres med en stjerne (*) ved siden av en verdi. |                                                                                                    |

#### HTTP-/FTP-innstillinger

| Menyelement                                                                     | Beskrivelse                                                                  |
|---------------------------------------------------------------------------------|------------------------------------------------------------------------------|
| Aktiver HTTP-server                                                             | Få tilgang til Embedded Web Server for å overvåke og administrere skriveren. |
| Av                                                                              |                                                                              |
| På*                                                                             |                                                                              |
| Aktiver HTTPS                                                                   | Konfigurer HTTPS-innstillingene (HyperText Transfer Protocol Secure).        |
| Av                                                                              |                                                                              |
| På*                                                                             |                                                                              |
| Tving HTTPS-tilkoblinger                                                        | Tving skriveren til å bruke HTTPS-tilkoblingene.                             |
| Av*                                                                             |                                                                              |
| På                                                                              |                                                                              |
| Aktiver FTP/TFTP                                                                | Send filer ved hjelp av FTP.                                                 |
| Av                                                                              |                                                                              |
| På*                                                                             |                                                                              |
| Merk: Standardinnstillingen indikeres med en stjerne (*) ved siden av en verdi. |                                                                              |

| Menyelement                                                                     | Beskrivelse                                                             |
|---------------------------------------------------------------------------------|-------------------------------------------------------------------------|
| IP-adresse for HTTP-proxy                                                       | Konfigurer HTTP- og FTP-serverinnstillingene.                           |
| IP-adresse for FTP-proxy                                                        | Merk: Denne funksjonen er bare tilgjengelig på enkelte skrivermodeller. |
| Standard IP-port for HTTP<br>1–65535 (80*)                                      |                                                                         |
| HTTPS-enhetssertifikat                                                          |                                                                         |
| Standard IP-port for FTP<br>1–65535 (21*)                                       |                                                                         |
| Tidsavbrudd for HTTP/FTP-forespørsler<br>1-299 (30*)                            | Angi tidsrommet før servertilkoblingen stopper.                         |
| Nye forsøk for HTTP/FTP-forespørsler<br>1-299 (3*)                              | Angi antall nye forsøk på å koble til HTTP/FTP-serveren.                |
| Merk: Standardinnstillingen indikeres med en stjerne (*) ved siden av en verdi. |                                                                         |

### USB

| Menyelement                                      | Beskrivelse                                                                                                    |
|--------------------------------------------------|----------------------------------------------------------------------------------------------------|
| PCL SmartSwitch                                  | Angir at skriveren skal bytte til PCL-emulering når en utskriftsjobb som er mottatt via en USB-port,<br>krever det, uavhengig av standard skriverspråk.       |
| På*                                              | <b>Merk:</b> Hvis PCL SmartSwitch er av, undersøker ikke skriveren innkommende data, og den bruker standard skriverspråk slik det er angitt i menyen Oppsett. |
| PS SmartSwitch                                   | Angir at skriveren skal bytte til PS-emulering når en utskriftsjobb som er mottatt via en USB-port, krever<br>det, uavhengig av standard skriverspråk.        |
| På*                                              | <b>Merk:</b> Hvis PS SmartSwitch er av, undersøker ikke skriveren innkommende data, og den bruker standard skriverspråk slik det er angitt i menyen Oppsett.  |
| <b>Aktiver USB-port</b><br>Aktiver*<br>Deaktiver | Aktiver standard-USB-porten.                                                                                                    |
| Binær PS for Mac                                 | Angi at skriveren kan behandle binære PostScript-utskriftsjobber for Macintosh.                                                                               |
| Auto<br>På*                                      | Merknader:                                                                                                    |
| Av                                               | <ul> <li>Dette menyelementet vises bare på enkelte skrivermodeller.</li> </ul>                                                                                |
|                                                  | <ul> <li>Innstillingen På behandler ubehandlede binære PostScript-utskriftsjobber.</li> </ul>                                                                 |
|                                                  | <ul> <li>Innstillingen Av filtrerer utskriftsjobber ved hjelp av standardprotokollen.</li> </ul>                                                              |
| Merk: Standardinn:                               | stillingen indikeres med en stjerne (*) ved siden av en verdi.                                                                                                |

## Begrens tilgang til eksternt nettverk

| Menyelement                                                                     | Beskrivelse                             |
|---------------------------------------------------------------------------------|-----------------------------------------|
| Begrens tilgang til eksternt nettverk                                           | Begrens tilgangen til nettverksområder. |
| Av*                                                                             |                                         |
| På                                                                              |                                         |
| Merk: Standardinnstillingen indikeres med en stjerne (*) ved siden av en verdi. |                                         |

| Menyelement                                                                     | Beskrivelse                                                           |
|---------------------------------------------------------------------------------|-----------------------------------------------------------------------|
| Adresse til eksternt nettverk                                                   | Angi nettverksadressene med begrenset tilgang.                        |
| E-postadresse for varsel                                                        | Angi e-postadressen din for å sende et varsel om loggførte hendelser. |
| <b>Ping-frekvens</b><br>1–300 (10*)                                             | Angi tidsintervall for nettverksforespørsel i sekunder.               |
| Emne                                                                            | Angi emnet for og meldingen i e-postvarselet.                         |
| Melding                                                                         |                                                                       |
| Merk: Standardinnstillingen indikeres med en stjerne (*) ved siden av en verdi. |                                                                       |

## Sikkerhet

## Påloggingsmetoder

#### Felles

Merk: Denne menyen kan bare konfigureres fra Embedded Web Server.

| Menyelement                                  | Beskrivelse                                                         |
|----------------------------------------------|---------------------------------------------------------------------|
| Behandle tillatelser                         | Kontroller tilgang til skriverfunksjoner.                           |
| Funksjonstilgang                             | Merk: Skriv ut fra flash-stasjon og Skann til flash-stasjon er bare |
| Administrer snarveier                        | tilgjengelig på enkelte skrivermodeller.                            |
| Lag profiler                                 |                                                                     |
| Skriv ut fra flash-stasjon                   |                                                                     |
| Skann til flash-stasjon                      |                                                                     |
| Kopier funksjon                              |                                                                     |
| E-postfunksjon                               |                                                                     |
| Faksfunksjon                                 |                                                                     |
| FTP-funksjon                                 |                                                                     |
| Frigi holdte fakser                          |                                                                     |
| Held Jobs Access (Tilgang til holdte jobber) |                                                                     |
| Brukerprofiler                               |                                                                     |
| Avbryt jobber på enheten                     |                                                                     |
| Endre språk                                  |                                                                     |
| IPP (Internet Printing Protocol)             |                                                                     |
| Start skanning eksternt                      |                                                                     |
| S/H utskrift                                 |                                                                     |
| Nettverksmappe – skanning                    |                                                                     |

| Menyelement                              | Beskrivelse                                                     |
|------------------------------------------|-----------------------------------------------------------------|
| Behandle tillatelser                     | Kontroller tilgang til skrivermenyene.                          |
| Administrative menyer                    |                                                                 |
| Menyen Sikkerhet                         |                                                                 |
| Menyen Nettverk/porter                   |                                                                 |
| Papirmeny                                |                                                                 |
| Menyen Rapporter                         |                                                                 |
| Menyer for funksjonskonfigurasjon        |                                                                 |
| Menyen Rekvisita                         |                                                                 |
| SE-meny                                  |                                                                 |
| Enhetsmeny                               |                                                                 |
| Behandle tillatelser                     | Kontroller tilgang til alternativene for printeradministrasjon. |
| Enhetsbehandling                         |                                                                 |
| Fjernadministrasjon                      |                                                                 |
| Fastvareoppdateringer                    |                                                                 |
| Tilgang til Embedded Web Server          |                                                                 |
| Innstillinger for Importer/eksporter alt |                                                                 |
| Sletting – feil                          |                                                                 |

#### Lokale kontoer

| Menyelement                                                                                                    | Beskrivelse                                                                                                  |
|----------------------------------------------------------------------------------------------------|----------------------------------------------------------------------------------------------------|
| <b>Legg til bruker</b><br>Brukernavn/Passord<br>Brukernavn<br>Passord<br>PIN-kode                                                                                                    | Opprett lokale kontoer for å administrere tilgang til skriverens funksjoner.                                 |
| Behandle grupper/tillatelser<br>Legg til gruppe<br>Importer tilgangskontroller<br>Funksjonstilgang<br>Administrative menyer<br>Enhetsadmin.<br>Alle brukere<br>Importer tilgangskontroller<br>Funksjonstilgang<br>Administrative menyer<br>Enhetsadmin.<br>Administrator<br>Funksjonstilgang<br>Administrative menyer | Kontrollgruppe- eller brukertilgang til skriverens funksjoner, programmer og<br>innstillinger for sikkerhet. |

## Sertifikatadministrasjon

| Menyelement                     | Menyelement                                                    |
|---------------------------------|----------------------------------------------------------------|
| Konfigurer sertifikatstandarder | Angi standardverdiene for genererte sertifikater.              |
| Vanlig navn                     |                                                                |
| Organisasjonsnavn               |                                                                |
| Enhetsnavn                      |                                                                |
| Land/region                     |                                                                |
| Navn på fylke                   |                                                                |
| Stedsnavn                       |                                                                |
| Alternativt navn                |                                                                |
| Enhetssertifikater              | Generer, slett eller vis enhetssertifikater.                   |
| Administrer CA-sertifikater     | Last, slett eller vis CA-sertifikater (Certificate Authority). |

## Planlegg USB-enheter

| Menyelement      | Beskrivelse                                 |
|------------------|---------------------------------------------|
| Planer           | Planlegg tilgang til de fremre USB-portene. |
| Legg til ny plan |                                             |

### Påloggingsbegrensninger

| Menyelement                                                                     | Beskrivelse                                                                     |
|---------------------------------------------------------------------------------|---------------------------------------------------------------------------------|
| Mislykkede pålogginger<br>1–10 (3*)                                             | Angi antallet mislykkede påloggingsforsøk før brukeren blir utestengt.          |
| <b>Tidsramme for mislykket pålogging</b><br>1–60 minutter (5*)                  | Angi tidsrommet mellom mislykkede påloggingsforsøk før brukeren blir utestengt. |
| Varighet for sperre<br>1–60 minutter (5*)                                       | Angi blokkeringsperioden.                                                       |
| <b>Tidsramme for webpålogging</b><br>1–120 minutter (10*)                       | Angi forsinkelsen for en ekstern pålogging før brukeren automatisk logges av.   |
| Merk: Standardinnstillingen indikeres med en stjerne (*) ved siden av en verdi. |                                                                                 |

### **Oppsett for konfidensiell utskrift**

| Menyelement                        | Beskrivelse                                                                                               |
|------------------------------------|----------------------------------------------------------------------------------------------------|
| Maks. ugyldig PIN-kode             | Angi antallet ganger en ugyldig PIN-kode kan angis.                                                       |
| 2–10                               | Merknader:                                                                                                |
|                                    | Verdien null slår av denne innstillingen.                                                                 |
|                                    | <ul> <li>Når grensen er nådd, slettes utskriftsjobbene for det brukernavnet og PIN-<br/>koden.</li> </ul> |
| Merk: Standardinnstillingen indike | res med en stjerne (*) ved siden av en verdi.                                                             |

| Menyelement                                                                                                    | Beskrivelse                                                                                                    |  |  |  |  |
|----------------------------------------------------------------------------------------------------|----------------------------------------------------------------------------------------------------|--|--|--|--|
| Konfidensiell utskrift-jobb utløper<br>Av*<br>1 time<br>4 timer<br>24 timer<br>1 uke                                                                                                    | <ul> <li>Angi utløpstidspunktet for konfidensielle utskriftsjobber.</li> <li>Merknader: <ul> <li>Hvis dette menyelementet endres mens konfidensielle utskriftsjobber ligger i skriverens minne eller på skriverens harddisk, endres ikke utløpstidspunktet for disse utskriftsjobbene til den nye standardverdien.</li> <li>Hvis skriveren slås av, slettes alle konfidensielle jobber som ligger i skriverens internminne.</li> </ul> </li> </ul>                                     |  |  |  |  |
| Gjenta utskrift-jobb utløper<br>Av*<br>1 time<br>4 timer<br>24 timer<br>1 uke                                                                                                    | Angi utløpstidspunktet for en utskriftsjobb du ønsker å gjenta.                                                                                                    |  |  |  |  |
| Bekreft utskrift-jobb utløper<br>Av*<br>1 time<br>4 timer<br>24 timer<br>1 uke                                                                                                    | Angi utløpstidspunktet etter utskriften av en kopi som brukeren kan undersøke<br>kvaliteten på før resten av kopiene skrives ut.                                                                                                    |  |  |  |  |
| Utsett utskrift-jobb utløper<br>Av*<br>1 time<br>4 timer<br>24 timer<br>1 uke                                                                                                    | Angi utløpstidspunktet for hvor lenge utskriftsjobber som skal utføres senere, lagres på skriveren.                                                                                                    |  |  |  |  |
| Krev at alle jobber skal holdes<br>Av*<br>På                                                                                                    | Angi at skriveren skal holde tilbake alle utskriftsjobber.                                                                                                    |  |  |  |  |
| Behold like dokumenter<br>Av*<br>På                                                                                                    | Angi at skriveren skal skrive ut andre dokumenter med samme filnavn uten å<br>overskrive noen av utskriftsjobbene.                                                                                                    |  |  |  |  |
| 1 time<br>4 timer<br>24 timer<br>1 uke<br>Bekreft utskrift-jobb utløper<br>Av*<br>1 time<br>4 timer<br>24 timer<br>1 uke<br>Utsett utskrift-jobb utløper<br>Av*<br>1 time<br>4 timer<br>24 timer<br>24 timer<br>24 timer<br>1 uke<br>Krev at alle jobber skal holdes<br>Av*<br>På<br>Behold like dokumenter<br>Av*<br>På<br>Merk: Standardinnstillingen indikere | Angi utløpstidspunktet etter utskriften av en kopi som brukeren kan undersøke kvaliteten på før resten av kopiene skrives ut.         Angi utløpstidspunktet for hvor lenge utskriftsjobber som skal utføres senere, lagr på skriveren.         Angi at skriveren skal holde tilbake alle utskriftsjobber.         Angi at skriveren skal skrive ut andre dokumenter med samme filnavn uten å overskrive noen av utskriftsjobben.         es med en stjerne (*) ved siden av en verdi. |  |  |  |  |

## Slett midlertidige datafiler

| Menyelement                                                                     | Beskrivelse                                      |  |  |
|---------------------------------------------------------------------------------|--------------------------------------------------|--|--|
| Lagret i innebygd minne                                                         | Slett alle filene som er lagret i skriverminnet. |  |  |
| Av*                                                                             |                                                  |  |  |
| På                                                                              |                                                  |  |  |
| Merk: Standardinnstillingen indikeres med en stjerne (*) ved siden av en verdi. |                                                  |  |  |

## Diverse

| Menyelement                                                                                      | Beskrivelse                                                                                                    |  |  |  |
|--------------------------------------------------------------------------------------------------|----------------------------------------------------------------------------------------------------|--|--|--|
| Utskriftstillatelse<br>Av*<br>På                                                                 | Gi brukeren tillatelse til å skrive ut.                                                                                                    |  |  |  |
| Pålog. for std. utskriftstillatelse                                                              | Viser standardtillatelsen som brukeren bruker til å skrive ut.<br><b>Merk:</b> Denne innstillingen vises bare når én eller flere påloggingsmetoder<br>opprettes.                                                                                                    |  |  |  |
| Maskinvarebryter for tilbakestilling<br>av sikkerhet<br>Aktiver gjestetilgang*<br>Ingen virkning | <ul> <li>Angi brukerens tilgang til skriveren.</li> <li>Merknader: <ul> <li>Bryteren er plassert ved siden av et låseikon på kontrollerkortet.</li> <li>Aktiver gjestetilgang gir alle tilgang til alle aspekter ved skriveren.</li> <li>Ingen virkning gjør kanskje tilgang til skriveren umulig når den nødvendige sikkerhetsinformasjonen er utilgjengelig.</li> </ul> </li> </ul> |  |  |  |
| Minimumslengde på passordet<br>0-32                                                              | Angi passordlengden.                                                                                                    |  |  |  |
| Merk: Standardinnstillingen indikeres med en stjerne (*) ved siden av en verdi.                  |                                                                                                    |  |  |  |

## **Cloud Connector**

| Menyelement                   | Beskrivelse                              |
|-------------------------------|------------------------------------------|
| Aktivere/deaktivere kontakter | Aktiver en leverandør av nettskylagring. |

## Rapporter

### Menyinnstillingsside

| Menyelement          | Beskrivelse                                        |
|----------------------|----------------------------------------------------|
| Menyinnstillingsside | Skriv ut en rapport som inneholder skrivermenyene. |

### Enhet

| Menyelement                                                                    | Beskrivelse                                                                     |  |  |
|--------------------------------------------------------------------------------|---------------------------------------------------------------------------------|--|--|
| Enhetsinformasjon Skriv ut en rapport som inneholder informasjon om skriveren. |                                                                                 |  |  |
| Enhetsstatistikk                                                               | Skriv ut en rapport om skriverbruk og rekvisitastatus.                          |  |  |
| Profiler-liste                                                                 | Skriv ut en liste over profiler som er lagret i skriveren.                      |  |  |
| Aktivarapport                                                                  | Skriv ut en rapport som inneholder serienummeret og modellnavnet for skriveren. |  |  |

### Skriv ut

| Menyelement       | Beskrivelse                                                                                  |
|-------------------|----------------------------------------------------------------------------------------------|
| Skriv ut skrifter | Skrive ut fargeprøver og informasjon om skriftene som er tilgjengelige i hvert skriverspråk. |
| PCL-skrifter      |                                                                                              |

### Snarveier

| Menyelement           | Beskrivelse                                                         |
|-----------------------|---------------------------------------------------------------------|
| Alle snarveier        | Skriv ut en rapport som viser snarveiene som er lagret i skriveren. |
| Fakssnarveier         |                                                                     |
| Kopier snarveier      |                                                                     |
| E-postsnarveier       |                                                                     |
| FTP-snarveier         |                                                                     |
| Nettverksmappesnarvei |                                                                     |

### Faks

Merk: Denne menyen vises bare hvis Faks er konfigurert, og Aktiver jobblogg er satt til På.

| Menyelement    | Beskrivelse                                                                                    |
|----------------|------------------------------------------------------------------------------------------------|
| Faksjobblogg   | Skriv ut en rapport om de siste 200 fullførte faksjobbene.                                     |
| Faksanropslogg | Skriv ut en rapport med informasjon om de siste 100 oppringte, mottatte og blokkerte anropene. |

#### Nettverk

| Menyelement                     | Beskrivelse                                                                                                    |  |  |
|---------------------------------|----------------------------------------------------------------------------------------------------|--|--|
| Nettverksoppsettside            | Skriv ut en side som viser de konfigurerte innstillingene for nettverk og trådløst nettverk på skriveren.            |  |  |
|                                 | <b>Merk:</b> Dette menyelementet vises bare for nettverksskrivere eller skrivere som er koblet til utskriftsservere. |  |  |
| Klienter tilkoblet Wi-Fi Direct | Skriv ut en side som viser listen over enheter som er koblet til skriveren via Wi-Fi Direct.                         |  |  |
|                                 | Merk: Dette menyelementet vises bare når Aktiver Wi-Fi Direct er satt til På.                                        |  |  |

## Feilsøking

| Menyelement                     | Beskrivelse                                                                 |
|---------------------------------|-----------------------------------------------------------------------------|
| Testsider for utskriftskvalitet | Skriv ut eksempelsider for å finne og rette opp feil i utskriftskvaliteten. |
| Rengjøre skanneren              | Skriv ut informasjon om hvordan du skal rengjøre skanneren.                 |

# Vedlikeholde skriveren

## Kontrollere status for deler og rekvisita

**1** Gå til følgende på kontrollpanelet:

Innstillinger > Rapporter > Enhet > Enhetsstatistikk

På skrivermodeller uten berøringsskjerm trykker du på OK for å bla gjennom innstillingene.

2 Fra delen Rekvisitainformasjon i sidene som skrives ut, kontrollerer du statusen til deler og rekvisita.

## Konfigurere varsler for rekvisita

1 Åpne en nettleser, og skriv inn IP-adressen til skriveren i adressefeltet.

#### Merknader:

- Vis IP-adressen til skriveren på startsiden til skriveren. IP-adressen vises som fire sett med tall atskilt med punktum, for eksempel 123.123.123.123.
- Hvis du bruker en proxyserver, må den deaktiveres midlertidig, slik at nettsiden kan lastes inn på riktig måte.
- 2 Klikk på Innstillinger > Enhet > Varsler.
- 3 Klikk på Tilpassede varsler for rekvisita på Rekvisita-menyen.
- 4 Velg et varsel for hver rekvisitaenhet.
- **5** Bruk endringene.

## **Opprette e-postvarslinger**

Du kan konfigurere skriveren til å sende e-postvarsler når den begynner å gå tom for rekvisita, når det må fylles på papir, eller hvis det oppstår papirstopp.

1 Åpne en nettleser, og skriv inn IP-adressen til skriveren i adressefeltet.

#### Merknader:

- Vis IP-adressen til skriveren på startsiden til skriveren. IP-adressen vises som fire sett med tall atskilt med punktum, for eksempel 123.123.123.123.
- Hvis du bruker en proxyserver, må den deaktiveres midlertidig, slik at nettsiden kan lastes inn på riktig måte.
- 2 Klikk på Innstillinger > Enhet > Varsler > Oppsett for e-postvarsling, og konfigurer deretter innstillingene.

Merk: Kontakt e-postleverandøren hvis du ønsker mer informasjon om SMTP-innstillinger.

- 3 Klikk på Oppsett av e-postlister og -varslinger, og konfigurer deretter innstillingene.
- 4 Bruk endringene.

## vise rapporter

**1** Gå til følgende på kontrollpanelet:

#### Innstillinger > Rapporter

For skrivermodeller uten berøringsskjerm trykker du på OK for å bla gjennom innstillingene.

2 Velg rapporten du vil vise.

## Bestille deler og rekvisita

Hvis du skal bestille rekvisita i USA, kan du ringe Lexmark på 1-800-539-6275 for å få informasjon om Lexmarkautoriserte leverandører i området der du befinner deg. I andre land eller regioner kan du gå til <u>www.lexmark.com</u> eller kontakte stedet der du kjøpte skriveren.

**Merk:** Alle anslagene om levetiden for skriverrekvisita forutsetter utskrift på vanlig papir i Letter- eller A4størrelse.

**Advarsel – mulig skade:** Hvis du ikke bytter deler og rekvisita når du bes om det, kan dette skade skriveren eller hindre at skriveren fungerer optimalt.

#### Bruke originaldeler og -rekvisita fra Lexmark

Lexmark-skriveren fungerer best med originale deler og rekvisita fra Lexmark. Bruk av rekvisita eller deler fra tredjeparter kan påvirke skriverens og bildekomponentenes ytelse, pålitelighet eller levetid. Det kan også påvirke garantidekningen. Skade som følge av bruk av rekvisita eller deler fra tredjeparter dekkes ikke av garantien. Alle indikatorer for levetid er utviklet for bruk med rekvisita og deler fra Lexmark, og kan gi vilkårlige resultater hvis du bruker rekvisita eller deler fra tredjeparter. Bruk av bildekomponenter utover beregnet levetid kan skade Lexmark-skriveren eller komponentene.

**Advarsel – mulig skade:** Deler og rekvisita uten vilkår for returprogram kan tilbakestilles og omfabrikeres. Produsentens garanti dekker imidlertid ikke skader forårsaket av uoriginale rekvisita eller deler. Tilbakestilling av tellere på rekvisita eller del uten riktig omfabrikering kan føre til skade på skriveren. Etter tilbakestilling av teller for rekvisita eller del viser skriveren kanskje en feil om det tilbakestilte elementet.

#### Bestille en tonerkassett

#### Merknader:

- Beregnet kapasitet for tonerkassetter er basert på ISO/IEC 19752-standarden.
- Ekstremt lav skriverdekning i lengre perioder kan påvirke faktisk kapasitet negativt.

#### Tonerkassett for returprogram

| Element                                                   | USA og<br>Canada | Europeisk<br>økonomisk<br>område | Asia ved<br>stillehavskysten | Latin-<br>Amerika | Resten av<br>Europa,<br>Midtøsten og<br>Afrika | Australia og<br>New Zealand |
|-----------------------------------------------------------|------------------|----------------------------------|------------------------------|-------------------|------------------------------------------------|-----------------------------|
| Tonerkassett for returprogram                             | B221000          | B222000                          | B223000                      | B224000           | B225000                                        | B226000                     |
| Tonerkassett for<br>returprogram, høy<br>kapasitet        | B221H00          | B222H00                          | B223H00                      | B224H00           | B225H00                                        | B226H00                     |
| Tonerkassett for<br>returprogram, ekstra<br>høy kapasitet | B221X00          | B222X00                          | B223X00                      | B224X00           | B225X00                                        | B226X00                     |

#### Vanlig tonerkassett

| Element                               | Hele verden |
|---------------------------------------|-------------|
| Tonerkassett med ekstra høy kapasitet | B220XA0     |

#### Bestille en bildeenhet

Svært lav dekning over tid kan føre til at bildeenhetkomponenter slutter å fungere før det er helt tomt for toner.

| Element    | Delenummer |
|------------|------------|
| Bildeenhet | B220Z00    |

## Bytte ut deler og rekvisita

#### Bytte tonerkassetten

1 Åpne frontdekselet.

**Advarsel – mulig skade:** For å unngå skade på grunn av elektrostatisk utladning, må du berøre den eksponerte metallrammen på skriveren før du åpner eller berører innvendige deler av skriveren.

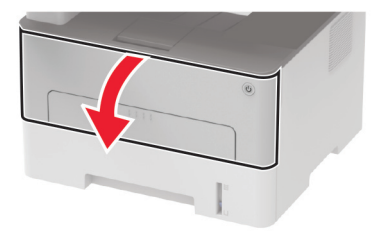

**2** Ta ut bildeenheten.

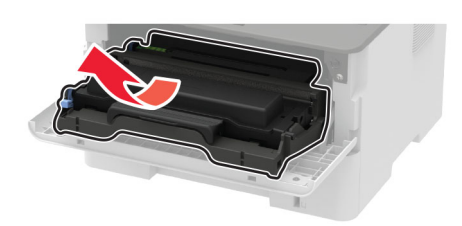

**3** Ta ut den brukte tonerkassetten fra bildeenheten.

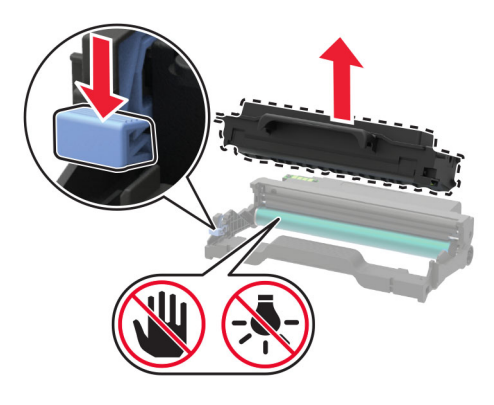

- **4** Pakk opp den nye tonerkassetten.
- 5 Rist tonerkassetten for å fordele toneren på nytt.

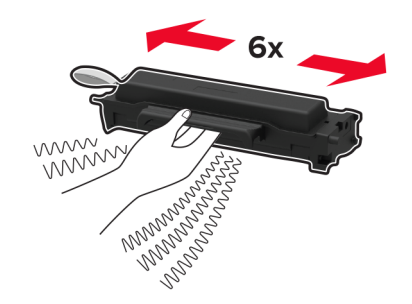

**6** Fjern forseglingen, og fjern deretter dekselet.

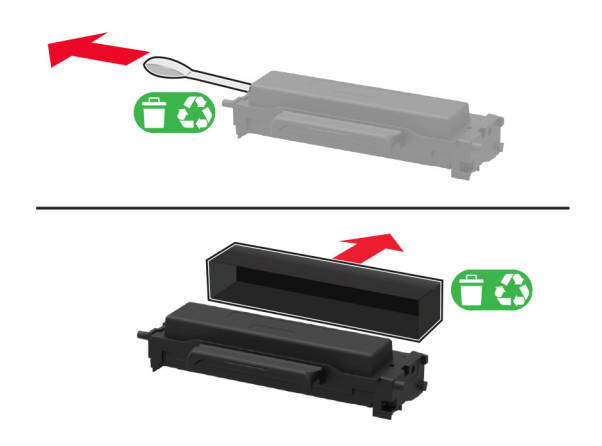

7 Sett inn den nye tonerkassetten i bildeenheten.

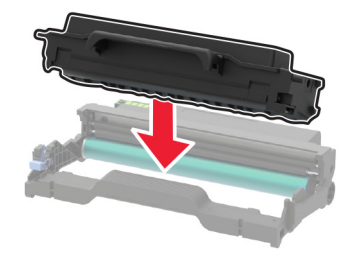

8 Sett inn bildeenheten.

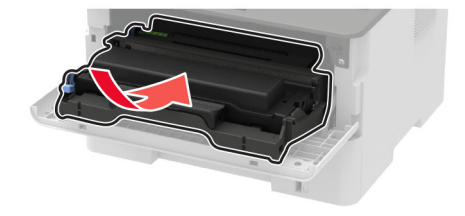

9 Lukk dekselet.

#### Bytte bildeenhet

1 Åpne frontdekselet.

**Advarsel – mulig skade:** For å unngå skade på grunn av elektrostatisk utladning, må du berøre den eksponerte metallrammen på skriveren før du åpner eller berører innvendige deler av skriveren.

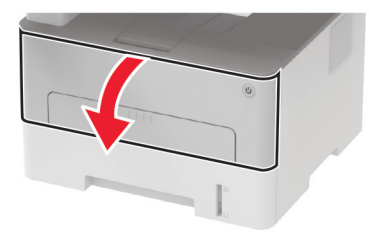

**2** Ta ut den brukte bildeenheten.

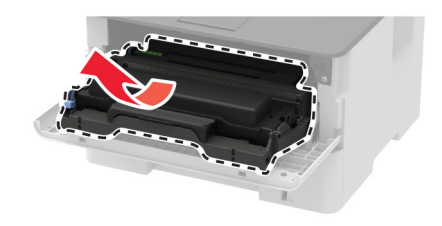

**3** Ta ut tonerkassetten fra den brukte bildeenheten.

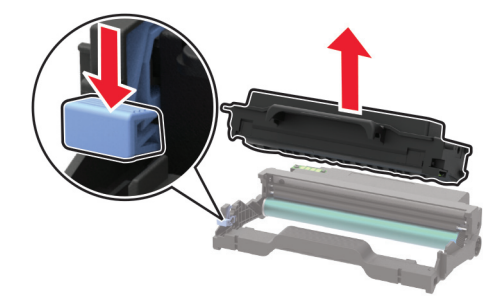

**4** Pakk ut den nye bildeenheten, og sett deretter inn tonerkassetten.

**Advarsel – mulig skade:** Ikke utsett bildeenheten for direkte lys i mer enn ti minutter. Lengre eksponering for lys kan føre til problemer med utskriftskvaliteten.

**Advarsel – mulig skade:** Du må aldri berøre fotoledertrommelen. Gjør du det kan utskriftskvaliteten bli dårlig i fremtiden.

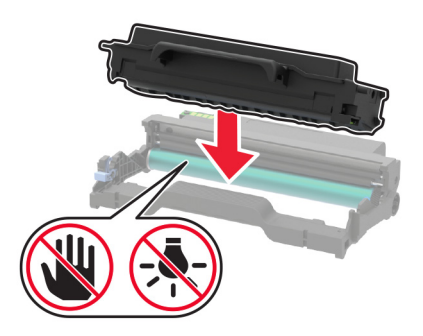

**5** Sett inn den nye bildeenheten.

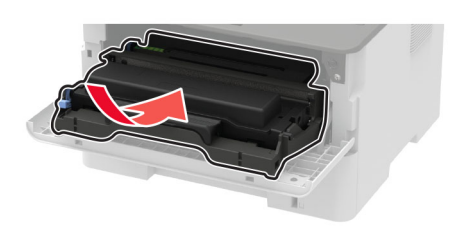

6 Lukk dekselet.

#### Bytte ut dupleksenheten

**1** Ta ut den brukte dupleksenheten.

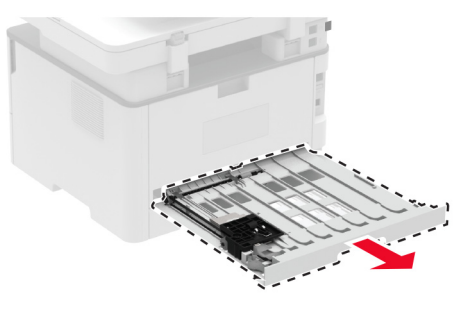

- **2** Pakk ut den nye dupleksenheten.
- **3** Sett inn den nye dupleksenheten.

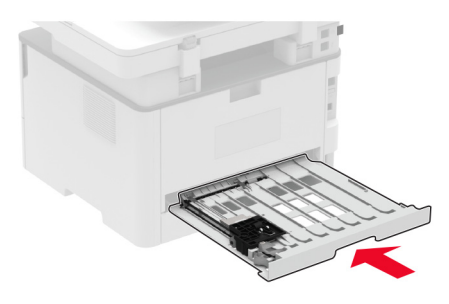

### Bytte ut skuffen

**1** Fjern den brukte skuffen.

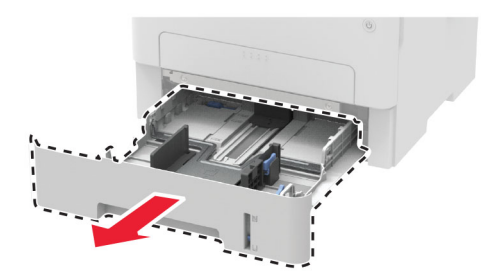

- 2 Pakk ut den nye skuffen.
- 3 Sett inn den nye skuffen.

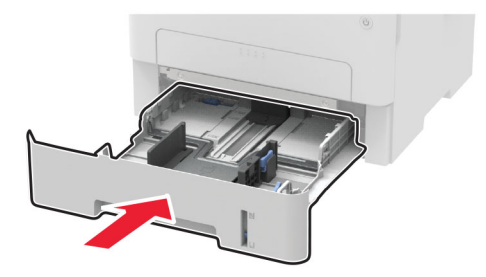

#### Tilbakestille rekvisitaforbrukstellere

**1** Gå til følgende på kontrollpanelet:

#### Innstillinger > Enhet > Vedlikehold > Konfig.meny > Rekvisitabruk og -tellere

For skrivermodeller uten berøringsskjerm trykker du på OK for å bla gjennom innstillingene.

2 Velg den rekvisitatelleren du vil tilbakestille.

**Advarsel – mulig skade:** Deler og rekvisita uten vilkår for returprogram kan tilbakestilles og omfabrikeres. Produsentens garanti dekker imidlertid ikke skader forårsaket av uoriginale rekvisita eller deler. Tilbakestilling av tellere på rekvisita eller del uten riktig omfabrikering kan føre til skade på skriveren. Etter tilbakestilling av teller for rekvisita eller del viser skriveren kanskje en feil om det tilbakestilte elementet.

## Rengjøre skriverdelene

#### Rengjøre skriveren

FORSIKTIG – FARE FOR STØT: Koble strømledningen fra strømuttaket og koble alle kabler fra skriveren for å unngå elektrisk støt under rengjøring av utsiden av skriveren.

#### Merknader:

- Du bør utføre denne oppgaven med noen måneders mellomrom.
- Skader på skriveren som skyldes feil håndtering, dekkes ikke av garantien.
- 1 Slå av skriveren, og koble strømledningen fra strømuttaket.
- 2 Fjern papir fra standardutskuffen.
- 3 Bruk en myk børste eller en støvsuger for å fjerne støv, lo og papirrester rundt skriveren.
- 4 Rengjør skriveren utvendig med en fuktig, lofri og myk klut.

#### Merknader:

• Ikke bruk rengjøringsmidler fordi det kan skade overflaten på skriveren.

- Kontroller at hele skriveren er tørr etter rengjøringen.
- **5** Koble strømledningen til stikkontakten igjen, og slå deretter på skriveren.
  - FORSIKTIG POTENSIELLE SKADER: Unngå risiko for brann eller elektrisk støt. Koble strømledningen til en riktig vurdert og ordentlig jordet stikkontakt som er i nærheten av produktet og lett tilgjengelig.

#### Rengjøre skanneren

1 Åpne skannerdekselet.

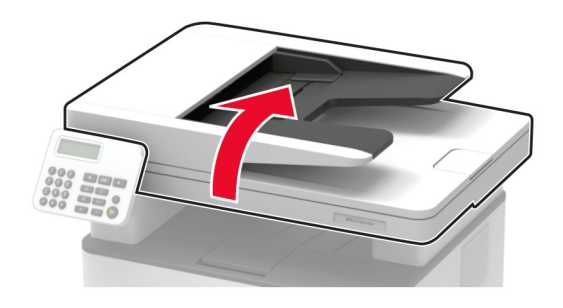

- **2** Bruk en fuktig, myk klut som ikke loer, og tørk av følgende områder:
  - Den automatiske dokumentmaterens glassplate

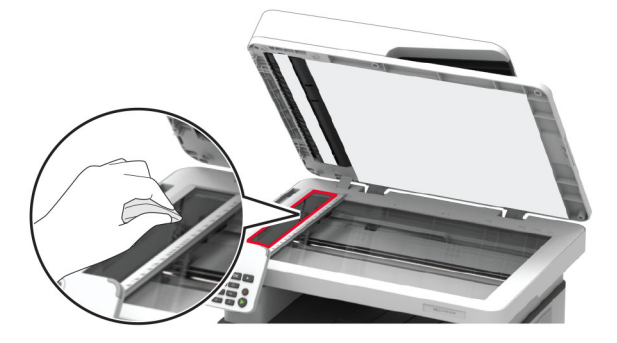

• ADM-glassplate

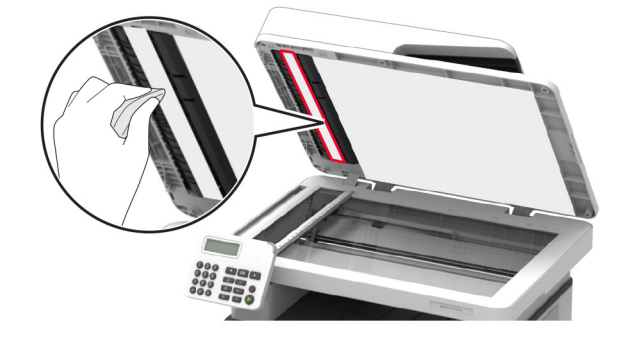

• Skannerglassplate

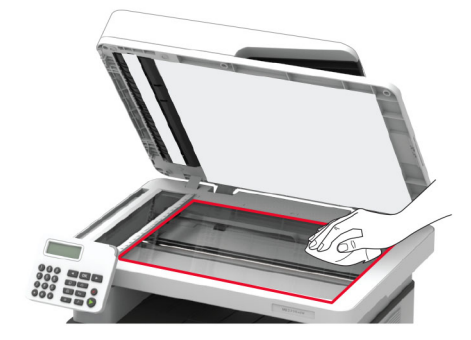

• Skannerens glassplate

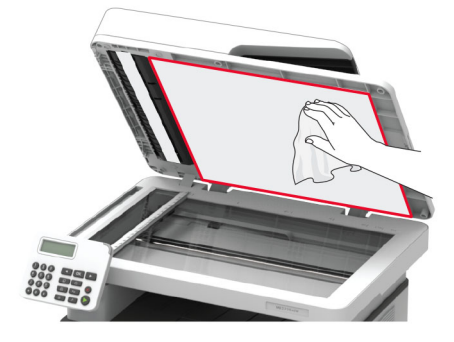

**3** Lukk skannerdekselet.

### Rengjøre berøringsskjermen

**FORSIKTIG – FARE FOR STØT:** Koble strømledningen fra strømuttaket og koble alle kabler fra skriveren for å unngå elektrisk støt under rengjøring av utsiden av skriveren.

- 1 Slå av skriveren, og koble strømledningen fra strømuttaket.
- 2 Bruk en fuktig, myk klut som ikke loer, og tørk av berøringsskjermen.

#### Merknader:

- Ikke bruk noen form for rengjøringsmidler, da dette kan skade berøringsskjermen.
- Kontroller at berøringsskjermen er tørr etter rengjøring.
- **3** Koble strømledningen til stikkontakten igjen, og slå deretter på skriveren.

**FORSIKTIG – POTENSIELLE SKADER:** Unngå risiko for brann eller elektrisk støt. Koble strømledningen til en riktig vurdert og ordentlig jordet stikkontakt som er i nærheten av produktet og lett tilgjengelig.

## Spare energi og papir

#### Konfigurere innstillinger for strømsparingsmodusen

#### Hvilemodus

1 Gå til følgende på kontrollpanelet:

#### Innstillinger > Enhet > Strømadministrering > Tidsavbrudd > Hvilemodus

På skrivermodeller uten berøringsskjerm trykker du på OK for å bla gjennom innstillingene.

2 Angi hvor lenge skriveren skal være inaktiv før den går inn i hvilemodus.

#### Dvalemodus

1 Gå til følgende på kontrollpanelet:

#### Innstillinger > Enhet > Strømadministrasjon > Tidsavbrudd > Tidsavbrudd for dvalemodus

På skrivermodeller uten berøringsskjerm trykker du på OK for å bla gjennom innstillingene.

2 Velg hvor lang tid det skal gå før skriveren går inn i dvalemodus.

#### Merknader:

- Sørg for at du aktiverer skriveren før du sender en utskriftsjobb.
- Trykk på av/på-knappen for å aktivere skriveren fra Dvalemodus.
- Embedded Web Server er deaktivert når skriveren er i Dvalemodus.

#### Justere lysstyrken på skjermen

Merk: Denne innstillingen er bare tilgjengelig på enkelte skrivermodeller.

- **1** Gå til startsiden, og trykk på **Innstillinger** > **Enhet** > **Preferanser**.
- 2 I Lysstyrke på skjermen-menyen justerer du innstillingen.

#### Spare rekvisita

• Skriv ut på begge sider av papiret.

Merk: Tosidig utskrift er standardinnstillingen for skriverdriveren.

- Skrive ut flere sider på ett enkelt ark.
- Bruk forhåndsvisningsfunksjonen for å se hvordan dokumentet ser ut, før du skriver det ut.
- Skriv ut én kopi av dokumentet, og undersøk at innhold og format er helt riktig.

Flytte skriveren til et annet sted

## Flytte skriveren til et annet sted

**FORSIKTIG – POTENSIELLE SKADER:** Hvis skriveren veier mer enn 20 kg (44 pund), trengs det to eller flere personer for å løfte den på en sikker måte.

**FORSIKTIG – POTENSIELLE SKADER:** Bruk bare strømledningen som følger med dette produktet, eller en strømledning som er godkjent av produsenten, for å unngå risiko for brann eller elektrisk støt.

**FORSIKTIG – POTENSIELLE SKADER:** Hvis du skal flytte skriveren, må du følge du disse retningslinjene for å unngå personskade og skade på skriveren:

- Kontroller at alle dører og skuffer er lukket.
- Slå av skriveren, og koble strømledningen fra strømuttaket.
- Koble alle ledninger og kabler fra skriveren.
- Hvis skriveren har separate, ekstra gulvskuffer eller andre festede utskuffer, må du koble fra disse før skriveren flyttes.
- Hvis skriveren har en hjulsokkel, ruller du skriveren forsiktig dit du vil plassere den. Utvis forsiktighet ved flytting over terskler og mellomrom i gulvet.
- Hvis skriveren ikke har en hjulsokkel, men er konfigurert med tilleggsskuffer eller andre utskuffer, fjerner du utskuffene og løfter skriveren av skuffene. Ikke løft skriveren og tilleggsutstyret samtidig.
- Bruk alltid håndtakene på skriveren når du løfter den.
- Hvis skriveren flyttes på en vogn eller lignende, må denne vognen ha en overflate som har plass til hele bunnplaten på skriverkabinettet.
- Vogner som brukes til å flytte tilleggsutstyr, må ha en overflate som er stor nok til tilleggsutstyret.
- Hold skriveren i oppreist posisjon.
- Unngå kraftig risting og sammenstøt.
- Pass på at fingrene dine ikke kommer under skriveren når du setter den ned.
- Sørg for at det er nok ledig plass rundt skriveren.

Merk: Skade på skriveren som forårsakes av feilaktig flytteprosedyre, dekkes ikke av skrivergarantien.

## Transportere skriveren

Gå til <u>http://support.lexmark.com</u> eller kontakt kundestøtte, hvis du vil ha instruksjoner om hvordan du sender skriveren.

# Feilsøke et problem

## Problemer med utskriftskvalitet

Finn bildet som ligner på problemet med utskriftskvaliteten du har, og klikk deretter på koblingen nedenfor for å få informasjon om hvordan problemet kan løses.

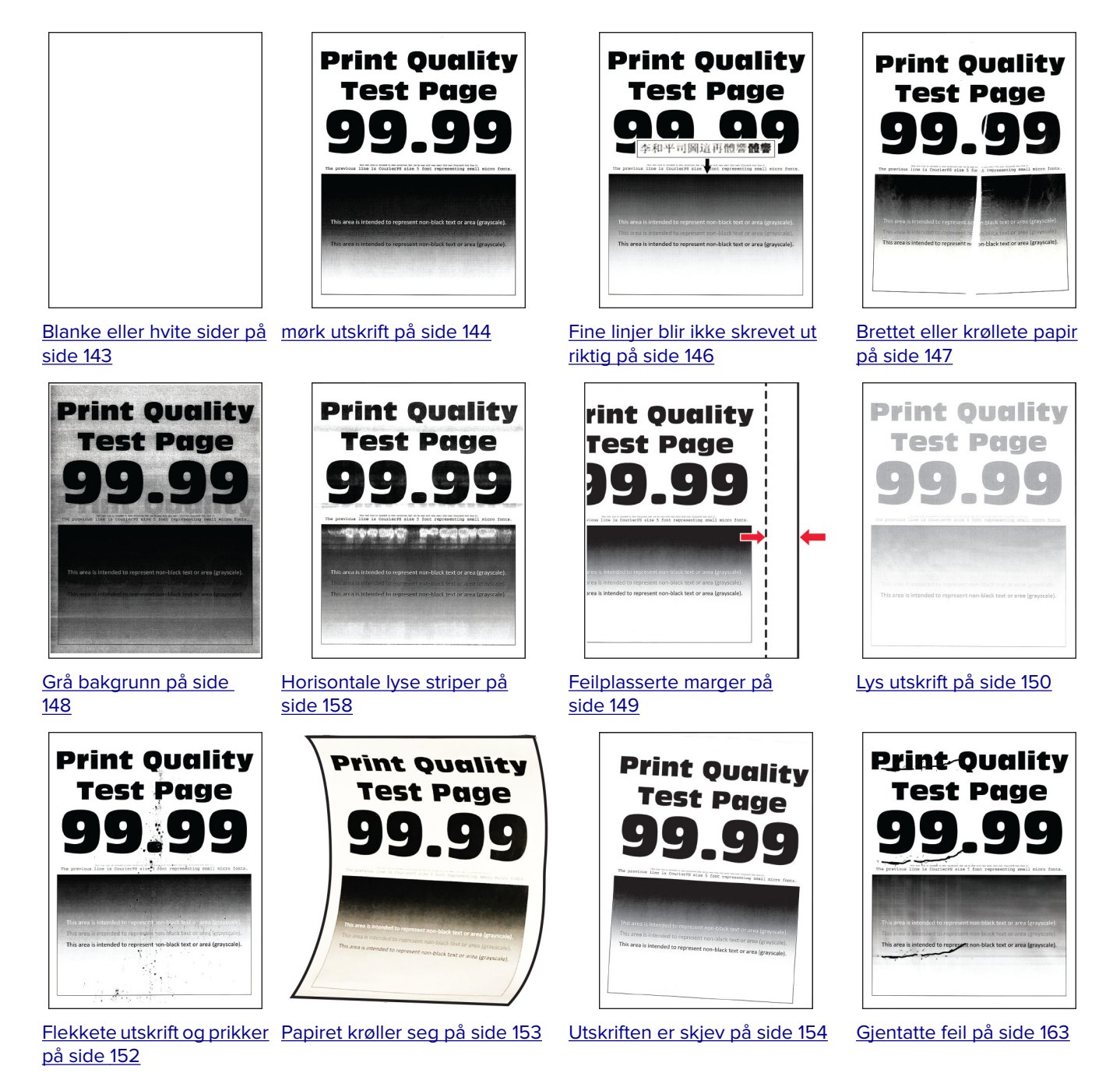

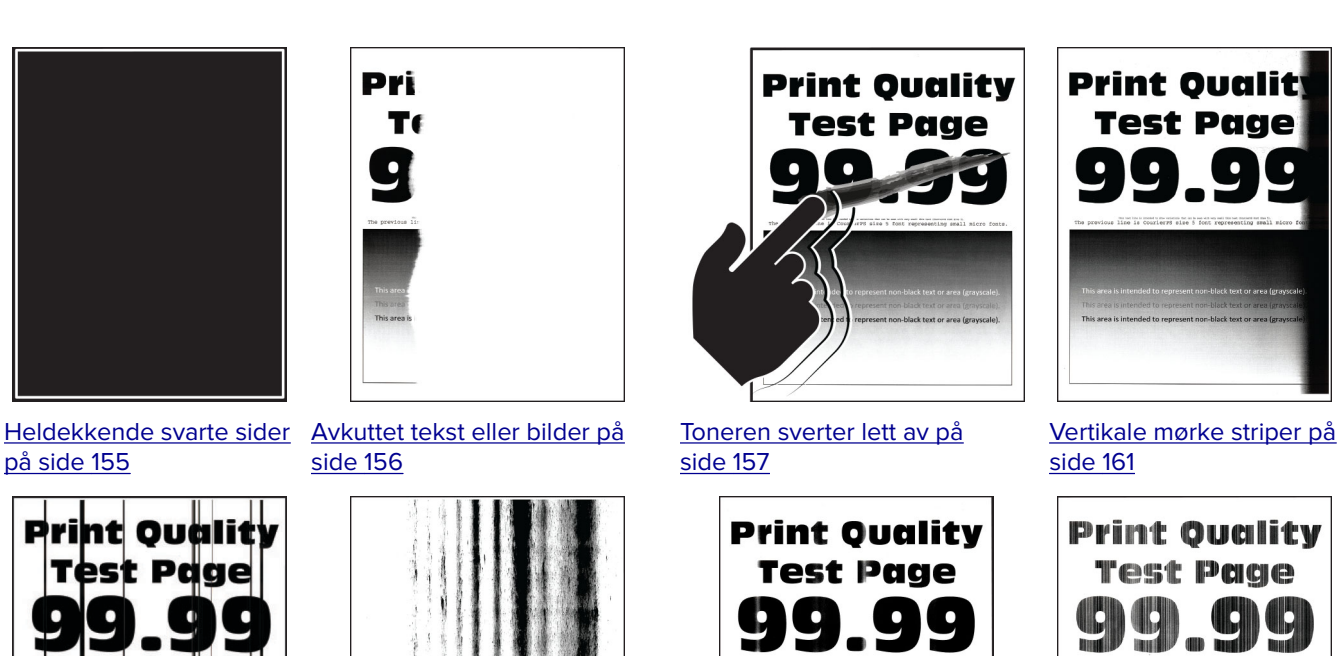

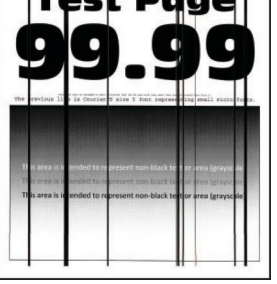

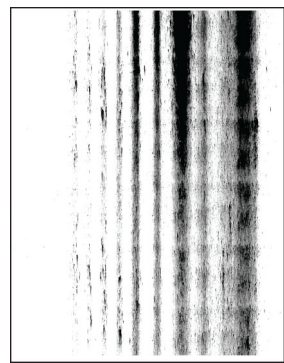

Mørke loddrette striper eller streker på side 162

Vertikale mørke streker med manglende utskrift på side 163

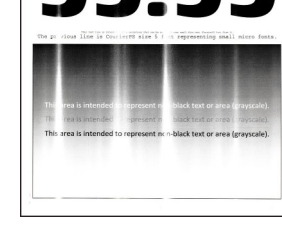

Vertikale lyse striper på side 159

Loddrette hvite streker på side 160

## Utskriftsproblemer

### Utskriftskvaliteten er dårlig

#### Blanke eller hvite sider

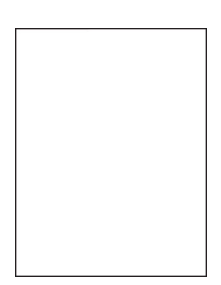

Merk: Før du løser problemet, skriver du ut en testside. Gå til Innstillinger > Feilsøking > Skriv ut testsider fra kontrollpanelet. På skrivermodeller uten berøringsskjerm trykker du på OK for å bla gjennom innstillingene.

| Ha      | andling                                                                                                    | Ja                            | Nei                |
|---------|----------------------------------------------------------------------------------------------------|-------------------------------|--------------------|
| Trinn 1 |                                                                                                    | Gå til trinn 2.               | Problemet er løst. |
| а       | Kontroller om skriveren er ekte ved hjelp av en ekte og støttet<br>Lexmark-tonerkassett.                                                                                        |                               |                    |
|         | <b>Merk:</b> Hvis tonerkassetten ikke støttes, setter du inn en som støttes.                                                                                                    |                               |                    |
| b       | Skriv ut dokumentet.                                                                                                    |                               |                    |
| Sk      | river skriveren ut blanke eller hvite sider?                                                                                                    |                               |                    |
| Tri     | inn 2                                                                                                    | Gå til trinn 3.               | Problemet er løst. |
| a       | Ta ut bildeenheten.                                                                                                    |                               |                    |
|         | <b>Advarsel – mulig skade:</b> Ikke utsett bildeenheten for direkte lys i<br>mer enn ti minutter. Lengre eksponering for lys kan føre til<br>problemer med utskriftskvaliteten. |                               |                    |
|         | <b>Advarsel – mulig skade:</b> Ikke ta på fotoledertrommelen under<br>bildeenheten. Gjør du det kan utskriftskvaliteten bli dårlig i<br>fremtiden.                              |                               |                    |
| b       | Kontroller bildeenheten for tegn på skader.                                                                                                    |                               |                    |
|         | <b>Merk:</b> Kontroller at fotoledertrommelens kontakt ikke er bøyd eller ute av stilling.                                                                                      |                               |                    |
| с       | Rist bildeenheten grundig for å fordele toneren på nytt.                                                                                                    |                               |                    |
| d       | Sett inn bildeenheten.                                                                                                    |                               |                    |
| e       | Skriv ut dokumentet.                                                                                                    |                               |                    |
| Sk      | river skriveren ut blanke eller hvite sider?                                                                                                    |                               |                    |
| Tri     | inn 3                                                                                                    | Gå til trinn 4.               | Problemet er løst. |
| Sk      | ift tonerkassetten.                                                                                                    |                               |                    |
| Sk      | river skriveren ut blanke eller hvite sider?                                                                                                    |                               |                    |
| Tri     | inn 4                                                                                                    | Kontakt <u>brukerstøtte</u> . | Problemet er løst. |
| By      | tt bildeenheten.                                                                                                    |                               |                    |
| Sk      | river skriveren ut blanke eller hvite sider?                                                                                                    |                               |                    |

#### mørk utskrift

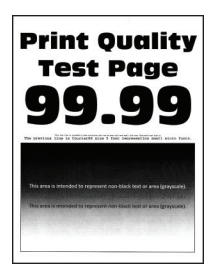

**Merk:** Før du løser problemet, skriver du ut en testside. Gå til **Innstillinger** > **Feilsøking** > **Skriv ut testsider** fra kontrollpanelet. På skrivermodeller uten berøringsskjerm trykker du på **OK** for å bla gjennom innstillingene.
| Handling                                                                                                    | Ja              | Nei                |
|----------------------------------------------------------------------------------------------------|-----------------|--------------------|
| Trinn 1                                                                                                    | Gå til trinn 2. | Problemet er løst. |
| <b>a</b> Kontroller om skriveren er ekte ved hjelp av en ekte og støttet Lexmark-tonerkassett.                                                                             |                 |                    |
| <b>Merk:</b> Hvis tonerkassetten ikke støttes, setter du inn en som støttes.                                                                                               |                 |                    |
| <b>b</b> Skriv ut dokumentet.                                                                                                    |                 |                    |
| Er utskriften mørk?                                                                                                    |                 |                    |
| Trinn 2                                                                                                    | Gå til trinn 3. | Problemet er løst. |
| <b>a</b> Slå av skriveren, vent i ca. ti sekunder, og slå den på igjen.                                                                                                    |                 |                    |
| <b>b</b> Reduser tonermørkheten.                                                                                                    |                 |                    |
| Gå til følgende på kontrollpanelet:                                                                                                    |                 |                    |
| Innstillinger > Skriv ut > Kvalitet > Tonermørkhet                                                                                                    |                 |                    |
| <b>c</b> Skriv ut dokumentet.                                                                                                    |                 |                    |
| Er utskriften mørk?                                                                                                    |                 |                    |
| Trinn 3                                                                                                    | Gå til trinn 4. | Problemet er løst. |
| <b>a</b> Angi papirtypen i dialogboksen Utskriftsinnstillinger eller Skriv ut, avhengig av hvilket operativsystem du bruker.                                               |                 |                    |
| Merknader:                                                                                                    |                 |                    |
| <ul> <li>Sørg for at innstillingen samsvarer med papiret i skuffen.</li> </ul>                                                                                             |                 |                    |
| <ul> <li>Du kan også endre innstillingen i skriverens kontrollpanel.<br/>Gå til Innstillinger &gt; Papir &gt; Skuffkonfigurering &gt;<br/>Papirstørrelse/-type.</li> </ul> |                 |                    |
| <b>b</b> Skriv ut dokumentet.                                                                                                    |                 |                    |
|                                                                                                    |                 |                    |
| Er utskriften mørk?                                                                                                    |                 |                    |
| Trinn 4                                                                                                    | Gå til trinn 5. | Gå til trinn 6.    |
| Sjekk om papiret er strukturert eller har en grov overflate.                                                                                                    |                 |                    |
| Skriver du ut på papir som er strukturert eller har grov overflate?                                                                                                    |                 |                    |
| Trinn 5                                                                                                    | Gå til trinn 6. | Problemet er løst. |
| <b>a</b> Skift ut strukturert papir med vanlig papir.                                                                                                    |                 |                    |
| <b>b</b> Skriv ut dokumentet.                                                                                                    |                 |                    |
| Er utskriften mørk?                                                                                                    |                 |                    |
| Trinn 6                                                                                                    | Gå til trinn 7  | Problemet er løst  |
| <b>a</b> Legg i papir fra en nvåpnet pakke.                                                                                                    |                 |                    |
| Merk: Papir absorberer fuktighet på grunn av høv luftfuktighet                                                                                                    |                 |                    |
| Oppbevar papiret i originalemballasjen til du skal bruke det.                                                                                                    |                 |                    |
| <b>b</b> Skriv ut dokumentet.                                                                                                    |                 |                    |
| Er utskriften mørk?                                                                                                    |                 |                    |

| Ha | andling                                                                                                    | Ja                            | Nei                |
|----|----------------------------------------------------------------------------------------------------|-------------------------------|--------------------|
| Tr | inn 7                                                                                                    | Gå til trinn 8.               | Problemet er løst. |
| a  | Ta ut bildeenheten, og sett den inn igjen.                                                                                                    |                               |                    |
|    | <b>Advarsel – mulig skade:</b> Ikke utsett bildeenheten for direkte lys i<br>mer enn ti minutter. Lengre eksponering for lys kan føre til<br>problemer med utskriftskvaliteten. |                               |                    |
|    | <b>Advarsel – mulig skade:</b> Ikke ta på fotoledertrommelen under<br>bildeenheten. Gjør du det kan utskriftskvaliteten bli dårlig i<br>fremtiden.                              |                               |                    |
| b  | Skriv ut dokumentet.                                                                                                    |                               |                    |
| Er | utskriften mørk?                                                                                                    |                               |                    |
| Tr | inn 8                                                                                                    | Kontakt <u>brukerstøtte</u> . | Problemet er løst. |
| a  | Bytt bildeenheten.                                                                                                    |                               |                    |
| b  | Skriv ut dokumentet.                                                                                                    |                               |                    |
| Er | utskriften mørk?                                                                                                    |                               |                    |

## Fine linjer blir ikke skrevet ut riktig

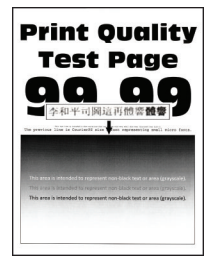

| Ha  | andling                                                                                  | Ja              | Nei                |
|-----|------------------------------------------------------------------------------------------|-----------------|--------------------|
| Tri | inn 1                                                                                    | Gå til trinn 2. | Problemet er løst. |
| a   | Kontroller om skriveren er ekte ved hjelp av en ekte og støttet<br>Lexmark-tonerkassett. |                 |                    |
|     | <b>Merk:</b> Hvis tonerkassetten ikke støttes, setter du inn en som støttes.             |                 |                    |
| b   | Skriv ut dokumentet.                                                                     |                 |                    |
| В   | e ikke fine linjer skrevet ut riktig?                                                    |                 |                    |

| Handling                                           | Ja                            | Nei                |
|----------------------------------------------------|-------------------------------|--------------------|
| Trinn 2                                            | Kontakt <u>brukerstøtte</u> . | Problemet er løst. |
| a Øk tonermørkheten.                               |                               |                    |
| Gå til følgende på kontrollpanelet:                |                               |                    |
| Innstillinger > Skriv ut > Kvalitet > Tonermørkhet |                               |                    |
| <b>b</b> Skriv ut dokumentet.                      |                               |                    |
| Ble ikke fine linjer skrevet ut riktig?            |                               |                    |

## Brettet eller krøllete papir

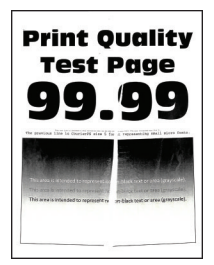

| Handling                                                                                                    | Ja              | Nei                |
|----------------------------------------------------------------------------------------------------|-----------------|--------------------|
| Trinn 1                                                                                                    | Gå til trinn 2. | Problemet er løst. |
| <b>a</b> Kontroller om skriveren er ekte ved hjelp av en ekte og støttet Lexmark-tonerkassett.                                          |                 |                    |
| <b>Merk:</b> Hvis tonerkassetten ikke støttes, setter du inn en som støttes.                                                            |                 |                    |
| <b>b</b> Skriv ut dokumentet.                                                                                                    |                 |                    |
| Er papiret brettet eller krøllete?                                                                                                    |                 |                    |
| Trinn 2                                                                                                    | Gå til trinn 3. | Problemet er løst. |
| <b>a</b> Legg i papir fra en nyåpnet pakke.                                                                                             |                 |                    |
| <b>Merk:</b> Papir absorberer fuktighet på grunn av høy luftfuktighet.<br>Oppbevar papiret i originalemballasjen til du skal bruke det. |                 |                    |
| <b>b</b> Skriv ut dokumentet.                                                                                                    |                 |                    |
| Er papiret brettet eller krøllete?                                                                                                    |                 |                    |

| Handling                                                                                                    | Ja                            | Nei                |
|----------------------------------------------------------------------------------------------------|-------------------------------|--------------------|
| Trinn 3                                                                                                    | Kontakt <u>brukerstøtte</u> . | Problemet er løst. |
| <b>a</b> Angi papirtypen i dialogboksen Utskriftsinnstillinger eller Skriv ut, avhengig av hvilket operativsystem du bruker.                       |                               |                    |
| Merknader:                                                                                                    |                               |                    |
| • Sørg for at innstillingen samsvarer med papiret i skuffen.                                                                                       |                               |                    |
| <ul> <li>Du kan også endre innstillingen fra skriverens kontrollpanel.<br/>Gå til Innstillinger &gt; Papir &gt; Skuffkonfigurering &gt;</li> </ul> |                               |                    |
| Papirstørrelse/-type.                                                                                                    |                               |                    |
| <b>b</b> Skriv ut dokumentet.                                                                                                    |                               |                    |
| Er papiret brettet eller krøllete?                                                                                                    |                               |                    |

### Grå bakgrunn

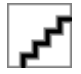

| Handling                                                                                       | Ja              | Nei                |
|------------------------------------------------------------------------------------------------|-----------------|--------------------|
| Trinn 1                                                                                        | Gå til trinn 2. | Problemet er løst. |
| <b>a</b> Slå av skriveren, vent i ti sekunder, og slå den på igjen.                            |                 |                    |
| <b>b</b> Reduser tonermørkheten.                                                               |                 |                    |
| Gå til følgende på kontrollpanelet:                                                            |                 |                    |
| Innstillinger > Skriv ut > Kvalitet > Tonermørkhet                                             |                 |                    |
| c Skriv ut dokumentet.                                                                         |                 |                    |
| Har utskriftene fortsatt grå bakgrunn?                                                         |                 |                    |
| Trinn 2                                                                                        | Gå til trinn 3. | Problemet er løst. |
| <b>a</b> Kontroller om skriveren er ekte ved hjelp av en ekte og støttet Lexmark-tonerkassett. |                 |                    |
| <b>Merk:</b> Hvis tonerkassetten ikke støttes, installerer du en tonerkassett som støttet.     |                 |                    |
| <b>b</b> Skriv ut dokumentet.                                                                  |                 |                    |
|                                                                                                |                 |                    |
| Har utskriftene fortsatt grå bakgrunn?                                                         |                 |                    |

| Handling                                                                                                    | Ja                            | Nei                |
|----------------------------------------------------------------------------------------------------|-------------------------------|--------------------|
| Trinn 3                                                                                                    | Gå til trinn 4.               | Problemet er løst. |
| a Angi papirtypen i dialogboksen Utskriftsinnstillinger eller Skriv ut,<br>avhengig av hvilket operativsystem du bruker.                                                     |                               |                    |
| Merknader:                                                                                                    |                               |                    |
| • Sørg for at innstillingen samsvarer med papiret i skuffen.                                                                                                    |                               |                    |
| <ul> <li>Du kan også endre innstillingen fra skriverens kontrollpanel.<br/>Gå til Innstillinger &gt; Papir &gt; Skuffkonfigurering &gt;<br/>Papirstørrelse/-type.</li> </ul> |                               |                    |
| <b>b</b> Skriv ut dokumentet.                                                                                                    |                               |                    |
| Har utskriftene fortsatt grå bakgrunn?                                                                                                    |                               |                    |
| Trinn 4                                                                                                    | Gå til trinn 5.               | Problemet er løst. |
| <b>a</b> Ta ut bildeenheten, og sett den inn igjen.                                                                                                    |                               |                    |
| Advarsel – mulig skade: Ikke utsett bildeenheten for direkte lys i<br>mer enn ti minutter. Lengre eksponering for lys kan føre til<br>problemer med utskriftskvaliteten.     |                               |                    |
| <b>Advarsel – mulig skade:</b> Ikke ta på fotoledertrommelen under<br>bildeenheten. Gjør du det kan utskriftskvaliteten bli dårlig i<br>fremtiden.                           |                               |                    |
| <b>b</b> Skriv ut dokumentet.                                                                                                    |                               |                    |
| Har utskriftene fortsatt grå bakgrunn?                                                                                                    |                               |                    |
| Trinn 5                                                                                                    | Gå til trinn 6.               | Problemet er løst. |
| <b>a</b> Oppdater fastvaren i skriveren. Se <u>Oppdatere fastvare på side 43</u><br>hvis du vil ha mer informasjon.                                                          |                               |                    |
| <b>b</b> Skriv ut dokumentet.                                                                                                    |                               |                    |
| Har utskriftene fortsatt grå bakgrunn?                                                                                                    |                               |                    |
| Trinn 6                                                                                                    | Kontakt <u>brukerstøtte</u> . | Problemet er løst. |
| a Bytt bildeenheten.                                                                                                    |                               |                    |
| <b>b</b> Skriv ut dokumentet.                                                                                                    |                               |                    |
| Har utskriftene fortsatt grå bakgrunn?                                                                                                    |                               |                    |

## Feilplasserte marger

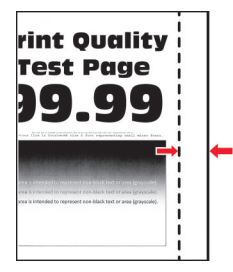

| Handling                                                                                                    | Ja                 | Nei                           |
|----------------------------------------------------------------------------------------------------|--------------------|-------------------------------|
| Trinn 1                                                                                                    | Problemet er løst. | Gå til trinn 2.               |
| <b>a</b> Juster papirskinnene slik at de har riktig posisjon for papiret som er lagt i.                                              |                    |                               |
| <b>b</b> Skriv ut dokumentet.                                                                                                    |                    |                               |
| Er margene riktige?                                                                                                    |                    |                               |
| Trinn 2                                                                                                    | Problemet er løst. | Gå til trinn 3.               |
| a Angi papirstørrelsen.                                                                                                    |                    |                               |
| Gå til følgende på kontrollpanelet:                                                                                                  |                    |                               |
| Innstillinger > Papir > Skuffkonfigurasjon > Papirstørrelse/-type                                                                    |                    |                               |
| <b>b</b> Skriv ut dokumentet.                                                                                                    |                    |                               |
| Er margene riktige?                                                                                                    |                    |                               |
| Trinn 3                                                                                                    | Problemet er løst. | Kontakt <u>brukerstøtte</u> . |
| <b>a</b> Angi papirstørrelsen i dialogboksen Utskriftsinnstillinger eller Skriv<br>ut, avhengig av hvilket operativsystem du bruker. |                    |                               |
| Merk: Sørg for at innstillingen samsvarer med papiret i skuffen.                                                                     |                    |                               |
| <b>b</b> Skriv ut dokumentet.                                                                                                    |                    |                               |
|                                                                                                    |                    |                               |
| Er margene riktige?                                                                                                    |                    |                               |

## Lys utskrift

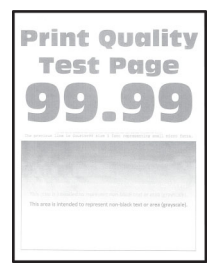

| Handling                                                                                       | Ja              | Nei                |
|------------------------------------------------------------------------------------------------|-----------------|--------------------|
| Trinn 1                                                                                        | Gå til trinn 2. | Problemet er løst. |
| <b>a</b> Kontroller om skriveren er ekte ved hjelp av en ekte og støttet Lexmark-tonerkassett. |                 |                    |
| <b>Merk:</b> Hvis tonerkassetten ikke støttes, setter du inn en som støttes.                   |                 |                    |
| <b>b</b> Skriv ut dokumentet.                                                                  |                 |                    |
| Er utskriften lys?                                                                             |                 |                    |

| Handling                                                                                                    | Ja              | Nei                |
|----------------------------------------------------------------------------------------------------|-----------------|--------------------|
| Trinn 2                                                                                                    | Gå til trinn 3. | Problemet er løst. |
| a Slå av skriveren, vent i ca. ti sekunder, og slå den på igjen.                                                                                                    |                 |                    |
| <b>b</b> Øk tonermørkheten.                                                                                                    |                 |                    |
| Gå til følgende på kontrollpanelet:                                                                                                    |                 |                    |
| Innstillinger > Skriv ut > Kvalitet > Tonermørkhet                                                                                                    |                 |                    |
| c Skriv ut dokumentet.                                                                                                    |                 |                    |
|                                                                                                    |                 |                    |
| Er utskriften lys?                                                                                                    |                 |                    |
| Trinn 3                                                                                                    | Gå til trinn 4. | Problemet er løst. |
| <b>a</b> Angi papirtypen i dialogboksen Utskriftsinnstillinger eller Skriv ut, avhengig av hvilket operativsystem du bruker.                                               |                 |                    |
| Merknader:                                                                                                    |                 |                    |
| • Sørg for at innstillingen samsvarer med papiret i skuffen.                                                                                                    |                 |                    |
| <ul> <li>Du kan også endre innstillingen i skriverens kontrollpanel.<br/>Gå til Innstillinger &gt; Papir &gt; Skuffkonfigurering &gt;<br/>Papirstørrelse/-type.</li> </ul> |                 |                    |
| <b>b</b> Skriv ut dokumentet.                                                                                                    |                 |                    |
|                                                                                                    |                 |                    |
| Er utskriften lys?                                                                                                    |                 |                    |
| Trinn 4                                                                                                    | Gå til trinn 5. | Problemet er løst. |
| <b>a</b> Angi utskriftsoppløsningen i dialogboksen Utskriftsinnstillinger eller Skriv ut, avhengig av hvilket operativsystem du bruker.                                    |                 |                    |
| b Sett oppløsningen til 600 dpi.                                                                                                    |                 |                    |
| c Skriv ut dokumentet.                                                                                                    |                 |                    |
| Er utelziften be?                                                                                                    |                 |                    |
|                                                                                                    |                 |                    |
| Trinn 5                                                                                                    | Gá tíl trinn 6. | Problemet er løst. |
| a la ut bildeenheten.                                                                                                    |                 |                    |
| Advarsel – mulig skade: Ikke utsett bildeenheten for direkte lys i<br>mer enn ti minutter. Lengre eksponering for lys kan føre til<br>problemer med utskriftskvaliteten.   |                 |                    |
| <b>Advarsel – mulig skade:</b> Ikke ta på fotoledertrommelen under<br>bildeenheten. Gjør du det kan utskriftskvaliteten bli dårlig i<br>fremtiden.                         |                 |                    |
| <b>b</b> Rist bildeenheten grundig for å fordele toneren på nytt.                                                                                                    |                 |                    |
| c Sett inn bildeenheten.                                                                                                    |                 |                    |
| <b>d</b> Slå av skriveren, vent i ti sekunder, og slå den på igjen.                                                                                                    |                 |                    |
| e Skriv ut dokumentet.                                                                                                    |                 |                    |
|                                                                                                    |                 |                    |
| Er utskriften lys?                                                                                                    |                 |                    |

| Handling                                                                                                    | Ja                            | Nei                           |
|----------------------------------------------------------------------------------------------------|-------------------------------|-------------------------------|
| Trinn 6                                                                                                    | Gå til trinn 7.               | Kontakt <u>brukerstøtte</u> . |
| a Sjekk statusen til tonerkassetten.                                                                            |                               |                               |
| Gå til følgende på kontrollpanelet:                                                                             |                               |                               |
| Innstillinger > Rapporter > Enhet > Enhetsstatistikk                                                            |                               |                               |
| <b>b</b> Fra delen Rekvisitainformasjon for sidene som skrives ut, kontrollerer du statusen til tonerkassetten. |                               |                               |
| Er tonerkassettens levetid nesten utløpt?                                                                       |                               |                               |
| Trinn 7                                                                                                    | Kontakt <u>brukerstøtte</u> . | Problemet er løst.            |
| a Skift tonerkassetten.                                                                                         |                               |                               |
| <b>b</b> Skriv ut dokumentet.                                                                                   |                               |                               |
| Er utskriften lys?                                                                                              |                               |                               |

### Flekkete utskrift og prikker

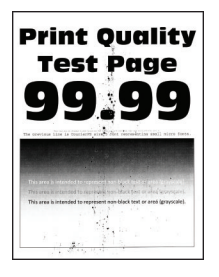

| Handling                                                                                       | Ja              | Nei                           |
|------------------------------------------------------------------------------------------------|-----------------|-------------------------------|
| Trinn 1                                                                                        | Gå til trinn 2. | Problemet er løst.            |
| <b>a</b> Kontroller om skriveren er ekte ved hjelp av en ekte og støttet Lexmark-tonerkassett. |                 |                               |
| <b>Merk:</b> Hvis tonerkassetten ikke støttes, setter du inn en som støttes.                   |                 |                               |
| <b>b</b> Skriv ut dokumentet.                                                                  |                 |                               |
| Er utskriften flekkete?                                                                        |                 |                               |
| Trinn 2                                                                                        | Gå til trinn 3. | Kontakt <u>brukerstøtte</u> . |
| Sjekk om det har lekket ut toner i skriveren.                                                  |                 |                               |
| Har det ikke lekket ut toner i skriveren?                                                      |                 |                               |

| Handling                                                                                                    | Ja                            | Nei                           |
|----------------------------------------------------------------------------------------------------|-------------------------------|-------------------------------|
| Trinn 3                                                                                                    | Gå til trinn 4.               | Kontakt <u>brukerstøtte</u> . |
| a Kontroller statusen til bildeenheten.                                                                      |                               |                               |
| Gå til følgende på kontrollpanelet:                                                                          |                               |                               |
| Innstillinger > Rapporter > Enhet > Enhetsstatistikk                                                         |                               |                               |
| <b>b</b> Fra delen Rekvisitainformasjon for sidene som skrives ut kontrollerer du statusen til bildeenheten. |                               |                               |
| Er bildeenhetens levetid nesten utløpt?                                                                      |                               |                               |
| Trinn 4                                                                                                    | Kontakt <u>brukerstøtte</u> . | Problemet er løst.            |
| a Bytt bildeenheten.                                                                                         |                               |                               |
| <b>b</b> Skriv ut dokumentet.                                                                                |                               |                               |
| Er utskriften flekkete?                                                                                      |                               |                               |

## Papiret krøller seg

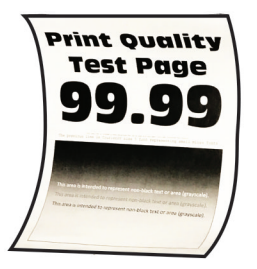

| Handling                                                                                       | Ja              | Nei                |
|------------------------------------------------------------------------------------------------|-----------------|--------------------|
| Trinn 1                                                                                        | Gå til trinn 2. | Problemet er løst. |
| <b>a</b> Kontroller om papiret som er lagt i skriveren, støttes.                               |                 |                    |
| <b>Merk:</b> Hvis papiret ikke støttes, må du legge i papir som er støttet.                    |                 |                    |
| <b>b</b> Skriv ut dokumentet.                                                                  |                 |                    |
| Er papiret krøllete?                                                                           |                 |                    |
| Trinn 2                                                                                        | Gå til trinn 3. | Problemet er løst. |
| <b>a</b> Kontroller om skriveren er ekte ved hjelp av en ekte og støttet Lexmark-tonerkassett. |                 |                    |
| <b>Merk:</b> Hvis tonerkassetten ikke støttes, setter du inn en som støttes.                   |                 |                    |
| <b>b</b> Skriv ut dokumentet.                                                                  |                 |                    |
| Er papiret krøllete?                                                                           |                 |                    |
| Trinn 3                                                                                        | Gå til trinn 4. | Problemet er løst. |
| <b>a</b> Juster skinnene i skuffen til de er i riktig posisjon for papiret i skuffen.          |                 |                    |
| <b>b</b> Skriv ut dokumentet.                                                                  |                 |                    |
| Er papiret krøllete?                                                                           |                 |                    |

| Handling                                                                                                    | Ja                            | Nei                |
|----------------------------------------------------------------------------------------------------|-------------------------------|--------------------|
| Trinn 4                                                                                                    | Gå til trinn 5.               | Problemet er løst. |
| <b>a</b> Angi papirstørrelse og -type i dialogboksen Utskriftsinnstillinger eller Skriv ut, avhengig av hvilket operativsystem du bruker.                                                          |                               |                    |
| Merknader:                                                                                                    |                               |                    |
| • Kontroller at innstillingene samsvarer med papiret i skuffen.                                                                                                    |                               |                    |
| <ul> <li>Du kan også endre innstillingen i skriverens kontrollpanel.<br/>Gå til Innstillinger &gt; Papir &gt; Skuffkonfigurering &gt;<br/>Papirstørrelse/-type. På skrivermodeller uten</li> </ul> |                               |                    |
| berøringsskjerm trykker du på <b>OK</b> for å bla gjennom innstillingene.                                                                                                    |                               |                    |
| <b>b</b> Skriv ut dokumentet.                                                                                                    |                               |                    |
| Er papiret krøllete?                                                                                                    |                               |                    |
| Trinn 5                                                                                                    | Gå til trinn 6.               | Problemet er løst. |
| <b>a</b> Ta ut papiret, snu det, og legg i papiret på nytt.                                                                                                    |                               |                    |
| <b>b</b> Skriv ut dokumentet.                                                                                                    |                               |                    |
| Er papiret krøllete?                                                                                                    |                               |                    |
| Trinn 6                                                                                                    | Kontakt <u>brukerstøtte</u> . | Problemet er løst. |
| <b>a</b> Legg i papir fra en nyåpnet pakke.                                                                                                    |                               |                    |
| <b>Merk:</b> Papir absorberer fuktighet på grunn av høy luftfuktighet.<br>Oppbevar papiret i originalemballasjen til du skal bruke det.                                                            |                               |                    |
| <b>b</b> Skriv ut dokumentet.                                                                                                    |                               |                    |
| Er papiret krøllete?                                                                                                    |                               |                    |

## Utskriften er skjev

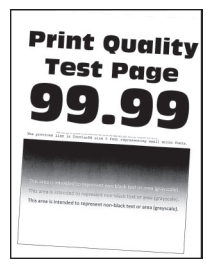

| Handling                                                                                                    | Ja                            | Nei                |
|----------------------------------------------------------------------------------------------------|-------------------------------|--------------------|
| Trinn 1                                                                                                    | Gå til trinn 2.               | Problemet er løst. |
| <b>a</b> Juster skinnene i skuffen til de er i riktig posisjon for papiret i skuffen.                                                   |                               |                    |
| <b>b</b> Skriv ut dokumentet.                                                                                                    |                               |                    |
| Er utskriften skjev eller skråstilt?                                                                                                    |                               |                    |
| Trinn 2                                                                                                    | Gå til trinn 3.               | Problemet er løst. |
| <b>a</b> Legg i papir fra en nyåpnet pakke.                                                                                             |                               |                    |
| <b>Merk:</b> Papir absorberer fuktighet på grunn av høy luftfuktighet.<br>Oppbevar papiret i originalemballasjen til du skal bruke det. |                               |                    |
| <b>b</b> Skriv ut dokumentet.                                                                                                    |                               |                    |
| Er utskriften skjev eller skråstilt?                                                                                                    |                               |                    |
| Trinn 3                                                                                                    | Kontakt <u>brukerstøtte</u> . | Problemet er løst. |
| <b>a</b> Kontroller om papiret som er lagt i skriveren, støttes.                                                                        |                               |                    |
| <b>Merk:</b> Hvis papiret ikke støttes, må du legge i papir som er støttet.                                                             |                               |                    |
| <b>b</b> Skriv ut dokumentet.                                                                                                    |                               |                    |
| Er utskriften skjev eller skråstilt?                                                                                                    |                               |                    |
| Trinn 4                                                                                                    | Kontakt <u>brukerstøtte</u> . | Problemet er løst. |
| <ul> <li>a For tosidig utskrift må du kontrollere at innstillingen for<br/>papirstørrelse i dupleksenheten er riktig angitt.</li> </ul> |                               |                    |
| Merk: Letter, Legal, Oficio eller Folio må være angitt til Letter.                                                                      |                               |                    |
| <b>b</b> Skriv ut dokumentet.                                                                                                    |                               |                    |
| Er utskriften skjev eller skråstilt?                                                                                                    |                               |                    |

### Heldekkende svarte sider

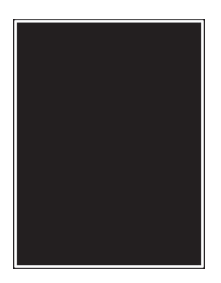

| Handling                                                                                                    | Ja                            | Nei                |
|----------------------------------------------------------------------------------------------------|-------------------------------|--------------------|
| Trinn 1<br>a Kontroller om skriveren er ekte ved hjelp av en ekte og støttet<br>Lexmark-tonerkassett.                                                                    | Gå til trinn 2.               | Problemet er løst. |
| <b>Merk:</b> Hvis tonerkassetten ikke støttes, installerer du en tonerkassett som støttet.                                                                               |                               |                    |
| <b>b</b> Skriv ut dokumentet.                                                                                                    |                               |                    |
| Skriver skriveren ut heldekkende sorte sider?                                                                                                    |                               |                    |
| Trinn 2                                                                                                    | Gå til trinn 3.               | Problemet er løst. |
| <b>a</b> Ta ut bildeenheten, og sett den inn igjen.                                                                                                    |                               |                    |
| Advarsel – mulig skade: Ikke utsett bildeenheten for direkte lys i<br>mer enn ti minutter. Lengre eksponering for lys kan føre til<br>problemer med utskriftskvaliteten. |                               |                    |
| <b>Advarsel – mulig skade:</b> Ikke ta på fotoledertrommelen under<br>bildeenheten. Gjør du det kan utskriftskvaliteten bli dårlig i<br>fremtiden.                       |                               |                    |
| <b>b</b> Skriv ut dokumentet.                                                                                                    |                               |                    |
| Skriver skriveren ut heldekkende sorte sider?                                                                                                    |                               |                    |
| Trinn 3                                                                                                    | Kontakt <u>brukerstøtte</u> . | Gå til trinn 4.    |
| Kontroller bildeenheten for tegn på skader.                                                                                                    |                               |                    |
| <b>Merk:</b> Kontroller at fotoledertrommelens kontakt ikke er bøyd eller ute av stilling.                                                                               |                               |                    |
| Er bildeenheten fri for skader?                                                                                                    |                               |                    |
| Trinn 4                                                                                                    | Kontakt <u>brukerstøtte</u> . | Problemet er løst. |
| a Bytt bildeenheten.                                                                                                    |                               |                    |
| <b>b</b> Skriv ut dokumentet.                                                                                                    |                               |                    |
| Skriver skriveren ut heldekkende sorte sider?                                                                                                    |                               |                    |

### Avkuttet tekst eller bilder

| Pri                                      |  |
|------------------------------------------|--|
| T                                        |  |
| 9                                        |  |
| The previous Li-                         |  |
| This area a<br>they over<br>This area is |  |
|                                          |  |

| Handling                                                                                                    | Ja                            | Nei                |
|----------------------------------------------------------------------------------------------------|-------------------------------|--------------------|
| Trinn 1                                                                                                    | Gå til trinn 2.               | Problemet er løst. |
| <b>a</b> Kontroller om skriveren er ekte ved hjelp av en ekte og støttet Lexmark-tonerkassett.                                                                           |                               |                    |
| <b>Merk:</b> Hvis tonerkassetten ikke støttes, installerer du en tonerkassett som støttet.                                                                               |                               |                    |
| <b>b</b> Skriv ut dokumentet.                                                                                                    |                               |                    |
| Er tekst eller bilder avkuttet?                                                                                                    |                               |                    |
| Trinn 2                                                                                                    | Gå til trinn 3.               | Problemet er løst. |
| <b>a</b> Ta ut bildeenheten, og sett den inn igjen.                                                                                                    |                               |                    |
| Advarsel – mulig skade: Ikke utsett bildeenheten for direkte lys i<br>mer enn ti minutter. Lengre eksponering for lys kan føre til<br>problemer med utskriftskvaliteten. |                               |                    |
| <b>Advarsel – mulig skade:</b> Ikke ta på fotoledertrommelen under<br>bildeenheten. Gjør du det kan utskriftskvaliteten bli dårlig i<br>fremtiden.                       |                               |                    |
| <b>b</b> Skriv ut dokumentet.                                                                                                    |                               |                    |
| Er tekst eller bilder avkuttet?                                                                                                    |                               |                    |
| Trinn 3                                                                                                    | Kontakt <u>brukerstøtte</u> . | Problemet er løst. |
| a Bytt bildeenheten.                                                                                                    |                               |                    |
| <b>b</b> Skriv ut dokumentet.                                                                                                    |                               |                    |
| Er tekst eller bilder avkuttet?                                                                                                    |                               |                    |

### Toneren sverter lett av

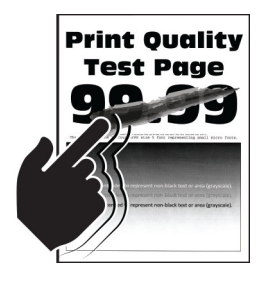

| Handling                                                                                                    | Ja                            | Nei                |
|----------------------------------------------------------------------------------------------------|-------------------------------|--------------------|
| Trinn 1                                                                                                    | Gå til trinn 2.               | Problemet er løst. |
| <b>a</b> Kontroller om skriveren er ekte ved hjelp av en ekte og støttet Lexmark-tonerkassett.                                                                             |                               |                    |
| <b>Merk:</b> Hvis tonerkassetten ikke støttes, installerer du en tonerkassett som støttet.                                                                                 |                               |                    |
| <b>b</b> Skriv ut dokumentet.                                                                                                    |                               |                    |
| Sverter toneren lett av?                                                                                                    |                               |                    |
| Trinn 2                                                                                                    | Kontakt <u>brukerstøtte</u> . | Problemet er løst. |
| <b>a</b> Angi papirtypen i dialogboksen Utskriftsinnstillinger eller Skriv ut, avhengig av hvilket operativsystem du bruker.                                               |                               |                    |
| Merknader:                                                                                                    |                               |                    |
| • Sørg for at innstillingen samsvarer med papiret i skuffen.                                                                                                    |                               |                    |
| <ul> <li>Du kan også endre innstillingen i skriverens kontrollpanel.<br/>Gå til Innstillinger &gt; Papir &gt; Skuffkonfigurering &gt;<br/>Papirstørrelse/-type.</li> </ul> |                               |                    |
| <b>b</b> Skriv ut dokumentet.                                                                                                    |                               |                    |
| Sverter toneren lett av?                                                                                                    |                               |                    |

## Horisontale lyse striper

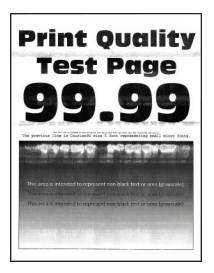

| Ha | andling                                                                                  | Ja              | Nei                |
|----|------------------------------------------------------------------------------------------|-----------------|--------------------|
| Tr | inn 1                                                                                    | Gå til trinn 2. | Problemet er løst. |
| a  | Kontroller om skriveren er ekte ved hjelp av en ekte og støttet<br>Lexmark-tonerkassett. |                 |                    |
|    | <b>Merk:</b> Hvis tonerkassetten ikke støttes, setter du inn en som støttes.             |                 |                    |
| b  | Skriv ut dokumentet.                                                                     |                 |                    |
| Er | det horisontale lyse striper på utskriftene?                                             |                 |                    |

| Handling                                                                                                    | Ja                            | Nei                |
|----------------------------------------------------------------------------------------------------|-------------------------------|--------------------|
| Trinn 2                                                                                                    | Gå til trinn 3.               | Problemet er løst. |
| <b>a</b> Ta ut bildeenheten, og sett den inn igjen.                                                                                                    |                               |                    |
| <b>Advarsel – mulig skade:</b> Ikke utsett bildeenheten for direkte lys i mer enn ti minutter. Lengre eksponering for lys kan føre til problemer med utskriftskvaliteten. |                               |                    |
| <b>Advarsel – mulig skade:</b> Ikke ta på fotoledertrommelen under<br>bildeenheten. Gjør du det kan utskriftskvaliteten bli dårlig i<br>fremtiden.                        |                               |                    |
| <b>b</b> Skriv ut dokumentet.                                                                                                    |                               |                    |
| Er det horisontale lyse striper på utskriftene?                                                                                                    |                               |                    |
| Trinn 3                                                                                                    | Kontakt <u>brukerstøtte</u> . | Problemet er løst. |
| a Bytt bildeenheten.                                                                                                    |                               |                    |
| <b>b</b> Skriv ut dokumentet.                                                                                                    |                               |                    |
| Er det horisontale lyse striper på utskriftene?                                                                                                    |                               |                    |

## Vertikale lyse striper

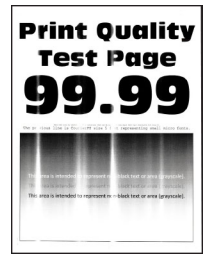

|   | Handling                                                                                                    | Ja              | Nei                |
|---|----------------------------------------------------------------------------------------------------|-----------------|--------------------|
| - | Frinn 1                                                                                                    | Gå til trinn 2. | Problemet er løst. |
|   | <ul> <li>Kontroller om skriveren er ekte ved hjelp av en ekte og støttet<br/>Lexmark-tonerkassett.</li> </ul> |                 |                    |
|   | <b>Merk:</b> Hvis tonerkassetten ikke støttes, setter du inn en som støttes.                                  |                 |                    |
|   | <b>b</b> Skriv ut dokumentet.                                                                                 |                 |                    |
| l | Er det vertikale lyse striper på utskriftene?                                                                 |                 |                    |

| Handling                                                                                                    | Ja                            | Nei                |
|----------------------------------------------------------------------------------------------------|-------------------------------|--------------------|
| Trinn 2                                                                                                    | Gå til trinn 3.               | Problemet er løst. |
| a Sjekk statusen til tonerkassetten.                                                                            |                               |                    |
| Gå til følgende på kontrollpanelet:                                                                             |                               |                    |
| Innstillinger > Rapporter > Enhet > Enhetsstatistikk                                                            |                               |                    |
| <b>b</b> Fra delen Rekvisitainformasjon for sidene som skrives ut, kontrollerer du statusen til tonerkassetten. |                               |                    |
| Er det vertikale lyse striper på utskriftene?                                                                   |                               |                    |
| Trinn 3                                                                                                    | Kontakt <u>brukerstøtte</u> . | Problemet er løst. |
| a Skift tonerkassetten.                                                                                         |                               |                    |
| <b>b</b> Skriv ut dokumentet.                                                                                   |                               |                    |
| Er det vertikale lyse striper på utskriftene?                                                                   |                               |                    |

## Loddrette hvite streker

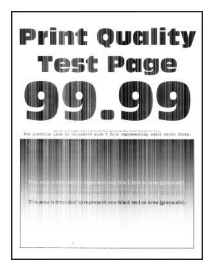

| Handling                                                                                       | Ja              | Nei                |
|------------------------------------------------------------------------------------------------|-----------------|--------------------|
| Trinn 1                                                                                        | Gå til trinn 2. | Problemet er løst. |
| <b>a</b> Kontroller om skriveren er ekte ved hjelp av en ekte og støttet Lexmark-tonerkassett. |                 |                    |
| <b>Merk:</b> Hvis tonerkassetten ikke støttes, setter du inn en som støttes.                   |                 |                    |
| <b>b</b> Skriv ut dokumentet.                                                                  |                 |                    |
| Er det loddrette hvite striper på utskrifter?                                                  |                 |                    |

| Handling                                                                                                    | Ja                            | Nei                |
|----------------------------------------------------------------------------------------------------|-------------------------------|--------------------|
| Trinn 2                                                                                                    | Kontakt <u>brukerstøtte</u> . | Problemet er løst. |
| <b>a</b> Angi papirtypen i dialogboksen Utskriftsinnstillinger eller Skriv ut, avhengig av hvilket operativsystem du bruker.                     |                               |                    |
| Merknader:                                                                                                    |                               |                    |
| • Sørg for at innstillingen samsvarer med papiret i skuffen.                                                                                     |                               |                    |
| <ul> <li>Du kan også endre innstillingen i skriverens kontrollpanel.<br/>Gå til Innstillinger &gt; Papir &gt; Skuffkonfigurering &gt;</li> </ul> |                               |                    |
| Papirstørrelse/-type.                                                                                                    |                               |                    |
| <b>b</b> Skriv ut dokumentet.                                                                                                    |                               |                    |
| Er det loddrette hvite striper på utskrifter?                                                                                                    |                               |                    |

## Vertikale mørke striper

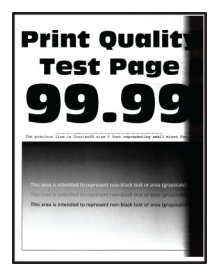

| Handling                                                                                                    | Ja              | Nei                |
|----------------------------------------------------------------------------------------------------|-----------------|--------------------|
| Trinn 1                                                                                                    | Gå til trinn 2. | Problemet er løst. |
| <b>a</b> Kontroller om skriveren er ekte ved hjelp av en ekte og støttet Lexmark-tonerkassett.                                                                           |                 |                    |
| <b>Merk:</b> Hvis tonerkassetten ikke støttes, installerer du en tonerkassett som støttet.                                                                               |                 |                    |
| <b>b</b> Skriv ut dokumentet.                                                                                                    |                 |                    |
| Er det vertikale mørke striper på utskriftene?                                                                                                    |                 |                    |
| Trinn 2                                                                                                    | Gå til trinn 3. | Problemet er løst. |
| <b>a</b> Ta ut bildeenheten, og sett den inn igjen.                                                                                                    |                 |                    |
| Advarsel – mulig skade: Ikke utsett bildeenheten for direkte lys i<br>mer enn ti minutter. Lengre eksponering for lys kan føre til<br>problemer med utskriftskvaliteten. |                 |                    |
| <b>Advarsel – mulig skade:</b> Ikke ta på fotoledertrommelen under<br>bildeenheten. Gjør du det kan utskriftskvaliteten bli dårlig i<br>fremtiden.                       |                 |                    |
| <b>b</b> Skriv ut dokumentet.                                                                                                    |                 |                    |
| Er det vertikale mørke striper på utskriftene?                                                                                                    |                 |                    |

| Handling                                                                                                    | Ja                            | Nei                |
|----------------------------------------------------------------------------------------------------|-------------------------------|--------------------|
| Trinn 3                                                                                                    | Kontakt <u>brukerstøtte</u> . | Problemet er løst. |
| <b>a</b> Kontroller om det kommer inn skarpt lys på høyre side av skriveren, og flytt skriveren om nødvendig. |                               |                    |
| <b>b</b> Skriv ut dokumentet.                                                                                 |                               |                    |
| Er det vertikale mørke striper på utskriftene?                                                                |                               |                    |

## Mørke loddrette striper eller streker

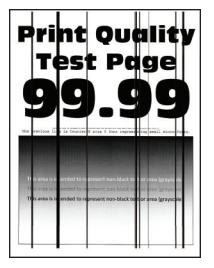

| Handling                                                                                                    | Ja                            | Nei                |
|----------------------------------------------------------------------------------------------------|-------------------------------|--------------------|
| Trinn 1                                                                                                    | Gå til trinn 2.               | Problemet er løst. |
| <b>a</b> Kontroller om skriveren bruker en ekte Lexmark-tonerkassett som støttes.                                                                                        |                               |                    |
| <b>Merk:</b> Hvis tonerkassetten ikke støttes, installerer du en tonerkassett som støttet.                                                                               |                               |                    |
| <b>b</b> Skriv ut dokumentet.                                                                                                    |                               |                    |
| Er det mørke loddrette striper eller streker på utskriftene?                                                                                                    |                               |                    |
| Trinn 2                                                                                                    | Gå til trinn 3.               | Problemet er løst. |
| <b>a</b> Ta ut bildeenheten og sett den inn igjen.                                                                                                    |                               |                    |
| Advarsel – mulig skade: Ikke utsett bildeenheten for direkte lys i<br>mer enn ti minutter. Lengre eksponering for lys kan føre til<br>problemer med utskriftskvaliteten. |                               |                    |
| <b>Advarsel – mulig skade:</b> Ikke ta på fotoledertrommelen under<br>bildeenheten. Gjør du det kan utskriftskvaliteten bli dårlig i<br>fremtiden.                       |                               |                    |
| <b>b</b> Skriv ut dokumentet.                                                                                                    |                               |                    |
| Er det mørke loddrette striper eller streker på utskriftene?                                                                                                    |                               |                    |
| Trinn 3                                                                                                    | Kontakt <u>brukerstøtte</u> . | Problemet er løst. |
| a Bytt bildeenheten.                                                                                                    |                               |                    |
| <b>b</b> Skriv ut dokumentet.                                                                                                    |                               |                    |
| Er det mørke loddrette striper eller streker på utskriftene?                                                                                                    |                               |                    |

### Vertikale mørke streker med manglende utskrift

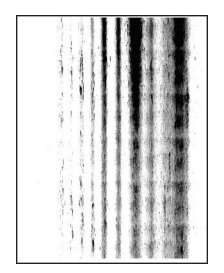

**Merk:** Før du løser problemet, skriver du ut en testside. Gå til **Innstillinger** > **Feilsøking** > **Skriv ut testsider** fra kontrollpanelet. På skrivermodeller uten berøringsskjerm trykker du på **OK** for å bla gjennom innstillingene.

| Ha  | ndling                                                                                                    | Ja                            | Nei                |
|-----|----------------------------------------------------------------------------------------------------|-------------------------------|--------------------|
| Tri | nn 1                                                                                                    | Gå til trinn 2.               | Problemet er løst. |
| а   | Ta ut bildeenheten, og sett den inn igjen.                                                                                                    |                               |                    |
|     | <b>Advarsel – mulig skade:</b> Ikke utsett bildeenheten for direkte lys i<br>mer enn ti minutter. Lengre eksponering for lys kan føre til<br>problemer med utskriftskvaliteten. |                               |                    |
|     | <b>Advarsel – mulig skade:</b> Ikke ta på fotoledertrommelen under bildeenheten. Gjør du det kan utskriftskvaliteten bli dårlig i fremtiden.                                    |                               |                    |
| b   | Skriv ut dokumentet.                                                                                                    |                               |                    |
|     |                                                                                                    |                               |                    |
| Er  | det loddrette mørke streker med manglende bilder på utskriftene?                                                                                                    |                               |                    |
| Tri | nn 2                                                                                                    | Kontakt <u>brukerstøtte</u> . | Problemet er løst. |
| a   | Kontroller om skriveren er ekte ved hjelp av en ekte og støttet<br>Lexmark-tonerkassett.                                                                                        |                               |                    |
|     | <b>Merk:</b> Hvis tonerkassetten ikke støttes, installerer du en tonerkassett som støttet.                                                                                      |                               |                    |
| b   | Skriv ut dokumentet.                                                                                                    |                               |                    |
| Er  | det loddrette mørke streker med manglende bilder på utskriftene?                                                                                                    |                               |                    |

### **Gjentatte feil**

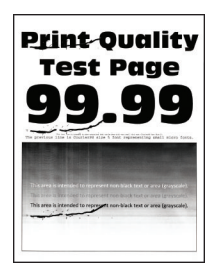

| Handling                                                                                                    | Ja                            | Nei                                                              |
|----------------------------------------------------------------------------------------------------|-------------------------------|------------------------------------------------------------------|
| <b>Trinn 1</b><br>Ved hjelp av Skriv ut testside sjekker du om avstanden mellom de<br>gjentatte feilene er lik noe av følgende: | Gå til trinn 2.               | Merk deg avstanden,<br>og kontakt<br><mark>brukerstøtte</mark> . |
| Bildeenhet                                                                                                    |                               |                                                                  |
| <ul> <li>75,40 mm (2,97 tommer)</li> </ul>                                                                                      |                               |                                                                  |
| • 34,70 mm (1,37 tommer)                                                                                                    |                               |                                                                  |
| • 23,9 mm (0,94 tommer)                                                                                                    |                               |                                                                  |
| Tonerkassett                                                                                                    |                               |                                                                  |
| • 35,70 mm (1,41 tommer)                                                                                                    |                               |                                                                  |
| • 36,80 mm (1,45 tommer)                                                                                                    |                               |                                                                  |
| Overføringsvalse                                                                                                    |                               |                                                                  |
| • 44 mm (1,73 tommer)                                                                                                    |                               |                                                                  |
| Fikseringsenhet                                                                                                    |                               |                                                                  |
| • 78,1 mm (3,07 tommer)                                                                                                    |                               |                                                                  |
| • 75,4 mm (2,97 tommer)                                                                                                    |                               |                                                                  |
| Stemmer avstanden mellom de gjentatte feilene overens med noen av målene?                                                       |                               |                                                                  |
| Trinn 2                                                                                                    | Kontakt <u>brukerstøtte</u> . | Problemet er løst.                                               |
| <b>a</b> Skift ut rekvisitaenheten som samsvarer med avstanden mellom de gjentatte feilene.                                     |                               |                                                                  |
| <b>Merk:</b> Hvis rekvisitaenheten er en overføringsvalse eller<br>fikseringsenhet, må du kontakte <u>brukerstøtte</u> .        |                               |                                                                  |
| <b>b</b> Skriv ut dokumentet.                                                                                                   |                               |                                                                  |
| Vises de gjentatte feilene?                                                                                                    |                               |                                                                  |

# Utskriftsjobber skrives ikke ut

| Handling                                                                                                    | Ja                 | Nei             |
|----------------------------------------------------------------------------------------------------|--------------------|-----------------|
| Trinn 1                                                                                                    | Problemet er løst. | Gå til trinn 2. |
| <b>a</b> Åpne dialogboksen Skriv ut fra dokumentet du prøver å skrive ut, og kontroller deretter at du har valgt riktig skriver. |                    |                 |
| <b>b</b> Skriv ut dokumentet.                                                                                                    |                    |                 |
| Blir dokumentet skrevet ut?                                                                                                    |                    |                 |
| Trinn 2                                                                                                    | Problemet er løst. | Gå til trinn 3. |
| a Kontroller at skriveren er på.                                                                                                 |                    |                 |
| <b>b</b> Løs eventuelle feilmeldinger som vises på skjermen.                                                                     |                    |                 |
| c Skriv ut dokumentet.                                                                                                    |                    |                 |
| Blir dokumentet skrevet ut?                                                                                                    |                    |                 |

| Handling                                                                                             | Ja                 | Nei                           |
|----------------------------------------------------------------------------------------------------|--------------------|-------------------------------|
| Trinn 3                                                                                              | Problemet er løst. | Gå til trinn 4.               |
| <b>a</b> Kontroller at portene fungerer, og at kablene er godt koblet til datamaskinen og skriveren. |                    |                               |
| Se installeringsdokumentasjonen som fulgte med skriveren hvis<br>du vil ha mer informasjon.          |                    |                               |
| <b>b</b> Skriv ut dokumentet.                                                                        |                    |                               |
| Blir dokumentet skrevet ut?                                                                          |                    |                               |
| Trinn 4                                                                                              | Problemet er løst. | Gå til trinn 5.               |
| <b>a</b> Slå av skriveren, vent i ca. ti sekunder, og slå den på igjen.                              |                    |                               |
| <b>b</b> Skriv ut dokumentet.                                                                        |                    |                               |
| Blir dokumentet skrevet ut?                                                                          |                    |                               |
| Trinn 5                                                                                              | Problemet er løst. | Kontakt <u>brukerstøtte</u> . |
| a Fjern skriverdriveren, og installer den på nytt.                                                   |                    |                               |
| <b>b</b> Skriv ut dokumentet.                                                                        |                    |                               |
| Blir dokumentet skrevet ut?                                                                          |                    |                               |

# Konfidensielle og andre holdte dokumenter skrives ikke ut

| Handling                                                                                                    | Ja                 | Nei             |
|----------------------------------------------------------------------------------------------------|--------------------|-----------------|
| Trinn 1                                                                                                    | Problemet er løst. | Gå til trinn 2. |
| <b>a</b> Fra kontrollpanelet kontrollerer du at dokumentene vises i listen Holdte jobber.                                   |                    |                 |
| <b>Merk:</b> Hvis dokumentene ikke er oppført, kan du skrive ut dokumentene ved å bruke alternativene for Skriv ut og hold. |                    |                 |
| <b>b</b> Skriv ut dokumentene.                                                                                              |                    |                 |
| Blir dokumentene skrevet ut?                                                                                                |                    |                 |
| Trinn 2                                                                                                    | Problemet er løst. | Gå til trinn 3. |
| Utskriftsjobben kan inneholde formateringsfeil eller ugyldige data.<br>Slett utskriftsjobben og send den på nytt.           |                    |                 |
| Blir dokumentene skrevet ut?                                                                                                |                    |                 |

| Handling                                                                                                    | Ja                 | Nei                           |
|----------------------------------------------------------------------------------------------------|--------------------|-------------------------------|
| Trinn 3                                                                                                    | Problemet er løst. | Gå til trinn 4.               |
| Hvis du skal skrive ut fra Internett, kan det hende at skriveren tolker flere jobbtitler som duplikater.                             |                    |                               |
| For Windows-brukere                                                                                                    |                    |                               |
| a Åpne dialogboksen Utskriftsinnstillinger:                                                                                          |                    |                               |
| <b>b</b> Gå til fanen Skriv ut og hold, klikk på <b>Bruk Skriv ut og hold</b> , og klikk deretter på <b>Behold like dokumenter</b> . |                    |                               |
| <b>c</b> Angi PIN-koden, og lagre endringene.                                                                                        |                    |                               |
| <b>d</b> Send utskriftsjobben.                                                                                                    |                    |                               |
| For Macintosh-brukere:                                                                                                    |                    |                               |
| <b>a</b> Lagre og gi et eget navn til hver jobb.                                                                                     |                    |                               |
| <b>b</b> Send jobben enkeltvis.                                                                                                    |                    |                               |
|                                                                                                    |                    |                               |
| Blir dokumentene skrevet ut?                                                                                                    |                    |                               |
| Trinn 4                                                                                                    | Problemet er løst. | Kontakt <u>brukerstøtte</u> . |
| a Slett noen holdte jobber for å frigjøre skriverminne.                                                                              |                    |                               |
| <b>b</b> Skriv ut dokumentene.                                                                                                    |                    |                               |
|                                                                                                    |                    |                               |
| Blir dokumentene skrevet ut?                                                                                                    |                    |                               |

# Jobben skrives ut fra feil skuff eller på feil papir

| Ha            | andling                                                                                                    | Ja                 | Nei                                                |
|---------------|----------------------------------------------------------------------------------------------------|--------------------|----------------------------------------------------|
| Tri<br>a<br>b | i <b>nn 1</b><br>Kontroller at du skriver ut på riktig papir.<br>Skriv ut dokumentet.                                               | Gå til trinn 2.    | Legg inn riktig<br>papirstørrelse og<br>papirtype. |
| Er            | dokumentet skrevet ut på riktig papir?                                                                                              |                    |                                                    |
| Trinn 2       |                                                                                                    | Problemet er løst. | Kontakt <u>brukerstøtte</u> .                      |
| a             | Angi papirstørrelse og -type i dialogboksen Utskriftsinnstillinger<br>eller Skriv ut, avhengig av hvilket operativsystem du bruker. |                    |                                                    |
|               | <b>Merk:</b> Du kan også endre innstillingene i skriverens<br>kontrollpanel. Gå til:                                                |                    |                                                    |
|               | $\label{eq:linear} Innstillinger > \textbf{Papir} > \textbf{Skuffkonfigurasjon} > \textbf{Papirstørrelse/-type}$                    |                    |                                                    |
|               | På skrivermodeller uten berøringsskjerm trykker du på <b>OK</b> for å bla gjennom innstillingene.                                   |                    |                                                    |
| b             | Kontroller at innstillingene samsvarer med papiret i skuffen.                                                                       |                    |                                                    |
| c             | Skriv ut dokumentet.                                                                                                    |                    |                                                    |
| Er            | dokumentet skrevet ut på riktig papir?                                                                                              |                    |                                                    |

# Treg utskriftsprosess

| Handling                                                                                                    | Ja              | Nei                |
|----------------------------------------------------------------------------------------------------|-----------------|--------------------|
| Trinn 1Kontroller at skriverledningen er koblet til skriveren og datamaskinen,<br>utskriftsserveren eller annen nettverksenhet.Er skriveren treg med å skrive ut? | Gå til trinn 2. | Problemet er løst. |
| Trinn 2                                                                                                    | Gå til trinn 3. | Problemet er løst. |
| <b>a</b> Kontroller at skriveren ikke er i Stillemodus.                                                                                                    |                 |                    |
| Gå til følgende på kontrollpanelet:                                                                                                    |                 |                    |
| Innstillinger > Enhet > Vedlikehold > Konfig.meny ><br>Enhetsoperasjoner > Stillemodus                                                                            |                 |                    |
| På skrivermodeller uten berøringsskjerm trykker du på OK for å bla gjennom innstillingene.                                                                        |                 |                    |
| <b>b</b> Skriv ut dokumentet.                                                                                                    |                 |                    |
| Er skriveren treg med å skrive ut?                                                                                                    |                 |                    |
| Trinn 3                                                                                                    | Gå til trinn 4. | Problemet er løst. |
| <b>a</b> Angi utskriftsoppløsningen i dialogboksen Utskriftsinnstillinger eller Skriv ut, avhengig av hvilket operativsystem du bruker.                           |                 |                    |
| <b>b</b> Sett oppløsningen til <b>600 dpi</b> .                                                                                                    |                 |                    |
| c Skriv ut dokumentet.                                                                                                    |                 |                    |
|                                                                                                    |                 |                    |
| Er skriveren treg med a skrive ut?                                                                                                    |                 |                    |
| Trinn 4                                                                                                    | Gå til trinn 5. | Problemet er løst. |
| a Gå til følgende på kontrollpanelet:                                                                                                    |                 |                    |
| Innstillinger > Skriv ut > Kvalitet > Utskriftsoppløsning                                                                                                    |                 |                    |
| På skrivermodeller uten berøringsskjerm trykker du på OK for å bla gjennom innstillingene.                                                                        |                 |                    |
| <b>b</b> Sett oppløsningen til <b>600 dpi</b> .                                                                                                    |                 |                    |
| c Skriv ut dokumentet.                                                                                                    |                 |                    |
| Er skriveren treg med å skrive ut?                                                                                                    |                 |                    |

| Handling                                                                                                    | Ja                            | Nei                |
|----------------------------------------------------------------------------------------------------|-------------------------------|--------------------|
| Trinn 5                                                                                                    | Gå til trinn 6.               | Problemet er løst. |
| <b>a</b> Angi papirtypeinnstillingen i dialogboksen Utskriftsinnstillinger eller Skriv ut, avhengig av hvilket operativsystem du bruker.                                                           |                               |                    |
| Merknader:                                                                                                    |                               |                    |
| • Sørg for at innstillingen samsvarer med papiret i skuffen.                                                                                                    |                               |                    |
| <ul> <li>Du kan også endre innstillingen i skriverens kontrollpanel.<br/>Gå til Innstillinger &gt; Papir &gt; Skuffkonfigurering &gt;<br/>Papirstørrelse/-type. På skrivermodeller uten</li> </ul> |                               |                    |
| berøringsskjerm trykker du på <b>OK</b> for å bla gjennom innstillingene.                                                                                                    |                               |                    |
| <ul> <li>Tykkere papir skriver ut saktere.</li> </ul>                                                                                                    |                               |                    |
| • Papir smalere enn Letter, A4 og Legal kan skrives ut saktere.                                                                                                    |                               |                    |
| <b>b</b> Skriv ut dokumentet.                                                                                                    |                               |                    |
| Er skriveren treg med å skrive ut?                                                                                                    |                               |                    |
| Trinn 6                                                                                                    | Gå til trinn 7.               | Problemet er løst. |
| <b>a</b> Kontroller at skriverinnstillingene for tekstur og vekt samsvarer med papiret som legges i.                                                                                               |                               |                    |
| Gå til følgende på kontrollpanelet:                                                                                                    |                               |                    |
| Innstillinger > Papir > Papirtypekonfigurering > Papirtyper                                                                                                    |                               |                    |
| På skrivermodeller uten berøringsskjerm trykker du på OK for å bla gjennom innstillingene.                                                                                                    |                               |                    |
| Merk: Grove papirtyper og tykt papir kan skrives ut saktere.                                                                                                    |                               |                    |
| <b>b</b> Skriv ut dokumentet.                                                                                                    |                               |                    |
| Er skriveren treg med å skrive ut?                                                                                                    |                               |                    |
| Trinn 7                                                                                                    | Gå til trinn 8.               | Problemet er løst. |
| Fjern holdte jobber.                                                                                                    |                               |                    |
| Er skriveren treg med å skrive ut?                                                                                                    |                               |                    |
| Trinn 8                                                                                                    | Kontakt <u>brukerstøtte</u> . | Problemet er løst. |
| <b>a</b> Kontroller at skriveren ikke er overopphetet.                                                                                                    |                               |                    |
| Merknader:                                                                                                    |                               |                    |
| <ul> <li>La skriveren avkjøles etter en lang utskriftsjobb.</li> </ul>                                                                                                    |                               |                    |
| Legg merke til standardtemperaturen til skriveren. Se <u>Velge</u>                                                                                                    |                               |                    |
| en plassering for skriveren på side 19 hvis du vil ha mer                                                                                                    |                               |                    |
| b Skriv ut dokumentet.                                                                                                    |                               |                    |
|                                                                                                    |                               |                    |
| Er skriveren treg med å skrive ut?                                                                                                    |                               |                    |

# Skriveren svarer ikke

| Handling                                                                                                    | Ja                                                      | Nei                                       |
|----------------------------------------------------------------------------------------------------|---------------------------------------------------------|-------------------------------------------|
| Trinn 1         Kontroller om strømledningen er satt inn i stikkontakten.         Image: State of the strømledningen er satt inn i stikkontakten.         Image: State of the strømledningen er satt inn i stikkontakten.         Image: State of the strømledningen er satt inn i stikkontakten.         Image: State of the strømledningen er satt inn i stikkontakten.         Image: State of the strømledningen er stikkontakten.         Image: State of the strømledningen er stikkontakten.         Image: State of the strømledningen er stikkontakten.         Image: State of the strømledningen er stikkontakten.         Image: State of the strømledningen er stikkontakten.         Image: State of the stikkontakten.         Image: State of the stikeontakten.         Image: State of the | Problemet er løst.                                      | Gå til trinn 2.                           |
| <b>Trinn 2</b><br>Kontroller om stikkontakten er slått av med en bryter eller sikring.<br>Er stikkontakten slått av med en bryter eller sikring?                                                                                                    | Slå på bryteren eller<br>tilbakestill sikringen.        | Gå til trinn 3.                           |
| <b>Trinn 3</b><br>Kontroller at skriveren er på.<br>Er skriveren slått på?                                                                                                    | Gå til trinn 4.                                         | Slå på skriveren.                         |
| <b>Trinn 4</b><br>Kontroller om skriveren er i hvilemodus eller dvalemodus.<br>Er skriveren i hvilemodus eller dvalemodus?                                                                                                    | Trykk på av/på-<br>knappen for å aktivere<br>skriveren. | Gå til trinn 5.                           |
| <b>Trinn 5</b><br>Kontroller om kablene som kobler samme skriveren og datamaskinen,<br>er koblet til de riktige portene.<br>Er kablene koblet til de riktige portene?                                                                                                    | Gå til trinn 6.                                         | Sett kablene inn i de<br>riktige portene. |
| <b>Trinn 6</b><br>Installer riktig skriverdriver.<br>Reagerer skriveren?                                                                                                    | Problemet er løst.                                      | Gå til trinn 7.                           |
| <b>Trinn 7</b><br>Slå av skriveren, vent i ca. ti sekunder, og slå den på igjen.<br>Reagerer skriveren?                                                                                                    | Problemet er løst.                                      | Kontakt <u>brukerstøtte</u> .             |

# Kan ikke lese flash-stasjon

| Handling                                                                                                    | Ja                 | Nei                                                                    |
|----------------------------------------------------------------------------------------------------|--------------------|------------------------------------------------------------------------|
| <b>Trinn 1</b><br>Sjekk om skriveren er opptatt med å behandle en annen utskrifts-,<br>kopierings-, skanne- eller faksjobb.<br>Er skriveren klar?                                      | Gå til trinn 2.    | Vent til skriveren er<br>ferdig med å<br>behandle den andre<br>jobben. |
| <b>Trinn 2</b><br>Kontroller at flash-stasjonen støttes. Se <u>Støttede flash-stasjoner og</u><br><u>filtyper på side 53</u> hvis du vil ha mer informasjon.<br>Støttes flash-enheten? | Gå til trinn 3.    | Sett inn en flash-<br>stasjon som støttes.                             |
| <b>Trinn 3</b><br>Ta ut flash-stasjonen og sett den inn på nytt.<br>Gjenkjenner skriveren flash-stasjonen?                                                                             | Problemet er løst. | Kontakt <u>brukerstøtte</u> .                                          |

# **Aktivere USB-porten**

Gå til følgende på kontrollpanelet:

#### Innstillinger > Nettverk/porter > USB > Aktiver USB-port

For skrivermodeller uten berøringsskjerm trykker du på OK for å bla gjennom innstillingene.

# Nettverkstilkoblingsproblemer

# Kan ikke åpne Embedded Web Server

| Handling                                                                                        | Ja              | Nei                                      |
|-------------------------------------------------------------------------------------------------|-----------------|------------------------------------------|
| Trinn 1                                                                                         | Gå til trinn 2. | Slå på skriveren.                        |
| Kontroller at skriveren er på.                                                                  |                 |                                          |
| Er skriveren slått på?                                                                          |                 |                                          |
| Trinn 2                                                                                         | Gå til trinn 3. | Skriv inn riktig IP-                     |
| Kontroller at IP-adressen til skriveren er riktig.                                              |                 | adresse for skriveren i<br>adressefeltet |
| Merknader:                                                                                      |                 |                                          |
| <ul> <li>Vis IP-adressen på startsiden.</li> </ul>                                              |                 |                                          |
| • En IP-adresse vises som fire sett med tall atskilt med punktum, for eksempel 123.123.123.123. |                 |                                          |
| Er IP-adressen til skriveren riktig?                                                            |                 |                                          |

| Handling                                                                                                    | Ja                 | Nei                                    |
|----------------------------------------------------------------------------------------------------|--------------------|----------------------------------------|
| <ul> <li>Trinn 3</li> <li>Kontroller at du bruker en støttet nettleser: <ul> <li>Internet Explorer versjon 11 eller nyere</li> <li>Microsoft Edge</li> <li>Safari versjon 6 eller nyere</li> <li>Google Chrome<sup>™</sup> versjon 32 eller nyere</li> <li>Mozilla Firefox versjon 24 eller nyere</li> </ul> </li> <li>Støttes nettleseren din?</li> </ul> | Gå til trinn 4.    | Installer en nettleser<br>som støttes. |
|                                                                                                    | Gå til tripp 5     | Kontakt administrator                  |
| Kontroller om nettverkstilkoblingen fungerer.                                                                                                    | Ga ur unin 5.      |                                        |
| Fungerer nettverkstilkoblingen?                                                                                                    |                    |                                        |
| <b>Trinn 5</b><br>Kontroller at kablene til skriveren og utskriftsserveren er riktig koblet<br>til. Se dokumentasjonen som fulgte med skriveren, hvis du vil ha mer<br>informasjon.                                                                                                    | Gå til trinn 6.    | Fest kablene<br>skikkelig.             |
| Er kabeltilkoblingene i orden?                                                                                                    |                    |                                        |
| <b>Trinn 6</b><br>Kontroller om nettproxy-serverne er deaktivert.                                                                                                    | Gå til trinn 7.    | Kontakt administrator.                 |
| Er nettproxy-serverne deaktivert?                                                                                                    |                    |                                        |
| <b>Trinn 7</b><br>Åpne Embedded Web Server.                                                                                                    | Problemet er løst. | Kontakt <mark>brukerstøtte</mark> .    |
| Fikk du åpnet Embedded Web Server?                                                                                                    |                    |                                        |

# Kan ikke koble skriveren til Wi-Fi-nettverket

| Handling                                                                                             | Ja                 | Nei             |
|----------------------------------------------------------------------------------------------------|--------------------|-----------------|
| Trinn 1                                                                                              | Problemet er løst. | Gå til trinn 2. |
| Kontroller at Aktiv adapter er satt til Auto.                                                        |                    |                 |
| Gå til følgende på kontrollpanelet:                                                                  |                    |                 |
| Innstillinger > Nettverk/porter > Nettverksoversikt > Aktiv adapter > Auto                           |                    |                 |
| På skrivermodeller uten berøringsskjerm trykker du på <b>OK</b> for å bla<br>gjennom innstillingene. |                    |                 |
| Kan skriveren kobles til Wi-Fi-nettverket?                                                           |                    |                 |
| Trinn 2                                                                                              | Gå til trinn 4.    | Gå til trinn 3. |
| Kontroller at riktig Wi-Fi-nettverk er valgt.                                                        |                    |                 |
| Merk: Noen rutere kan dele standard-SSID.                                                            |                    |                 |
| Kobler du til riktig Wi-Fi-nettverk?                                                                 |                    |                 |

| Handling                                                                                                    | Ja                 | Nei                           |
|----------------------------------------------------------------------------------------------------|--------------------|-------------------------------|
| Trinn 3                                                                                                    | Problemet er løst. | Gå til trinn 4.               |
| Koble til riktig Wi-Fi-nettverk. Se <u>Koble skriveren til et Wi-Fi-nettverk</u><br><u>på side 44</u> hvis du vil ha mer informasjon. |                    |                               |
| Kan skriveren kobles til Wi-Fi-nettverket?                                                                                            |                    |                               |
| Trinn 4                                                                                                    | Gå til trinn 6.    | Gå til trinn 5.               |
| Kontroller sikkerhetsmodusen for trådløs tilkobling.                                                                                  |                    |                               |
| Gå til følgende på kontrollpanelet:                                                                                                   |                    |                               |
| Innstillinger > Nettverk/porter > Trådløs > Trådløs sikkerhetsmodus                                                                   |                    |                               |
| På skrivermodeller uten berøringsskjerm trykker du på <b>OK</b> for å bla<br>gjennom innstillingene.                                  |                    |                               |
| Er riktig sikkerhetsmodus for trådløs tilkobling valgt?                                                                               |                    |                               |
| Trinn 5                                                                                                    | Problemet er løst. | Gå til trinn 6.               |
| Velg riktig sikkerhetsmodus for trådløs tilkobling.                                                                                   |                    |                               |
| Kan skriveren kobles til Wi-Fi-nettverket?                                                                                            |                    |                               |
| Trinn 6                                                                                                    | Problemet er løst. | Kontakt <b>brukerstøtte</b> . |
| Kontroller at du har angitt det riktige nettverkspassordet.                                                                           |                    |                               |
| <b>Merk:</b> Legg merke til mellomrom, tall og bruk av store og små<br>bokstaver i passordet.                                         |                    |                               |
| Kan skriveren kobles til Wi-Fi-nettverket?                                                                                            |                    |                               |

# **Problemer med rekvisita**

## Bytt kassetten, feil region for skriveren

Hvis du vil løse dette problemet, må du kjøpe en kassett med riktig region som samsvarer med skriverregionen, eller kjøpe en kassett for hele verden.

- Det første tallet i meldingen etter 42, indikerer skriverregionen.
- Det andre tallet i meldingen etter 42, indikerer kassettregionen.

### Skriver- og tonerkassettregioner

| Region                                | Numerisk kode |
|---------------------------------------|---------------|
| Hele verden eller udefinert region    | 0             |
| Nord-Amerika (USA, Canada)            | 1             |
| EØS, Vest-Europa, Norden, Sveits      | 2             |
| Asia ved stillehavskysten             | 3             |
| Latin-Amerika                         | 4             |
| Resten av Europa, Midtøsten og Afrika | 5             |

| Region                 | Numerisk kode |
|------------------------|---------------|
| Australia, New Zealand | 6             |
| Ugyldig region         | 9             |

**Merk:** Hvis du vil finne de regionale innstillingene for skriveren og tonerkassetten, må du skrive ut testsidene. Gå til følgende på kontrollpanelet: **Innstillinger** > **Feilsøking** > **Skriv ut testsider**.

## Ikke originalrekvisita fra Lexmark

Skriveren har oppdaget en rekvisita eller del fra en annen leverandør enn Lexmark i skriveren.

Lexmark-skriveren fungerer best med originale deler og rekvisita fra Lexmark. Bruk av rekvisita eller deler fra tredjeparter kan påvirke skriverens og bildekomponentenes ytelse, pålitelighet eller levetid.

Alle indikatorer for levetid er utviklet for bruk med rekvisita og deler fra Lexmark, og kan gi vilkårlige resultater hvis du bruker rekvisita eller deler fra tredjeparter. Bruk av bildekomponenter utover beregnet levetid kan skade Lexmark-skriveren eller komponentene.

**Advarsel – mulig skade:** Bruk av rekvisita eller deler fra tredjeparter kan påvirke garantidekningen. Skade som følge av bruk av rekvisita eller deler fra tredjeparter dekkes kanskje ikke av garantien.

Hvis du godtar alle disse risikoene og vil fortsette å bruke uoriginale rekvisita eller deler, gjør du ett av følgende:

På skrivermodeller med berøringsskjerm trykker du to ganger på 下 og deretter to ganger på 🤄 .

På skrivermodeller uten berøringsskjerm holder du inne X og OK i 15 sekunder.

Hvis du ikke godtar disse risikoene, fjerner du tredjepartens rekvisita/deler fra skriveren og installerer originale deler/rekvisita fra Lexmark. Se <u>Bruke originaldeler og -rekvisita fra Lexmark på side 131</u> hvis du vil ha mer informasjon.

Hvis du har en skrivermodell med berøringsskjerm, og skriveren ikke skriver ut etter at du har trykket to ganger på 🚺 og deretter to ganger på 🔄, må du tilbakestille rekvisitaforbrukstelleren.

Hvis du har en skrivermodell uten berøringsskjerm, og skriveren ikke skriver ut når du holder inne **X** OK samtidig i 15 sekunder, må du tilbakestille rekvisitaforbrukstelleren.

1 Gå til følgende på kontrollpanelet:

Innstillinger > Enhet > Vedlikehold > Konfig.meny > Rekvisitabruk og -tellere

På skrivermodeller uten berøringsskjerm trykker du på OK for å bla gjennom innstillingene.

- **2** Velg delen eller rekvisita du vil kontrollere.
- **3** Du kan fjerne meldingen ved å gjøre ett av følgende:
  - På skrivermodeller med berøringsskjerm trykker du to ganger på skrivermodeller med berøringsskjerm trykker du to ganger på
  - På skrivermodeller uten berøringsskjerm holder du inne **X** og **OK** i 15 sekunder.

Merk: Hvis du ikke klarer å tilbakestille rekvisitaforbrukstelleren, må du returnere varen til kjøpsstedet.

# Fjerne fastkjørt papir

# Unngå papirstopp

## Legg papiret riktig i

• Kontroller at papiret ligger rett i skuffen.

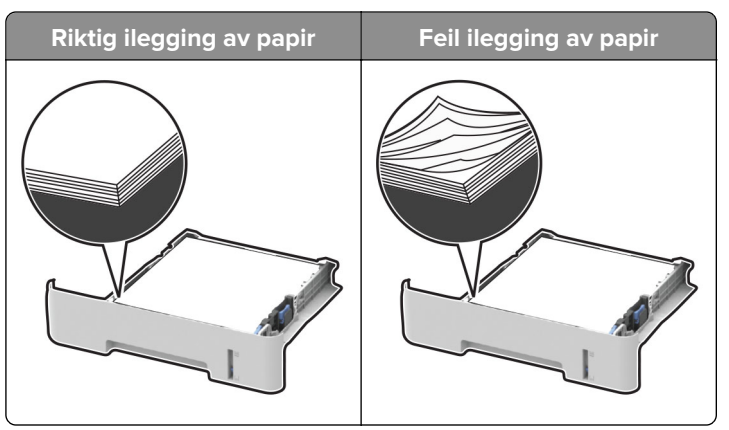

- Ikke legg noe i eller fjern skuffer mens skriveren skriver ut.
- Ikke legg i for mye papir. Kontroller at papirbunken ikke er høyere enn kapasitetsmerket.
- Ikke skyv papir inn i skuffen. Legg i papir slik det vises i illustrasjonen.

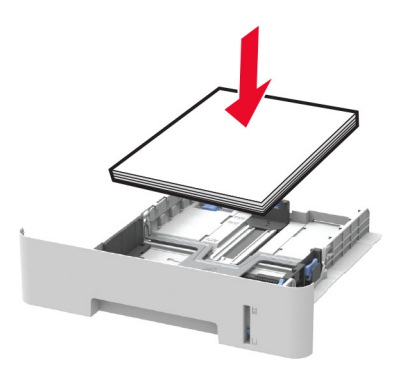

- Kontroller at papirskinnene er plassert riktig, og at de ikke presses hardt mot papiret eller konvoluttene.
- For tosidig utskrift på papir i A4-størrelse må du kontrollere at innstillingen for papirstørrelse i dupleksenheten er satt til A4.
- For tosidig utskrift på papir i Letter-, Legal-, Oficio- eller folio-format må du kontrollere at innstillingen for papirstørrelse i dupleksenheten er satt til Letter.
- Skyv skuffen helt inn i skriveren når du har lagt i papir.

#### Bruk anbefalt papir

- Bruk bare anbefalt papir eller spesialpapir.
- Ikke legg i krøllet, brettet eller fuktig papir.

• Bøy, luft og juster papirkantene før du legger det i.

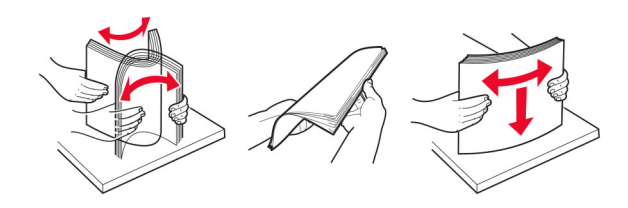

- Ikke bruk papir som er klippet eller beskåret for hånd.
- Ikke bland ulike papirstørrelser, -tykkelser eller -typer i samme skuff.
- Kontroller at papirstørrelse og -type er riktig angitt på datamaskinens eller skriverens kontrollpanel.
- Oppbevar papiret i henhold til produsentens anbefalinger.

## Identifisere hvor papiret har kjørt seg fast

#### Merknader:

- Når Papirstoppassistent er satt til På, skriveren kjører ut tomme sider eller sider med delvis utskrift etter at et fastkjørt ark er fjernet. Kontroller om utskriften har blanke sider.
- Når Gjenopprett v/stopp er satt til På eller Auto, skriveren skriver ut fastkjørte ark på nytt.

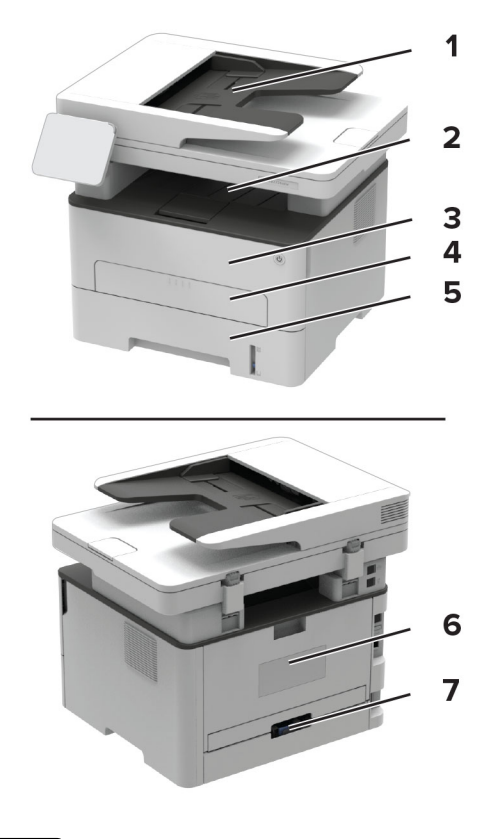

|   | Sted for papirstopp            |
|---|--------------------------------|
| 1 | Automatisk dokumentmater (ADM) |
| 2 | Standard utskuff               |

|   | Sted for papirstopp |
|---|---------------------|
| 3 | Frontdeksel         |
| 4 | Manuell arkmater    |
| 5 | Skuff               |
| 6 | Bakdeksel           |
| 7 | Dupleksenhet        |

# Papirstopp i skuffen

**1** Ta ut skuffen.

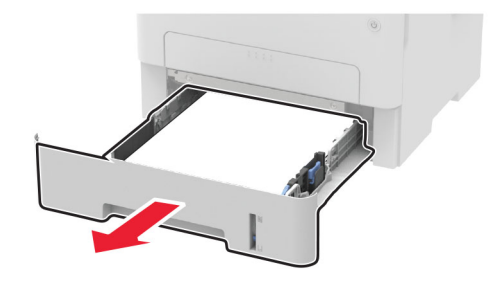

**2** Ta ut det fastkjørte papiret.

Merk: Kontroller at alle papirrester er fjernet.

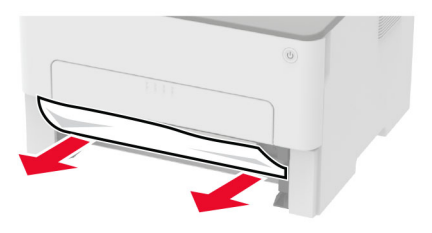

3 Sett inn skuffen.

# Papirstopp i frontdekselet

1 Åpne frontdekselet.

**Advarsel – mulig skade:** For å unngå skade på grunn av elektrostatisk utladning, må du berøre den eksponerte metallrammen på skriveren før du åpner eller berører innvendige deler av skriveren.

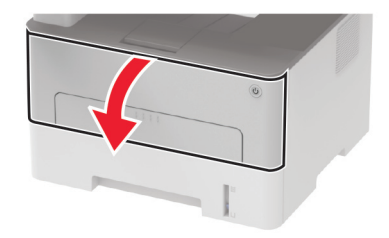

#### **2** Ta ut bildeenheten.

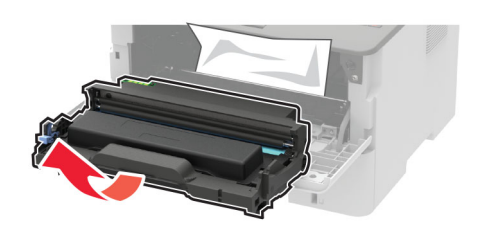

**Advarsel – mulig skade:** Ikke utsett bildeenheten for direkte lys i mer enn ti minutter. Lengre eksponering for lys kan føre til problemer med utskriftskvaliteten.

**Advarsel – mulig skade:** Du må aldri berøre fotoledertrommelen. Gjør du det kan utskriftskvaliteten bli dårlig i fremtiden.

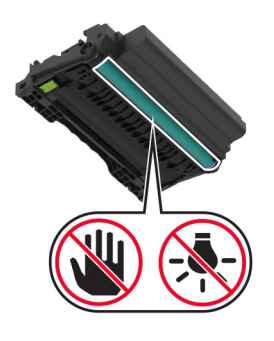

#### **3** Ta ut det fastkjørte papiret.

**FORSIKTIG – VARM OVERFLATE:** Skriveren kan være varm innvendig. Hvis du vil redusere risikoen for skader, må du la overflaten kjøles ned før du berører den.

Merk: Kontroller at alle papirrester er fjernet.

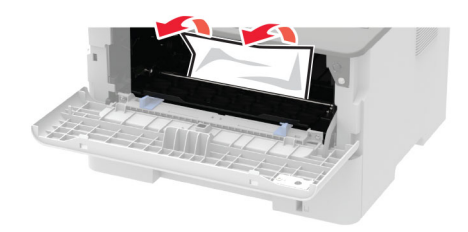

4 Sett inn bildeenheten.

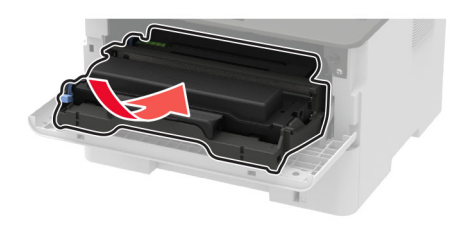

5 Lukk dekselet.

## Papirstopp i bakdekselet

1 Åpne bakdekselet.

**FORSIKTIG – VARM OVERFLATE:** Skriveren kan være varm innvendig. Hvis du vil redusere risikoen for skader, må du la overflaten kjøles ned før du berører den.

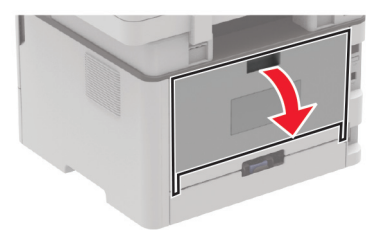

2 Åpne dekselet til fikseringsenheten.

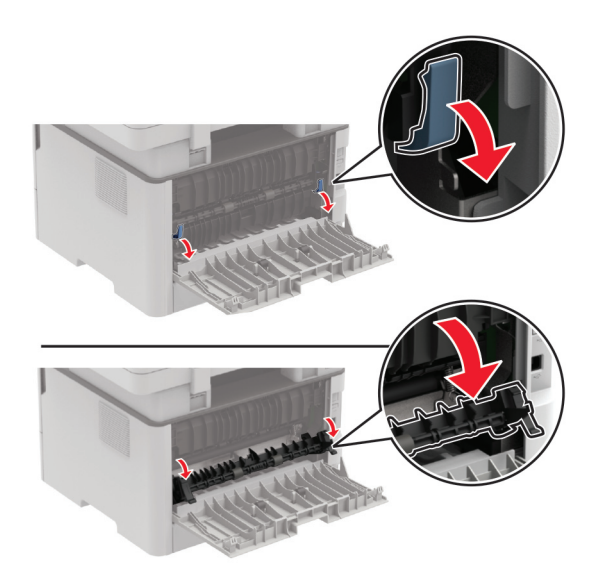

**3** Ta ut det fastkjørte papiret.

Merk: Kontroller at alle papirrester er fjernet.

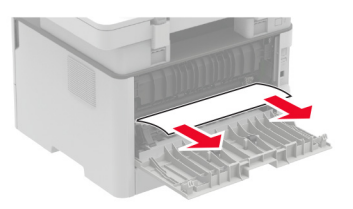

- 4 Lukk dekselet til fikseringsenheten.
- **5** Lukk bakdekselet.

## Papirstopp i dupleksenheten

**1** Trekk ut dupleksenheten, og ta ut det fastkjørte papiret.

**Advarsel – mulig skade:** For å unngå skade på grunn av elektrostatisk utladning, må du berøre den eksponerte metallrammen på skriveren før du åpner eller berører innvendige deler av skriveren.

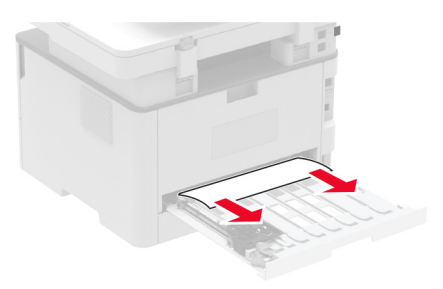

Merk: Kontroller at alle papirrester er fjernet.

**2** Sett inn dupleksenheten.

## Papirstopp i standardskuffen

1 Løft skanneren, og fjern det fastkjørte papiret.

Merk: Kontroller at alle papirrester er fjernet.

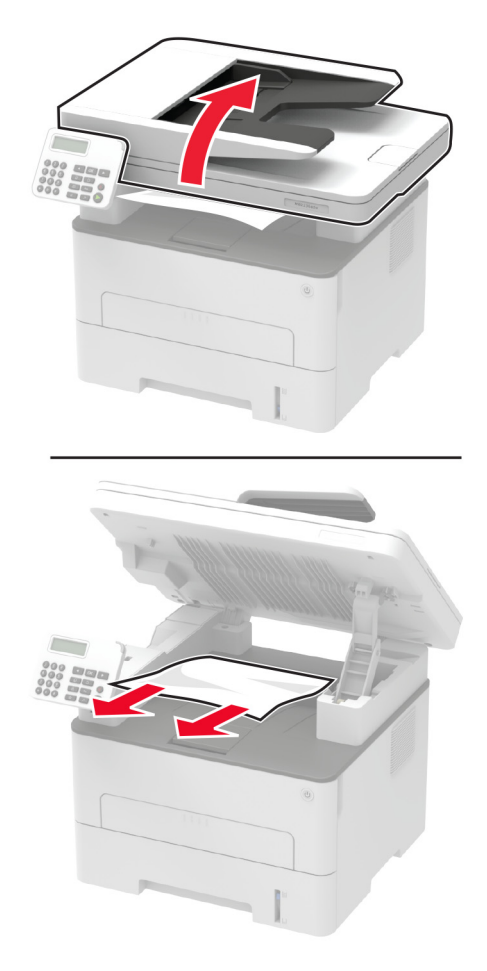

# Papirstopp i den manuelle materen

Ta ut det fastkjørte papiret.

Merk: Kontroller at alle papirrester er fjernet.

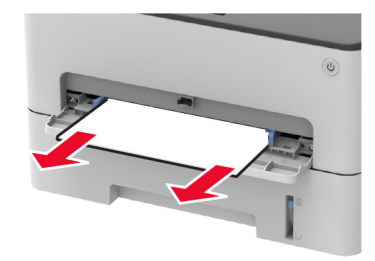

## Papirstopp i den automatiske dokumentmateren

- **1** Fjern alle originaldokumenter fra skuffen til den automatiske dokumentmateren.
- 2 Åpne dekselet til den automatiske dokumentmateren.

**Advarsel – mulig skade:** For å unngå skade på grunn av elektrostatisk utladning, må du berøre den eksponerte metallrammen på skriveren før du åpner eller berører innvendige deler av skriveren.

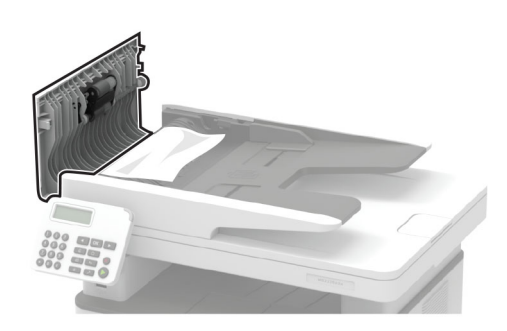

**3** Ta ut det fastkjørte papiret.

Merk: Kontroller at alle papirrester er fjernet.

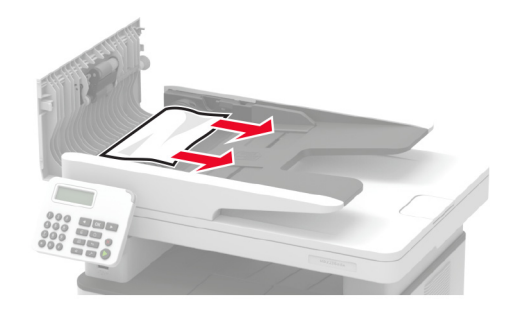

4 Lukk dekselet til den automatiske dokumentmateren.
**5** Åpne skannerdekselet.

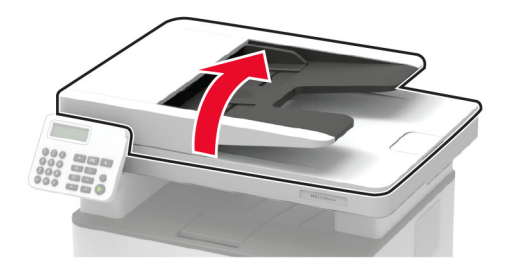

**6** Ta ut det fastkjørte papiret.

Merk: Kontroller at alle papirrester er fjernet.

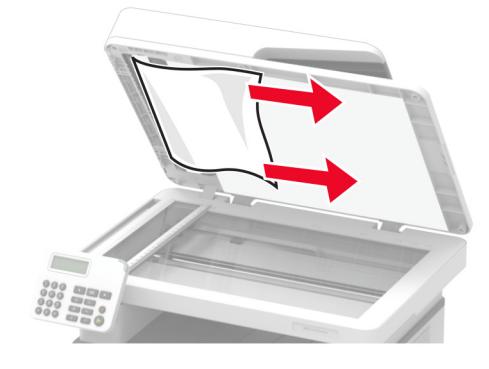

7 Lukk skannerdekselet.

# **Problemer med papirmating**

### Konvolutten limes igjen ved utskrift

| Handling                                                                                          | Ja                            | Nei                |
|---------------------------------------------------------------------------------------------------|-------------------------------|--------------------|
| Trinn 1                                                                                           | Gå til trinn 2.               | Problemet er løst. |
| a Bruk en konvolutt som har vært lagret tørt.                                                     |                               |                    |
| <b>Merk:</b> Hvis du skriver ut på konvolutter med høy fuktinnhold, kan konvolutten klebes igjen. |                               |                    |
| <b>b</b> Send utskriftsjobben.                                                                    |                               |                    |
| Klebes konvolutten igjen ved utskrift?                                                            |                               |                    |
| Trinn 2                                                                                           | Kontakt <u>brukerstøtte</u> . | Problemet er løst. |
| <b>a</b> Kontroller at papirtypen er satt til Konvolutt.                                          |                               |                    |
| Gå til følgende på kontrollpanelet:                                                               |                               |                    |
| Innstillinger > Papir > Skuffkonfigurasjon > Papirstørrelse/-type                                 |                               |                    |
| På skrivermodeller uten berøringsskjerm trykker du på OK for å bla gjennom innstillingene.        |                               |                    |
| <b>b</b> Send utskriftsjobben.                                                                    |                               |                    |
| Klebes konvolutten igjen ved utskrift?                                                            |                               |                    |

## Sortert utskrift fungerer ikke

| Handling                                                                                                    | Ja                 | Nei                           |
|----------------------------------------------------------------------------------------------------|--------------------|-------------------------------|
| Trinn 1<br>a Gå til følgende på kontrollpanelet:<br>Innstillinger > Utskrift > Layout > Sorter                                                   | Problemet er løst. | Gå til trinn 2.               |
| <ul> <li>På skrivermodeller uten berøringsskjerm trykker du på OK for å bla gjennom innstillingene.</li> <li>b Velg På [1,2,1,2,1,2].</li> </ul> |                    |                               |
| c Skriv ut dokumentet.<br>Er dokumentet sortert riktig?                                                                                          |                    |                               |
| Trinn 2                                                                                                    | Problemet er løst. | Gå til trinn 3.               |
| <b>a</b> Gå til dokumentet du prøver å skrive ut, åpne dialogboksen Utskrift, og velg deretter <b>Sorter</b> .                                   |                    |                               |
| <b>b</b> Skriv ut dokumentet.                                                                                                    |                    |                               |
| Er dokumentet sortert riktig?                                                                                                    |                    |                               |
| Trinn 3                                                                                                    | Problemet er løst. | Kontakt <u>brukerstøtte</u> . |
| <b>a</b> Reduser antallet sider som skal skrives ut.                                                                                             |                    |                               |
| <b>b</b> Skriv ut dokumentet.                                                                                                    |                    |                               |
| Er sidene sortert riktig?                                                                                                    |                    |                               |

## Papiret kjører seg ofte fast

| Handling                                                                                        | Ja              | Nei                |
|-------------------------------------------------------------------------------------------------|-----------------|--------------------|
| Trinn 1                                                                                         | Gå til trinn 2. | Problemet er løst. |
| <b>a</b> Ta ut skuffen.                                                                         |                 |                    |
| <b>b</b> Kontroller at papir er lagt i på riktig måte.                                          |                 |                    |
| Merknader:                                                                                      |                 |                    |
| Kontroller at papirførerne er riktig posisjonert.                                               |                 |                    |
| <ul> <li>Kontroller at papirbunken ikke er høyere enn<br/>kapasitetsmerket.</li> </ul>          |                 |                    |
| <ul> <li>Kontroller at du skriver ut på en anbefalt papirstørrelse og<br/>papirtype.</li> </ul> |                 |                    |
| c Sett inn skuffen.                                                                             |                 |                    |
| d Skriv ut dokumentet.                                                                          |                 |                    |
| Kjører papiret seg ofte fast?                                                                   |                 |                    |

| Ha  | ndling                                                                                                    | Ja                            | Nei                |
|-----|----------------------------------------------------------------------------------------------------|-------------------------------|--------------------|
| Tri | nn 2                                                                                                    | Gå til trinn 3.               | Problemet er løst. |
| а   | Gå til følgende på kontrollpanelet:                                                                                                    |                               |                    |
|     | Innstillinger > Papir > Skuffkonfigurasjon > Papirstørrelse/-type                                                                       |                               |                    |
|     | På skrivermodeller uten berøringsskjerm trykker du på <b>OK</b> for å bla gjennom innstillingene.                                       |                               |                    |
| b   | Angi riktig papirstørrelse og -type.                                                                                                    |                               |                    |
| С   | Skriv ut dokumentet.                                                                                                    |                               |                    |
| Kje | orer papiret seg ofte fast?                                                                                                    |                               |                    |
| Tri | nn 3                                                                                                    | Kontakt <u>brukerstøtte</u> . | Problemet er løst. |
| а   | Legg i papir fra en nyåpnet pakke.                                                                                                    |                               |                    |
|     | <b>Merk:</b> Papir absorberer fuktighet på grunn av høy luftfuktighet.<br>Oppbevar papiret i originalemballasjen til du skal bruke det. |                               |                    |
| b   | Skriv ut dokumentet.                                                                                                    |                               |                    |
| Kje | orer papiret seg ofte fast?                                                                                                    |                               |                    |

#### Fastkjørte sider skrives ikke ut på nytt

| Handling                                                                                                    | Ja                 | Nei                           |
|----------------------------------------------------------------------------------------------------|--------------------|-------------------------------|
| <ul> <li>Gå til følgende på kontrollpanelet:</li> <li>Innstillinger &gt; Enhet &gt; Varsler &gt; Gjenopprett papirstopp</li> </ul> | Problemet er løst. | Kontakt <u>brukerstøtte</u> . |
| På skrivermodeller uten berøringsskjerm trykker du på OK for å bla gjennom innstillingene.                                         |                    |                               |
| <b>b</b> I menyen Gjenopprett v/stopp velger du <b>På</b> eller <b>Auto</b> .                                                      |                    |                               |
| <b>c</b> Skriv ut dokumentet.                                                                                                    |                    |                               |
| Er de fastkjørte sidene skrevet ut på nytt?                                                                                        |                    |                               |

# **E-postproblemer**

#### Deaktiver feilmeldingen «SMTP-server ikke konfigurert»

Gjør ett av følgende fra kontrollpanelet, avhengig av hvilken skrivermodell du har:

- Trykk på > Innstillinger > E-post > E-postoppsett > Deaktiver «SMTP-server ikke konfigurert»-feil > På.
- Gå til E-post > OK > E-postoppsett > OK > Deaktiver «SMTP-server ikke konfigurert»-feil > OK > På > OK .

Gjør ett av det følgende for å forhindre at feilen skjer igjen:

- Oppdater fastvaren. Se <u>Oppdatere fastvare på side 43</u> hvis du vil ha mer informasjon.
- Konfigurer SMTP-innstillingene for e-post. Se Konfigurere SMTP-innstillinger for e-post på side 31 hvis du vil ha mer informasjon.

#### Kan ikke sende e-poster

| Handling                                                                                                    | Ja                 | Nei                           |
|----------------------------------------------------------------------------------------------------|--------------------|-------------------------------|
| <b>Trinn 1</b><br>Kontroller at SMTP-innstillingene for e-post er konfigurert riktig Se<br><u>Konfigurere SMTP-innstillinger for e-post på side 31</u> hvis du vil ha mer<br>informasjon.                                                                                  | Problemet er løst. | Gå til trinn 2.               |
| Kan du sende en e-post?                                                                                                    |                    |                               |
| Trinn 2                                                                                                    | Problemet er løst. | Gå til trinn 3.               |
| Kontroller at du bruker riktig passord. Avhengig av leverandøren av<br>e-posttjenesten, bruker du kontopassordet, app-passordet eller<br>autentiseringspassordet ditt. Se <u>Konfigurere SMTP-innstillinger for e-<br/>post på side 31</u> hvis du vil ha mer informasjon. |                    |                               |
| Kan du sende en e-post?                                                                                                    |                    |                               |
| <b>Trinn 3</b><br>Kontroller at skriveren er koblet til et nettverk, og at nettverket er                                                                                                    | Problemet er løst. | Kontakt <u>brukerstøtte</u> . |
| koblet til Internett.                                                                                                    |                    |                               |
| Kan du sende en e-post?                                                                                                    |                    |                               |

# Fakseproblemer

#### Anroper-ID vises ikke

**Merk:** Disse instruksjonene gjelder bare for skrivere som støtter analog faks. Se <u>Konfigurere skriveren til å</u> <u>fakse på side 21</u> hvis du vil ha mer informasjon.

| Handling                                                                                                    | Ja                 | Nei                           |
|----------------------------------------------------------------------------------------------------|--------------------|-------------------------------|
| Aktiver anroper-ID.                                                                                                  | Problemet er løst. | Kontakt <u>brukerstøtte</u> . |
| Gå til følgende på kontrollpanelet:                                                                                  |                    |                               |
| Innstillinger > Faks > Oppsett av faks > Innstillinger for mottak av<br>faks > Admin-kontroller > Aktiver anroper-ID |                    |                               |
| For skrivermodeller uten berøringsskjerm trykker du på <b>OK</b> for å bla gjennom innstillingene.                   |                    |                               |
| Vises anroper-ID-en?                                                                                                 |                    |                               |

### Kan ikke sette opp etherFAX

| Handling                                                                                                    | Ja                 | Nei                                   |
|----------------------------------------------------------------------------------------------------|--------------------|---------------------------------------|
| Trinn 1                                                                                                    | Gå til trinn 3.    | Gå til trinn 2.                       |
| Kontroller skrivertilkoblingen.                                                                                                    |                    |                                       |
| <b>a</b> Skriv ut nettverksoppsettsiden. Gå til følgende på kontrollpanelet:                                                                      |                    |                                       |
| Innstillinger > Rapporter > Nettverk > Nettverksoppsettside                                                                                       |                    |                                       |
| For skrivermodeller uten berøringsskjerm trykker du på <b>OK</b> for å bla gjennom innstillingene.                                                |                    |                                       |
| <b>b</b> Kontroller nettverksstatusen.                                                                                                    |                    |                                       |
| Er skriveren koblet til nettverket?                                                                                                    |                    |                                       |
| Trinn 2                                                                                                    | Problemet er løst. | Gå til trinn 3.                       |
| Kontroller at skriveren er koblet til et nettverk, og at nettverket er<br>koblet til Internett.                                                   |                    |                                       |
| Kan du sette opp etherFAX?                                                                                                    |                    |                                       |
| Trinn 3                                                                                                    | Problemet er løst. | Gå til                                |
| Kontroller at etherFAX er riktig satt opp. Se <u>Sette opp faksfunksjonen</u><br>ved hjelp av etherFAX på side 22 hvis du vil ha mer informasjon. |                    | https://www.etherfax<br>.net/lexmark. |
| Kan du sette opp etherFAX?                                                                                                    |                    |                                       |

#### Kan ikke sende eller motta faks med etherFAX

| Handling                                                                                           | Ja                 | Nei                                   |
|----------------------------------------------------------------------------------------------------|--------------------|---------------------------------------|
| Trinn 1                                                                                            | Problemet er løst. | Gå til trinn 2.                       |
| Kontroller at skriveren er koblet til et nettverk, og at nettverket er<br>koblet til Internett.    |                    |                                       |
| Kan du sende eller motta fakser med etherFAX?                                                      |                    |                                       |
| Trinn 2                                                                                            | Problemet er løst. | Gå til trinn 3.                       |
| a Gå til følgende på kontrollpanelet:                                                              |                    |                                       |
| Innstillinger > Faks > Faksoppsett > Generelle faksinnstillinger.                                  |                    |                                       |
| For skrivermodeller uten berøringsskjerm trykker du på <b>OK</b> for å bla gjennom innstillingene. |                    |                                       |
| <b>b</b> Kontroller at du har angitt det riktige fakspassordet.                                    |                    |                                       |
| <b>c</b> Kontroller at Fakstransport er angitt som etherFAX.                                       |                    |                                       |
| Kan du sende eller motta fakser med etherFAX?                                                      |                    |                                       |
| Trinn 3                                                                                            | Problemet er løst. | Gå til                                |
| Del store dokumenter opp i mindre filstørrelser.                                                   |                    | https://www.etherfax<br>.net/lexmark. |
| Kan du sende eller motta fakser med etherFAX?                                                      |                    |                                       |

### kan ikke sende eller motta faks med analog faks

| Handling                                                                                                    | Ja                 | Nei             |
|----------------------------------------------------------------------------------------------------|--------------------|-----------------|
| Trinn 1                                                                                                    | Problemet er løst. | Gå til trinn 2. |
| Løs eventuelle feilmeldinger som vises på skjermen.                                                                                                  |                    |                 |
|                                                                                                    |                    |                 |
| Kan du sende eller motta en faks?                                                                                                    |                    |                 |
| Trinn 2                                                                                                    | Problemet er løst. | Gå til trinn 3. |
| Sørg for at kabeltilkoblingene for følgende utstyr er godt festet:                                                                                   |                    |                 |
| • telefon                                                                                                    |                    |                 |
| • telefonrør                                                                                                    |                    |                 |
| • telefonsvarer                                                                                                    |                    |                 |
| Kan du sende eller motta en faks?                                                                                                    |                    |                 |
| Trinn 3                                                                                                    | Gå til trinn 5.    | Gå til trinn 4. |
| Lytt etter en summetone.                                                                                                    |                    |                 |
| <ul> <li>Ring faksnummeret for å kontrollere at det fungerer som det skal.</li> </ul>                                                                |                    |                 |
| <ul> <li>Hvis du bruker funksjonen for oppringing med røret på, kan du øke<br/>volumet for å kontrollore et du bor op ringestone.</li> </ul>         |                    |                 |
| volumet for a kontrollere at du nar en ringetone.                                                                                                    |                    |                 |
| Hører du en summetone?                                                                                                    |                    |                 |
| Trinn 4                                                                                                    | Problemet er løst. | Gå til trinn 5. |
| Kontroller telefonveggkontakten.                                                                                                    |                    |                 |
| <b>a</b> Koble den analoge telefonen direkte til veggkontakten.                                                                                      |                    |                 |
| <b>b</b> Lytt etter en summetone.                                                                                                    |                    |                 |
| <b>c</b> Hvis du ikke hører noen summetone, må du bruke en annen telefonledning.                                                                     |                    |                 |
| <b>d</b> Hvis du fortsatt ikke hører noen summetone, må du koble den analoge telefonen til en annen veggkontakt.                                     |                    |                 |
| e Hvis du hører en summetone, kan du koble skriveren til kontakten.                                                                                  |                    |                 |
|                                                                                                    |                    |                 |
| Kan du sende eller motta en faks?                                                                                                    |                    |                 |
| Trinn 5                                                                                                    | Problemet er løst. | Gå til trinn 6. |
| Kontroller at skriveren er koblet til en analog telefontjeneste eller til riktig digitaltilkobling.                                                  |                    |                 |
| • Hvis du bruker en ISDN-telefontjeneste, må du koble skriveren til                                                                                  |                    |                 |
| en analog telefonport på en ISDN-terminaladapter. Kontakt ISDN-<br>leverandøren hvis du vil ha mer informasjon.                                      |                    |                 |
| • Hvis du bruker DSL, må du koble til et DSL-filter eller en ruter som støtter analog bruk. Kontakt DSL-leverandøren hvis du vil ha mer informasjon. |                    |                 |
| Hvis du bruker en telefonsentraltjeneste (PBX), må du kontrollere                                                                                    |                    |                 |
| at du har en analog tilkobling på telefonsentralen. Hvis det ikke er                                                                                 |                    |                 |
| telefonlinje for faksmaskinen.                                                                                                    |                    |                 |
| Kan du sende eller motta en faks?                                                                                                    |                    |                 |

| Handling                                                                                                    | Ja                 | Nei                           |
|----------------------------------------------------------------------------------------------------|--------------------|-------------------------------|
| Trinn 6                                                                                                    | Problemet er løst. | Gå til trinn 7.               |
| Koble midlertidig fra annet utstyr, og deaktiver andre telefontjenester.                                                                                        |                    |                               |
| <ul> <li>a Koble fra annet utstyr (som telefonsvarere, datamaskiner,<br/>modemer eller telefonlinjesplittere) mellom skriveren og<br/>telefonlinjen.</li> </ul> |                    |                               |
| <b>b</b> Deaktiver samtale venter og telefonsvar. Kontakt telefonselskapet for mer informasjon.                                                                 |                    |                               |
| Kan du sende eller motta en faks?                                                                                                    |                    |                               |
| Trinn 7                                                                                                    | Problemet er løst. | Kontakt <u>brukerstøtte</u> . |
| Skann en side av originaldokumentet om gangen.                                                                                                    |                    |                               |
| a Ring faksnummeret.                                                                                                    |                    |                               |
| <b>b</b> Skann dokumentet.                                                                                                    |                    |                               |
| Kan du sende eller motta en faks?                                                                                                    |                    |                               |

## Kan motta, men ikke sende fakser med analog faks

| Handling                                                                                                    | Ja                 | Nei                           |
|----------------------------------------------------------------------------------------------------|--------------------|-------------------------------|
| Trinn 1                                                                                                    | Problemet er løst. | Gå til trinn 2.               |
| Legg originaldokumentet i skuffen til den automatiske<br>dokumentmateren, eller på skannerglassplaten, på riktig måte. |                    |                               |
| Kan du sende fakser?                                                                                                   |                    |                               |
| Trinn 2                                                                                                    | Problemet er løst. | Kontakt <u>brukerstøtte</u> . |
| Konfigurer hurtignummeret på riktig måte.                                                                              |                    |                               |
| • Kontroller at hurtignummeret er konfigurert for telefonnummeret du vil ringe.                                        |                    |                               |
| Slå telefonnummeret manuelt.                                                                                           |                    |                               |
| Kan du sende fakser?                                                                                                   |                    |                               |

#### Kan sende, men ikke motta med analog faks

| Handling                                                                                                  | Ja                 | Nei                           |
|----------------------------------------------------------------------------------------------------|--------------------|-------------------------------|
| Trinn 1                                                                                                   | Problemet er løst. | Gå til trinn 2.               |
| Kontroller at papirskuffen ikke er tom.                                                                   |                    |                               |
| Kan du motta fakser?                                                                                      |                    |                               |
| Trinn 2                                                                                                   | Problemet er løst. | Gå til trinn 3.               |
| Kontroller innstillingene for ringeforsinkelse.                                                           |                    |                               |
| Gå til følgende på kontrollpanelet:                                                                       |                    |                               |
| Innstillinger > Faks > Faksoppsett > Innstillinger for mottak av<br>faks > Antall ring før svar           |                    |                               |
| For skrivermodeller uten berøringsskjerm trykker du på <b>OK</b> for å bla gjennom innstillingene.        |                    |                               |
| Kan du motta fakser?                                                                                      |                    |                               |
| Trinn 3                                                                                                   | Problemet er løst. | Kontakt <u>brukerstøtte</u> . |
| Hvis skriveren skriver ut blanke sider, kan du se <u>Blanke eller hvite sider</u><br><u>på side 143</u> . |                    |                               |
| Kan du motta fakser?                                                                                      |                    |                               |

# Dårlig utskriftskvalitet på fakser

| Handling                                                                                                    | Ja                 | Nei                           |
|----------------------------------------------------------------------------------------------------|--------------------|-------------------------------|
| Trinn 1                                                                                                    | Problemet er løst. | Gå til trinn 2.               |
| Kontroller at det ikke er noen feil med utskriftskvaliteten.                                                     |                    |                               |
| a Gå til følgende på kontrollpanelet:                                                                            |                    |                               |
| Innstillinger > Feilsøking > Skriv ut testsider                                                                  |                    |                               |
| For skrivermodeller uten berøringsskjerm trykker du på OK for å bla gjennom innstillingene.                      |                    |                               |
| <b>b</b> Rett opp eventuelle feil med utskriftskvaliteten. Se                                                    |                    |                               |
| <u>Utskriftskvaliteten er dårlig på side 143</u> hvis du vil ha mer                                              |                    |                               |
| intormasjon.                                                                                                    |                    |                               |
| Er utskriftskvaliteten på faksen tilfredsstillende?                                                              |                    |                               |
| Trinn 2                                                                                                    | Problemet er løst. | Kontakt <b>brukerstøtte</b> . |
| Reduser overføringshastigheten for innkommende fakser.                                                           |                    |                               |
| <b>a</b> Gå til følgende på kontrollpanelet:                                                                     |                    |                               |
| Innstillinger > Faks > Faksoppsett > Innstillinger for mottak av<br>faks > Admin-kontroller > Maksimal hastighet |                    |                               |
| For skrivermodeller uten berøringsskjerm trykker du på <b>OK</b> for å bla gjennom innstillingene.               |                    |                               |
| <b>b</b> Velg en lavere overføringshastighet.                                                                    |                    |                               |
| Er utskriftskvaliteten på faksen tilfredsstillende?                                                              |                    |                               |

#### Manglende informasjon på faksforsiden

| Handling                                                                                                    | Nei                | Ja                            |
|----------------------------------------------------------------------------------------------------|--------------------|-------------------------------|
| <ul> <li>a Slå av skriveren, vent i ca. ti sekunder, og slå den på igjen.</li> <li>b Send eller hent faksen.</li> </ul> | Problemet er løst. | Kontakt <u>brukerstøtte</u> . |

#### Kan ikke sende faksforsiden fra datamaskinen

| Handling                                                                                                    | Ja                 | Nei                           |
|----------------------------------------------------------------------------------------------------|--------------------|-------------------------------|
| Trinn 1                                                                                                    | Problemet er løst. | Gå til trinn 2.               |
| <b>a</b> Kontroller at skriverdriveren er oppdatert. Se <u>Installere</u><br><u>skriverprogramvaren på side 42</u> hvis du vil ha mer informasjon. |                    |                               |
| <b>b</b> Send faksen.                                                                                                    |                    |                               |
| Kan du sende faksforsiden?                                                                                                    |                    |                               |
| Trinn 2                                                                                                    | Problemet er løst. | Kontakt <u>brukerstøtte</u> . |
| <b>a</b> Gå til dokumentet du prøver å fakse, og åpne dialogboksen Skriv ut.                                                                       |                    |                               |
| <ul> <li>b Velg skriveren, og klikk på Egenskaper, Innstillinger, Valg eller</li> <li>Oppsett.</li> </ul>                                          |                    |                               |
| c Klikk på Faks, og fjern merket for Vis alltid innstillinger før du fakser.                                                                       |                    |                               |
| d Send faksen.                                                                                                    |                    |                               |
| Kan du sende faksforsiden?                                                                                                    |                    |                               |

# Skanneproblemer

#### Kan ikke skanne til en datamaskin

| Handling                                                                  | Ja                 | Nei             |
|---------------------------------------------------------------------------|--------------------|-----------------|
| Trinn 1                                                                   | Gå til trinn 3.    | Gå til trinn 2. |
| Utføre en kopieringsjobb.                                                 |                    |                 |
| Er kopieringsjobben vellykket?                                            |                    |                 |
| Trinn 2                                                                   | Problemet er løst. | Gå til trinn 3. |
| <b>a</b> Slå av skriveren, vent i cirka ti sekunder, og slå den på igjen. |                    |                 |
| <b>b</b> Skann dokumentet.                                                |                    |                 |
| Kan du skanne dokumentet til en datamaskin?                               |                    |                 |

| Handling                                                                       | Ja                 | Nei                           |
|--------------------------------------------------------------------------------|--------------------|-------------------------------|
| Trinn 3                                                                        | Gå til trinn 5.    | Gå til trinn 4.               |
| Kontroller skrivertilkoblingen.                                                |                    |                               |
| <b>a</b> Skriv ut nettverksoppsettsiden. Gå til følgende på kontrollpanelet:   |                    |                               |
| Innstillinger > Rapporter > Nettverk > Nettverksoppsettside.                   |                    |                               |
| <b>b</b> Kontroller nettverksstatusen.                                         |                    |                               |
|                                                                                |                    |                               |
| Er skriveren koblet til nettverket?                                            |                    |                               |
| Trinn 4                                                                        | Problemet er løst. | Gå til trinn 5.               |
| a Koble skriveren til nettverket.                                              |                    |                               |
| <b>b</b> Skann dokumentet.                                                     |                    |                               |
|                                                                                |                    |                               |
| Kan du skanne dokumentet til en datamaskin?                                    |                    |                               |
| Trinn 5                                                                        | Problemet er løst. | Kontakt <u>brukerstøtte</u> . |
| <b>a</b> Kontroller at skriveren og datamaskinen er koblet til samme nettverk. |                    |                               |
| <b>b</b> Skann dokumentet.                                                     |                    |                               |
|                                                                                |                    |                               |
| Kan du skanne dokumentet til en datamaskin?                                    |                    |                               |

# Kan ikke skanne til en nettverksmappe

| Handling                                                                                                    | Ja                 | Nei             |
|----------------------------------------------------------------------------------------------------|--------------------|-----------------|
| Trinn 1                                                                                                    | Problemet er løst. | Gå til trinn 2. |
| <b>a</b> Opprett en snarvei til en nettverksmappe.                                                                                                    |                    |                 |
| <b>b</b> Skann et dokument ved å bruke snarveien. Se <u>Skanne til en</u><br><u>nettverksmappe på side 71</u> hvis du vil ha mer informasjon.                                                                   |                    |                 |
| Kan du skanne et dokument og lagre det i en nettverksmappe?                                                                                                    |                    |                 |
| Trinn 2                                                                                                    | Gå til trinn 3.    | Gå til trinn 4. |
| Kontroller at banen og formatet til nettverksmappen er riktig. For<br>eksempel, // server_vertsnavn/mappenavn/bane, der<br>server_vertsnavn er et fullstendig kvalifisert domene (FQDN) eller<br>en IP-adresse. |                    |                 |
| Er banen og formatet for nettverksmappen riktig?                                                                                                    |                    |                 |
| Trinn 3                                                                                                    | Problemet er løst. | Gå til trinn 4. |
| Kontroller at du har skrivetilgang til nettverksmappen.                                                                                                    |                    |                 |
| Kan du skanne et dokument og lagre det i en nettverksmappe?                                                                                                    |                    |                 |

| Handling                                                                                                    | Ja                 | Nei                           |
|----------------------------------------------------------------------------------------------------|--------------------|-------------------------------|
| <ul> <li>Trinn 4</li> <li>Oppdater snarveien til nettverksmappen.</li> <li>a Åpne en nettleser, og skriv inn IP-adressen til skriveren i adressefeltet.</li> </ul>    | Problemet er løst. | Gå til trinn 5.               |
| Merknader:                                                                                                    |                    |                               |
| <ul> <li>Vis IP-adressen til skriveren på startbildet. IP-adressen vises<br/>som fire sett med tall atskilt med punktum, for eksempel<br/>123.123.123.123.</li> </ul> |                    |                               |
| <ul> <li>Hvis du bruker en proxyserver, må den deaktiveres<br/>midlertidig, slik at nettsiden kan lastes inn på riktig måte.</li> </ul>                               |                    |                               |
| <b>b</b> Klikk på <b>Snarveier</b> , og velg deretter en snarvei.                                                                                                    |                    |                               |
| <b>Merk:</b> Hvis du har flere snarveityper, velger du en Nettverksmappe.                                                                                             |                    |                               |
| <b>c</b> Skriv inn banen til nettverksmappen i Del bane-feltet.                                                                                                    |                    |                               |
| Merknader:                                                                                                    |                    |                               |
| <ul> <li>Hvis banen for deling er \\server_vertsnavn<br/>\mappenavn\bane, skriver du<br/>inn //server_vertsnavn/mappenavn/bane.</li> </ul>                            |                    |                               |
| <ul> <li>Kontroller at du bruker skråstreker når du skriver inn<br/>delingsbanen.</li> </ul>                                                                          |                    |                               |
| <b>d</b> Velg en autentiseringsmetode i Autentisering-menyen.                                                                                                    |                    |                               |
| <b>Merk:</b> Hvis Autentisering er angitt til «Bruk tilordnet brukernavn og passord», skriver du inn påloggingsinformasjonen i feltene Brukernavn og Passord.         |                    |                               |
| e Klikk på Lagre.                                                                                                    |                    |                               |
| Kan du skanne et dokument og lagre det i en nettverksmappe?                                                                                                    |                    |                               |
| Trinn 5                                                                                                    | Problemet er løst. | Kontakt <u>brukerstøtte</u> . |
| Kontroller at skriveren og nettverksmappen er koblet til samme nettverk.                                                                                              |                    |                               |
| Kan du skanne et dokument og lagre det i en nettverksmappe?                                                                                                    |                    |                               |

# Ufullstendige kopier av dokumenter eller bilder

| Handling                                                                                                    | Ja                 | Nei             |
|----------------------------------------------------------------------------------------------------|--------------------|-----------------|
| Trinn 1                                                                                                    | Problemet er løst. | Gå til trinn 2. |
| <b>a</b> Kontroller at dokumentet eller bildet er lagt med forsiden ned i øvre venstre hjørne på skannerglassplaten. |                    |                 |
| <b>b</b> Kopier dokumentet eller bildet.                                                                             |                    |                 |
| Ble dokumentet eller fotografiet kopiert på riktig måte?                                                             |                    |                 |

| Ha | andling                                                                         | Ja                 | Nei                           |
|----|---------------------------------------------------------------------------------|--------------------|-------------------------------|
| Tr | inn 2                                                                           | Problemet er løst. | Kontakt <u>brukerstøtte</u> . |
| а  | Er innstillingen for papirstørrelse i samsvar med papiret som ligger i skuffen? |                    |                               |
| b  | Kopier dokumentet eller bildet.                                                 |                    |                               |
| в  | e dokumentet eller fotografiet kopiert på riktig måte?                          |                    |                               |

# Skannejobben ble ikke fullført

| Handling                                                                                                    | Ja                 | Nei                           |
|----------------------------------------------------------------------------------------------------|--------------------|-------------------------------|
| Trinn 1                                                                                                    | Problemet er løst. | Gå til trinn 2.               |
| Sjekk kabeltilkoblingene.                                                                                                    |                    |                               |
| <b>a</b> Kontroller at Ethernet- eller USB-ledningen er satt ordentlig inn i datamaskinen og skriveren.                                        |                    |                               |
| <b>b</b> Send skannejobben på nytt.                                                                                                    |                    |                               |
| Er skannejobben vellykket?                                                                                                    |                    |                               |
| Trinn 2                                                                                                    | Problemet er løst. | Gå til trinn 3.               |
| Kontroller filen du vil skanne.                                                                                                    |                    |                               |
| <b>a</b> Kontroller at filnavnet ikke allerede er i bruk i målmappen.                                                                          |                    |                               |
| <b>b</b> Kontroller at dokumentet eller bildet du vil skanne, ikke er åpent i et annet program.                                                |                    |                               |
| <b>c</b> Send skannejobben på nytt.                                                                                                    |                    |                               |
| Er skannejobben vellykket?                                                                                                    |                    |                               |
| Trinn 3                                                                                                    | Problemet er løst. | Kontakt <u>brukerstøtte</u> . |
| a Kontroller at det er merket av for <b>Bruk tidsstempel</b> eller <b>Overskriv</b><br>eksisterende fil i innstillingene for målkonfigurasjon. |                    |                               |
| <b>b</b> Send skannejobben på nytt.                                                                                                    |                    |                               |
| Er skannejobben vellykket?                                                                                                    |                    |                               |

# Dårlig kopikvalitet

| Handling                                                                                                    | Ja                 | Nei             |
|----------------------------------------------------------------------------------------------------|--------------------|-----------------|
| Trinn 1                                                                                                    | Problemet er løst. | Gå til trinn 2. |
| <b>a</b> Rengjør skannerglassplaten og ADF-glassplaten med en fuktig,<br>myk og lofri klut. Hvis skriveren har en ekstra ADM-glassplate inne<br>i den automatiske dokumentmateren, må du også rengjøre denne<br>glassplaten. |                    |                 |
| Se <u>Rengjøre skanneren på side 138</u> hvis du vil ha mer informasjon.                                                                                                    |                    |                 |
| <b>b</b> Kontroller at dokumentet eller bildet er lagt med forsiden ned i øvre venstre hjørne på skannerglassplaten.                                                                                                    |                    |                 |
| <b>c</b> Kopier dokumentet eller bildet.                                                                                                    |                    |                 |
| Er kopikvaliteten tilfredsstillende?                                                                                                    |                    |                 |

| Handling                                                                  | Ja                 | Nei                           |
|---------------------------------------------------------------------------|--------------------|-------------------------------|
| Trinn 2                                                                   | Problemet er løst. | Kontakt <u>brukerstøtte</u> . |
| <b>a</b> Kontroller kvaliteten til det originale dokumentet eller bildet. |                    |                               |
| <b>b</b> Juster skannekvalitetsinnstillingen.                             |                    |                               |
| c Kopier dokumentet eller bildet.                                         |                    |                               |
| Er kopikvaliteten tilfredsstillende?                                      |                    |                               |

# Takkete bilde eller tekst ved skanning fra den automatiske dokumentmateren

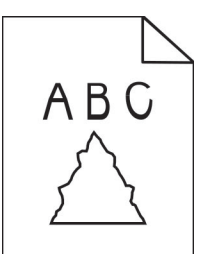

| Ha | andling                                                                                                    | Ja                            | Nei                |
|----|----------------------------------------------------------------------------------------------------|-------------------------------|--------------------|
| а  | Legg 50 ark rent, vanlig papir i den automatiske<br>dokumentmateren.                                                                               | Kontakt <u>brukerstøtte</u> . | Problemet er løst. |
|    | <b>Merk:</b> Vanlig papir bidrar til å rengjøre eller til å fjerne støv og<br>annet belegg fra matevalsene til den automatiske<br>dokumentmateren. |                               |                    |
| b  | Trykk på 💽 på kontrollpanelet.                                                                                                    |                               |                    |
| с  | Legg originaldokumentet i den automatiske dokumentmateren.                                                                                         |                               |                    |
| d  | Skann dokumentet.                                                                                                    |                               |                    |
| Er | det takkete bilder eller tekst på utskriften?                                                                                                    |                               |                    |

## Skanneren kan ikke lukkes

| Handling                                           | Ja                 | Nei                           |
|----------------------------------------------------|--------------------|-------------------------------|
| Fjern hindringer som holder skannerdekselet åpent. | Problemet er løst. | Kontakt <u>brukerstøtte</u> . |
| Er skannerdekselet ordentlig lukket?               |                    |                               |

## Skanningen tar lang tid, eller datamaskinen krasjer

| Handling                                                   | Ja                            | Nei                |
|------------------------------------------------------------|-------------------------------|--------------------|
| Lukk alle programmer som forstyrrer skanningen.            | Kontakt <u>brukerstøtte</u> . | Problemet er løst. |
| Tar det for lang tid å skanne, eller krasjer datamaskinen? |                               |                    |

#### Skanneren svarer ikke

| Handling                                                                                                    | Ja                 | Nei                           |
|----------------------------------------------------------------------------------------------------|--------------------|-------------------------------|
| Trinn 1                                                                                                    | Problemet er løst. | Gå til trinn 2.               |
| <b>a</b> Kontroller stikkontakten og at strømledningen er trygt koblet til skriveren.                                                                                                    |                    |                               |
| FORSIKTIG – POTENSIELLE SKADER: Unngå risiko for<br>brann eller elektrisk støt. Koble strømledningen til en riktig<br>vurdert og ordentlig jordet stikkontakt som er i nærheten av<br>produktet og lett tilgjengelig. |                    |                               |
| <b>b</b> Kopier eller skann dokumentet.                                                                                                    |                    |                               |
| Svarer skanneren?                                                                                                    |                    |                               |
| Trinn 2                                                                                                    | Problemet er løst. | Gå til trinn 3.               |
| a Kontroller at skriveren er slått på                                                                                                    |                    |                               |
| <b>b</b> Løs eventuelle feilmeldinger som vises på skjermen.                                                                                                    |                    |                               |
| <b>c</b> Kopier eller skann dokumentet.                                                                                                    |                    |                               |
| Svarer skanneren?                                                                                                    |                    |                               |
| Tring 2                                                                                                    | Droblomot or last  |                               |
| <ul> <li><b>a</b> Slå av skriveren, vent i cirka ti sekunder, og slå den deretter på igjen.</li> </ul>                                                                                                    | Froblemet er løst. | Kontakt <u>brukerstøtte</u> . |
| <b>b</b> Kopier eller skann dokumentet.                                                                                                    |                    |                               |
| Svarer skanneren?                                                                                                    |                    |                               |

#### Justere skannerregistrering

**1** Gå til følgende på kontrollpanelet:

Innstillinger > Enhet > Vedlikehold > Konfig.meny > Skannerkonfigurasjon > Skanner – manuell registrering > Skriv ut - hurtigtest

For skrivermodeller uten berøringsskjerm trykker du på OK for å bla gjennom innstillingene.

2 Plasser Skriv ut hurtigtest-siden på skannerens glassplate, og velg deretter Planregistrering.

#### 3 Velg Kopier hurtigtest.

**4** Sammenlign Kopier hurtigtest-siden med originaldokumentet.

**Merk:** Hvis margene på testsiden er forskjellig fra originaldokumentet, kan du justere den venstre margen og toppmargen.

**5** Gjenta trinn 3 og trinn 4 til margene på Kopier hurtigtest-siden samsvarer med originaldokumentet.

#### Justere ADM-registreringen

**1** Gå til følgende på kontrollpanelet:

Innstillinger > Enhet > Vedlikehold > Konfig.meny > Skannerkonfigurasjon > Skanner – manuell registrering > Skriv ut - hurtigtest

For skrivermodeller uten berøringsskjerm trykker du på OK for å bla gjennom innstillingene.

2 Plasser Skriv ut hurtigtest-siden i skuffen til den automatiske dokumentmateren, og velg deretter **Fremre ADM-registrering**.

**Merk:** For å justere Fremre ADM-registrering plasserer du testsiden med utskriftssiden opp og kortsiden først i dokumentmateren.

- 3 Velg Kopier hurtigtest.
- 4 Sammenlign Kopier hurtigtest-siden med originaldokumentet.

**Merk:** Hvis margene på testsiden er forskjellig fra originaldokumentet, kan du utføre en vannrett justering og justere toppmargen.

**5** Gjenta <u>trinn 3</u> og <u>trinn 4</u> til margene på Kopier hurtigtest-siden samsvarer med originaldokumentet.

# Hvordan du kan kontakte brukerstøtte

Før du kontakter kundestøtte, må du sørge for at du har følgende informasjon:

- Skriverproblem
- Feilmelding
- Skriverens modelltype og serienummer

Gå til <u>http://support.lexmark.com</u> for å få støtte via e-post eller direktemeldinger, eller bla gjennom biblioteket av håndbøker, støttedokumentasjon, drivere og andre nedlastinger.

Teknisk kundestøtte er også tilgjengelig via telefon. I USA og Canada kan du ringe 1-800-539-6275. For andre land eller regioner kan du gå til <u>http://support.lexmark.com</u>.

# **Resirkuler og kast**

# **Resirkulering av Lexmark-produkter**

Hvis du vil returnere Lexmark-produkter for resirkulering, gjør du følgende:

- 1 Gå til <u>www.lexmark.com/recycle</u>.
- 2 Velg produktet du vil resirkulere.

**Merk:** Skriverrekvisita og maskinvare som ikke finnes i innsamlingsprogrammet fra Lexmark, kan resirkuleres ved ditt lokale resirkuleringssenter.

# **Resirkulering av Lexmark-emballasje**

Lexmark jobber hele tiden for å bruke minst mulig emballasje. Mindre emballasje bidrar til at Lexmark-skrivere fraktes mer effektivt og miljøvennlig, og det blir mindre emballasje å kaste. Dette gir lavere utslipp av drivhusgasser, og det brukes mindre energi og naturressurser. Lexmark tilbyr også resirkulering av emballasjekomponenter i enkelte land og regioner. Hvis du vil ha mer informasjon, går du til **www.lexmark.com/recycle** og velger deretter ønsket land eller region. Informasjon om tilgjengelige programmer for resirkulering av emballasje finner du sammen med informasjonen om resirkulering av produktet.

Lexmarks kartonger er 100 % resirkulerbare hvis de behandles ved resirkuleringsanlegg for bølgekartong. Slike anlegg finnes kanskje ikke i ditt nærområde.

lsoporen som brukes i Lexmarks emballasje, er resirkulerbar hvis den behandles ved resirkuleringsanlegg for isopor. Slike anlegg finnes kanskje ikke i ditt nærområde.

Når du returnerer en kassett eller patron til Lexmark, kan du bruke esken til kassetten eller patronen om igjen. Lexmark resirkulerer esken.

# Merknader

## Produktinformasjon

Produktnavn:

MFP-ene Lexmark MB2236adw, Lexmark MB2236adwe

Maskintype:

3400

Modeller:

481, 485

#### Utgivelsesmerknad

Juli 2024

Det følgende avsnittet gjelder ikke i land der slike bestemmelser er i strid med gjeldende lovgivning. LEXMARK INTERNATIONAL, INC. LEVERER DENNE PUBLIKASJONEN "SOM DEN ER", UTEN GARANTIER AV NOE SLAG, VERKEN EKSPLISITT ELLER IMPLISITT, INKLUDERT, MEN IKKE BEGRENSET TIL, IMPLISITTE GARANTIER OM SALGBARHET ELLER EGNETHET TIL ET BESTEMT FORMÅL. Enkelte land tillater ikke fraskrivelse av eksplisitt eller implisitt garantiansvar i visse transaksjoner. Denne erklæringen gjelder derfor kanskje ikke for deg.

Denne publikasjonen kan inneholde tekniske unøyaktigheter eller typografiske feil. Informasjonen i dette dokumentet endres regelmessig, og disse endringene vil bli tatt med i senere utgaver. Forbedringer eller endringer i produktene eller programmene som beskrives, kan gjennomføres når som helst.

Henvisninger i denne publikasjonen til produkter, programmer eller tjenester innebærer ikke at produsenten har til hensikt å gjøre disse tilgjengelige i alle land der produsenten er representert. Eventuelle henvisninger til et produkt, et program eller en tjeneste innebærer ikke at bare det produktet, det programmet eller den tjenesten kan brukes. Alle tilsvarende produkter, programmer og tjenester som ikke krenker noen immaterielle rettigheter, kan brukes i stedet. Evaluering og verifisering av drift sammen med andre produkter, programmer og tjenester, bortsett fra de som uttrykkelig er angitt av produsenten, er brukerens ansvar.

Hvis du vil ha informasjon om brukerstøtte fra Lexmark, kan du gå til http://support.lexmark.com.

Hvis du vil ha informasjon om Lexmarks personvernerklæring som gjelder for bruk av dette produktet, kan du gå til **www.lexmark.com/privacy**.

Hvis du vil ha informasjon om rekvisita og nedlastinger, kan du gå til <u>www.lexmark.com</u>.

© 2019 Lexmark International, Inc.

Med enerett.

#### Varemerker

Lexmark og Lexmark-logoen er varemerker eller registrerte varemerker for Lexmark International, Inc. i USA og/eller andre land.

Microsoft, Internet Explorer, Microsoft 365, Microsoft Edge, Outlook og Windows er varemerker for Microsoftgruppen av selskaper.

Gmail, Android, Google Play og Google Chrome er varemerker for Google LLC.

Macintosh, macOS, Safari, and AirPrint are trademarks of Apple Inc., registered in the U.S. and other countries. App Store and iCloud are service marks of Apple Inc., registered in the U.S. and other countries. Use of the Works with Apple badge means that an accessory has been designed to work specifically with the technology identified in the badge and has been certified by the developer to meet Apple performance standards.

Mopria<sup>®</sup>-ordmerket er et registrert og/eller uregistrert varemerke for Mopria Alliance, Inc. i USA og andre land. Uautorisert bruk er strengt forbudt.

PCL® er et registrert varemerke for Hewlett-Packard Company. PCL er en betegnelse fra Hewlett-Packard Company på et sett med skriverkommandoer (språk) og funksjoner som hører til selskapets skriverprodukter. Denne skriveren skal være kompatibel med PCL-språket. Dette betyr at skriveren gjenkjenner PCLkommandoer som brukes av ulike programmer, og at skriveren emulerer funksjonene som tilsvarer kommandoene.

PostScript er et registrert varemerke for Adobe Systems Incorporated i USA og/eller andre land.

Wi-Fi® og Wi-Fi Direct® er registrerte varemerker for Wi-Fi Alliance®.

Alle andre varemerker tilhører de respektive eierne.

#### Lisensmerknader

Alle lisensmerknader som er tilknyttet dette produktet, kan vises fra CD:\NOTICES-mappen på CDen med installeringsprogramvaren.

#### Støynivåer

Målingene nedenfor er utført i samsvar med ISO 7779 og rapportert i overensstemmelse med ISO 9296.

Merk: Det er ikke sikkert at alle modusene gjelder for ditt produkt.

| Gjennomsnittlig lydtrykk på 1 meter, dBA |                                |  |
|------------------------------------------|--------------------------------|--|
| Skriver ut                               | Enkeltsidig: 52<br>Tosidig: 50 |  |
| Skanne                                   | 52                             |  |
| Kopiere                                  | 55                             |  |
| Klar                                     | 14                             |  |

Verdiene i tabellen kan endres. Se <u>www.lexmark.com</u> for eventuell oppdatert informasjon.

#### WEEE-direktiv (Waste of Electrical and Electronic Equipment)

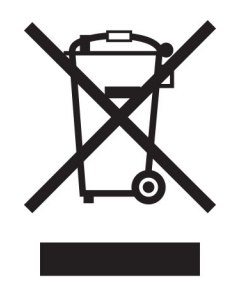

EE-logoen står for bestemte resirkuleringsprogrammer og prosedyrer for elektroniske produkter for land i EU. Vi oppfordrer til resirkulering av våre produkter.

Hvis du har flere spørsmål om gjenvinning, kan du gå til Lexmarks hjemmeside på <u>www.lexmark.com</u> der du kan finne telefonnummeret til ditt lokale salgskontor.

#### **Oppladbart litiumionbatteri**

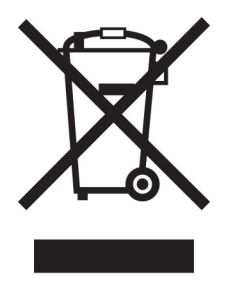

Dette produktet kan inneholde et oppladbart litiumionbatteri i myntcelleform, som bare skal fjernes av en kvalifisert tekniker. Søppelkassen med kryss over betyr at produktet ikke skal kasseres som usortert avfall, men må sendes til et separat innsamlingssted for gjenvinning og resirkulering. Hvis batteriet fjernes, må du ikke kaste det i husholdningsavfallet. Det kan finnes innsamlingssystemer for batterier i lokalsamfunnet ditt, for eksempel et bestemt sted der du kan levere batterier til resirkulering. Den separate innsamlingen av brukte batterier sikrer riktig behandling av avfall, inkludert gjenbruk og resirkulering, og forhindrer potensielle negative virkninger på menneskers helse og miljø. Kvitt deg med batteriene på en forsvarlig måte.

Forskrift (EU) 2023/1542

#### Forskrift (EU) 2023/1542

Dette produktet kan inneholde et oppladbart litium knappcellebatteri. Dette batteri er i samsvar med forskrift (EU) 2023/1542. Samsvar indikeres av CE-merkingen:

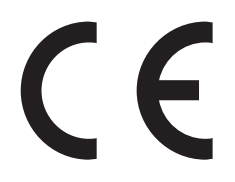

Dette produktet kan inneholde ett av følgende knappcellebatterier:

- Batteriidentifikasjon: Seiko modellnummer MS621FE
   Produsent: Seiko Instruments Inc.
   Produsentadresse: 8, Nakase 1-chome, Mihama-ku, Chiba-shi, Chiba 261-8507, Japan
- Batteriidentifikasjon: Panasonic modellnummer ML621
   Produsent: Panasonic Energy Co., Ltd.
   Produsentens adresse: 1-1 Matsushita-cho, Moriguchi City, Osaka 570-8511, Japan
- Batteriidentifikasjon: FDK modellnummer ML621
   Produsent: FDK Corporation
   Produsentadresse: Shibaura Crystal Shinagawa, 1-6-41 Konan, Minato-ku, Tokyo 108-8212, Japan

#### **Environmental labeling for packaging**

Per Commission Regulation Decision 97/129/EC Legislative Decree 152/2006, the product packaging may contain one or more of the following symbols.

| 20<br>PAP | This symbol indicates that the packaging may contain corrugated fiberboard.     |
|-----------|---------------------------------------------------------------------------------|
| 21<br>PAP | This symbol indicates that the packaging may contain non-corrugated fiberboard. |
| 22<br>PAP | This symbol indicates that the packaging may contain paper.                     |

For more information, go to <u>www.lexmark.com/recycle</u>, and then choose your country or region. Information on available packaging recycling programs is included with the information on product recycling.

#### Produktkassering

Skriveren eller rekvisitaene må ikke kastes sammen med vanlig husholdningsavfall. Få informasjon om kassering og resirkulering fra de lokale myndighetene.

#### Returnere Lexmark-kassetter for gjenbruk eller gjenvinning

Gjennom Lexmarks returprogram for tonerkassetter kan du sende brukte kassetter tilbake til Lexmark for gjenbruk eller resirkulering. Alle de tomme kassettene som returneres til Lexmark, blir brukt på nytt eller går til gjenvinning. Eskene som brukes som emballasje for returkassettene, blir også resirkulert.

Gjør følgende for å returnere Lexmark-kassetter for gjenbruk eller gjenvinning:

- 1 Gå til <u>www.lexmark.com/recycle</u>.
- **2** Velg produktet du vil resirkulere.

#### Varsel om statisk elektrisitet

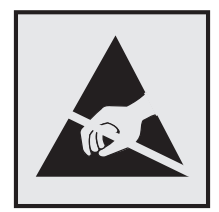

Dette symbolet identifiserer statisk følsomme deler. Ikke ta på områdene nær disse symbolene uten å først berøre en metalloverflate i et område borte fra symbolet.

For å unngå skade på grunn av elektrostatisk utladning når du utfører vedlikeholdsoppgaver, for eksempel fjerning av fastkjørt papir eller bytting av rekvisita, må du berøre en eksponert metallramme på skriveren før du åpner eller berører innsiden av skriveren, selv om symbolet ikke vises.

#### **ENERGY STAR**

Alle Lexmark-produkter som er merket med ENERGY STAR<sup>®</sup> -symbolet på selve produktet eller på oppstartskjermbildet, er sertifisert til å være i samsvar med ENERGY STAR-kravene til Environmental Protection Agency (EPA) per produksjondatoen.

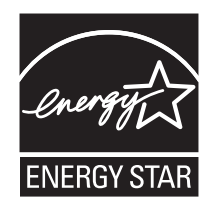

### Temperaturinformasjon

| Driftstemperatur og relativ fuktighet                                                                                                    | 10 til 32,2 °C (50 til 90 °F) og 15 til 80 % relativ luftfuktighet  |  |
|----------------------------------------------------------------------------------------------------|---------------------------------------------------------------------|--|
|                                                                                                    | 15,6 til 32,2 °C (60 til 90 °F) og 8 til 80 % relativ luftfuktighet |  |
|                                                                                                    | Maksimal temperatur for våt pære <sup>2</sup> : 22,8 °C (73 °F)     |  |
|                                                                                                    | lkke-kondenserende miljø                                            |  |
| Skriver/tonerkassett/bildeenhet langsiktig oppbevaring <sup>1</sup>                                                                           | 15,6 til 32,2 °C (60 til 90 °F) og 8 til 80 % relativ luftfuktighet |  |
|                                                                                                    | Maksimal temperatur for våt pære <sup>2</sup> : 22,8 °C (73 °F)     |  |
| Skriver/tonerkassett/bildeenhet kortvarig frakt                                                                                               | –40 til 40 °C (–40 til 104 °F)                                      |  |
| <sup>1</sup> Rekvisitas holdbarhet er cirka 2 år. Dette er basert på lagring i et vanlig kontormiljø ved 22 °C (72 °F) og 45 % luftfuktighet. |                                                                     |  |
| <sup>2</sup> Duggpunktstemperatur bestemmes av lufttemperatur og relativ fuktighet.                                                           |                                                                     |  |

#### Lasermerknad

Skriveren er sertifisert i USA for samsvar med kravene i DHHS 21 CFR, kapittel I, underkapittel J for laserprodukter av klasse I (1) og er andre steder sertifisert som et laserprodukt av klasse I som samsvarer med kravene i IEC 60825-1: 2014.

Laserprodukter av klasse I anses ikke som helseskadelige. Lasersystemet og skriveren er utformet slik at mennesker ikke utsettes for laserstråling utover nivået i klasse I under normal drift, vedlikehold eller foreskrevet service. Skriveren har en skrivehodeenhet som ikke kan vedlikeholdes, som inneholder en laser med følgende spesifikasjoner:

Klasse: IIIb (3b) AlGaAs

Nominell utgangseffekt (milliwatt): 15

Bølgelengde (nanometer): 775–800

#### Strømforbruk

#### Strømforbruk

Tabellen viser strømforbruket til maskinen.

Merk: Det er ikke sikkert at alle modusene gjelder for ditt produkt.

| Modus       | Beskrivelse                                                   | Strømforbruk (watt)                                        |
|-------------|---------------------------------------------------------------|------------------------------------------------------------|
| Skriver ut  | Maskinen genererer trykt materiale fra elektroniske signaler. | Enkeltsidig: 460<br>Tosidig: 325                           |
| Сору (Корі) | Maskinen genererer trykt materiale fra trykte originaler.     | 460                                                        |
| Skann       | Maskinen skanner trykte dokumenter.                           | I/T (MB2236adw); 9,5 (MB2236adwe,<br>MB2236i, flash-enhet) |
| Klar        | Maskinen venter på en utskriftsjobb.                          | 5,5 (MB2236adw); 6,0 (MB2236adwe,<br>MB2236i)              |

| Modus              | Beskrivelse                                            | Strømforbruk (watt)                           |
|--------------------|--------------------------------------------------------|-----------------------------------------------|
| strømsparingsmodus | Maskinen er i strømsparingsmodus.                      | 1,2 (MB2236adw); 1,1 (MB2236adwe,<br>MB2236i) |
| Dvalemodus         | Maskinen er i dvalemodus.                              | I/T                                           |
| Av                 | Maskinen er koblet til et strømuttak, men er slått av. | 0,1 (MB2236adw); 0,2 (MB2236adwe,<br>MB2236i) |

Strømforbruksnivåene i tabellen er basert på registrert gjennomsnittlig strømforbruk. Momentaneffekter kan være betydelig høyere enn gjennomsnittlig forbruk.

Verdiene i tabellen kan endres. Se www.lexmark.com for eventuell oppdatert informasjon.

#### Strømsparingsmodus

Dette produktet er utviklet med en strømsparingsmodus som kalles *Hvilemodus*. Hvilemodusen sparer strøm ved å redusere strømforbruket når produktet ikke brukes over lengre tid. Hvilemodusen aktiveres automatisk når produktet ikke brukes over en viss tid, og dette kalles *tidsavbrudd for hvilemodus*.

```
Fabrikkoppsettet for tidsavbrudd for hvilemodus for dette produktet (i minutter): 15
```

Ved hjelp av konfigureringsmenyene kan tidsavbruddet for hvilemodus endres til mellom 1 minutt og 120 minutter. Hvis utskriftshastigheten er mindre enn eller lik 30 sider per minutt, kan du bare angi tidsavbrudd opptil 60 minutter. Hvis du angir en lav verdi for tidsavbruddet for hvilemodus, reduseres strømforbruket, men produktets responstid kan øke. Hvis du angir en høy verdi for tidsavbruddet for hvilemodus, opprettholder du rask responstid, men det brukes mer strøm.

#### dvalemodus

Dette produktet er laget med en driftsmodus som bruker veldig lite strøm, som blir kalt *dvalemodus*. Ved drift i dvalemodus slås alle andre systemer og enheter trygt av.

Enheten kan settes i dvalemodus med en av følgende metoder:

- Med Tidsavbrudd for dvale
- Med Planlegg moduser for strøm

Tidsavbrudd for dvale er standardinnstilling for dette produktet i alle land og regioner 3 dager

Hvor lenge skriveren venter etter en jobb er skrevet ut før den går i dvalemodus, kan varieres fra én time til én måned.

#### Merknader om produkter med EPEAT-registrert bildebehandlingsutstyr:

- Ventemodus finner sted i dvalemodus eller av-modus.
- Produktet slås automatisk av til et effektnivå i ventemodus på ≤ 1 W. Den automatiske ventefunksjonen (dvalemodus eller av-modus) skal være aktivert ved produktforsendelse.

#### Av-modus

Hvis maskinen har en av-modus der den bruker litt strøm, må den kobles fra strømuttaket for at den overhodet ikke skal bruke strøm.

#### **Totalt energiforbruk**

Noen ganger kan det være nyttig å beregne energiforbruket til produktet. Strømforbruket angis i watt, og må derfor multipliseres med den tiden maskinen er i de forskjellige modusene for å gi det totale energiforbruket. Det totale energiforbruket til produktet er summen av energiforbruket i hver modus.

#### Spesielle bestemmelser for telekommunikasjonsutstyr

Denne delen inneholder spesielle bestemmelser angående produkter som inneholder det analoge fakskortet:

Lexmark-forskrifter, type/modellnummer:

LEX-M15-001

#### Juridiske merknader for trådløse produkter

Denne delen inneholder informasjon om forskrifter som bare gjelder for trådløse modeller.

Hvis du er i tvil om modellen din er trådløs, kan du gå til http://support.lexmark.com.

#### Merknad om modulære komponenter

Trådløse modeller inneholder følgende modulære komponenter:

Lexmark-forskrifter, type/modellnummer LEX-M08-001; FCC-ID:IYLLEXM08001; IC:2376A-LEXM08001

Se på merkingen på det faktiske produktet for å finne ut hvilke modulære komponenter som er installert på produktet ditt.

#### **Eksponering for stråling**

Strålingen fra enheten er langt lavere enn grenseverdiene i FCC-reglene og reglene fra andre kontrollorganer. Det må være en avstand på minst 20 cm (8 tommer) mellom antennen og mennesker for at enheten skal oppfylle kravene som omhandler eksponering for radiofrekvensenergi i FCC-reglene og reglene fra andre kontrollorganer.

#### Samsvar med EU-direktiver

Dette produktet er i samsvar med beskyttelseskravene i EU-rådets direktiv 2014/53/EF om tilnærming og harmonisering av lovgivningen til medlemslandene i forbindelse med radioutstyr.

Produsenten av dette produktet er: Lexmark International, Inc., 740 West New Circle Road, Lexington, KY, 40550, USA. Autorisert representant for EØS/EU: Lexmark International Technology Hungária Kft., 8 Lechner Ödön fasor, Millennium Tower III, 1095 Budapest, Ungarn. EØS/EU-importør er: Lexmark International Technology S.à.r.l. 20, Route de Pré-Bois, ICC Building, Bloc A, CH-1215 Genève, Sveits. En erklæring om samsvar med kravene i direktivene er tilgjengelig ved forespørsel fra en autorisert representant eller på www.lexmark.com/en\_us/about/regulatory-compliance/european-union-declaration-of-conformity.html.

Samsvar indikeres av CE-merkingen:

# CE

#### Erklæring fra EU og andre land om frekvensbånd og maksimal RF-kraft for radiosender

Dette radioproduktet overfører i 2,4 GHz-båndet (2,412–2,472 GHz) i EU-området. Maksimal EIRP for sending, inkludert antennegain, er ≤ 20dBm.

#### Samsvar med EU-direktiver

Dette produktet er i samsvar med krav til beskyttelse i EU-direktivene 2014/30/EU, 2014/35/EU, 2009/125/EF og 2011/65/EU som endret av (EU) 2015/863 om tilnærming og harmonisering av lovgivningen til medlemslandene i forbindelse med elektromagnetisk kompatibilitet og sikkerhet for elektronisk utstyr utformet for bruk innen bestemte spenningsgrenser, til miljøvennlig utforming av energiforbrukende beslektede produkter, og om begrensningene for bruk av visse farlige stoffer i elektrisk og elektronisk utstyr.

Produsenten av dette produktet er: Lexmark International, Inc., 740 West New Circle Road, Lexington, KY, 40550, USA. Autorisert representant for EØS/EU: Lexmark International Technology Hungária Kft., 8 Lechner Ödön fasor, Millennium Tower III, 1095 Budapest, Ungarn. EØS/EU-importør er: Lexmark International Technology S.à.r.l. 20, Route de Pré-Bois, ICC Building, Bloc A, CH-1215 Genève, Sveits. En erklæring om samsvar med kravene i direktivene er tilgjengelig ved forespørsel fra en autorisert representant eller på www.lexmark.com/en\_us/about/regulatory-compliance/european-union-declaration-of-conformity.html.

Dette produktet tilfredsstiller klasse B-grensene i EN 55032 og sikkerhetskravene i EN 62368-1.

# Indeks

#### Α

adapterplugg 27 ADM-registrering justere 195 AirPrint bruke 52 aktivere USB-porten 170 aktivere Wi-Fi Direct 47 analog faks kan ikke motta fakser 188 angi papirstørrelse 39 angi papirtype 39 Automatisk dokumentmater (ADM) bruke 58, 62, 64, 68 avbryte utskriftsjobb fra datamaskinen 56 fra skriverens kontrollpanel 56 avkuttede bilder 156 avkuttet tekst 156

#### В

berøringsskjerm rengjøre 139 bestille rekvisita bildeenhet 132 tonerkassett 131 bildeenhet bestille 132 bytte 134 bilder er avkuttet 156 blanke sider 143 blokkere søppelfakser 67 brettet papir 147 brevpapir kopiere på 59 legge i 41 velge 15 bruke den automatiske dokumentmateren (ADM) 58, 62, 64, 68 bruke kontrollpanelet Lexmark MB2236adw MFP 11 Lexmark MB2236adwe MFP 12 Lexmark MB2236i MFP 12 bruke originaldeler og originalrekvisita fra Lexmark 131

bruke skannerglassplaten 58, 62, 64, 68 brukerstøtte kontakte 195 Bytt tonerkassett, feil region for skriveren 172 bytte deler dupleksenhet 136 skuff 136 bytte rekvisita bildeenhet 134 tonerkassett 132

#### С

Cloud Connector-profil opprette 48 skanne til 71 skrive ut fra 56

#### D

datamaskin koble til skriveren 47 skanne til 68 dato og klokkeslett faksinnstillinger 30 deaktivere feilen SMTP-server ikke konfigurert 183 deaktivere Wi-Fi-nettverket 48 dokumenter, skrive ut fra datamaskin 51 fra en mobilenhet 51 dupleksenhet angi papirstørrelse 39 bytte 136 Dvalemodus innstilling 140 dårlig utskriftskvalitet på fakser 188

#### Ε

e-post sende 62 e-postfunksjon konfigurere 31 e-postserver konfigurere 31 e-postvarsling konfigurere 130 e-postleverandører 31 egnede papirstørrelser 16 eksportere en konfigurasjonsfil bruke EWS (Embedded Web Server) 44 endre oppløsning for faks 66 erklæring om flyktig og ikkeflyktig minne 50 etherFAX, bruke konfigurere faksfunksjon 22 Ethernet-port 20 EXT-port 20

#### F

fabrikkoppsett gjenopprette 50 faks holde 67 konfigurere 21 sende 64 som støttes 21 videresende 67 faksdriver installere 43 fakse angi dato og klokkeslett 30 bruke den automatiske dokumentmateren (ADM) 64 bruke skannerglassplaten 64 fakslogg utskrift 66 faksmottaker opprette en snarvei 65 faksmørkhet justere 66 faksoppløsning endre 66 faksoppsett land- eller regionspesifikt 27 standard telefonforbindelse 24 faksserver, bruke konfigurere faksfunksjonen 23 fastkjørte sider skrives ikke ut på nytt 183 fastvare, oppdatering 43 FCC-merknader 204

Feilen SMTP-server ikke konfigurert deaktivere 183 feilplasserte marger 149 feilsøking Feilen SMTP-server ikke konfigurert 183 kan ikke koble skriveren til Wi-Fi 171 kan ikke åpne Embedded Web Server 170 problemer med utskriftskvalitet 142 skriveren svarer ikke 169 feilsøking for e-post kan ikke sende e-post 184 feilsøking for faks dårlig utskriftskvalitet på fakser 188 kan ikke motta fakser med analog faks 188 kan ikke sende eller motta fakser med analog faks 186 kan ikke sende eller motta fakser med etherFAX 185 kan ikke sende fakser med analog faks 187 kan ikke sende faksforsiden fra datamaskinen 189 kan ikke sette opp etherFAX 185 manglende informasjon på faksforsiden 189 oppringer-ID vises ikke 184 feilsøking, e-post kan ikke sende e-post 184 feilsøking, faks kan ikke sende eller motta fakser med analog faks 186 kan ikke sende eller motta fakser med etherFAX 185 kan ikke sende fakser med analog faks 187 kan ikke sende faksforsiden fra datamaskinen 189 kan ikke sette opp etherFAX 185 manglende informasjon på faksforsiden 189 oppringer-ID vises ikke 184 feilsøking, kopiering dårlig kopikvalitet 192

skanneren kan ikke lukkes 193 skanneren svarer ikke 194 ufullstendige kopier av dokumenter eller foto 191 feilsøking, skanne dårlig kopikvalitet 192 kan ikke skanne til en datamaskin 189 kan ikke skanne til en nettverksmappe 190 skannejobben ble ikke fullført 192 skanneren kan ikke lukkes 193 skanneren svarer ikke 194 takkete bilde ved skanning fra den automatiske dokumentmateren 193 takkete tekst ved skanning fra den automatiske dokumentmateren 193 ufullstendige kopier av dokumenter eller foto 191 feilsøking, utskrift fastkjørte sider skrives ikke ut på nytt 183 feilplasserte marger 149 jobben skrives ut fra feil skuff 166 jobben skrives ut på feil papir 166 konfidensielle jobber og andre holdte jobber skrives ikke ut 165 konvolutten limes igjen ved utskrift 181 lang tid på å skrive ut 167 papiret kjører seg ofte fast 182 sortert utskrift fungerer ikke 182 utskriftsjobber skrives ikke ut 164 feilsøking, utskriftskvalitet avkuttet tekst eller bilder 156 blanke eller hvite sider 143 brettet eller krøllete papir 147 fine linjer blir ikke skrevet ut riktig 146 flekkete utskrift og prikker 152 gjentatte feil 163 grå bakgrunn på utskrifter 148 heldekkende sorte sider 155 loddrette hvite striper 160

loddrette lyse striper 159 loddrette mørke streker med manglende utskrift 163 loddrette mørke striper 161 loddrette mørke striper eller streker 162 lys utskrift 150 mørk utskrift 144 papiret krøller seg 153 skjev utskrift 154 skråstilt utskrift 154 toneren sverter lett av 157 vannrette lyse striper 158 filtyper som støttes 53 fine linjer blir ikke skrevet ut riktig 146 finne fastkjørt utskriftsmateriale 175 finne skriverens serienummer 10 finne skriverinformasjon 9 fjerne fastkjørt papir i den manuelle arkmateren 180 i dupleksenheten 178 i frontdekselet 176 i skuffen 176 i standard utskuffen 179 flash-minneenhet skanne til 70 skrive ut fra 53 flekkete utskrift 152 flyktig minne 50 slette 50 flyktig og ikke-flyktig minne erklæring 50 flytte skriveren 19, 140 forminske en kopi 59 forstørre en kopi 59 forstå statusen lampe 13 lampe på av/på-knapp 13 fortrykte skjemaer velge 15 fotografier kopiere 59 FTP-server skanne til 70 fuktighet rundt skriveren 202

#### G

gjenopprette fabrikkoppsett 50 gjenta utskriftsjobber 54 gjentatte feil på utskrift 163 grå bakgrunn på utskrifter 148

#### Η

heldekkende sorte sider 155 holde fakser 67 holdte dokumenter skrives ikke ut 165 holdte jobber 54 hvite sider 143 hvite striper 160

identifisere hvor papiret har kjørt seq fast 175 Ikke originalrekvisita fra Lexmark 173 ikke-flyktig minne 50 slette 50 ikoner på startbildet vise 12 importere en konfigurasjonsfil bruke EWS (Embedded Web Server) 44 informasjon om rekvisita konfigurere 130 innstillinger for fakshøyttaler konfigurere 30 installere faksdriveren 43 Installere skriverdriveren 42 installere skriverprogramvaren 42

#### J

jobben skrives ut fra feil skuff 166 jobben skrives ut på feil papir 166 justere ADM-registreringen 195 justere faksmørkheten 66 justere lysstyrke skriverskjerm 140 justere skannerregistreringen 194 justere tonermørkhet 57

#### Κ

kan ikke koble skriveren til Wi-Fi 171 kan ikke lese flash-enhet feilsøking, utskrift 170

kan ikke motta fakser med analog faks 188 kan ikke sende e-post 184 kan ikke sende eller motta fakser med analog faks 186 kan ikke sende eller motta fakser med etherFAX 185 kan ikke sende faksforsiden fra datamaskinen 189 kan ikke skanne til en nettverksmappe 190 kan ikke åpne Embedded Web Server 170 koble en datamaskin til skriveren 47 koble skriver til tjeneste for bestemt ringemønster 29 koble til et trådløst nettverk bruke PIN-metoden 45 bruke trykknappmetoden 45 koble til kabler 20 koble til mobilenhet til skriver 47 koble til skriveren til et trådløst nettverk 44 konfidensielle dokumenter skrives ikke ut 165 konfidensielle utskriftsjobber konfigurere 54 konfigurere faks 21 konfigurere e-postserverinnstillingene 31 konfigurere faks land- eller regionspesifikt 27 standard telefonforbindelse 24 konfigurere faksfunksjonen ved å bruke etherFAX 22 konfigurere faksfunksjonen ved å bruke faksserver 23 konfigurere innstillinger for fakshøyttaler 30 konfigurere sommertid 30 konfigurere universalpapir 39 konfigurere varsler for rekvisita 130 konfigurere Wi-Fi Direct 46 kontakt for strømledning 20 kontakte kundestøtte 195 kontrollere skriverens

tilkobling 48

kontrollere status for deler og rekvisita 130 kontrollere utskriftsjobber 54 konvolutten limes igjen ved utskrift 181 konvolutter legge i 41 kopiere bruke den automatiske dokumentmateren 58 bruke den automatiske dokumentmateren (ADM) 58 bruke skannerglassplaten 58 kort 60 opprette en snarvei 60 på begge sider av papiret 59 på brevpapir 59 kopiere dokumenter 58 kopiere flere sider 60 kopiere flere sider til et enkeltark 60 kopiere fotografier 59 kopiering, feilsøking dårlig kopikvalitet 192 skanneren svarer ikke 194 ufullstendige kopier av dokumenter eller foto 191 kort kopiere 60 krøllete papir 147

#### L

lang tid på å skrive ut 167 legge i den manuelle arkmateren 41 legge i papir i skuffen 39 legge til skrivere på en datamaskin 42 Lexmark Mobile Print bruke 51 Lexmark Print bruke 51 Lexmark Scanback-verktøy bruke 68 LINE-port 20 loddrette hvite striper 160 loddrette lyse striper 159 loddrette mørke streker 163 loddrette mørke striper 161 loddrette streker på utskrifter 162

lys utskrift 150 lysstyrke på skjerm justere 140

#### Μ

manglende informasjon på faksforsiden 189 manglende utskrift 163 manuell mater legge i 41 meny 802.1x 121 Anonym datasamling 79 Begrens tilgang til eksternt nettverk 123 Bilde 87 Cloud Connector 128 Diverse 128 E-postoppsett 101 Egendefinerte skannestørrelser 89 Eksternt kontrollpanel 76 Enhet 128 Ethernet 116 Faks 129 Faksmodus 91 Faksoppsett 92 Feilsøking 129 Felles 124 Gjenopprett standardinnstillinger 79 HTTP-/FTP-innstillinger 122 Innstillinger 74 IPSec 120 Konfig.meny 79 Kopistandardverdier 90 Kvalitet 85 Lokale kontoer 125 LPD-konfigurasjon 122 Menyinnstillingsside 128 Nettverk 129 Nettverksoversikt 112 Om denne skriveren 83 Oppsett 84 Oppsett av faksserver 98 Oppsett for konfidensiell utskrift 126 Oversikt 83 Papirtyper 90 PCL 86 **PDF 85** Planlegg USB-enheter 126

PostScript 86 Påloggingsbegrensninger 126 Sertifikatadministrasjon 126 Skann til flash-stasjon 108 Skrive ut 129 Skuffkonfigurering 88 Slett midlertidige datafiler 127 Sletting - feil 82 Snarveier 129 **SNMP 119** Standardinnstillinger for epost 102 Standardinnstillinger for FTP 105 Strømadministrasjon 78 Synlige ikoner på startsiden 82 **TCP/IP** 117 Trådløs 113 Universaloppsett 89 USB 123 Utskrift fra flash-stasjon 111 Varsler 76 Wi-Fi Direct 115 Øko-modus 75 Menvinnstillingsside utskrift 49 merknader 198, 200, 202, 203, 204 miljøinnstillinger 140 minne typer installert i skriveren 50 mobil enhet koble til skriver 47 skrive ut fra 51, 52 Mopria-utskriftstjeneste 52 mørk utskrift 144 mørke loddrette striper på utskrifter 162

#### Ν

nettverksmappe skanne til 71

#### 0

oppbevare papir 15 oppdatere fastvare 43 opprette e-postvarslinger 130 opprette en Cloud Connectorprofil 48 opprette en snarvei faksmottaker 65 kopier 60 opprette en snarvei for kopiering 60 opprette faksmålsnarvei 65 originaldeler og originalrekvisita 131 originaldeler og originalrekvisita fra Lexmark 131

#### Ρ

papir brevpapir 15 fortrykte skjemaer 15 uegnet 14 velge 13 papiregenskaper 13 papiret krøller seg 153 papirstopp i den manuelle arkmateren 180 sted 175 unngå 174 papirstopp i bakdekselet 178 papirstopp i den automatiske dokumentmateren 180 papirstopp i dupleksenheten 178 papirstopp i frontdekselet 176 papirstopp i skuffen 176 papirstopp i standard utskuff 179 papirstopp, fjerne i bakdekselet 178 i den automatiske dokumentmateren 180 i standard utskuffen 179 papirstørrelse innstilling 39 papirstørrelser som støttes 16 papirtype innstilling 39 papirtyper som støttes 17 papirtyper som støttes 17 papirvekt som støttes 18 PIN-metode 45 planlegge en faks 65 plassere skilleark 56 prikker på utskrift 152 problemer med utskriftskvalitet 142

#### R

reklamefakser blokkere 67 rekvisita ta vare på 140 rekvisitaforbrukstellere tilbakestille 137, 173 rekvisitastatus kontrollere 130 rengjøre berøringsskjermen 139 rengjøre skanneren 138 Rengjøre skanneren 129 rengjøre skriveren 137 resirkulere Lexmark emballasje 196 Lexmark-produkter 196 retningslinjer for papir 13 RJ-11-adapter 27

#### S

sende e-post 62 bruke den automatiske dokumentmateren (ADM) 62 bruke skannerglassplaten 62 sende faks 64 sende fakser planlagt 65 serienummer, skriver finne 10 sikkerhetsinformasjon 7,8 skanne bruke den automatiske dokumentmateren (ADM) 68 bruke skannerglassplaten 68 til datamaskin 68 til e-post 62 til en Cloud Connector-profil 71 til en FTP-server 70 til en nettverksmappe 71 til flash-enhet 70 skanne fra ADM takkete bilde 193 takkete tekst 193 skanne, feilsøking dårlig kopikvalitet 192 kan ikke skanne til en datamaskin 189 kan ikke skanne til en nettverksmappe 190 skannejobben ble ikke fullført 192

skanneren svarer ikke 194 skanning gjør at maskinen krasjer 193 skanning tar for lang tid 193 takkete bilde ved skanning fra den automatiske dokumentmateren 193 takkete tekst ved skanning fra den automatiske dokumentmateren 193 ufullstendige kopier av dokumenter eller foto 191 skanner rengjøre 138 skanneren kan ikke lukkes 193 skannerglassplate bruke 58, 62, 64, 68 skannerregistrering justere 194 skilleark plassere 56 skjermtastatur endre språk 12 skjev utskrift 154 Skriftprøveliste utskrift 56 Skriv ut testside 129 skrive ut fra en datamaskin 51 skrive ut fra flash-enhet 53 skriver minimumsklarering 19 transportere 141 velge plassering 19 skriverdeler rengjøre 137 skriverdriver installere 42 skriveren svarer ikke 169 skriverinformasjon finne 9 skriverinnstillinger gjenopprette standardinnstillinger 50 skriverkonfigurasjon 10 skrivermeldinger Bytt tonerkassett, feil region for skriveren 172 Ikke originalrekvisita fra Lexmark 173 skrivermenyer 73 skriverminne slette 50

skriverporter 20 skriverprogramvare installere 42 skriverrapporter vise 131 skriverstatus 13 skrivertilkobling kontrollere 48 skråstilt utskrift 154 skuff legge i 39 skuffer bytte 136 slette skriverminne 50 SMTP-innstillinger konfigurere 31 sommertid konfigurere 30 sortere kopier kopiere 60 sortert utskrift fungerer ikke 182 spare papir 60 språk, endre skjermtastatur 12 startbildeikoner vise 12 startsiden tilpasse 12 status for deler kontrollere 130 stiftestopp, fjerne i skuffen 176 stopp, fjerne i bakdekselet 178 i den automatiske dokumentmateren 180 Strømsparemodus innstilling 140 strømsparingsmoduser innstilling 140 strålingsmerknader 198, 204 støttede flash-stasjoner 53 støttede papirvekter 18 støttet faks 21 støynivåer 198

#### Т

ta vare på rekvisita 140 takkete bilde skanne fra den automatiske dokumentmateren 193 takkete tekst skanne fra den automatiske dokumentmateren 193 tastaturspråk 12 tekst er avkuttet 156 telefonsvarer konfigurere 24 temperatur rundt skriveren 202 tilbakestille rekvisitaforbrukstellere 173 tilbakestille rekvisitaforbrukstellere 137 tilordne skriveren til et ringemønster 29 tjeneste for bestemt ringemønster, faks aktivere 29 toneren sverter lett av 157 tonerkassett bestille 131 bytte 132 tonermørkhet justere 57 tosidig kopiering 59 transportere skriveren 141 trykknappmetode 45 trådløs nettverkstilgang 44 trådløst nettverk koble skriveren til 44 Wi-Fi Protected Setup 45

#### U

Universal-papir konfigurere 39 unngå papirstopp 174 USB-port 20 aktivere 170 utskrift bruke Mopria Print Service 52 bruke Wi-Fi Direct 52 fakslogg 66 fra Cloud Connector-profil 56 fra datamaskin 51 fra en mobilenhet 52 fra flash-enhet 53 gjenta utskriftsjobber 55 holdte jobber 55 konfidensielle utskriftsjobber 55 kontrollere utskriftsjobber 55 Menyinnstillingsside 49 reservere utskriftsjobber 55

Skriftprøveliste 56 utskrift, feilsøking fastkjørte sider skrives ikke ut på nytt 183 feilplasserte marger 149 jobben skrives ut fra feil skuff 166 jobben skrives ut på feil papir 166 kan ikke lese flash-enhet 170 konfidensielle jobber og andre holdte jobber skrives ikke ut 165 konvolutten limes igjen ved utskrift 181 lang tid på å skrive ut 167 papiret kjører seg ofte fast 182 sortert utskrift fungerer ikke 182 utskriftsjobber skrives ikke ut 164 utskriftsjobb avbryte fra datamaskinen 56 avbryte fra skriverens kontrollpanel 56 utskriftsjobber oppbevare 54 utskriftsjobber skrives ikke ut 164 utskriftskvalitet, feilsøking avkuttet tekst eller bilder 156 blanke eller hvite sider 143 brettet eller krøllete papir 147 fine linjer blir ikke skrevet ut riktig 146 flekkete utskrift og prikker 152 gjentatte feil 163 grå bakgrunn på utskrifter 148 heldekkende sorte sider 155 loddrette hvite striper 160 loddrette lyse striper 159 loddrette mørke streker med manglende utskrift 163 loddrette mørke striper 161 loddrette mørke striper eller streker 162 lys utskrift 150 mørk utskrift 144 papiret krøller seg 153 problemer med utskriftskvalitet 142 skjev utskrift 154

skråstilt utskrift 154 toneren sverter lett av 157 vannrette lyse striper 158

#### V

vannrette lyse striper 158 velge papir 13 velge plassering for skriveren 19 videresende faks 67 vise rapporter 131

#### W

Wi-Fi Direct aktivere 47 konfigurere 46 skrive ut fra en mobil enhet 52 Wi-Fi Protected Setup trådløst nettverk 45 Wi-Fi-nettverk deaktivere 48

#### Ø

Øko-modus innstilling 140